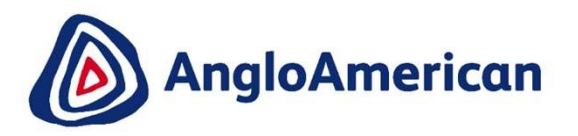

## SUPPLY CHAIN ARIBA NETWORK ENTERPRISE ACCOUNT USER GUIDE

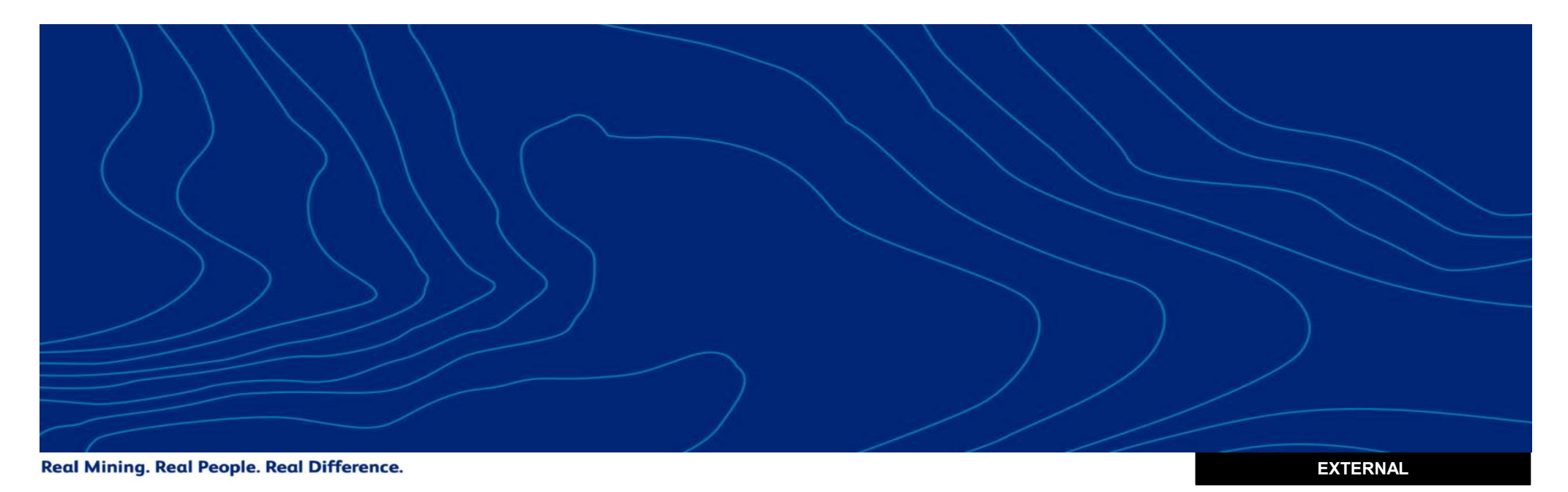

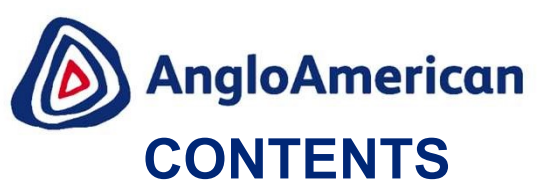

#### Please click on a topic below to be taken to that section in the training guide

- 1. Ariba Network Enterprise Accounts Basic Information
  - i. How to log in using an existing Ariba Network Enterprise Account
  - ii. Before you confirm your Purchase Order
  - iii. How to view all documents related to a Purchase Order
- 2. How to manage your Purchase Order for Goods
  - i. How to confirm your PO for Goods
  - ii. How to Reject your Purchase Order for Goods
  - iii. How to invoice against your Purchase Order for Goods
  - iv. How to see your Invoice status and Due date for Goods
  - v. How to find your Remittance Advice for Goods
  - vi. How to create a Credit Note for Goods
- 3. How to manage your Purchase Order for Services
  - i. How to confirm your PO for Services
  - ii. How to Reject your Purchase Order for Services
  - iii. How to invoice against your Purchase Order for Services
  - iv. How to see your Invoice status and Due date for Services
  - v. How to find your Remittance Advice for Services
  - vi. How to create a Credit Note for Services

- 4. How to manage your Purchase Order for Goods & Services (Hybrids)
  - i. How to confirm your PO for Good & Services (Hybrids)
  - ii. <u>How to Reject your Purchase Order for Goods & Services</u> (Hybrids)
  - iii. <u>How to invoice against your Purchase Order for Goods & Services</u> (Hybrids)
  - iv. How to see your Invoice status and Due date for Good & Services
  - v. How to find your Remittance Advice for Hybrid POs
- vi. How to create a Credit Note for Goods & Services (Hybrids)
- 5. How to manage your Ad hoc / Unplanned Purchase Order
  - i. How to confirm your ad hoc / unplanned POs
  - ii. How to invoice against an Ad Hoc / Unplanned PO
  - iii. How to resubmit an invoice for Ad Hoc / Unplanned POs
- 5. Supplier Support

Please be advised that SAP Ariba may update their User Interface (UI) from time to time. Some of the screens captured here may differ slightly from what you are able to see, but please note that the functionality will remain the same.

Your sincerely,

Supply Chain Anglo American and/or De Beers Group

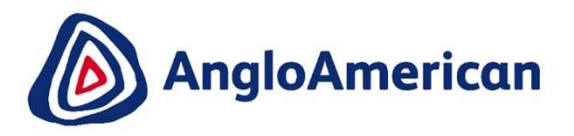

# HOW TO LOG INTO YOUR ARIBA NETWORK ENTERPISE ACCOUNT

#### HOW TO LOG INTO YOUR ARIBA NETWORK ENTERPRISE ACCOUNT

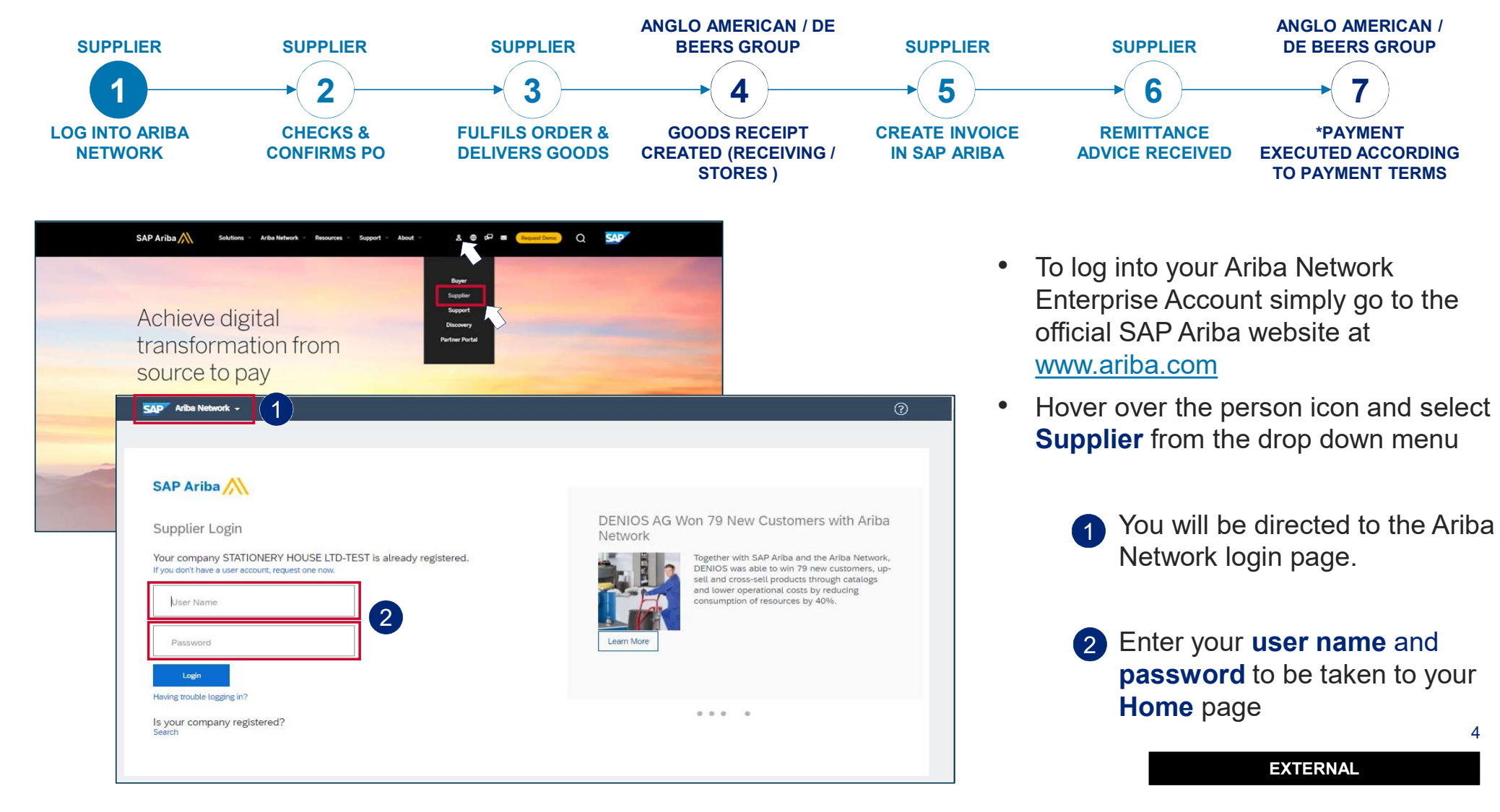

#### HOW TO LOG INTO YOUR ARIBA NETWORK ENTERPRISE ACCOUNT

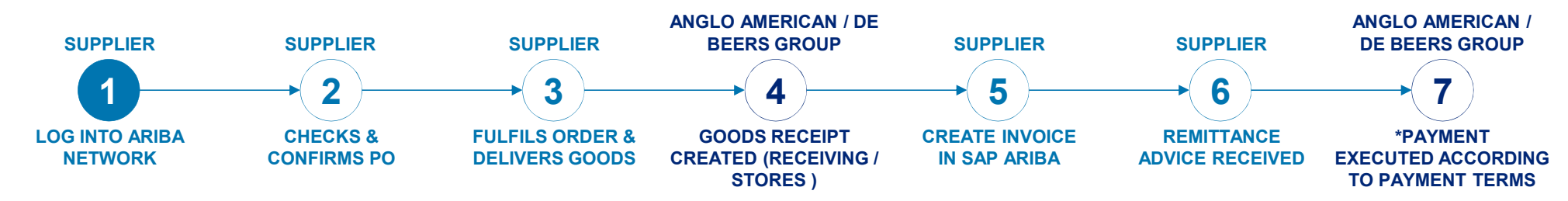

| Orders and Releases                                                                  | ✓ All Customers                                                       |                                              | √ Order                                         | Number                                                                  |                                    |                   |                             |                            |                                    | Guide | <b>Jtl</b><br>Trends |   |
|--------------------------------------------------------------------------------------|-----------------------------------------------------------------------|----------------------------------------------|-------------------------------------------------|-------------------------------------------------------------------------|------------------------------------|-------------------|-----------------------------|----------------------------|------------------------------------|-------|----------------------|---|
| Purchase Order by                                                                    | y Amount                                                              |                                              |                                                 |                                                                         |                                    |                   | ί.                          | ast 12 months +            |                                    |       |                      |   |
| \$18M                                                                                |                                                                       |                                              |                                                 |                                                                         |                                    | 8                 |                             |                            |                                    |       |                      |   |
| \$14.4M                                                                              |                                                                       |                                              |                                                 |                                                                         |                                    |                   |                             |                            | Purchase Order by Volume           |       |                      |   |
| \$10.8M                                                                              |                                                                       |                                              |                                                 |                                                                         |                                    |                   |                             |                            | Parchase order by volume           |       |                      |   |
| \$7.2M                                                                               |                                                                       |                                              |                                                 |                                                                         |                                    |                   |                             |                            | Purchase Order by Amount           |       |                      |   |
|                                                                                      |                                                                       |                                              |                                                 |                                                                         | /                                  |                   |                             |                            | Outstanding Invoices               |       |                      |   |
|                                                                                      |                                                                       |                                              |                                                 |                                                                         |                                    |                   |                             |                            |                                    |       |                      |   |
| \$3.6M                                                                               |                                                                       |                                              |                                                 |                                                                         | /                                  |                   |                             |                            |                                    |       |                      |   |
| \$3.6M<br>\$00<br>Dec 2019 Jan 20                                                    | 020 Feb 2020                                                          | Mar 2020                                     | Apr 2020                                        | May 2020 Jun 2020                                                       | Ad 2020                            | Aug 2020 Sep 2020 | Oct 2020                    | Nov 2020                   |                                    |       |                      |   |
| \$3.6M<br>500<br>Dec 2019 Jan 20                                                     | 020 Feb 2020                                                          | Mar 2020                                     | Apr 2020                                        | May 2020 Jun 2020<br>Anglo American - TEST                              | Jul 2020                           | Aug 2020 Sep 2020 | Oct 2020                    | Nov 2020                   |                                    |       |                      |   |
| \$3.6M<br>500<br>Dec 2019 Jan 20                                                     | 020 Feb 2020                                                          | Mar 2020                                     | Apr 2020                                        | May 2020 Jun 2020<br>Anglo American - TEST                              | Ad 2020                            | Aug 2020 Sep 2020 | 0er 2020                    | Nov 2020                   |                                    |       |                      |   |
| 53.6M<br>50<br>Dec 2019<br>Jan 20<br>Orders, Invoices an                             | nd Payments                                                           | Mar 2020                                     | Apr 2020                                        | May 2020 Jun 2020<br>Anglo American - TEST                              | au 2020                            | Aug 2020 54p 2020 | Oct 2020                    | Last 14 days -             | Now we're mobile.                  |       |                      |   |
| ss an<br>Dec 2019 Jan 20<br>Orders, Invoices an                                      | and Payments                                                          | Mar 2020                                     | Apr 2020                                        | May 2020 Jun 2020<br>Angla American - TEST                              | ad 2020                            | Aug 2020 54p 2020 | Oct 2020<br>All Customers + | Nov 2020<br>Last 14 days - | Now we're mobile.<br>Check it out. |       |                      | 2 |
| S3 6M<br>Det 2019 Jan 20<br>Orders, Invoices at<br>0<br>New Purchase<br>Orders       | oco ree 2000<br>and Payments<br>O<br>Orders that Need In<br>Attention | Mar <sup>2</sup> 000<br>O<br>voices Rejected | Apr 2020<br>O<br>Payments<br>Received           | May 2000 Jun 2000<br>Angla American - TEST                              | ad 3020                            | Aug 2020 549 2020 | Oct 2020                    | Last 14 days +             | Now we're mobile.<br>Check it out. | 1     | 2 3<br>3 1<br>179 76 | 2 |
| 53.6M<br>Dec 3020 Jan 20<br>Orders, Invoices an<br>O<br>New Purchase<br>Order Number | oco resident                                                          | Mar 2000<br>O<br>voices Rejected<br>Customer | Apr 2020<br>O<br>Payments<br>Received<br>Status | May 2020 Jun 2020<br>Angia American - TEST<br>O<br>Pinned Document<br>A | ari 2020<br>5 More<br>mount Date i | Aug 2000 Sep 2020 | All Customers -             | Last 14 days -<br>Action   | Now we're mobile.<br>Check it out. |       |                      |   |
| S3 6M<br>Dec 3010 Jan 20<br>Orders, Invoices an<br>O<br>New Purchase<br>Order Number | 0<br>Orders that Need In<br>Attention                                 | 0<br>Var 2000                                | Apr 2020<br>O<br>Payments<br>Received<br>Status | May 2020 Jun 2020<br>Angio American - 7637<br>Prinned Document<br>Ar    | Jac 2020                           | Aug 2000 Sep 2020 | All Customers -             | Last 14 days -<br>Action   | Now we're mobile.<br>Check it out. | I     |                      |   |

#### **HOME PAGE**

- Your **home** page provides a quick overview of:
- Graphical view of Purchase orders by amount
- 2 Order, invoice, and payment status

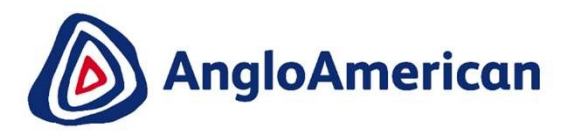

# BEFORE CONFIRMING YOUR PURCHASE ORDER

#### **BEFORE CONFIRMING YOUR PURCHASE ORDER**

| Purchase Order: 55053715                                                                                                    | 52                                                                                                    |                           |                                                                                                    |                                                           | nd                                                                                                    |                                                                      |                                        | Done                                         |                                                          | lt is<br>elec                       | importan <sup>:</sup><br>ctronically | t to check<br>confirm it | your<br>t if all     | PO content for accuracy and then is in order.                                                                                                    |
|----------------------------------------------------------------------------------------------------|----------------------------------------------------------------------------------------------------|---------------------------|----------------------------------------------------------------------------------------------------|-----------------------------------------------------------|----------------------------------------------------------------------------------------------------|----------------------------------------------------------------------|----------------------------------------|----------------------------------------------|----------------------------------------------------------|-------------------------------------|--------------------------------------|--------------------------|----------------------|----------------------------------------------------------------------------------------------------|
| Create Cruck Commission 4     Order Detail Order History From: Rustenburg Plainium Mines Rustenburg Blainium Mines Rustenburg 0300 South Africa Phone: +27 (1) 0141 588-1140 Fax: +27 (1) 0141 588-1346                                                                                                    | Special Lauser when<br>Customer Company Reg. 1931/C<br>View more »<br>Attachments<br>@ 5505371552.pdf (application/pc                                                                                            | deuvering to<br>003380/06 | Crosskoads (Stuart                                                                                                    | s), at Etandsfor                                          | nen, me Suppuer must o                                                                                                    | ewer 7 days prior to deuver                                          | y date.                                |                                              |                                                          |                                     |                                      |                          | The p<br>SAP /       | Process of confirming your POs via<br>Ariba differs slightly for:<br>Goods/Material Orders<br>Service Orders<br>Hybrid (Material & Services                  |
| Payment Terms ()<br>Payment and of next month net<br>Contact Information<br>Supplier Address<br>GRASS TOWER (PTV) LTD<br>23 MARS AVE<br>JOHANNESBURG<br>GP2107 South Africa<br>Final: testuceref angloamerican.com<br>Phone: +27 (011 372530)<br>defress IP. 12900                                                                                                    | Ship All Items To<br>RPM (AS) - Central Logistics<br>Thabazimbi Road<br>Amandelbult<br>LP0362 South Africa<br>Ship To Code: WB00<br>Phone: +27 () (014) 784 1753<br>Fax: +27 () (014) 784 1759<br>Location Code: | WB00                      |                                                                                                    |                                                           | Bill To<br>Rustenburg Platinum N<br>Rustenburg<br>0300 South Africa<br>Phone: +27 () (014) 598<br>Fax: +27 () (014) 598<br>buyerID: | <b>Viines</b><br>lines Ltd.<br><u>98-1110</u><br><u>1346</u><br>R000 |                                        | Deliver To                                   |                                                          |                                     |                                      | 1                        | You                  | combined)<br>can see what type of PO it is by                                                                                                    |
| Other Information<br>CONDITIONS<br>(http://www.anglice.org/lice.org/lice | Line Items Line # Part # / Description 1                                                                                                    |                           | Type<br>Material                                                                                                    | 1).um                                                     | Qty (Unit)<br>6.0 (EA) ①                                                                                                    | Need By<br>14 May 2020                                               | Unit Price<br>R 450.00 ZAF             | Subtotal<br>R 2,700.00 ZAR                   | Show I<br>Tax<br>R 405.00 ZAR                            | tem Details                         |                                      | 2                        | view                 | ring the Type column on the PO                                                                                                    |
|                                                                                                    | ROSE BUSH 2 PALM TREE SMALL Order submitted on: Wednesday 6 MY 2 Received by Arba Network on: Wednesd This Purchase Order was sent by Angle A Network.                                                           | Line Iter                 | Material<br>ms<br>Part # / Description<br>ROSE BUSH                                                                                                    | 1                                                         | 8.0 (EA) (i)<br>Type Retur<br>Material                                                                                              | 16 May 2020                                                          | R 350.00 ZAF<br>Need By<br>14 May 2020 | R 2,800.00 ZAR<br>Unit Price<br>R 450.00 ZAR | R 420.00 ZAR<br>Subtotal<br>R 2,700.00 ZAR               | Show Item Do<br>Tax<br>R 405.00 ZAR | etalis                               | •                        | VAT<br>PO s<br>the F | registered the VAT amount on the should be 0%, you will then reject PO.                                                                                      |
|                                                                                                    | Create Order Confirmation                                                                                                    |                           | Status<br>6.0 Unconfirmed<br>Control Keys<br>Order Confirmation<br>Ship Notice: allows<br>Invoice: is not ERS<br>Invoice verification<br>Tax<br>Tax Cangory<br>VAT<br>Schedule Lines<br>Schedule Lines<br>1<br>Other Information | : allowed<br>ed<br>Type: goods rec<br>Tax Rate (<br>15.00 | nept<br>199<br>Delivery<br>14 May 2                                                                                                 | Tanatés Amount<br>R 2,700.00 ZAR<br>Date<br>220 12:00 PM CAT         | Tax Amo<br>R 405.00 ZA                 | unt Tax Location D<br>R<br>Ship Date         | escription<br>15% Input VAT<br>Quantity (U<br>6.0 (EA) ① | Evenyi Detali<br>R)                 | 2                                    | IMPORTA                  | NT!                  | IMPORTANT!<br>You must confirm your PO<br>electronically. If you not do this<br>you will not be able to invoice,<br>which could result in payment<br>delays. |
|                                                                                                    |                                                                                                    |                           | Other Information<br>Re<br>Unloadin                                                                                                    | cipient: REC<br>gPoint: 60 N                              | EPTION<br>IAIN                                                                                                    |                                                                      |                                        |                                              |                                                          |                                     |                                      |                          |                      | EXTERNAL                                                                                                    |

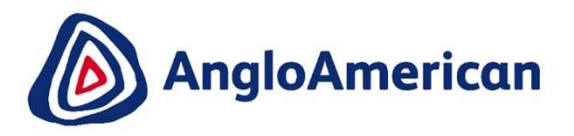

# HOW TO MANAGE YOUR DIGITAL PURCHASE ORDERS FOR GOODS

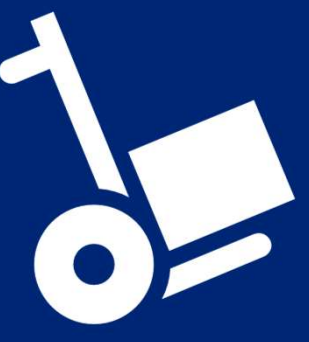

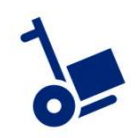

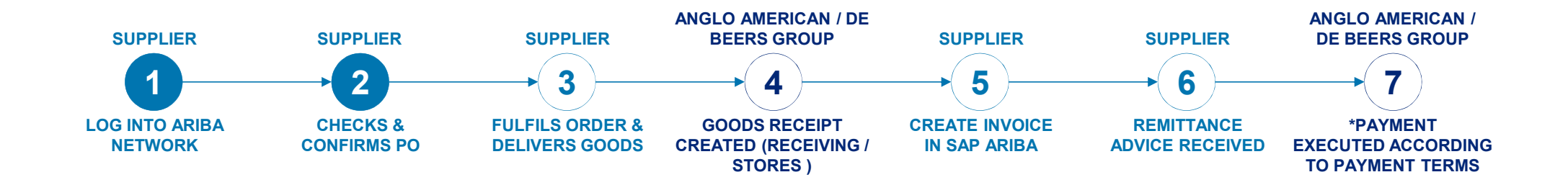

#### **PROCESS FOR CONFIRMING & INVOICING AGAINST PURCHASE ORDERS FOR GOODS**

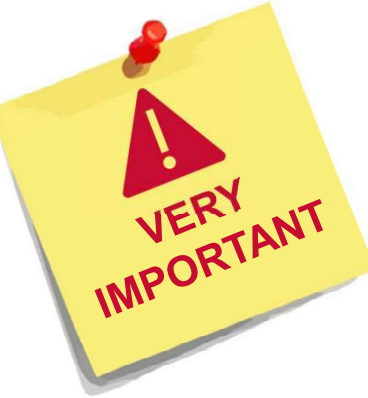

- · Each step in this electronic processes is dependent on the one before it
- If one is not actioned, the system will not allow the next step to be completed
- For example if you do not confirm your PO in Step 4, our stores are unable to create a Goods Receipt Verification (GRV) as indicated in Step 6, which in turn will not allow you to invoice against the PO in Step 7.
   This may result in payment delays
- It is **VITAL** that you electronically confirm your Purchase Orders in the system as soon as you have confirmed that the PO details are correct.

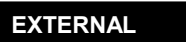

9

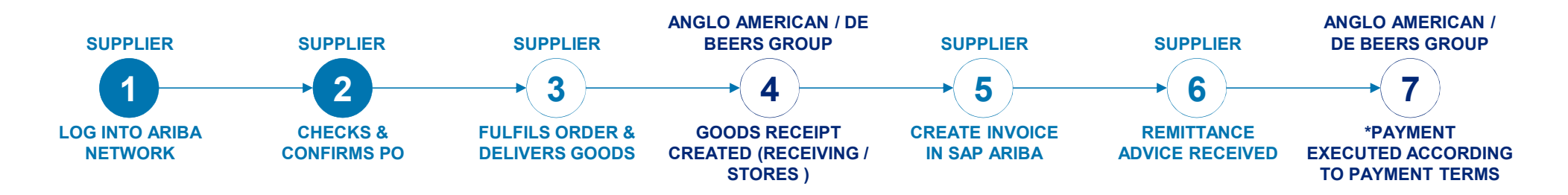

| SAP /          | Ariba Supply Chain Collab            | oration 🗕 Enterpris    | se Account            |                       |              |                      |             |                      |                          |             | 0                       | a        |
|----------------|--------------------------------------|------------------------|-----------------------|-----------------------|--------------|----------------------|-------------|----------------------|--------------------------|-------------|-------------------------|----------|
| Home           | Inbox ~ Outbox ~                     | Catalogs Enabl         | ement Tasks Report    | s Upload/Download     |              |                      |             |                      |                          | Documents 🗸 | Create                  | · v      |
| Orders a       | Orders and Releases                  | ers                    | V Order Num           | ber                   | Q            |                      |             |                      |                          | Guide       | , <b>dill</b><br>Trends | CRefresh |
|                | Extended Collaboration               |                        |                       |                       |              |                      |             |                      |                          |             |                         |          |
| Purcha         | Time & Expense Sheets                |                        |                       |                       |              |                      |             | Last 12 months +     |                          |             |                         |          |
| 300K           | Early Payments                       |                        |                       |                       |              |                      |             |                      |                          |             |                         |          |
| 240K           | Scheduled Payments                   |                        |                       |                       |              |                      |             |                      |                          |             |                         |          |
| 1902           | Remittances                          |                        |                       |                       |              |                      |             |                      | Purchase Order by Volume |             |                         |          |
| 1001           | Notifications                        |                        |                       |                       |              |                      |             |                      | Purchase Order by Amount |             |                         |          |
| 120K           | Receipts                             |                        |                       |                       |              |                      |             |                      | Outstanding Invoices     |             |                         |          |
| 60K            | Pending Queue                        |                        |                       |                       |              |                      |             |                      |                          |             |                         |          |
| 00<br>Apr 2020 | Product Activity                     | 0 Jul 2020             | Aug 2020 Sep 20       | 20 Oct 2020           | Nov 2020 Dec | 0 0<br>2020 Jan 2021 | Feb 2021    | 0<br>Mar 2021        |                          |             |                         |          |
|                | inquirea                             |                        | 0                     | Anglo American - TEST |              |                      |             |                      |                          |             |                         |          |
| Orders,        | Invoices and Paymer                  | its                    |                       |                       |              |                      | All Custome | ers + Last 14 days + | Now we're mobile.        |             | 0                       | - 69     |
|                |                                      | -                      |                       |                       |              |                      |             |                      | Check it out.            |             | 2 2                     |          |
| 1<br>Orders to | Invoice Orders that Nee<br>Attention | 0<br>Invoices Rejected | 0<br>Pinned Documents | More                  |              |                      |             |                      | App Store Google Pla     | v           | \$79.76                 |          |
| Order Nun      | nber Custom                          | er                     | Status                | Amount                | Date 🖡       | Amount Inve          | piced       | Action               |                          |             |                         |          |
| 55056913       | 71 🖉 Anglo A                         | merican - TEST         | New                   | R 6,430.00 ZAR        | 8 Mar 2021   | R 0.00               | ZAR         | Select +             | Tasks                    |             |                         |          |

1 From your **Home page c**lick on the Inbox to expand the dropdown menu.

#### Select Orders and Releases

10

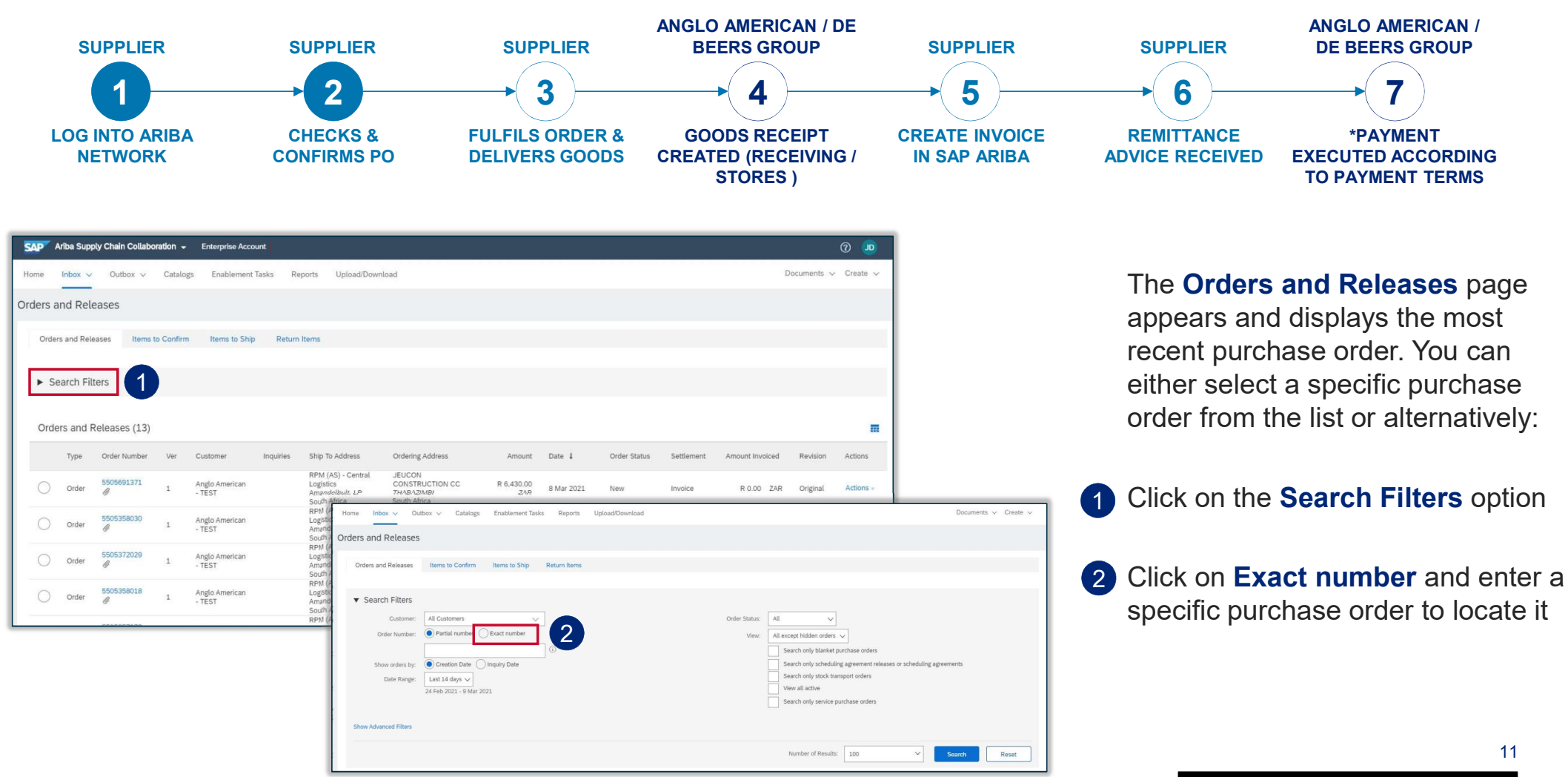

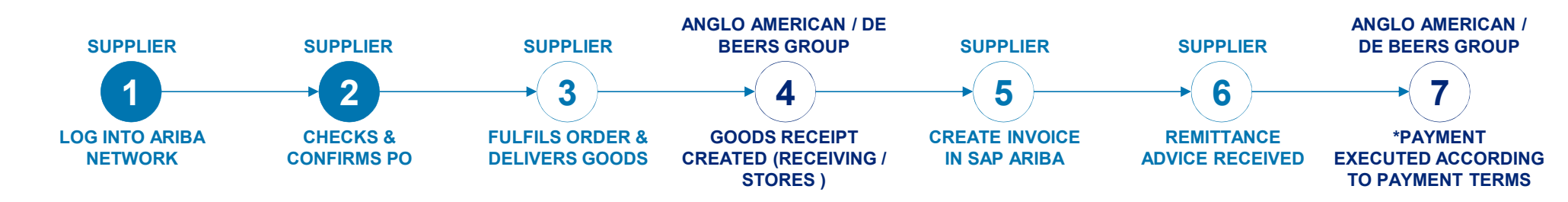

| Purchase Or                                                                                                    | der: 5505371552                                                                                                    |                                                                                         |                                                                                                    |                     |                          |                                                  | Done                                          |                                                           |
|----------------------------------------------------------------------------------------------------|----------------------------------------------------------------------------------------------------|-----------------------------------------------------------------------------------------|----------------------------------------------------------------------------------------------------|---------------------|--------------------------|--------------------------------------------------|-----------------------------------------------|-----------------------------------------------------------|
| Create Order                                                                                                    | Confirmation -                                                                                                    | v   Print v   Download                                                                  | PDF   Download CSV   Reserved                                                                                      | nd                  |                          |                                                  |                                               |                                                           |
| Confirm Entire                                                                                                    | e Order                                                                                                    |                                                                                         |                                                                                                    |                     |                          |                                                  |                                               |                                                           |
| Update Line It                                                                                                    | rems                                                                                                    |                                                                                         |                                                                                                    |                     |                          |                                                  |                                               |                                                           |
| Reject Entire C                                                                                                    | Drder                                                                                                    | Tai                                                                                     |                                                                                                    |                     | Pun                      | chase Order                                      |                                               |                                                           |
| Rustenburg Platinu<br>Rustenburg Platinu<br>Rustenburg<br>0300 South Africa<br>Phone: +27 () (014<br>Fax: +27 () (014) 5 | inum Mines<br>m Mines Ltd.<br>4) 598-1110<br>598-1346                                                                                                    | GRAS:<br>23 MA<br>JOHAN<br>Gauter<br>Phone<br>Fax:<br>Email:                            | S TOWER (PTY) LTD-TEST<br>RS AVE<br>NNESBURG<br>ng2107 South Africa<br>: 011 3736380<br>testuser@angloamerican.com |                     | (Ner<br>55<br>Am<br>Vers | w)<br>05371552<br>ount: R5,500.00 ZAR<br>sion: 1 |                                               |                                                           |
| Payment Terms                                                                                                    | kt month net                                                                                                    |                                                                                         |                                                                                                    |                     |                          | Routin                                           | g Status: Sent                                |                                                           |
| Contact Informatio<br>Supplier Address<br>GRASS TOWER<br>23 MARS AVE<br>JOHANNESBURG                                     | n<br>(PTY) LTD                                                                                                    |                                                                                         | Buyer<br>Test ID<br>Email: testuser@angloamerican.c                                                                | om                  |                          |                                                  |                                               |                                                           |
| GP2107 South All<br>Email: testuser@<br>Phone: +27 () 01<br>Address ID: 1260<br>buyerID:                                 | Line Item                                                                                                    |                                                                                         |                                                                                                    |                     |                          |                                                  | Show Item                                     | Details 📰                                                 |
| Other Information                                                                                                    | Line # # / Description                                                                                                    | Type R                                                                                  | Return Qty (Unit)                                                                                                  | Need By             | Unit Price               | Subtotal                                         | Tax                                           |                                                           |
|                                                                                                    | 1                                                                                                    | Material                                                                                | 6.0 (EA) (i)                                                                                                    | 14 May 2020         | R 450.00 ZAR             | R 2,700.00 ZAR                                   | R 405.00 ZAR                                  | Details                                                   |
|                                                                                                    | POSE BUSH                                                                                                    |                                                                                         |                                                                                                    |                     |                          |                                                  |                                               |                                                           |
|                                                                                                    | 2                                                                                                    | Material                                                                                | 8.0 (EA) (i)                                                                                                    | 16 May 2020         | R 350.00 ZAR             | R 2,800.00 ZAR                                   | R 420.00 ZAR                                  | Details                                                   |
|                                                                                                    | PALM IREE SMALL<br>Order submitted on: Wednesday 6 May 2020 11<br>Received by Arkho Network on: Wednesday 6 M<br>This Purchase Order was sent by Anglo America<br>Network. | 2:00 PM GMT+02:00<br>lay 2020 11:13 AM GMT+02:00<br>an - TEST AN01048242614-T and deliv | vered by Ariba                                                                                                    |                     |                          |                                                  | Sub-tota<br>Est. Total Tay<br>Est. Grand Tota | l: R 5,500.00 ZAR<br>c: R 825.00 ZAR<br>l: R 6,325.00 ZAR |
| l                                                                                                    | Create Order Confirmation 🔻                                                                                                    | Create Invoice 🔻                                                                        | Print v   Download PDF   Do                                                                                        | wnload CSV   Resend |                          |                                                  |                                               |                                                           |

Your **Purchase Order (PO)** document will open. You need to scroll down to see all the detail. Terms and conditions, payment terms etc

- Please Note: You must check the accuracy of each PO you receive from us at a line item level. To do this scroll down to the Line Items Section
- 3 To see all the detail of the line item, click on **Details.** You can view line description, vat, unloading points, other comments etc. as shown in the next slide

EXTERNAL

\_\_\_\_

12

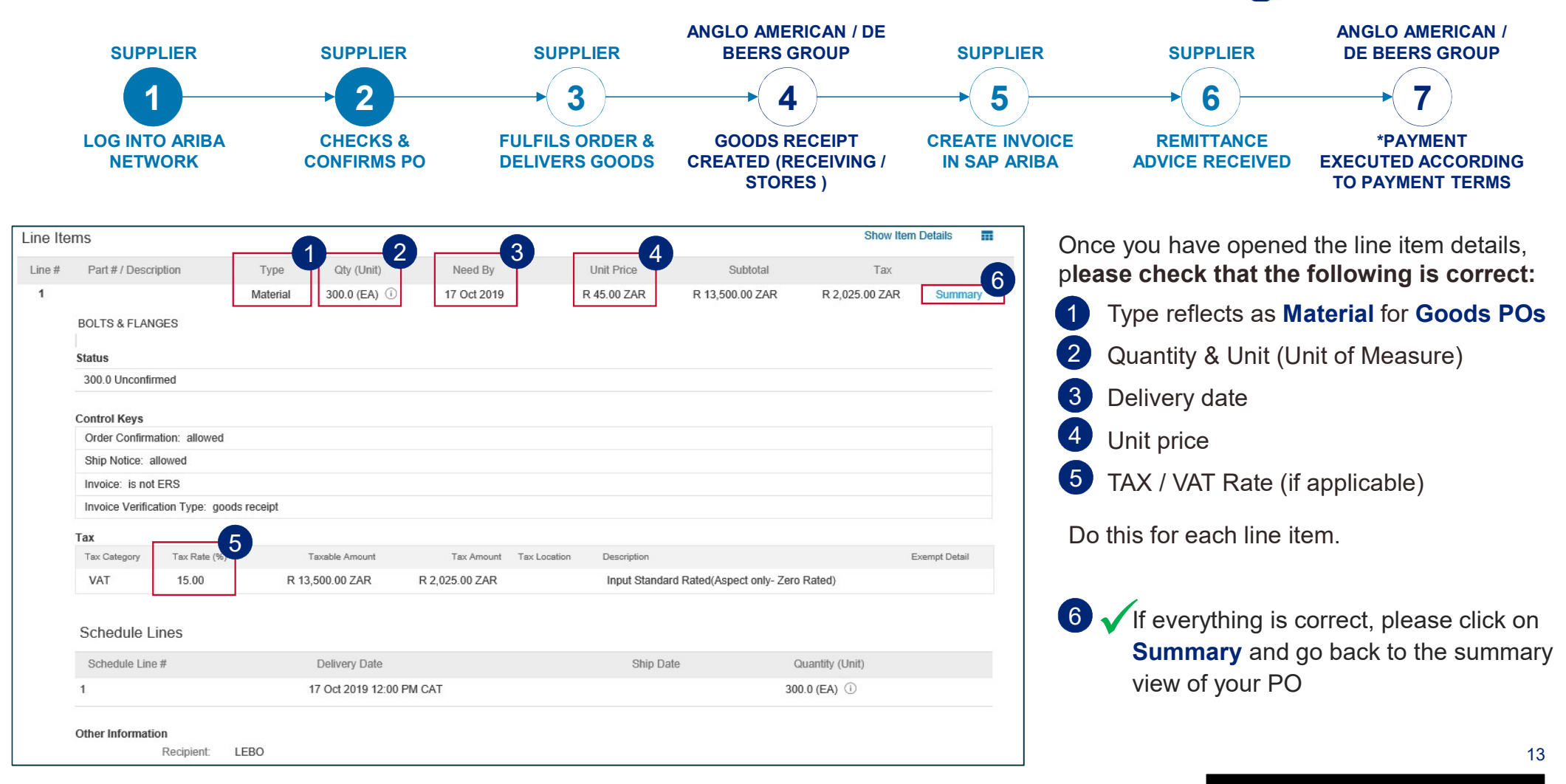

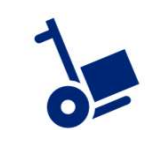

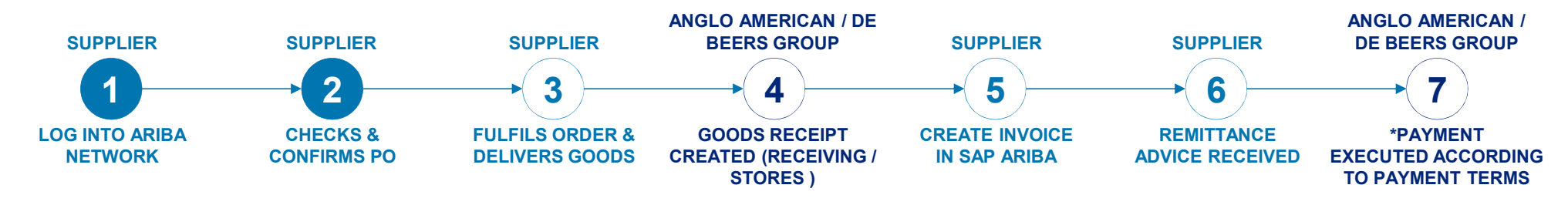

| Type<br>Material | Qty (Unit)<br>300.0 (EA) ①    | Need By<br>17 Oct 2019                  | Unit Price<br>R 45.00 ZAR                                             | Subtotal<br>R 13,500.00 ZAR                                                                            | Tax<br>R 2,025.00 ZAR                                                                                                    | Summar                                                                                                    |
|------------------|-------------------------------|-----------------------------------------|-----------------------------------------------------------------------|----------------------------------------------------------------------------------------------------|----------------------------------------------------------------------------------------------------|----------------------------------------------------------------------------------------------------|
| Material         | 300.0 (EA) ①                  | 17 Oct 2019                             | R 45.00 ZAR                                                           | R 13,500.00 ZAR                                                                                        | R 2,025.00 ZAR                                                                                                    | Summar                                                                                                    |
|                  |                               |                                         |                                                                       |                                                                                                    |                                                                                                    |                                                                                                    |
|                  |                               |                                         |                                                                       |                                                                                                    |                                                                                                    |                                                                                                    |
|                  |                               |                                         |                                                                       |                                                                                                    |                                                                                                    |                                                                                                    |
|                  |                               |                                         |                                                                       |                                                                                                    |                                                                                                    |                                                                                                    |
|                  |                               |                                         |                                                                       |                                                                                                    |                                                                                                    |                                                                                                    |
| ved              |                               |                                         |                                                                       |                                                                                                    |                                                                                                    |                                                                                                    |
|                  |                               |                                         |                                                                       |                                                                                                    |                                                                                                    |                                                                                                    |
|                  |                               |                                         |                                                                       |                                                                                                    |                                                                                                    |                                                                                                    |
| goods receipt    |                               |                                         |                                                                       |                                                                                                    |                                                                                                    |                                                                                                    |
|                  |                               |                                         |                                                                       |                                                                                                    |                                                                                                    |                                                                                                    |
| e (%)            | Taxable Amount                | Tax Amount Ta                           | Location Description                                                  |                                                                                                    |                                                                                                    | Exempt Detail                                                                                                    |
| R 1              | 3,500.00 ZAR                  | R 2,025.00 ZAR                          | Input Stan                                                            | dard Rated(Aspect only- Zero                                                                           | o Rated)                                                                                                    |                                                                                                    |
|                  | goods receipt<br>e (%)<br>R 1 | e (%) Taxable Amount<br>R 13,500.00 ZAR | e (%) Taxable Amount Tax Amount Ta:<br>R 13,500.00 ZAR R 2,025.00 ZAR | e (%) Taxable Amount Tax Amount Tax Location Description<br>R 13,500.00 ZAR R 2,025.00 ZAR Input Stand | e (%) Taxable Amount Tax Amount Tax Location Description<br>R 13,500.00 ZAR R 2,025.00 ZAR Input Standard Rated(Aspect only- Zero | e (%) Taxable Amount Tax Amount Tax Location Description R 13,500.00 ZAR R 2,025.00 ZAR Input Standard Rated(Aspect only- Zero Rated) |

If any of the details in the line item are incorrect please reject the PO in the system, providing a reason for your rejection (Go to <u>How to Reject a PO</u> section for more information)

Please Note: Electronically rejecting your PO for being incorrect does not mean you are rejecting doing business with us.

The rejected PO will workflow back to the buyer in the system & prompt them to send a corrected PO.

You will then receive another email with the **changed** PO which you must confirm.

1 Click on **Summary** and go back to the summary view of your PO

14

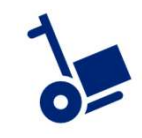

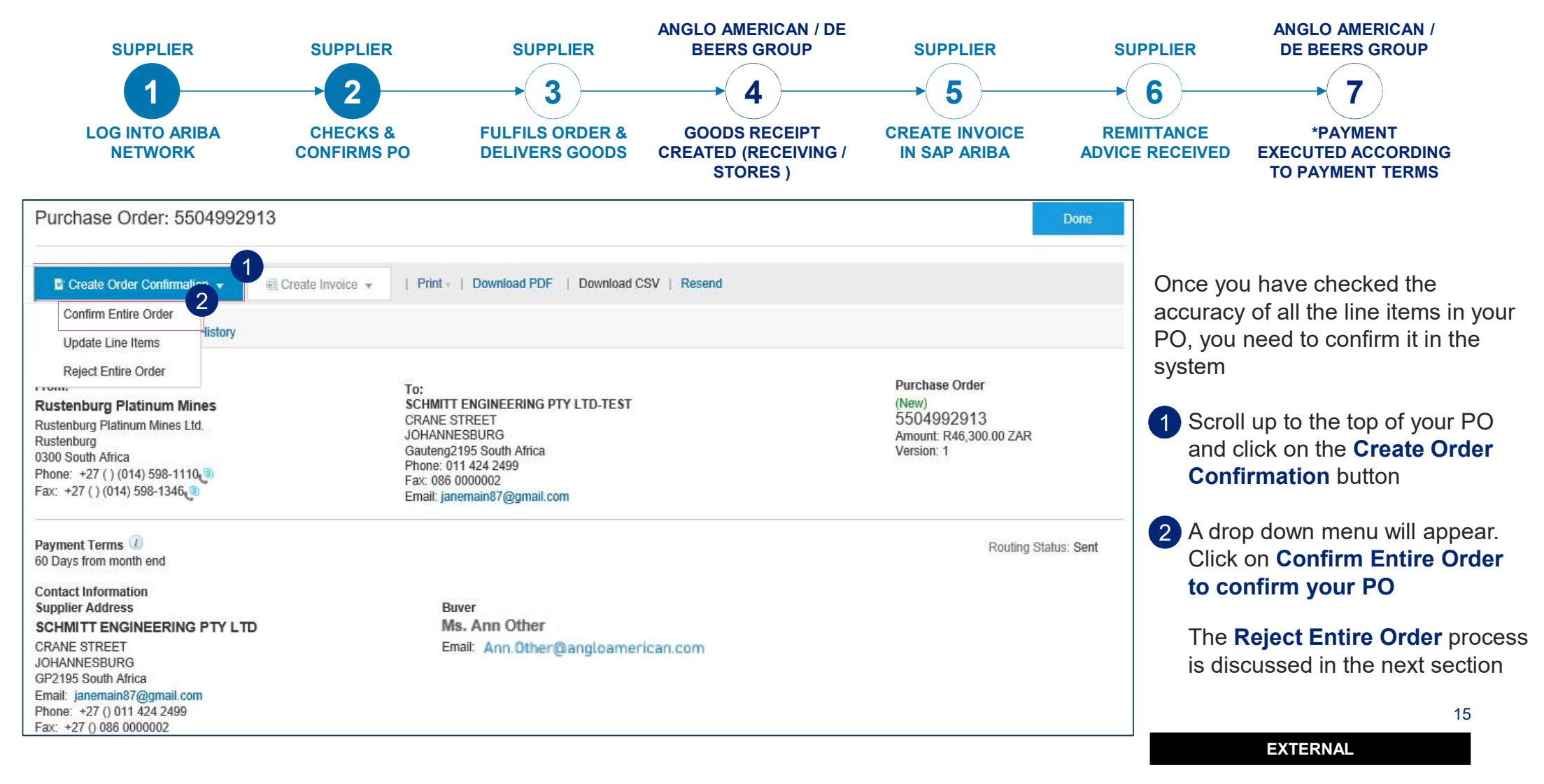

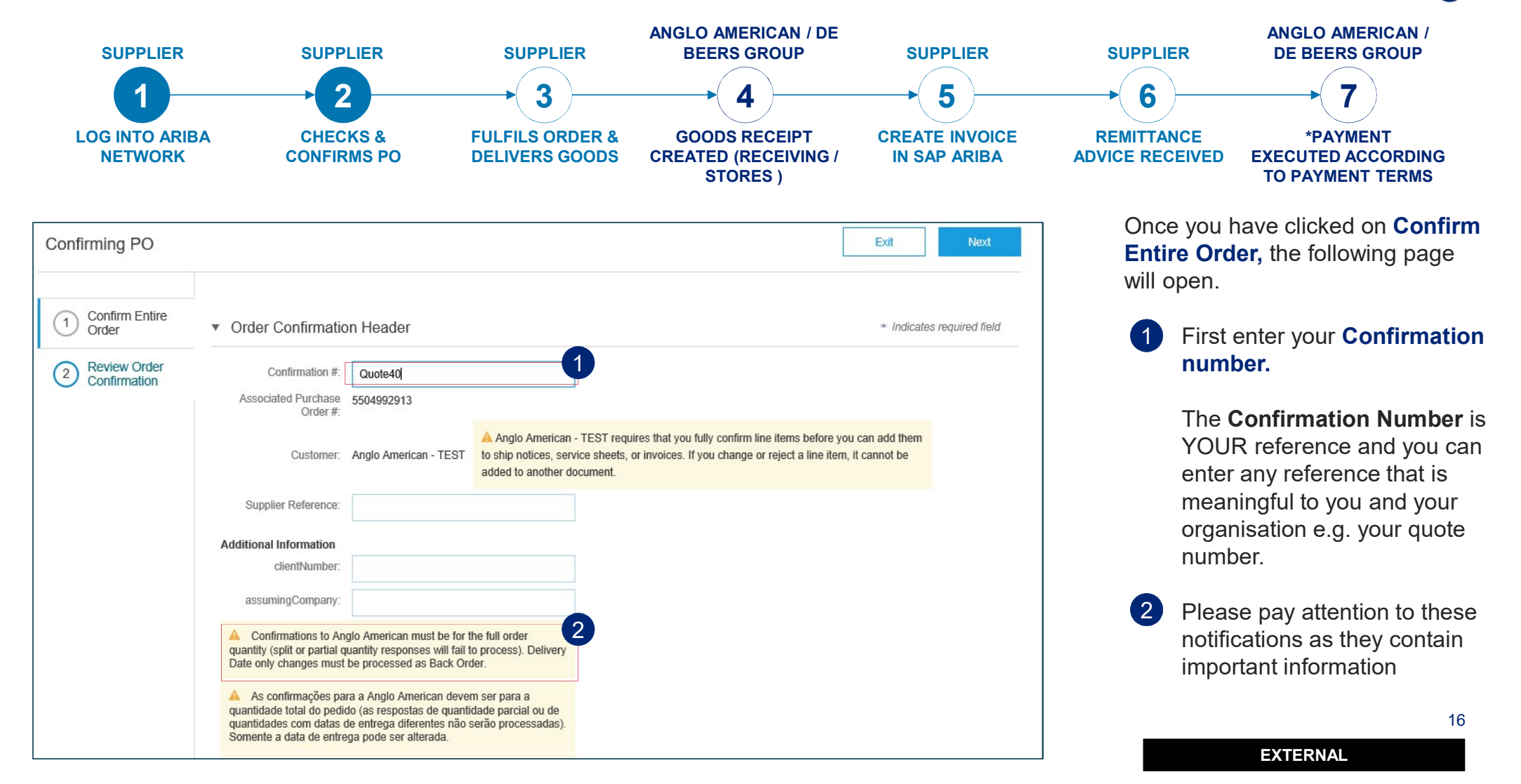

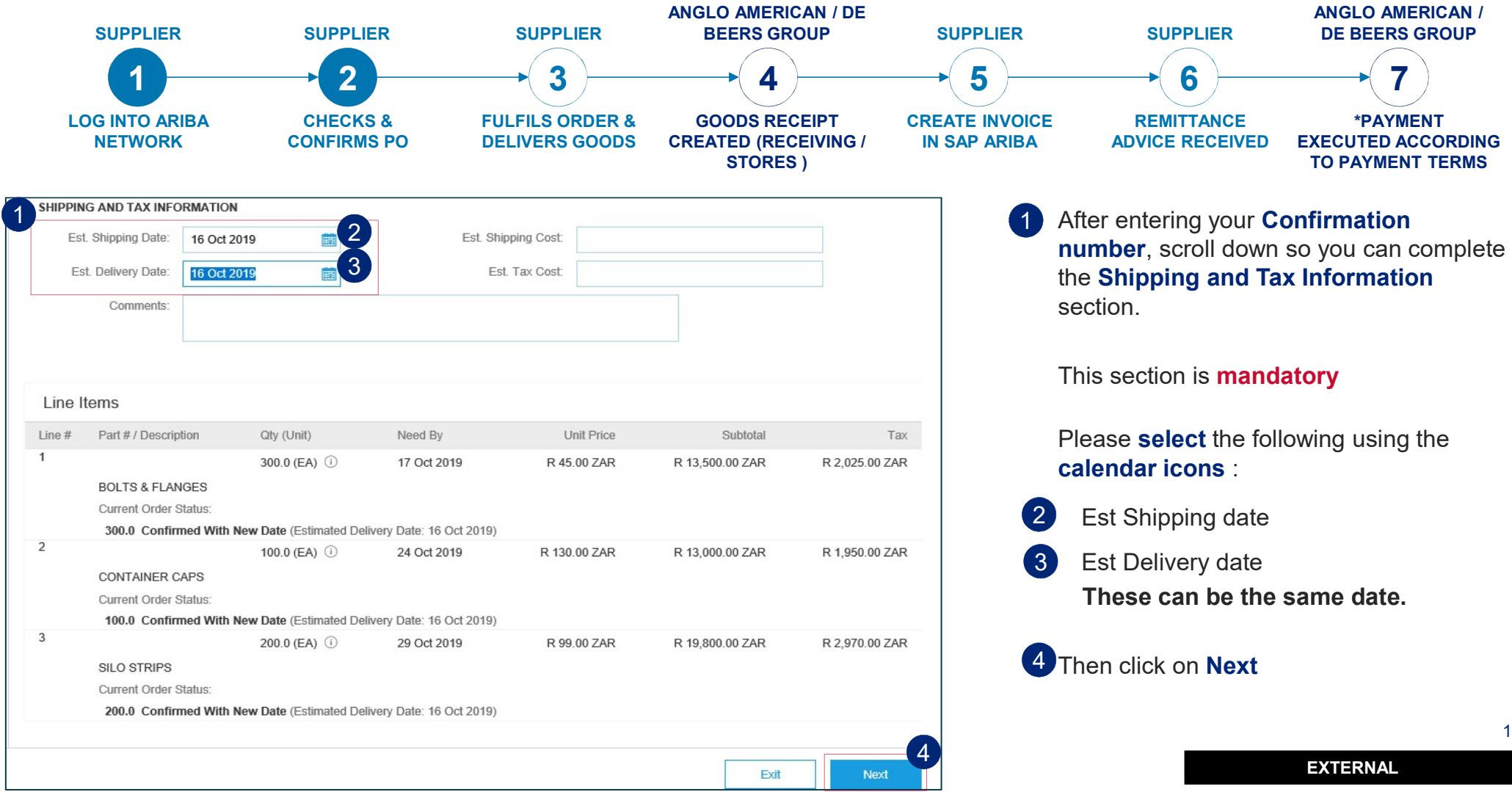

17

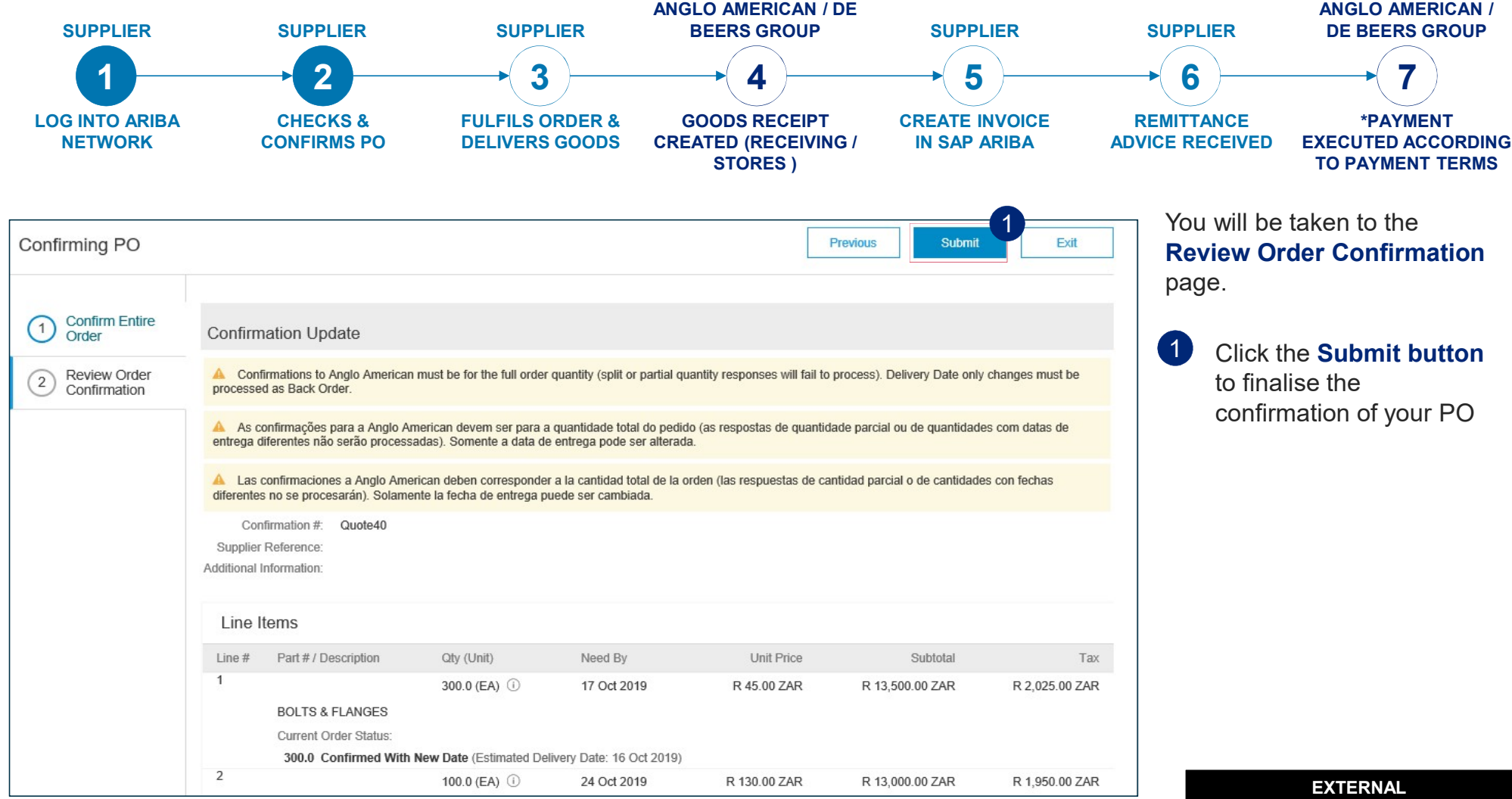

18

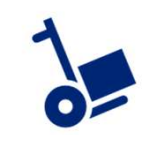

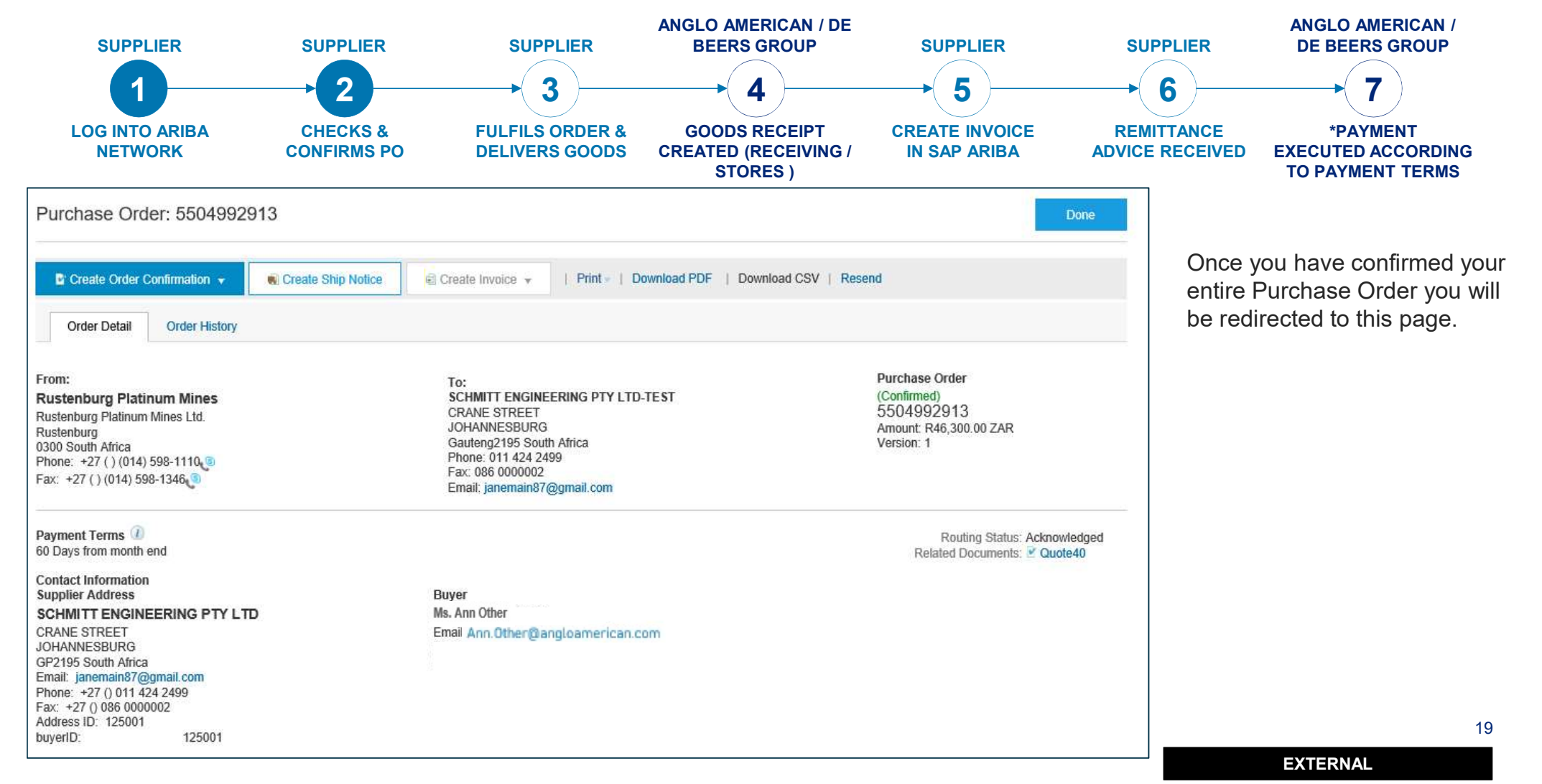

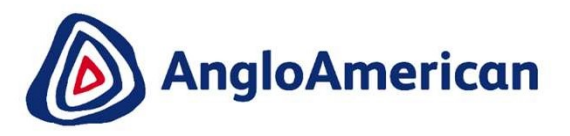

# HOW TO ELECTRONICALLY REJECT YOUR PO FOR GOODS

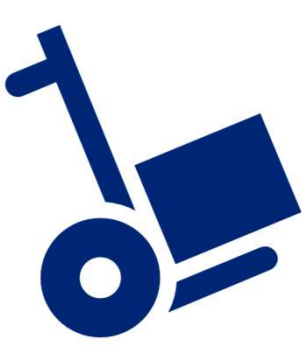

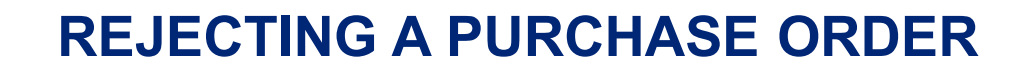

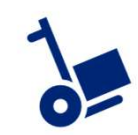

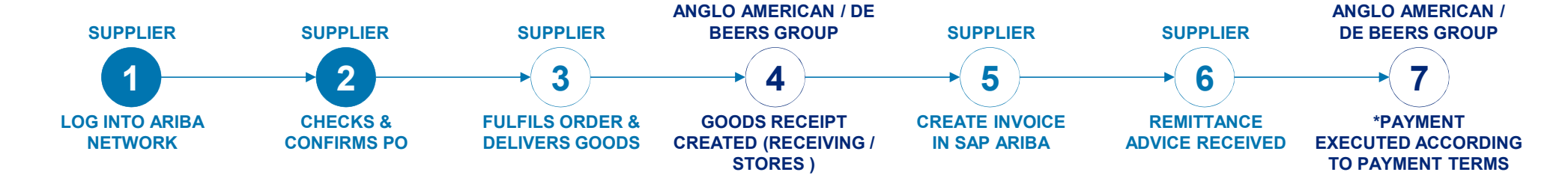

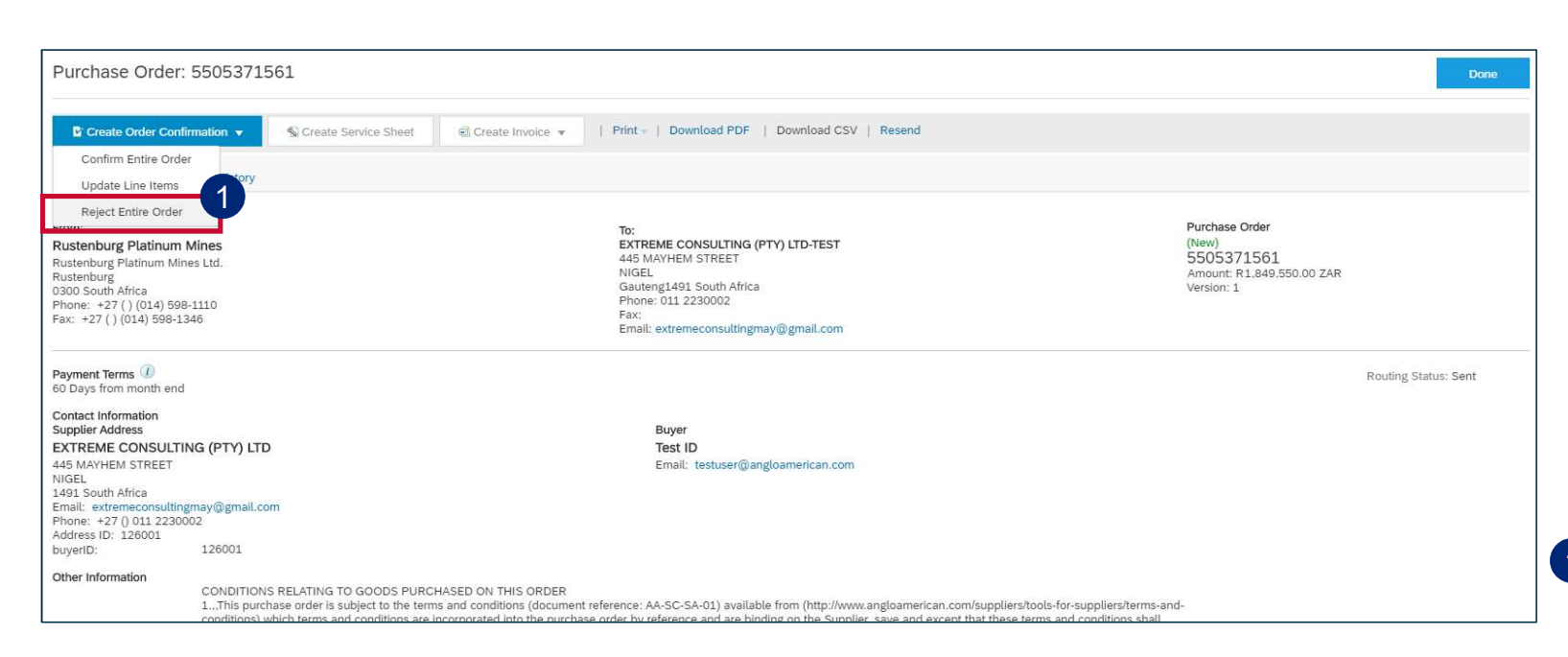

If any of the details in the PO are incorrect please reject the PO in the system, providing a reason for your rejection. <u>This does not mean</u> you are rejecting doing business with us.

The rejected PO will workflow back to the buyer in the system & prompt them to send a corrected PO.

You will then receive another email with the **changed** PO which you can then confirm.

1 Click on **Reject Entire Order** to reject your PO

21

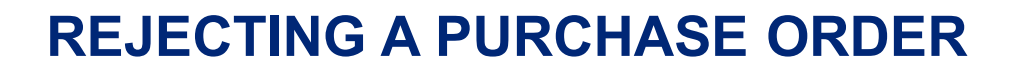

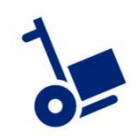

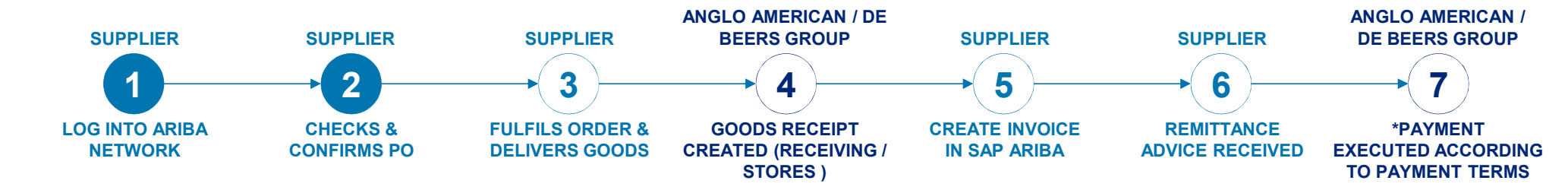

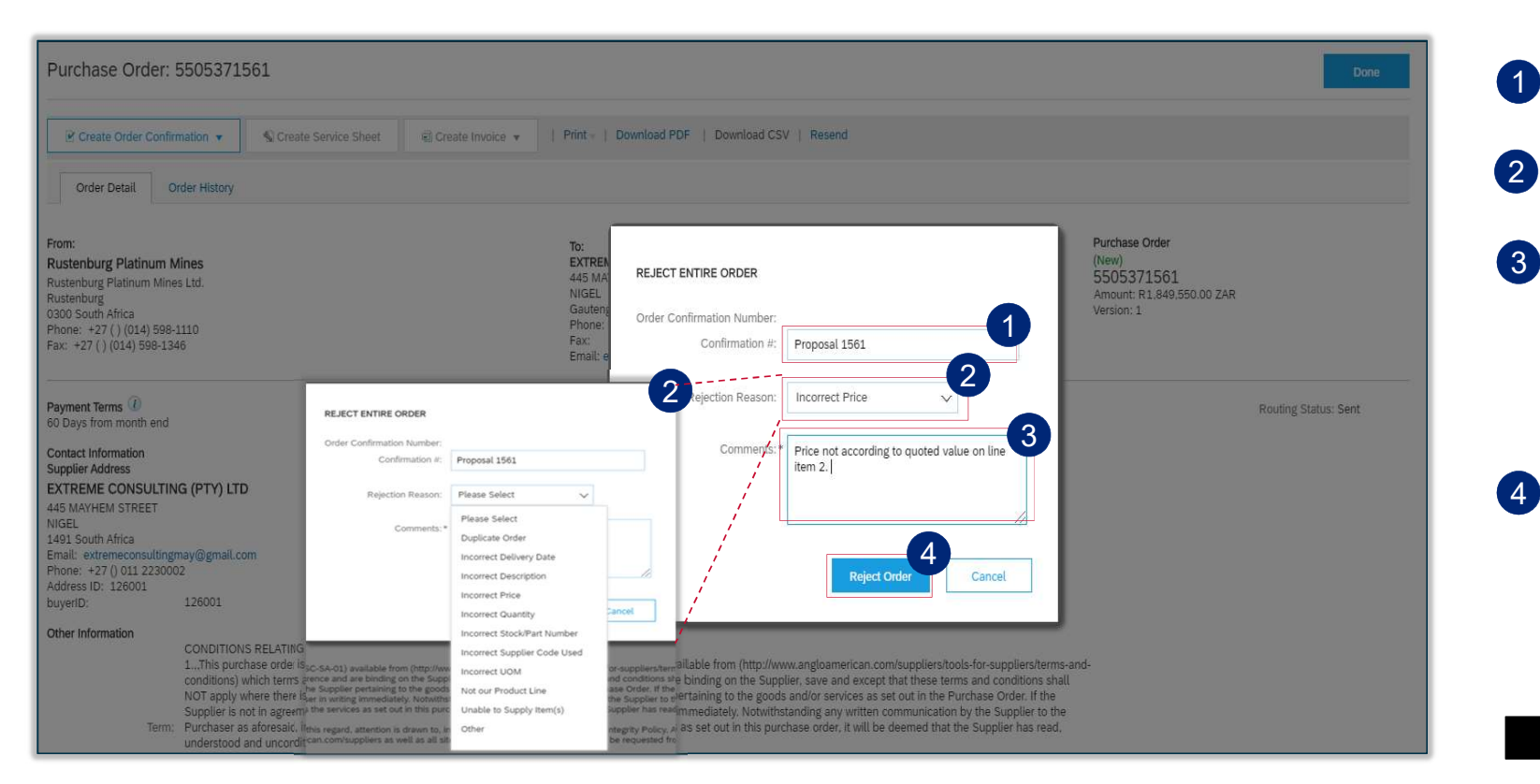

Enter your confirmation reference

- Select the **Rejection Reason** from the drop down menu
- Please add detail of rejection reason under the **Comments** section. This reason is sent to your Buyer in the rejection notification they receive so they know exactly what to amend.

Click on Reject Order

22

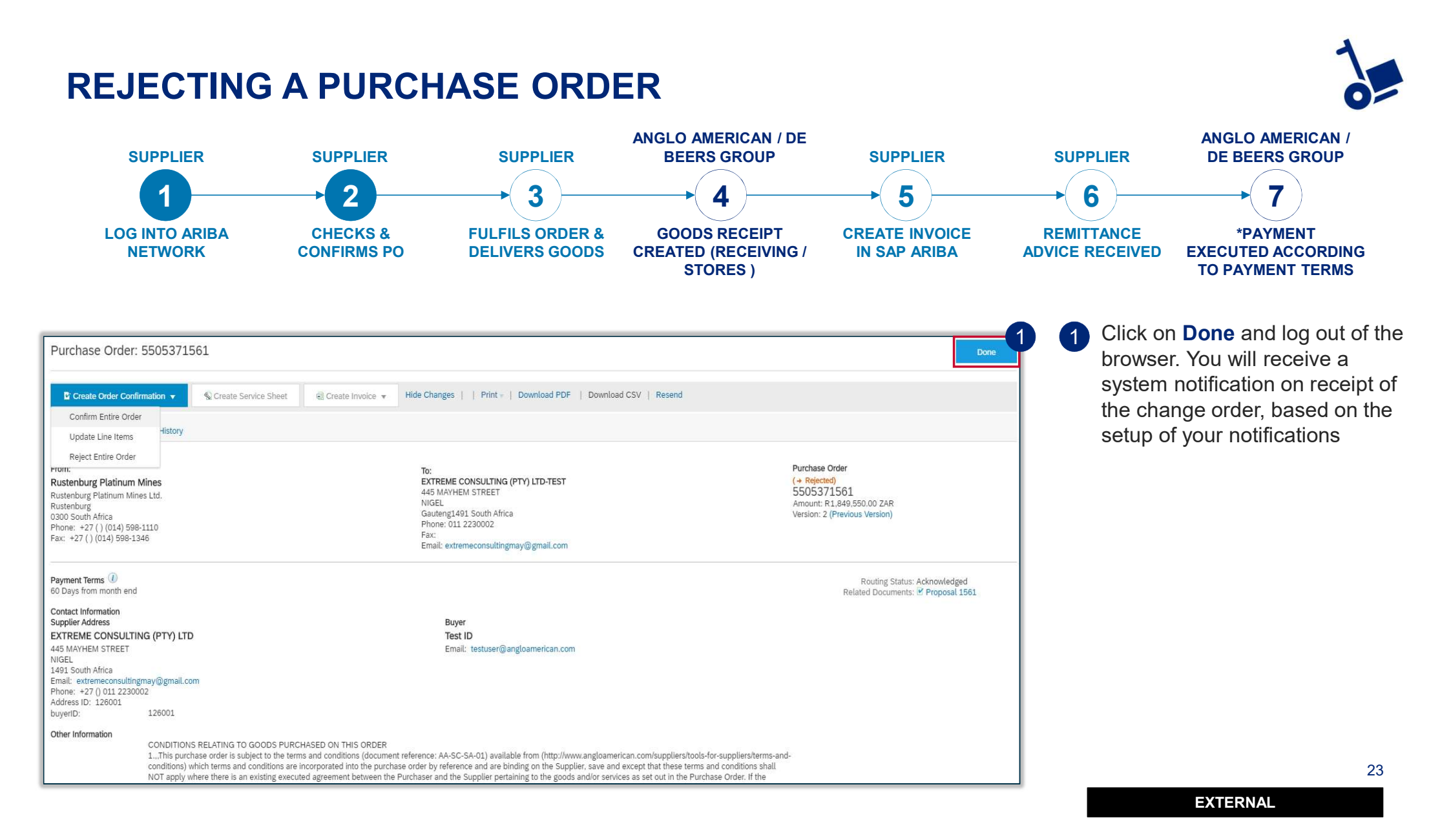

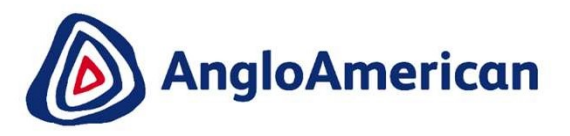

# HOW TO INVOICE AGAINST YOUR PO FOR GOODS

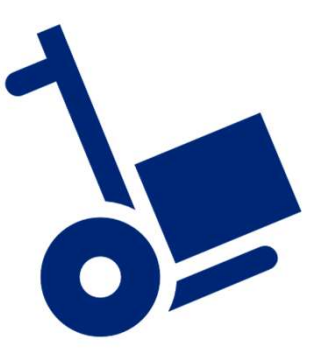

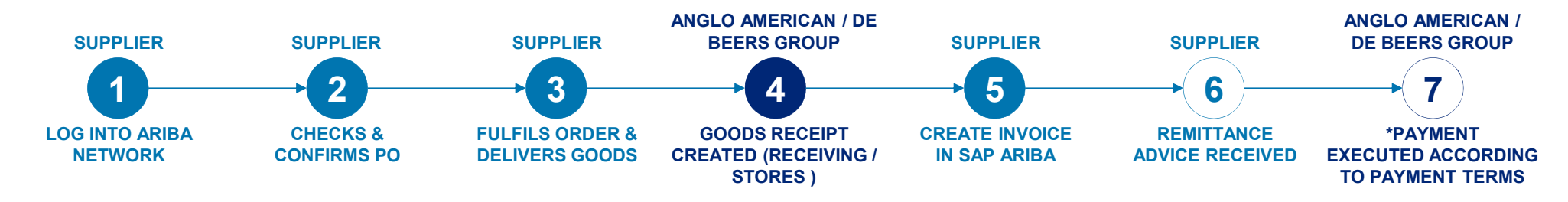

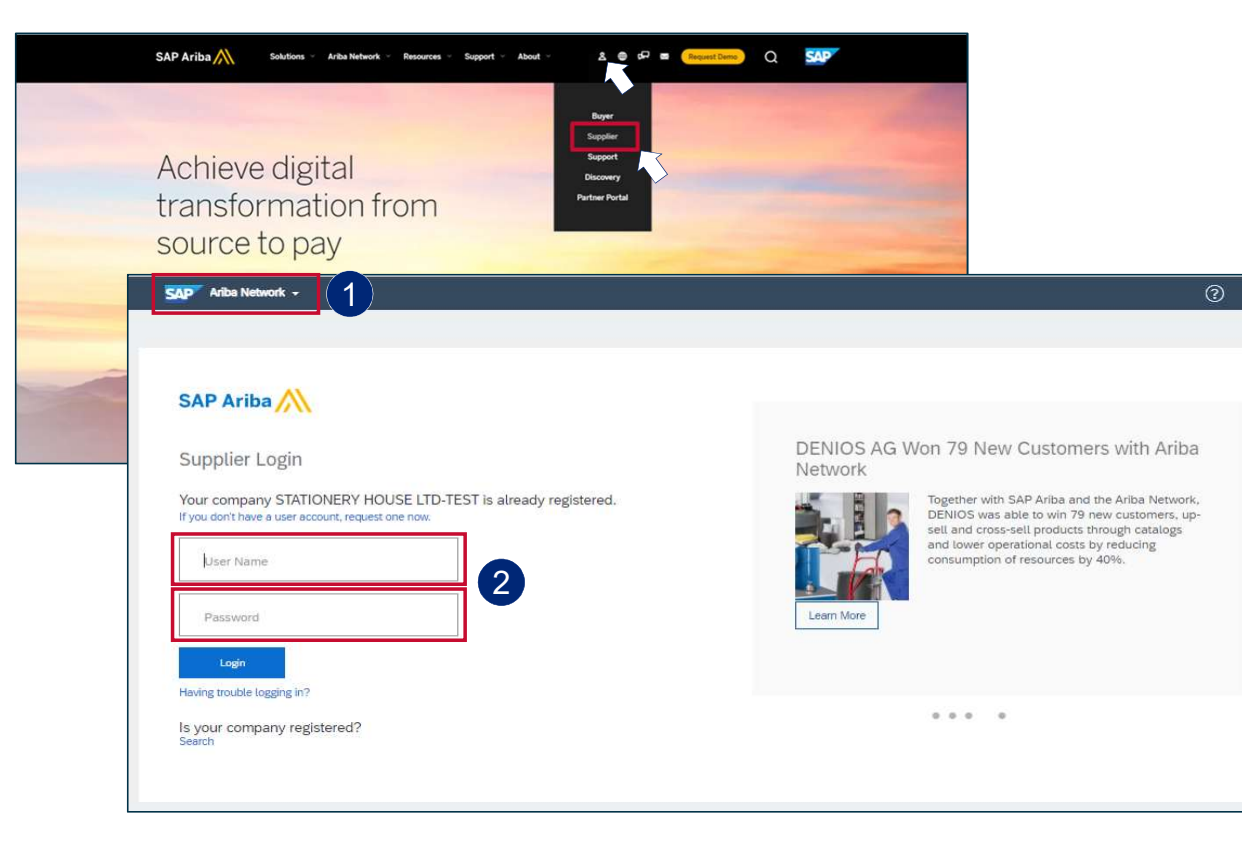

- To log into your Ariba Network Enterprise Account simply go to the official SAP Ariba website at www.ariba.com
- Hover over the person icon and select
   Supplier from the drop down menu

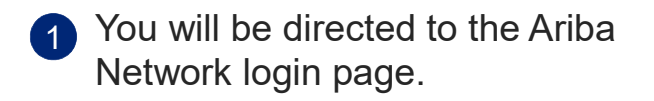

 Enter your user name and password to be taken to your Home page

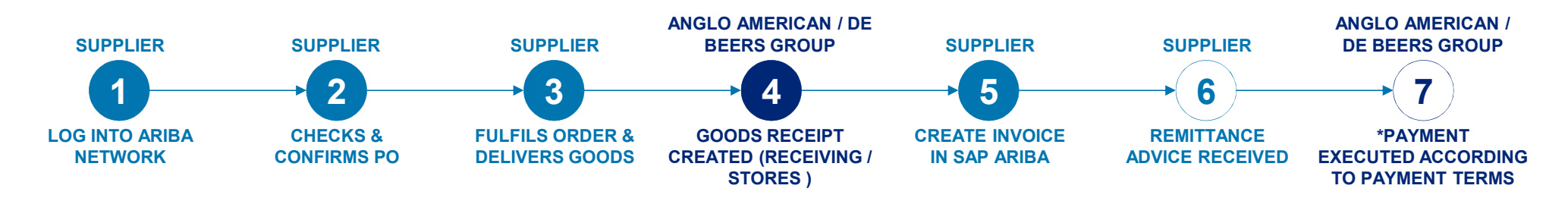

| Image Index Catalog Radement Task Reprit Quad                                                                                                    | SAP Ar            | riba Supply Chain Collab                        | oration 🗕 Enterpris      | Account               |                                     |                 |             |                |                       |                            |             | 0                      | D        |
|----------------------------------------------------------------------------------------------------|-------------------|-------------------------------------------------|--------------------------|-----------------------|-------------------------------------|-----------------|-------------|----------------|-----------------------|----------------------------|-------------|------------------------|----------|
| Orders and Releases es   Order Number Coder Number     Schedidad Payments   Schedidad Payments   Schedidad Payments   Schedidad Payments   Schedidad Payments   Receipts   Product Activity   Product Activity   Inguines   Orders so Invoice   Orders so Invoice   Order Number   Coder Number   Order Number   Order Number   Order Number     Schedidad Payments   Schedidad Payments   Schedidad Payments   Schedidad Payments   Receipts   Product Activity   Inguines   Orders and Payments   Schedidad Payments   Schedidad Payments   Schedidad Payments   Schedidad Payments   Schedidad Payments   Schedidad Payments   Schedidad Payments   Receipts   Product Activity   Inguines   Schedidad Payments   Schedidad Payments   Schedidad Paymen                                                                                                    | Home              | Inbox 🗸 Outbox 🗸                                | Catalogs Enable          | ement Tasks Reports   | Upload/Download                     |                 |             |                |                       |                            | Documents 🗸 | Create                 | ~        |
| Extended Collaboration         Purchas         Time & Expense Sheets         Scheduled Payments         Scheduled Payments         Remittances         Notifications         Receipts         Pending Oueue         Product Activity       0         At 2000       Septido American - TEST         Angoing Involces       Angoing Involces         Scheduled Tay and the fail       Angoing Involces         Scheduled Tay and the fail       Angoing Involces         Scheduled Tay and the fail       Angoing Involces         Scheduled Tay and the fail       Angoing Involces         Scheduled Tay and the fail       Angoing Involces         Scheduled Tay and the fail       Angoing Involces         Scheduled Tay and the fail       Angoing Involces         Scheduled Tay and the fail       Angoing Involces         Scheduled Tay and the fail       Angoing Involces         Scheduled Tay and the fail       Angoing Involces         Scheduled Tay and the fail of the fail       Angoing Involces         Scheduled Tay and the fail of the fail       Angoing Involces         Scheduled Tay and the fail of the fail       Angoing Involces         Scheduled Tay and the fail       Angoing Angoing Involces                                                                                                    | Orders a          | Orders and Releases                             | ers                      | V Order Numi          | per                                 | Q               |             |                |                       |                            | Guide       | , <b>Jul</b><br>Trends | CRetresh |
| Bank       Early Payments         2004       Scheduled Payments         1004       Remittances         1004       Notifications         1004       Receipts         1004       Product Activity         1004       Augo American - TEST         100       Onger thinking         100       Onger thinking<                                                                                                    | Purcha            | Extended Collaboration<br>Time & Expense Sheets |                          |                       |                                     |                 |             |                | Last 12 months +      |                            |             |                        |          |
| and<br>tools       Notifications       Purchase Order by Amount         acc       Pending Queue       Pending Queue       Pending Queue       Pending Queue       Pending Queue       Pending Queue       Pending Queue       Pending Queue       Nov Socio       Dec Socio       Jan Soci       Pending Queue       Pending Queue       Pending Queue       Nov We're mobile.       Custanding Invoices         Orders, Invoices and Payments       All Customers       Last 14 days       Now we're mobile.       Check it out.       Pending Queue       Pending Queue       Pending Queue       Pending Queue       Now we're mobile.       Check it out.       Pending Queue       Pending Queue       Pending Queue       Now we're mobile.       Check it out.       Pending Queue       Pending Queue       Pending Queue       Pending Queue       Now we're mobile.       Check it out.       Pending Queue       Pending Queue       Pending Queue       Pending Queue       Now We're mobile.       Check it out.       Pending Queue       Pending Queue       Pendi | 240K              | Early Payments<br>Scheduled Payments            |                          |                       |                                     |                 |             |                |                       | Purchase Order by Volume   |             |                        |          |
| Outstanding Invoices   Pending Queue   Product Activity   Inquiries     Orders, Invoices   Orders to Invoice   Orders to Invoice   Order Number   Customer   Status   Amount   Date 1   Anglo American - TEST     New R 6.430.00 ZAR   8 Mar 2021   R 0.00 ZAR   Select +     Order Number     Customer     Status     Amount   Date 1   Anglo American - TEST     New R 6.430.00 ZAR     8 Mar 2021     Product Action     Tasks                                                                                                    | 180K              | Notifications                                   |                          |                       |                                     |                 |             |                |                       | Purchase Order by Amount   |             |                        |          |
| Orders, Invoices and Payments     All Customers • Last 14 days •     Now we're mobile.       1     0     0     0     0     0       Orders to Invoice     0     0     0     0       Order Number     Customer     Status     Amount     Date 1     Amount Invoiced     Action       5505691371 @     Anglo American - TEST     New     R 6,430.00 ZAR     8 Mar 2021     R 0.00 ZAR     Select +                                                                                                    | 60K<br>Apr 2020   | Pending Queue<br>Product Activity<br>Inquiries  | 0 Jul 2020               | Aug 2020 Sep 202      | 0 Oct 2020<br>Inglo American - TEST | Nev 2020 Dec 20 | 20 Jan 2021 | 0-<br>Feb 2021 | 0<br>Mar 2021         | Outstanding Invoices       |             |                        |          |
| 1<br>Orders to Invoice       0<br>Orders that Need<br>Attention       0<br>Invoices Rejected       0<br>Pinned Documents       Importantian of the pinned Documents       Importantian of the pinned Documents         Order Number       Customer       Status       Amount       Date 1       Amount Invoiced       Action         5505691371 @       Anglo American - TEST       New       R 6.430.00 ZAR       8 Mar 2021       R 0.00 ZAR       Select +                                                                                                    | Orders, Ir        | nvoices and Paymer                              | its                      |                       |                                     |                 |             | All Custom     | iers + Last 14 days + | Now we're mobile.          |             |                        |          |
| Order Number         Customer         Status         Amount         Date         Amount Involced         Action         Tasks           5505691371 @         Anglo American - TEST         New         R 6,430.00 ZAR         8 Mar 2021         R 0.00 ZAR         Select +         Tasks                                                                                                    | 1<br>Orders to In | 0<br>orders that Nee<br>Attention               | 0<br>d Invoices Rejected | 0<br>Pinned Documents | More                                |                 |             |                |                       | Check it out.              | v           | 479.7W                 | N.       |
| 5505691371 Anglo American - TEST New R 6.430.00 ZAR 8 Mar 2021 R 0.00 ZAR Select -                                                                                                    | Order Numb        | ber Custom                                      | er                       | Status                | Amount                              | Date 4          | Amount Invo | oiced          | Action                | Teste                      |             | •                      |          |
| Update Profile Information 40%                                                                                                    | 550569137         | 1 🖉 Anglo A                                     | merican - TEST           | New                   | R 6,430.00 ZAR                      | 8 Mar 2021      | R 0.00      | ZAR            | Select +              | Update Profile Information |             | 40%                    |          |

1 From your **Home page c**lick on the Inbox to expand the dropdown menu.

#### Select Orders and Releases

26

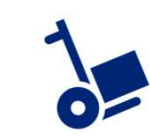

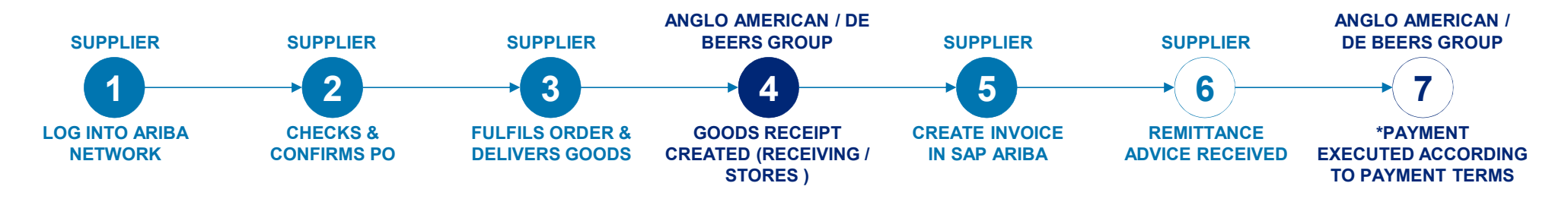

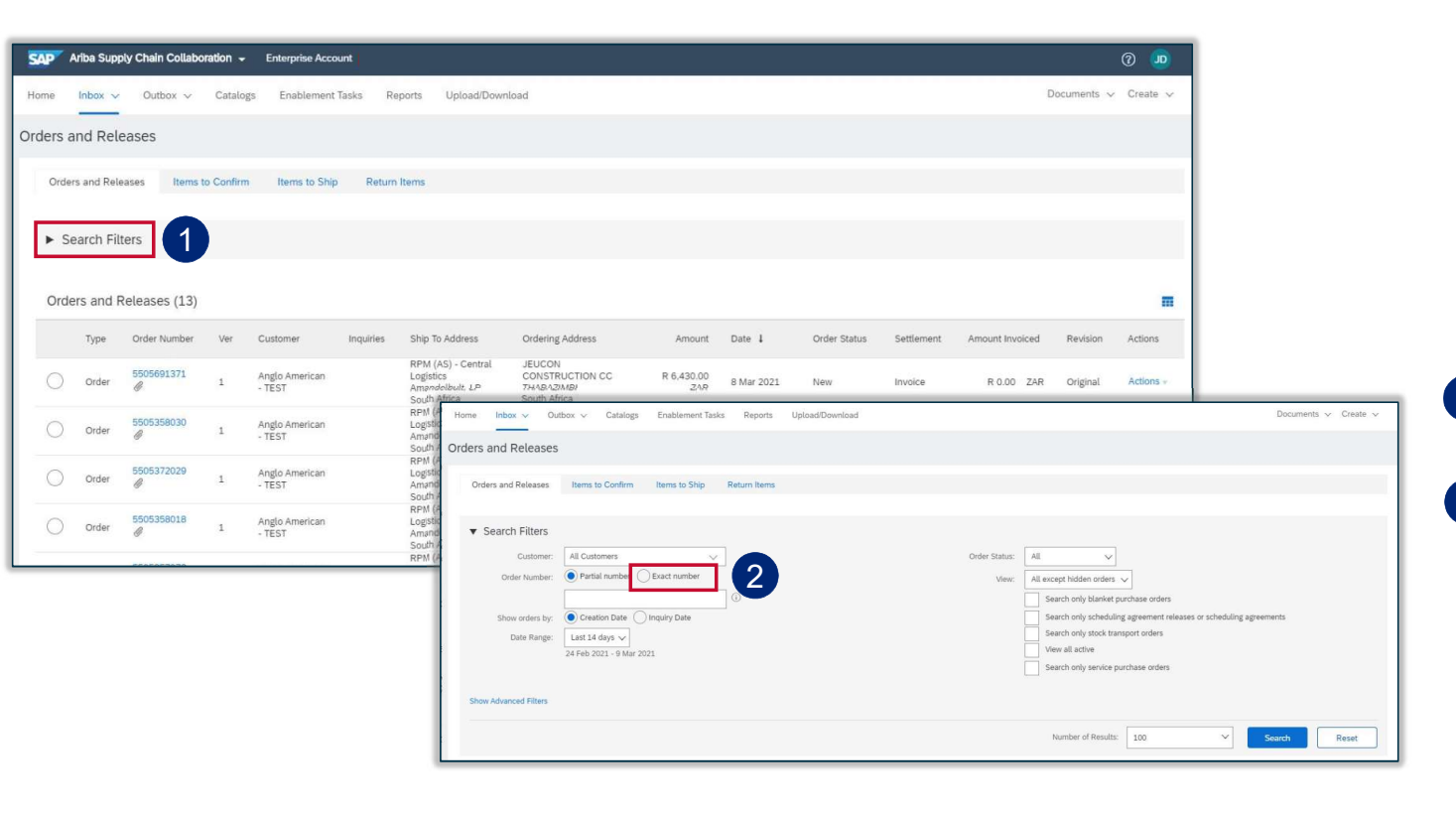

The **Orders and Releases** page appears and displays the most recent purchase order. You can either select a specific purchase order from the list or alternatively:

- 1 Click on the **Search Filters** option
- 2 Click on **Exact number** and enter a specific purchase order to locate it

27

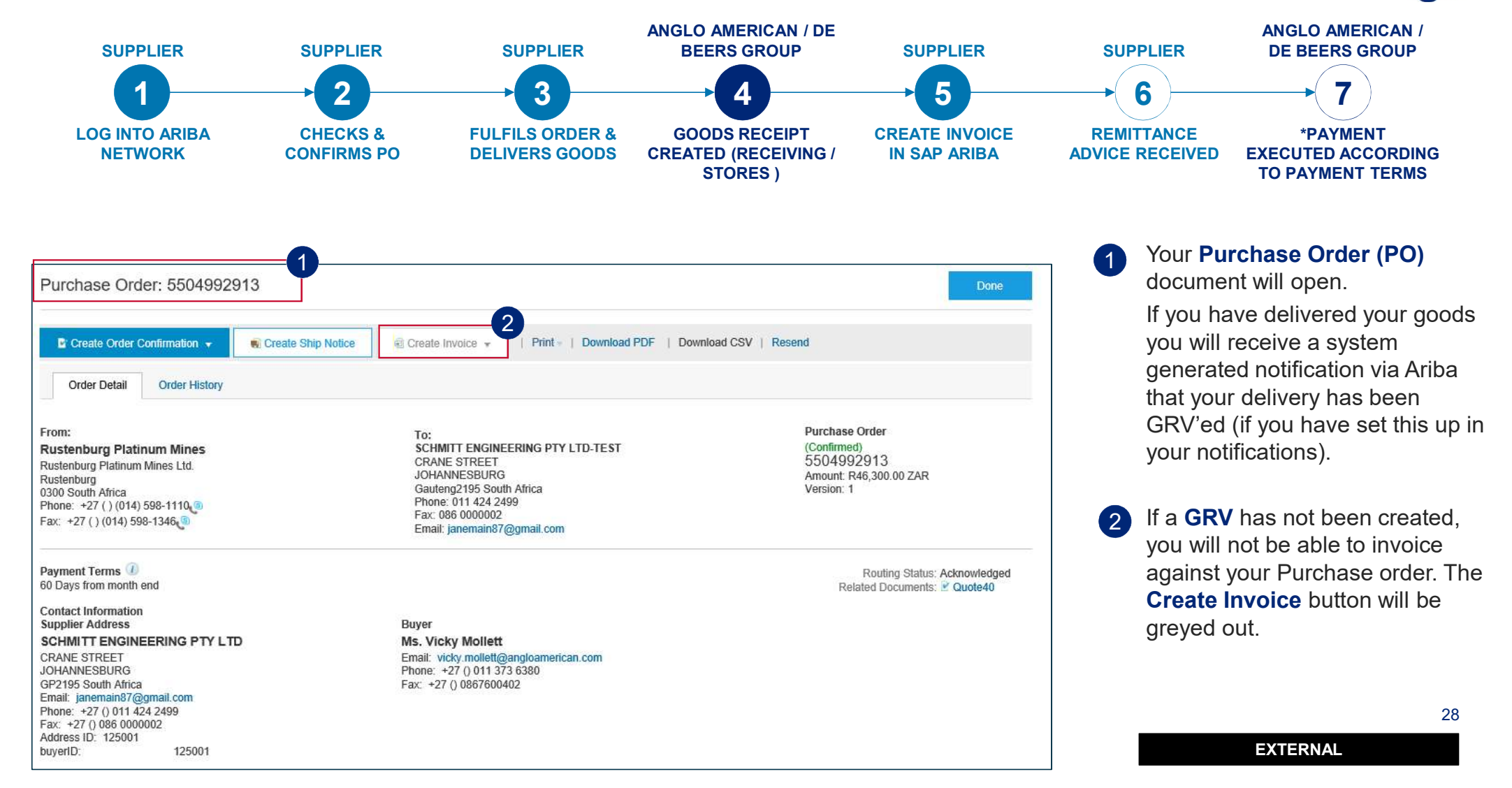

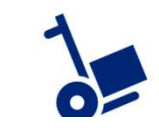

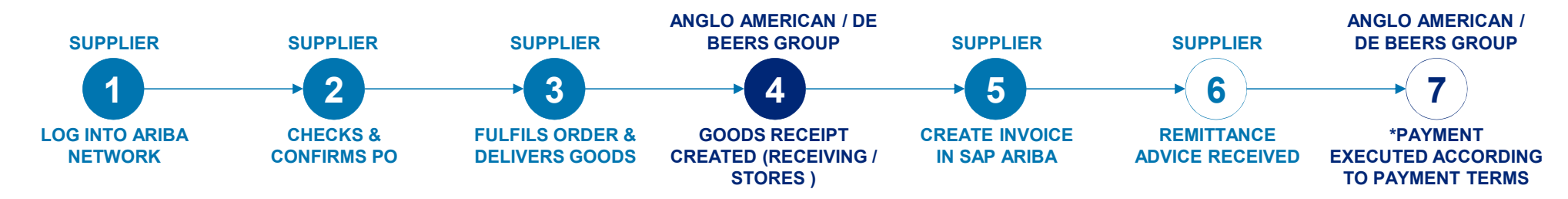

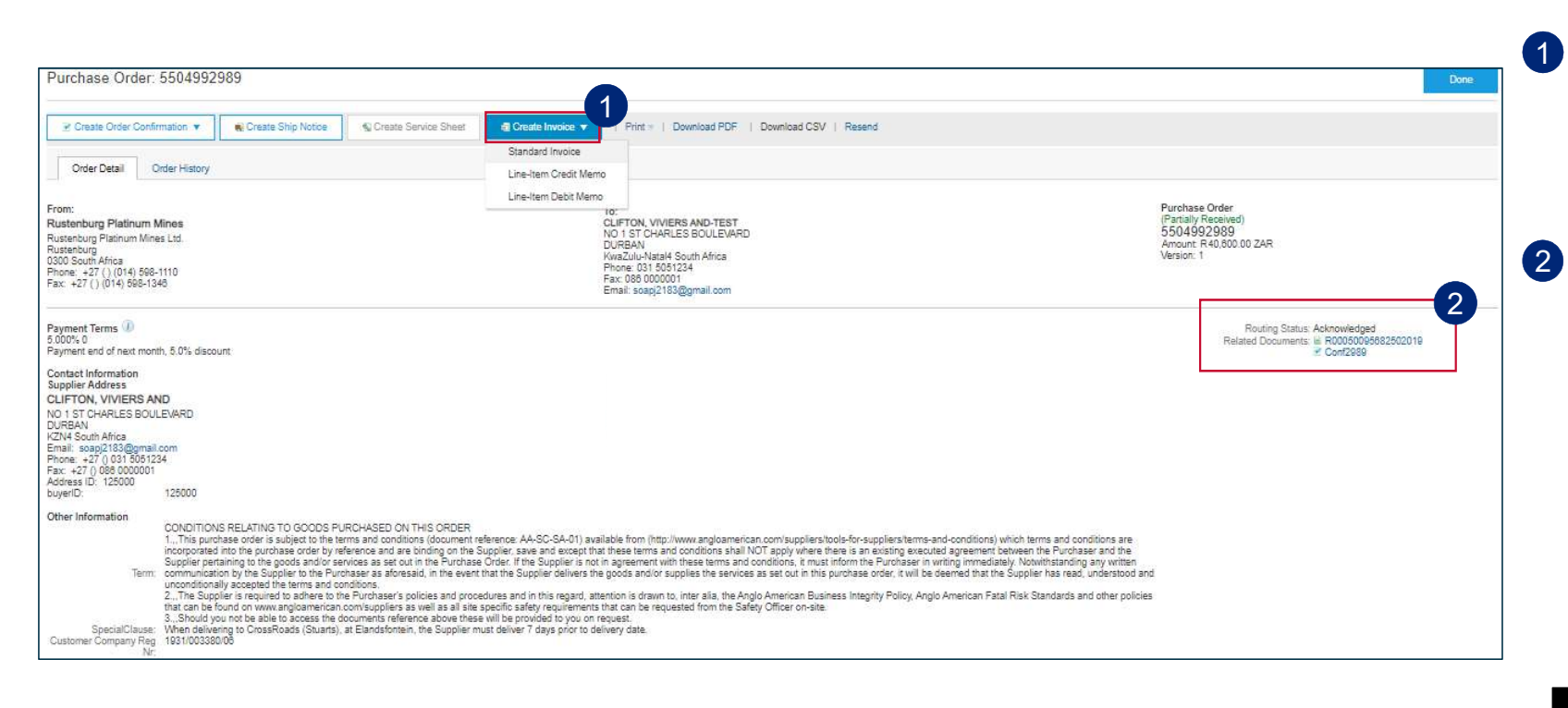

- If a GRV has been created you will be able to access the drop down under **Create Invoice.** You will need to follow a check of your receipt as described below, prior to invoicing
- All the documents related to your specific PO can be viewed under **Related Documents.** Supplier will see their Goods Receipts listed here. Click on the receipt to open it.

Open the receipt to check which delivery note was linked to the GRV. This document will begin with an  $\mathbf{R}$ , followed by a string of numbers

29

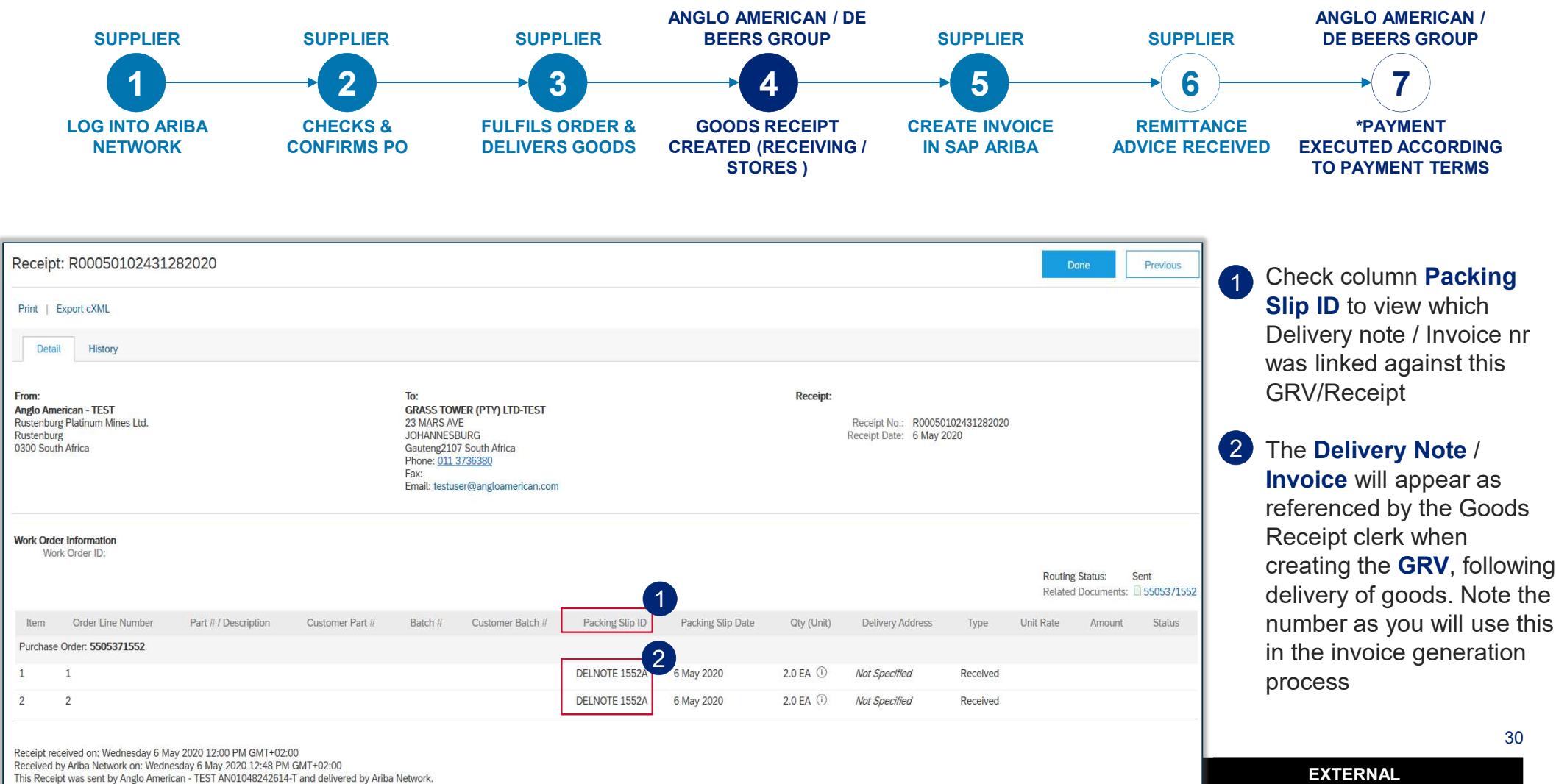

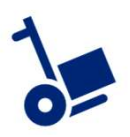

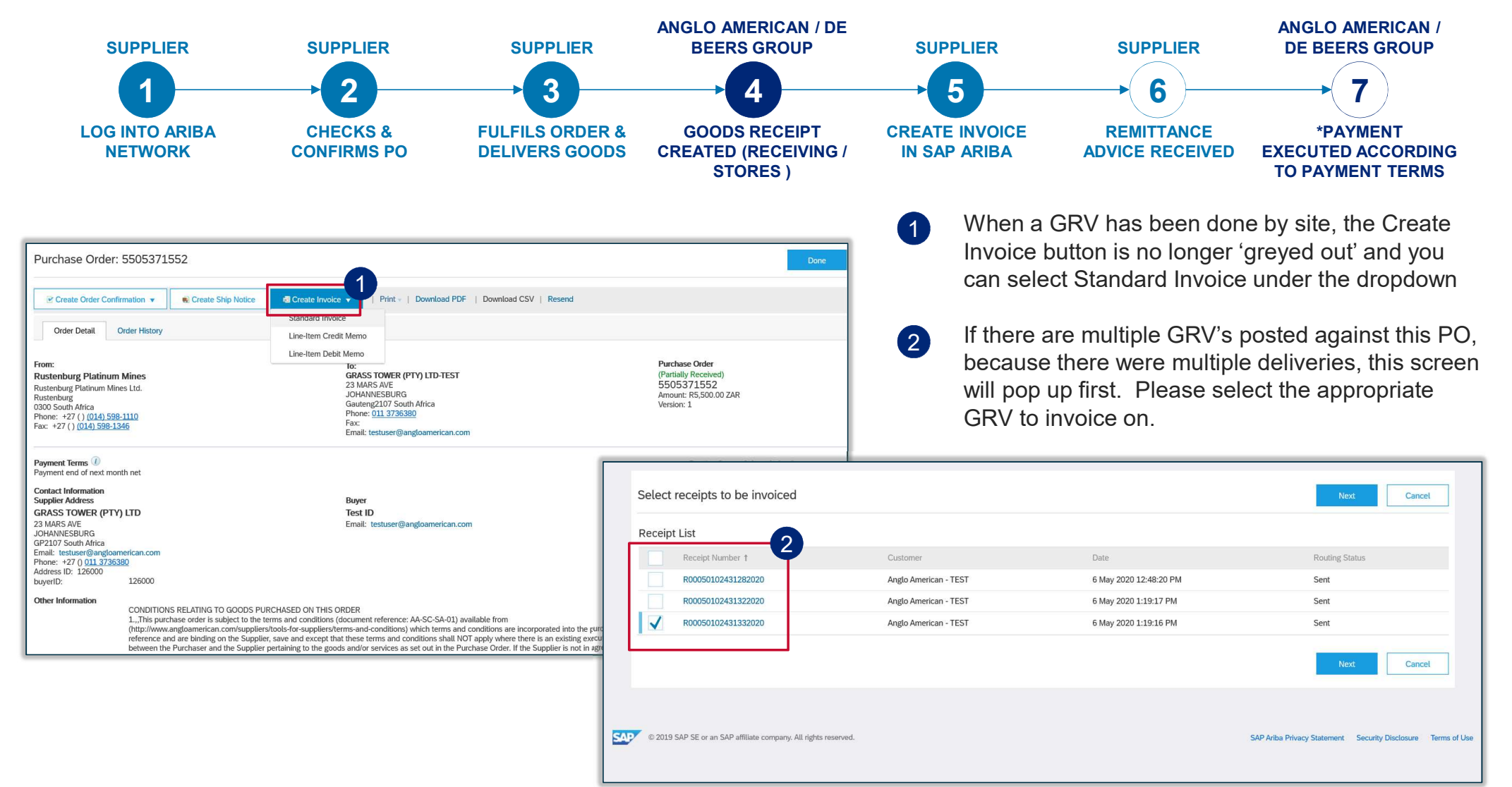

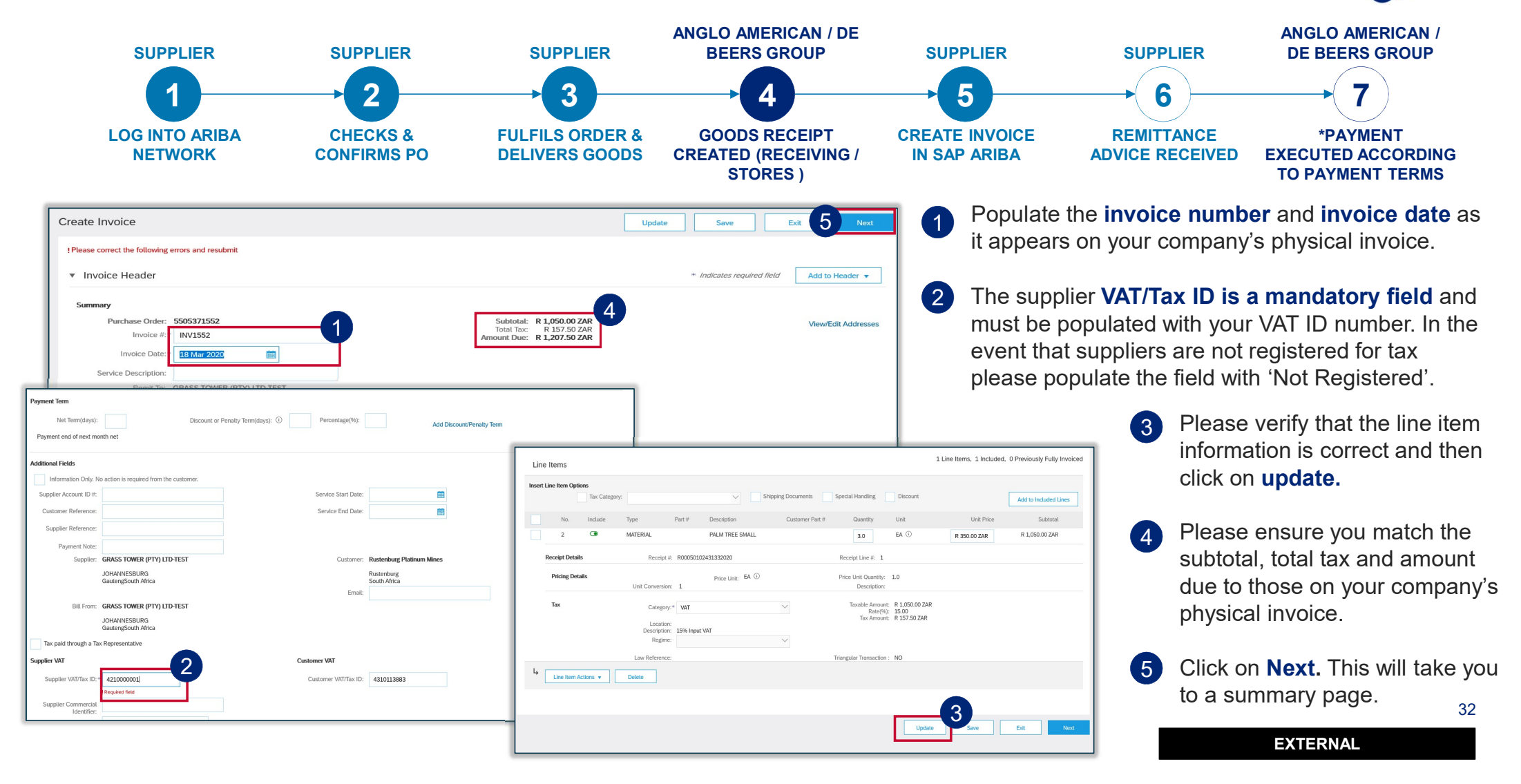

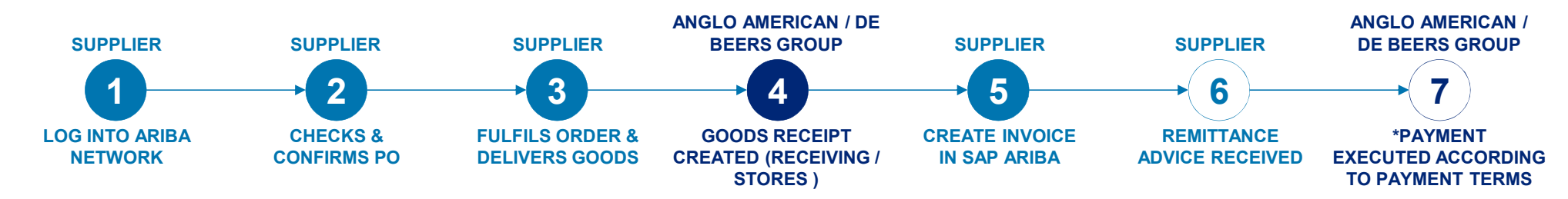

| reate Invoice                                                                                                    |                                                                                                    | Previous Save Submit Exi                                                                                                    |
|----------------------------------------------------------------------------------------------------|----------------------------------------------------------------------------------------------------|----------------------------------------------------------------------------------------------------|
| Confirm and submit this document. It will be electronically<br>Africa.<br>If you want your invoices to be stored in the Ariba long te | signed according to the countries of origin and destination of invoice. The doc<br>m document archiving, you can subscribe to an archiving service. Note that you                                                                           | ument's originating country is:South Africa. The document's destination country is:Sou<br>u will also be able to archive old invoices once you subscribe to the archiving service. |
| Standard Invoice / Tax Invoice                                                                                                    |                                                                                                    |                                                                                                    |
| Invoice Number: INV1552<br>Invoice Date: Wednesday<br>Original Purchase Order: 550537155<br>Receipt: R00050102                        | 18 Mar 2020 12:00 PM GMT+02:00<br>2<br>431332020                                                                                                    | Subtotal:         R 1,050.00 ZAR           Total Tax:         R 157.50 ZAR           Amount Due:         R 1,207.50 ZAR                                                            |
| REMIT TO:                                                                                                    | BILL TO:                                                                                                    | SUPPLIER:                                                                                                    |
| GRASS TOWER (PTY) LTD-TEST<br>Postal Address:<br>23 MARS AVE<br>JOHANNESBURG<br>Gauteng2107 South Africa                              | Rustenburg Platinum Mines<br>Postal Address (Rustenburg Platinum Mines Limited):<br>Rustenburg Platinum Mines Ltd.<br>Rustenburg<br>0300 South Africa<br>Address ID: R000<br>Phone : +27 ( ) (014) 598-1110<br>Fax : +27 ( ) (014) 598-1346 | GRASS TOWER (PTY) LTD-TEST<br>Postal Address:<br>23 MARS AVE<br>JOHANNESBURG<br>Gauteng2107 South Africa                                                                           |
| BILL FROM:                                                                                                    | CUSTOMER:                                                                                                    |                                                                                                    |
| GRASS TOWER (PTY) LTD-TEST                                                                                                    | Rustenburg Platinum Mines                                                                                                    |                                                                                                    |
| Postal Address:                                                                                                    | Postal Address:                                                                                                    |                                                                                                    |

The summary page allow suppliers to verify that all the information is correct.

Once confirmed that all information is correct, click on **Submit**.

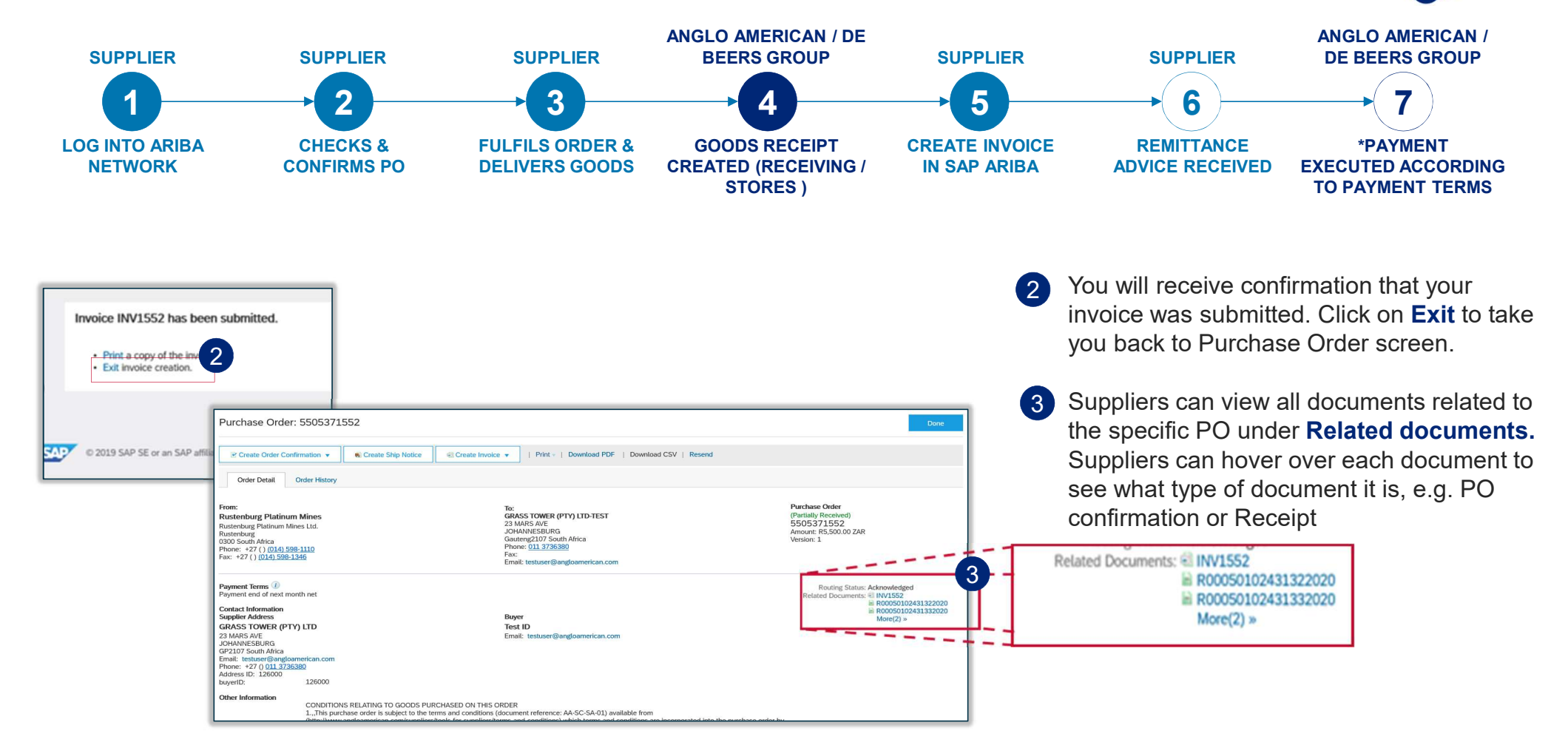

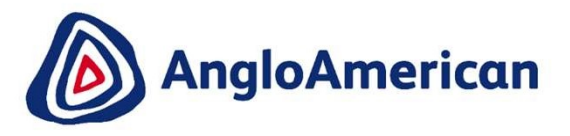

# HOW TO VIEW YOUR INVOICE STATUS & DUE DATE

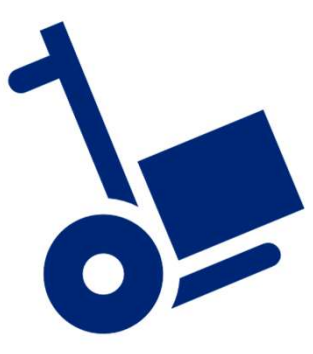

### HOW TO SEE YOU INVOICE STATUS AND DUE DATE

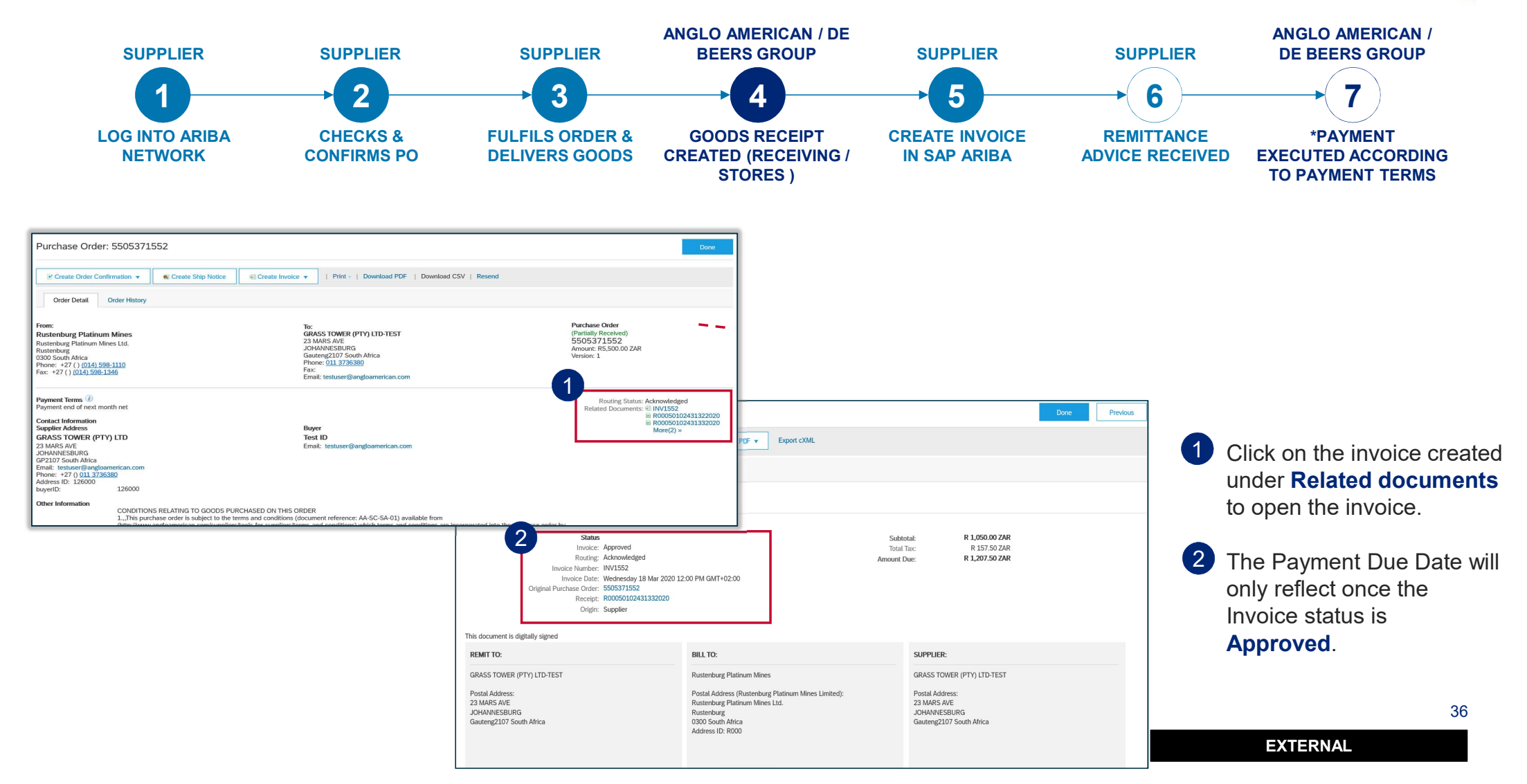
### HOW TO SEE YOU INVOICE STATUS AND DUE DATE

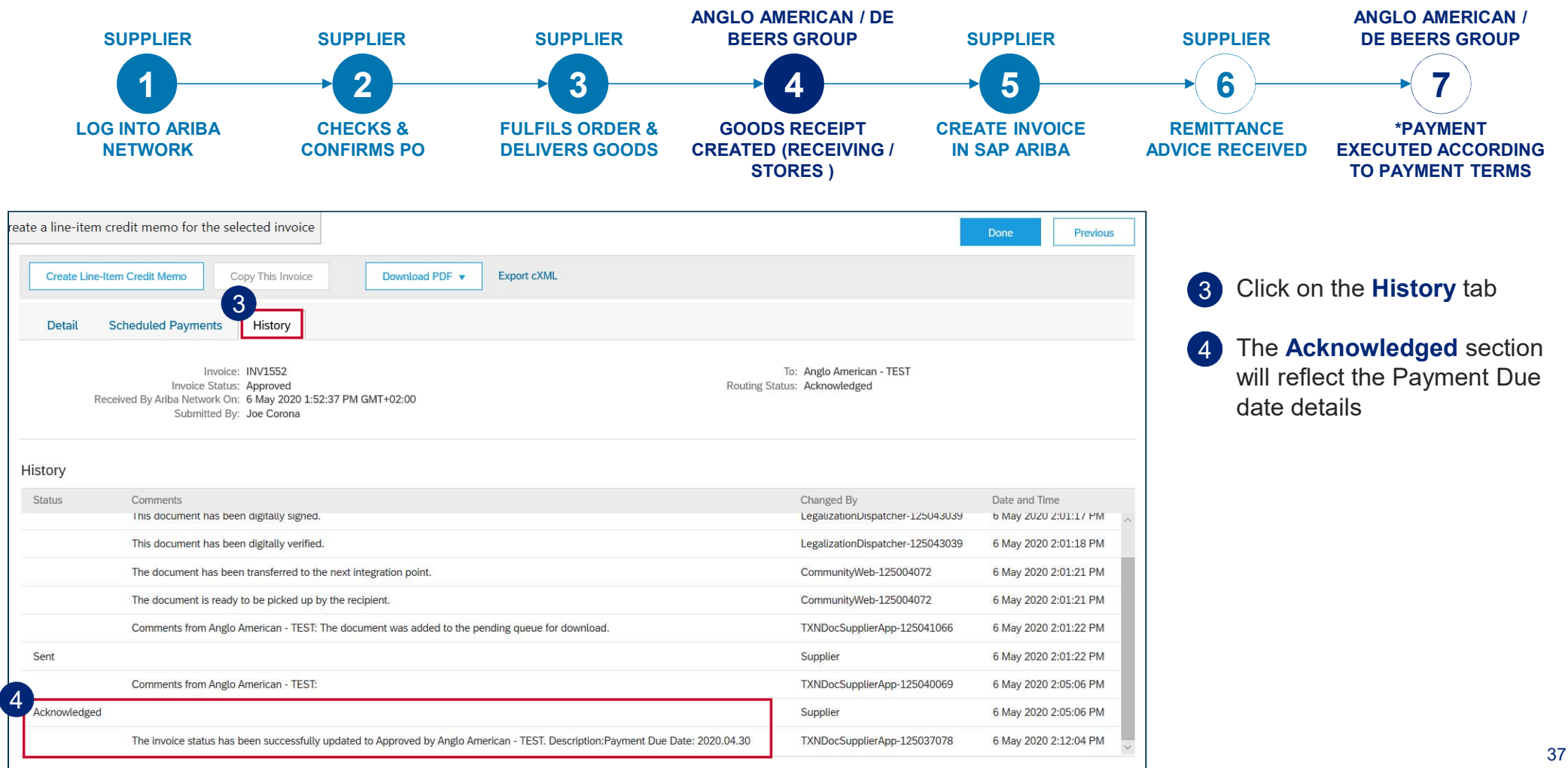

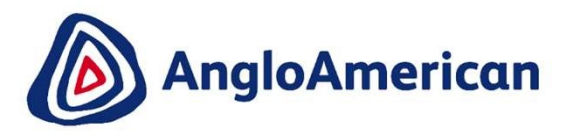

### HOW TO FIND YOUR REMITTANCE ADVICE FOR GOODS

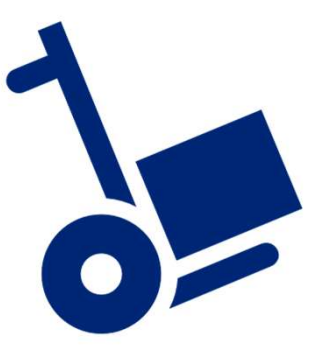

### HOW TO FIND YOUR REMITTANCE ADVICE

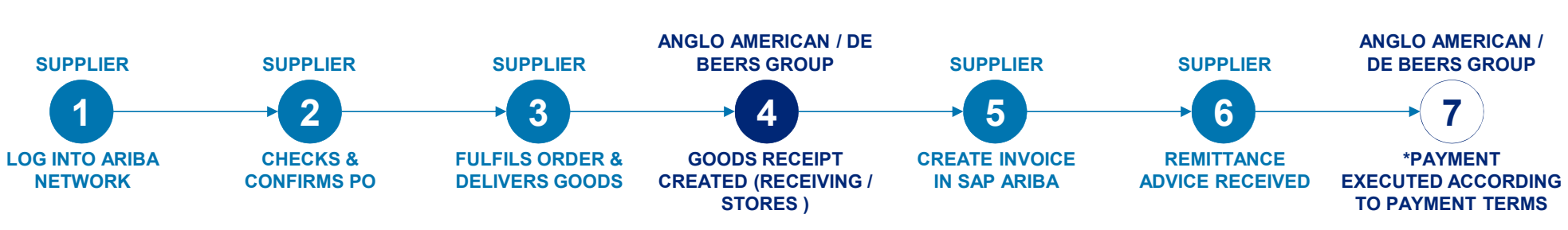

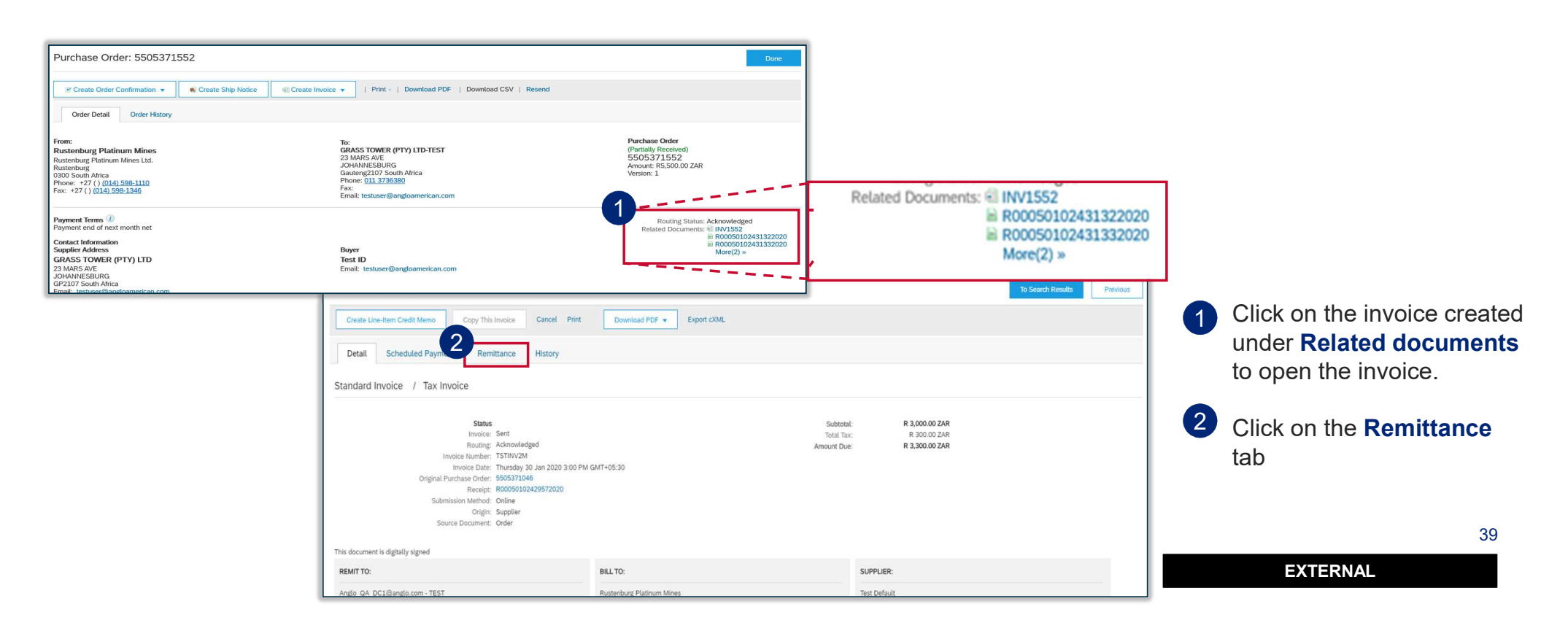

### HOW TO FIND YOUR REMITTANCE ADVICE

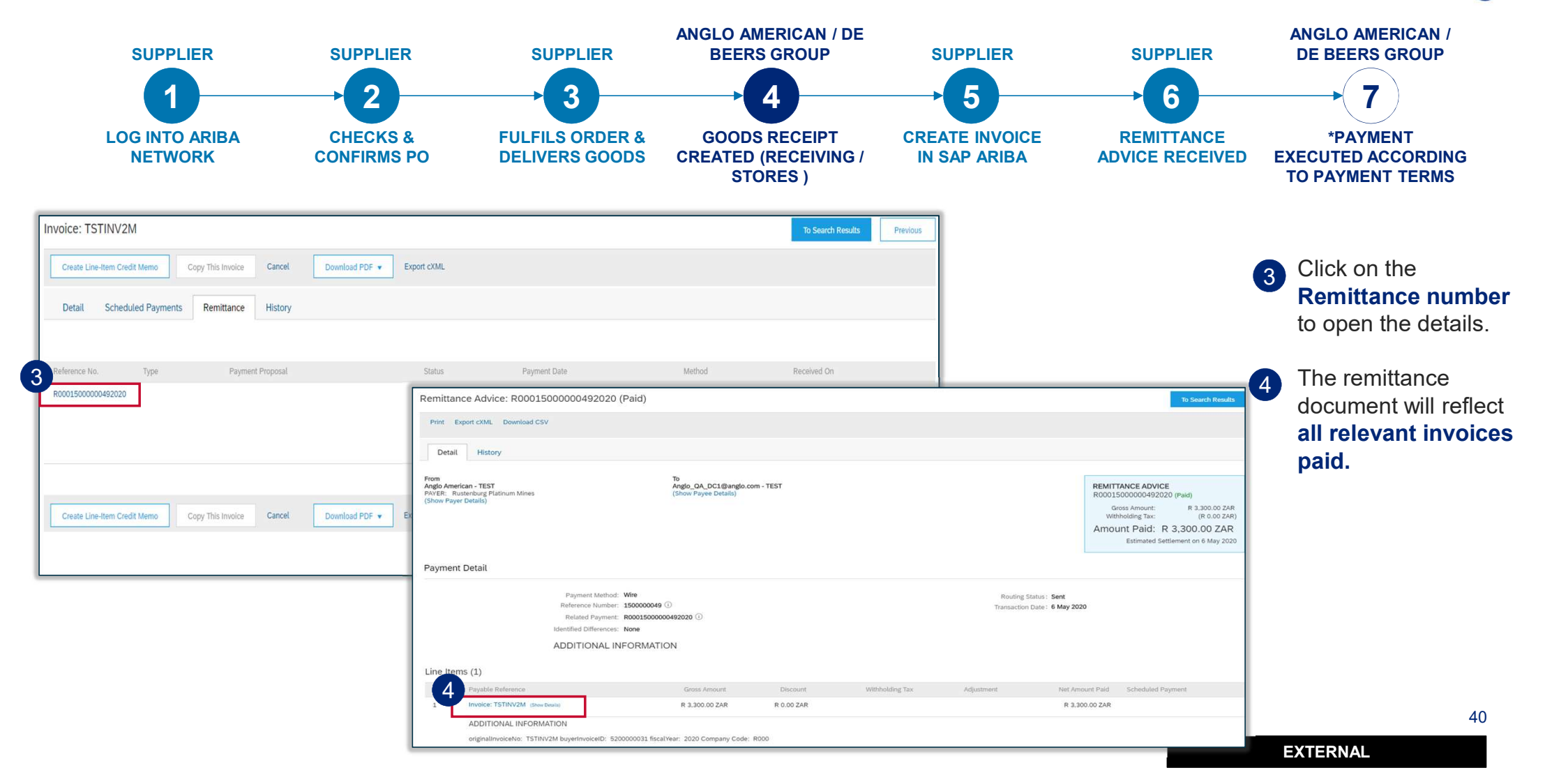

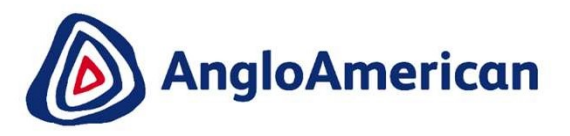

### HOW TO CREATE A CREDIT NOTE FOR GOODS

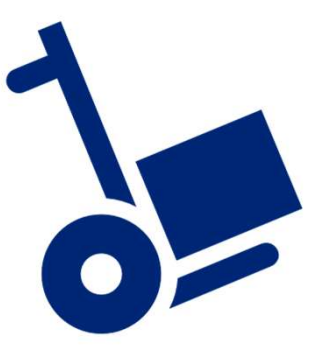

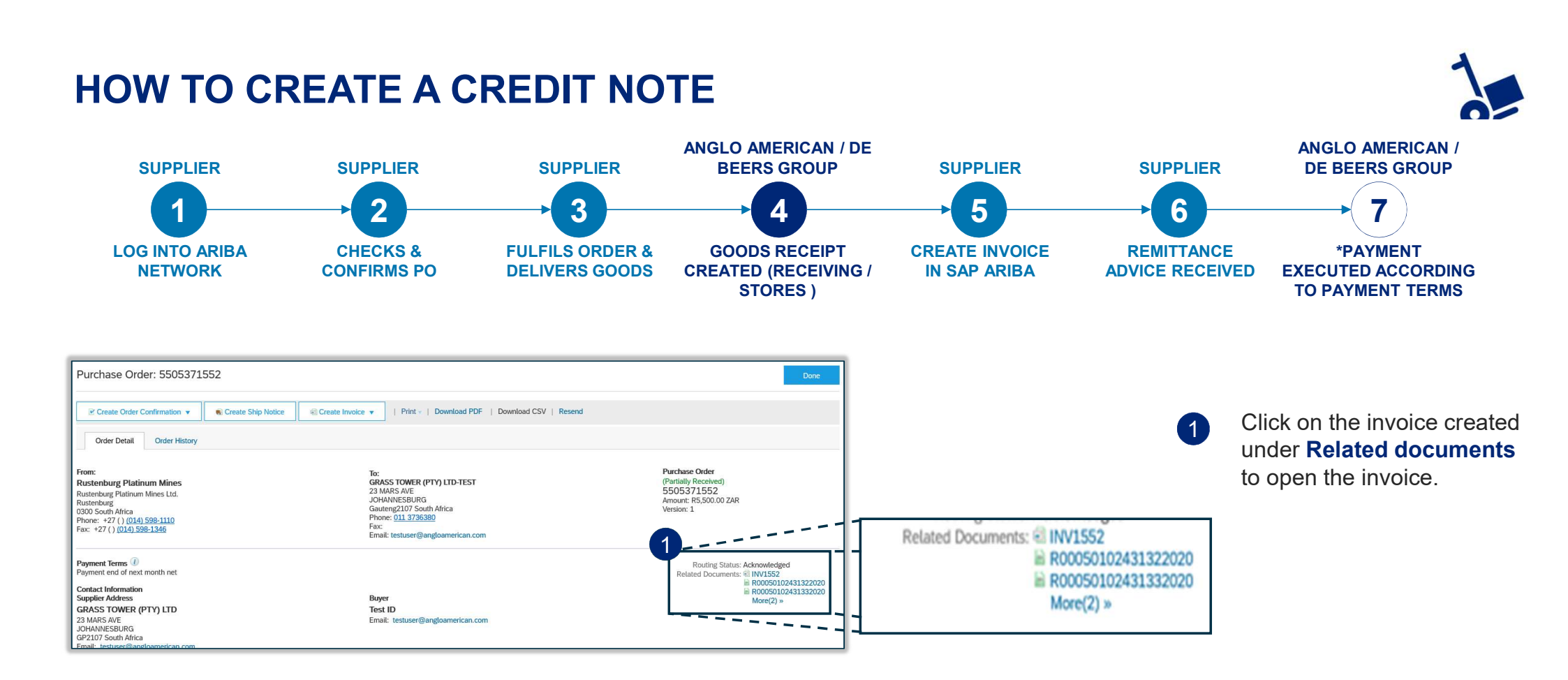

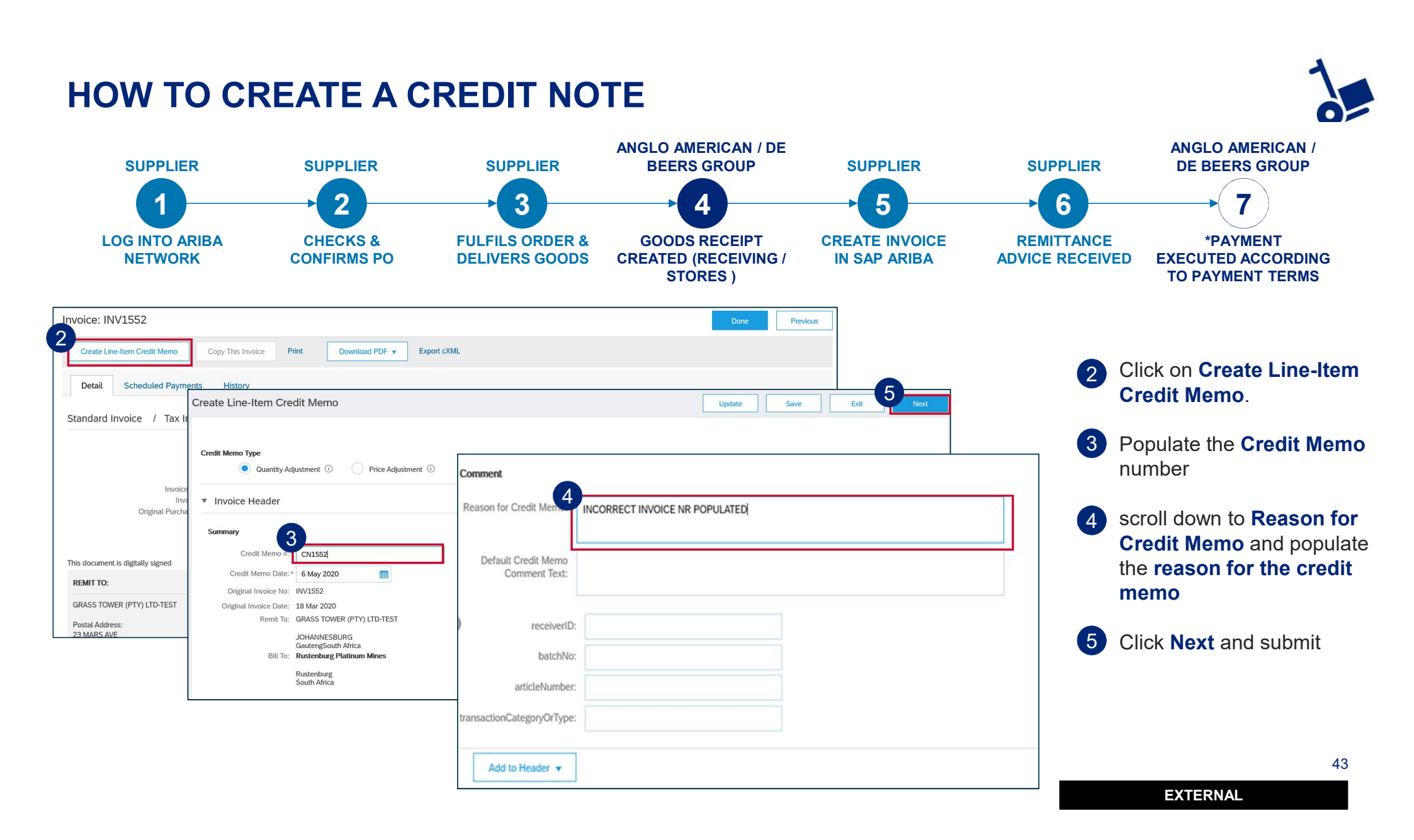

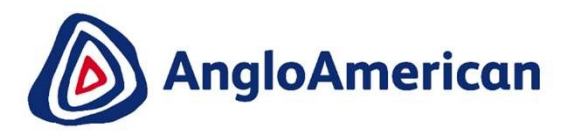

# HOW TO MANAGE YOUR DIGITAL PURCHASE ORDERS FOR SERVICES

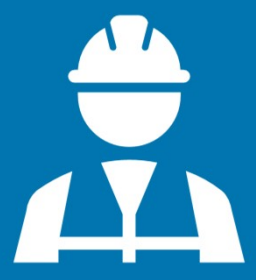

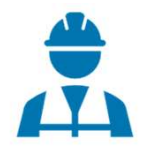

### HOW TO CONFIRM YOUR PURCHASE ORDER FOR SERVICES

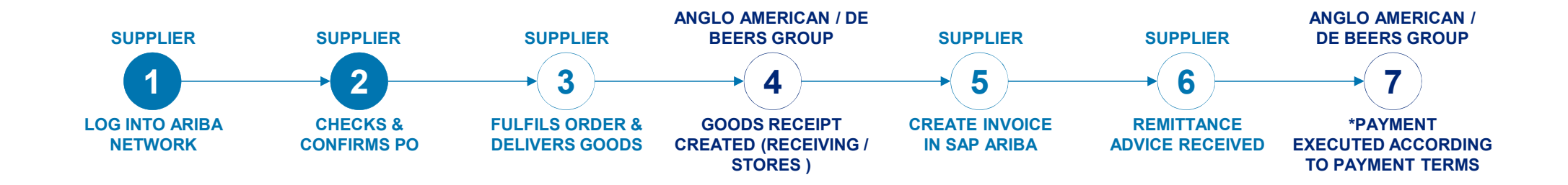

#### **PROCESS FOR CONFIRMING & INVOICING AGAINST PURCHASE ORDERS FOR GOODS**

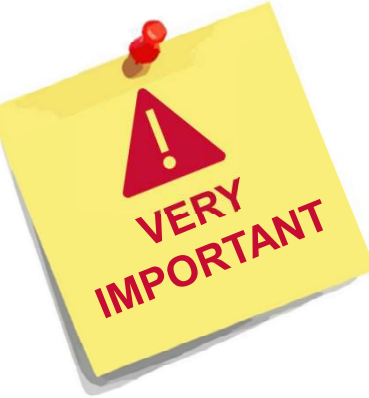

- Each step in this electronic processes is dependent on the one before it
- If one is not actioned, the system will not allow the next step to be completed
- For example if you do not confirm your PO in Step 4, our stores are unable to create a Goods Receipt Verification (GRV) as indicated in Step 6, which in turn will not allow you to invoice against the PO in Step 7.
  This may result in payment delays
- It is **VITAL** that you electronically confirm your Purchase Orders in the system as soon as you have confirmed that the PO details are correct.

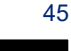

#### HOW TO CONFIRM YOUR PURCHASE ORDER FOR SERVICES ANGLO AMERICAN / DE ANGLO AMERICAN / **SUPPLIER SUPPLIER** SUPPLIER **BEERS GROUP** SUPPLIER SUPPLIER **DE BEERS GROUP** 2 3 5 6 Δ LOG INTO ARIBA **GOODS RECEIPT CREATE INVOICE CHECKS & FULFILS ORDER &** REMITTANCE \*PAYMENT **NETWORK CONFIRMS PO DELIVERS GOODS CREATED (RECEIVING / IN SAP ARIBA ADVICE RECEIVED** EXECUTED ACCORDING STORES) TO PAYMENT TERMS 2 . . a SAP Ariba To log into your Ariba Network • Enterprise Account simply go to the Achieve digital official SAP Ariba website at transformation from www.ariba.com source to pay Hover over the person icon and select ٠ SAP Ariba Network -**Supplier** from the drop down menu SAP Ariba You will be directed to the Ariba DENIOS AG Won 79 New Customers with Ariba Supplier Login Network Network login page. Your company STATIONERY HOUSE LTD-TEST is already registered. Together with SAP Ariba and the Ariba Network. DENIOS was able to win 79 new customers, up-If you don't have a user account, request one now sell and cross-sell products through catalogs and lower operational costs by reducing User Name insumption of resources by 40%. 2 Enter your user name and 2 Password Learn Mon password to be taken to your Login Having trouble logging in? Home page .... Is your company registered? 46 EXTERNAL

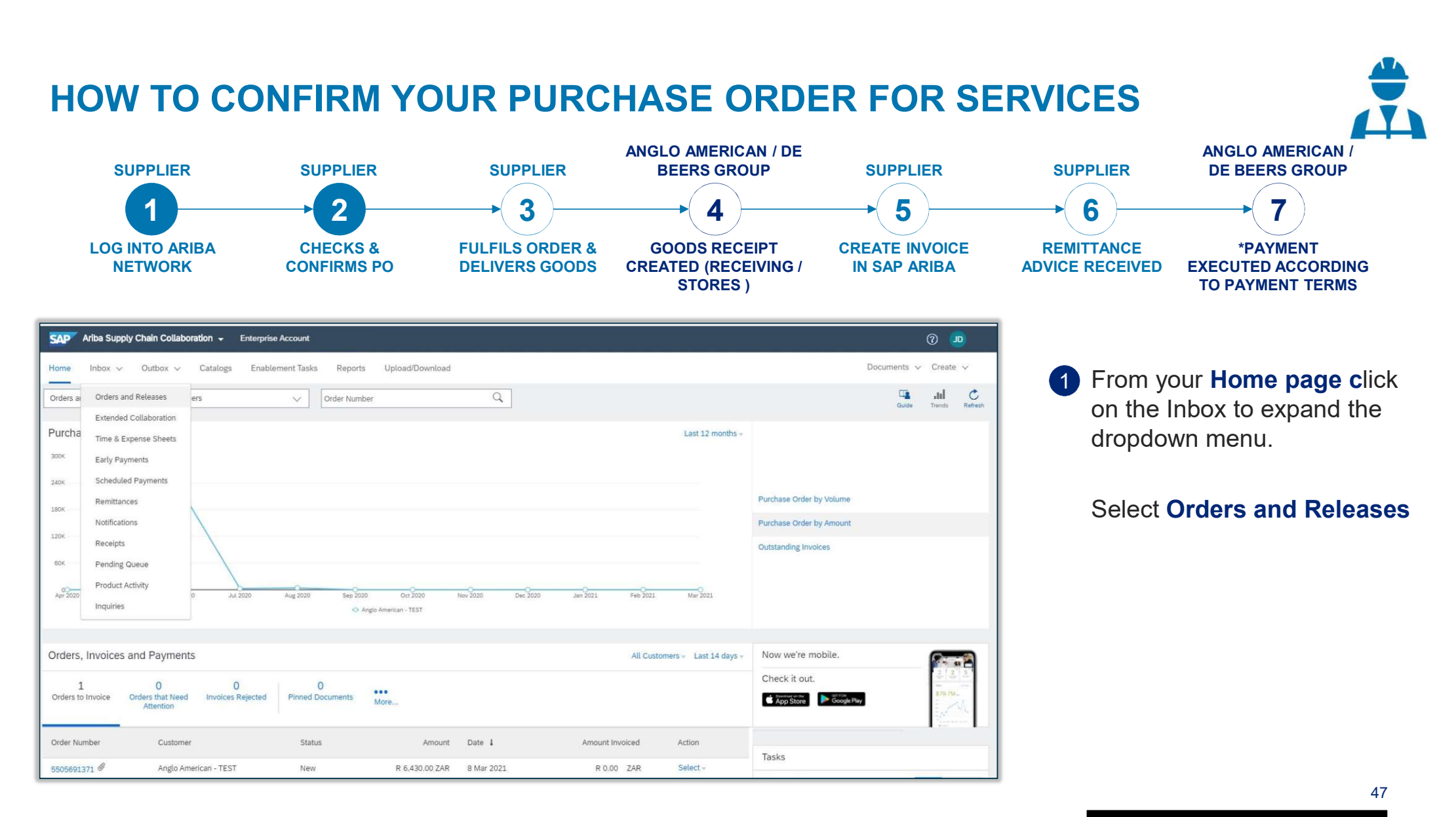

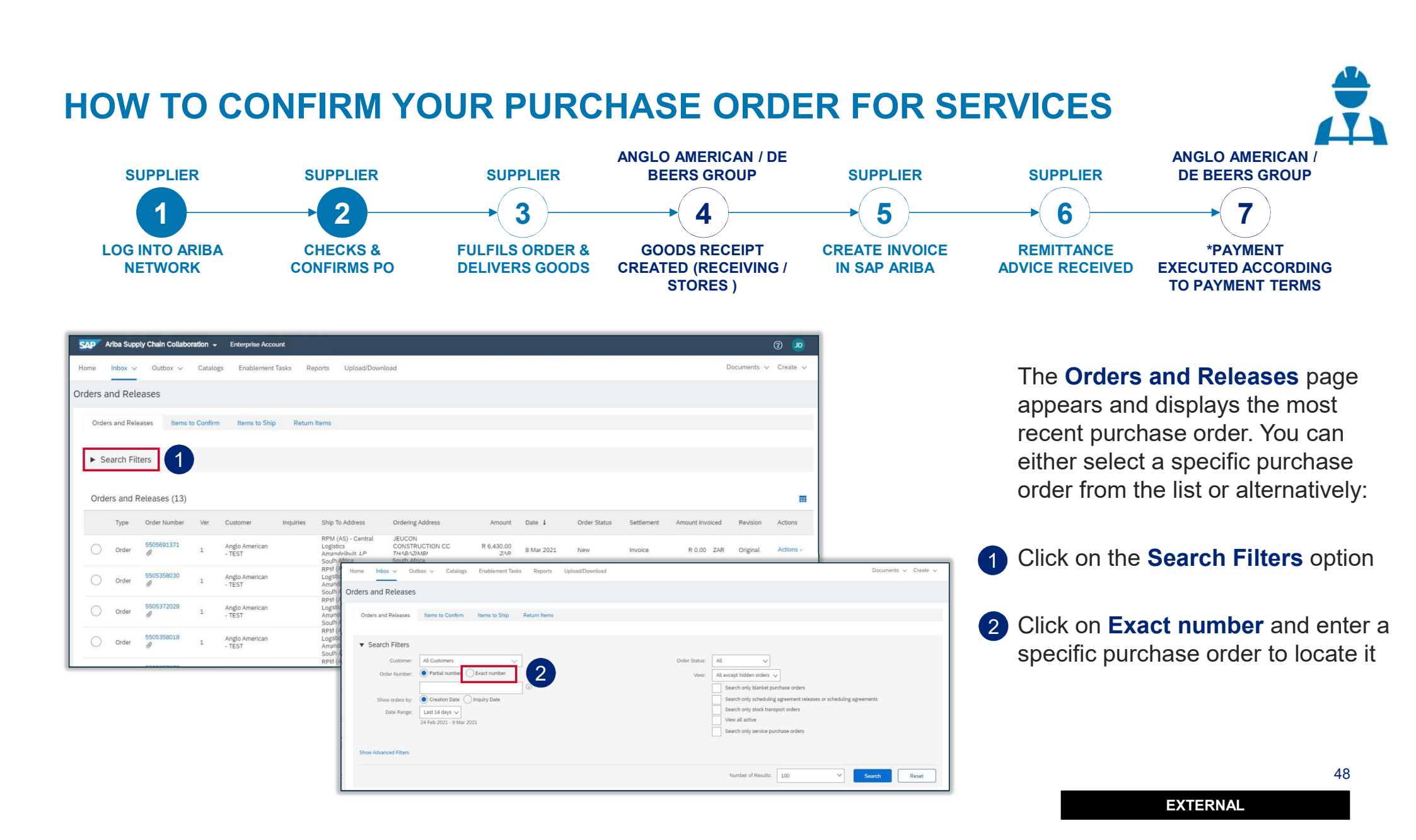

### HOW TO CONFIRM YOUR PURCHASE ORDER FOR SERVICES

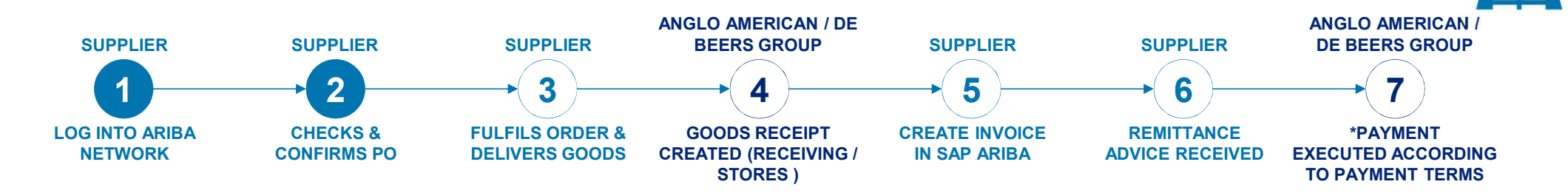

| Purchase Order: 5505371                                                                                                    | 561                       |                                                                                                    | Done                                                                             |  |  |
|----------------------------------------------------------------------------------------------------|---------------------------|----------------------------------------------------------------------------------------------------|----------------------------------------------------------------------------------|--|--|
| Create Order Confirmation V                                                                                                    | S Create Service Sheet    | Create Invoice v   Print   Download PDF   Download CSV   F                                                                                                    | Resend                                                                           |  |  |
| Order Detail Order History                                                                                                    |                           |                                                                                                    |                                                                                  |  |  |
| From:<br>Rustenburg Platinum Mines<br>Rustenburg<br>J300 South Africa<br>Phone: +27 () (014) 598-1110<br>Fax: +27 () (014) 598-1346 |                           | To:<br>EXTREME CONSULTING (PTY) LTD-TEST<br>445 MAYHEM STREET<br>NIGEL<br>Gauteng1491 South Africa<br>Phone: 011 2230002<br>Fax:<br>Email: extremeconsultingmay@gmail.com | Purchase Order<br>(New)<br>5505371561<br>Amount: R1,849,550.00 ZAR<br>Version: 1 |  |  |
| ayment Terms ()<br>0 Days from month end<br>contact Information                                                                     |                           |                                                                                                    | Routing Status: Sent                                                             |  |  |
| Supplier Address                                                                                                    |                           | Buyer                                                                                                    |                                                                                  |  |  |
| EXTREME CONSULTING (PTY) LTI                                                                                                    | )                         | Test ID                                                                                                    |                                                                                  |  |  |
| 445 MAYHEM STREET                                                                                                    |                           | Email: testuser@angloamerican.com                                                                                                    |                                                                                  |  |  |
| L491 South Africa                                                                                                    |                           |                                                                                                    |                                                                                  |  |  |
| Email: extremeconsultingmay@gmail.co                                                                                                | m                         |                                                                                                    |                                                                                  |  |  |
| Address ID: 126001                                                                                                    |                           |                                                                                                    |                                                                                  |  |  |
| ouyerID: 126001                                                                                                    |                           |                                                                                                    |                                                                                  |  |  |
| Other Information                                                                                                    |                           |                                                                                                    |                                                                                  |  |  |
| CONDITION                                                                                                    | IS RELATING TO GOODS PURC | HASED ON THIS ORDER                                                                                                    |                                                                                  |  |  |

Your **Purchase Order (PO)** document will open. You need to scroll down to see all the detail, Terms and conditions, payment terms etc

1

Please Note: You must check the accuracy of each PO you receive from us at a line item level. To do this scroll down to the Line Items Section

EXTERNAL

49

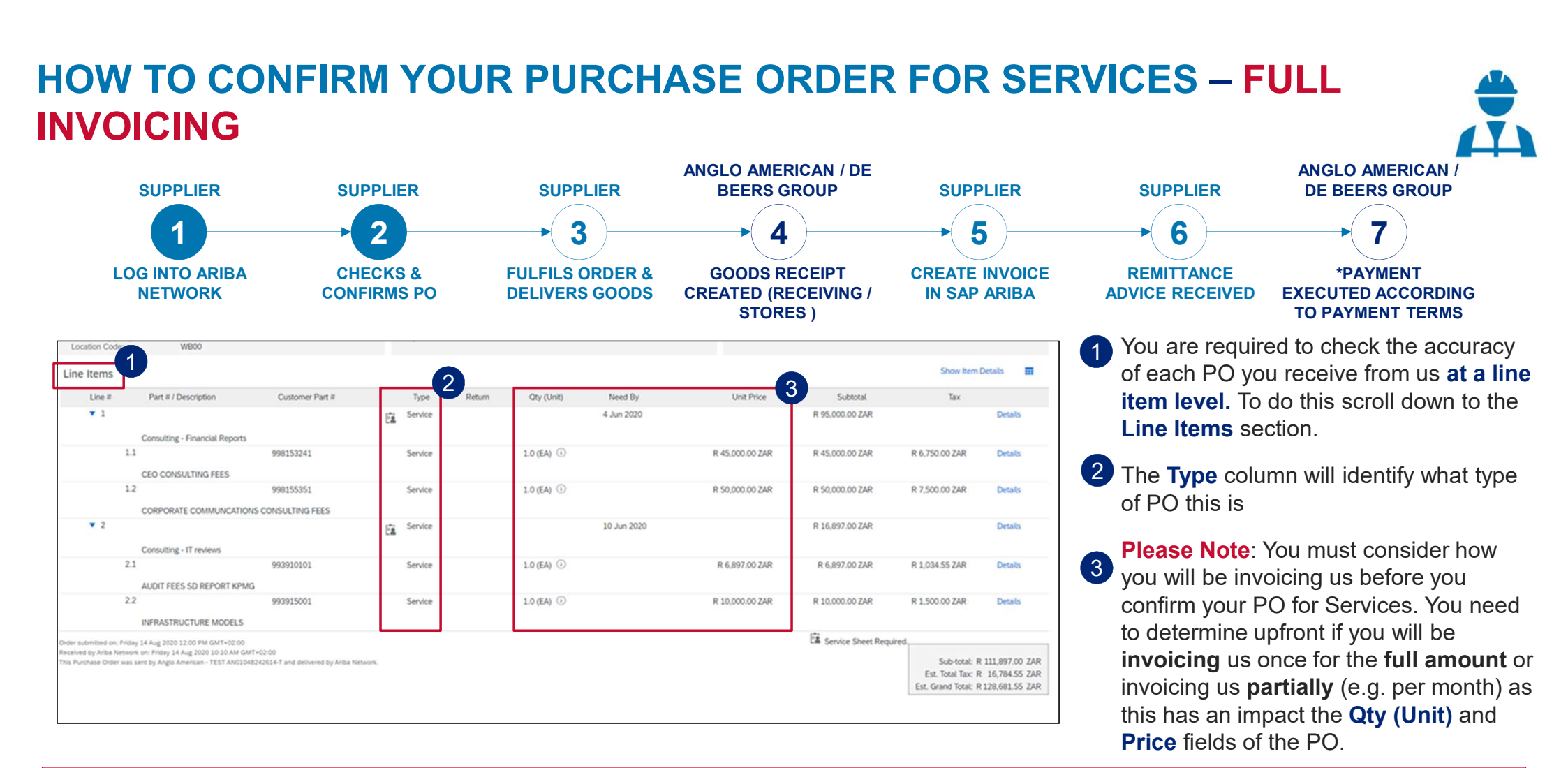

**FULL INVOICING:** If you intend to invoice us once for the full PO amount, please check that the PO you receive from us reflects the Qty (Unit) field as 1, with the Rand value displayed in the Price field. If the PO you have received from us does not reflect the values in the appropriate fields based on your invoicing approach, please follow the PO rejection process. This does not mean you are rejecting doing business with us<sub>50</sub> You are just letting us know that our PO is incorrect and we need to provide you with a correct one.

### HOW TO CONFIRM YOUR PURCHASE ORDER FOR SERVICES – PARTIAL INVOICING

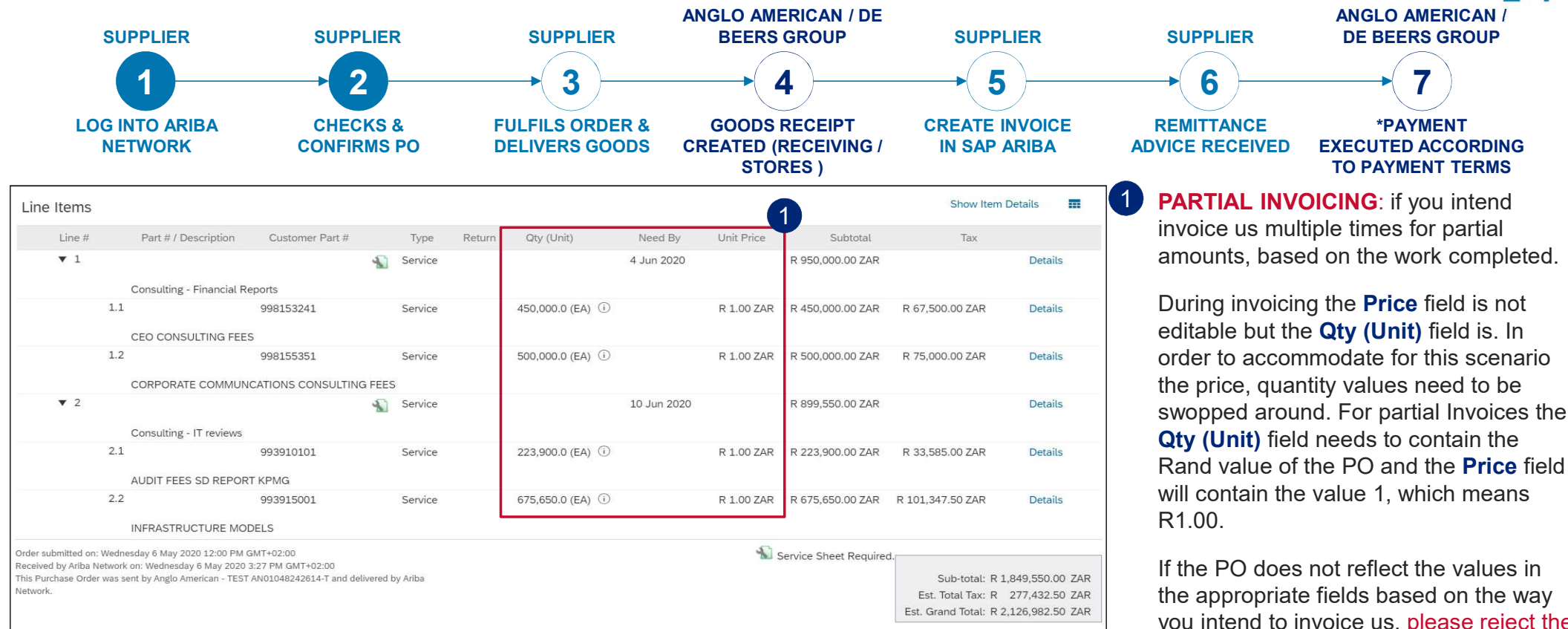

you intend to invoice us, please reject the PO. This does not mean that you are rejecting doing business with us. You are just rejecting the PO for being incorrect.

51

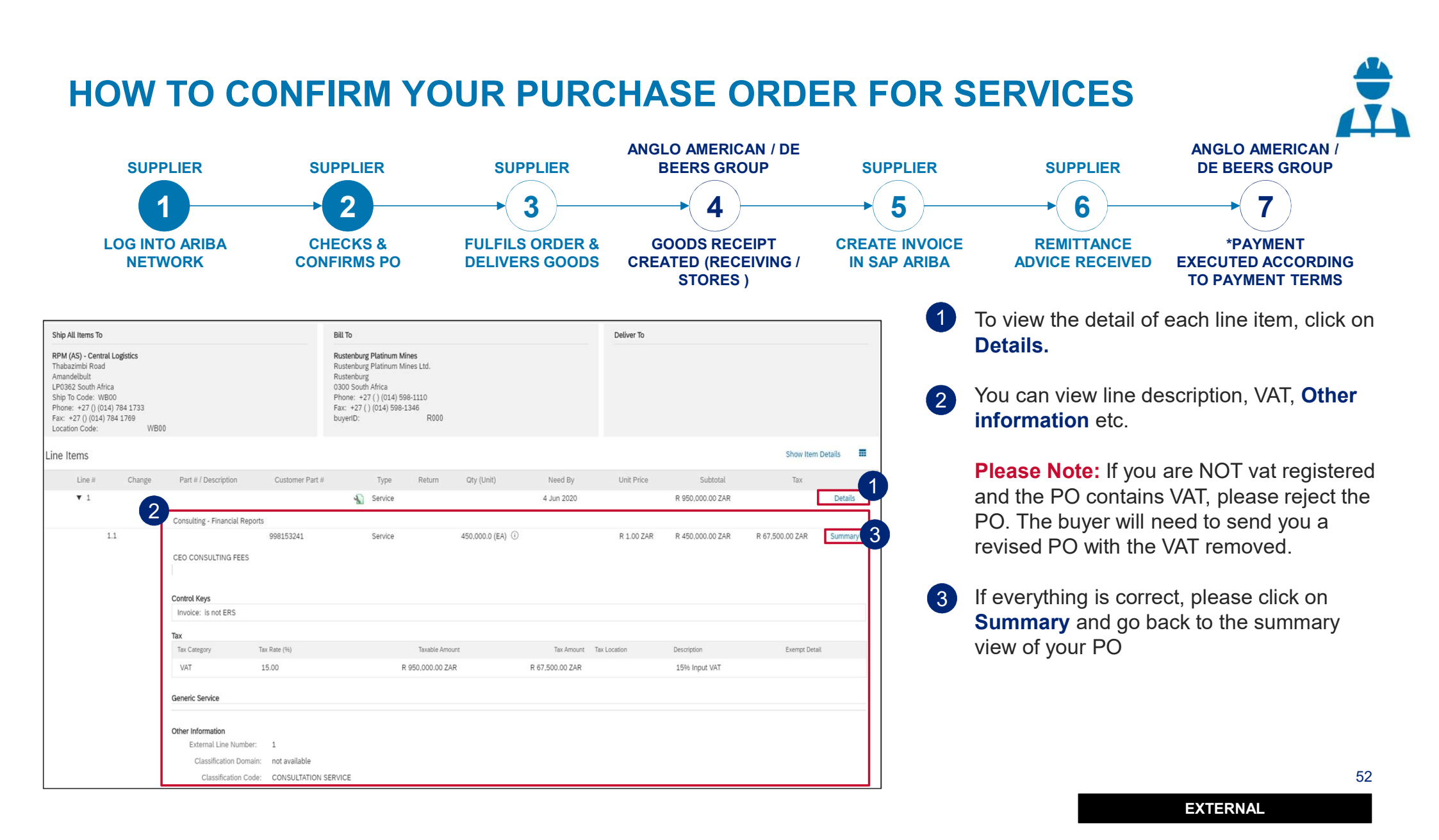

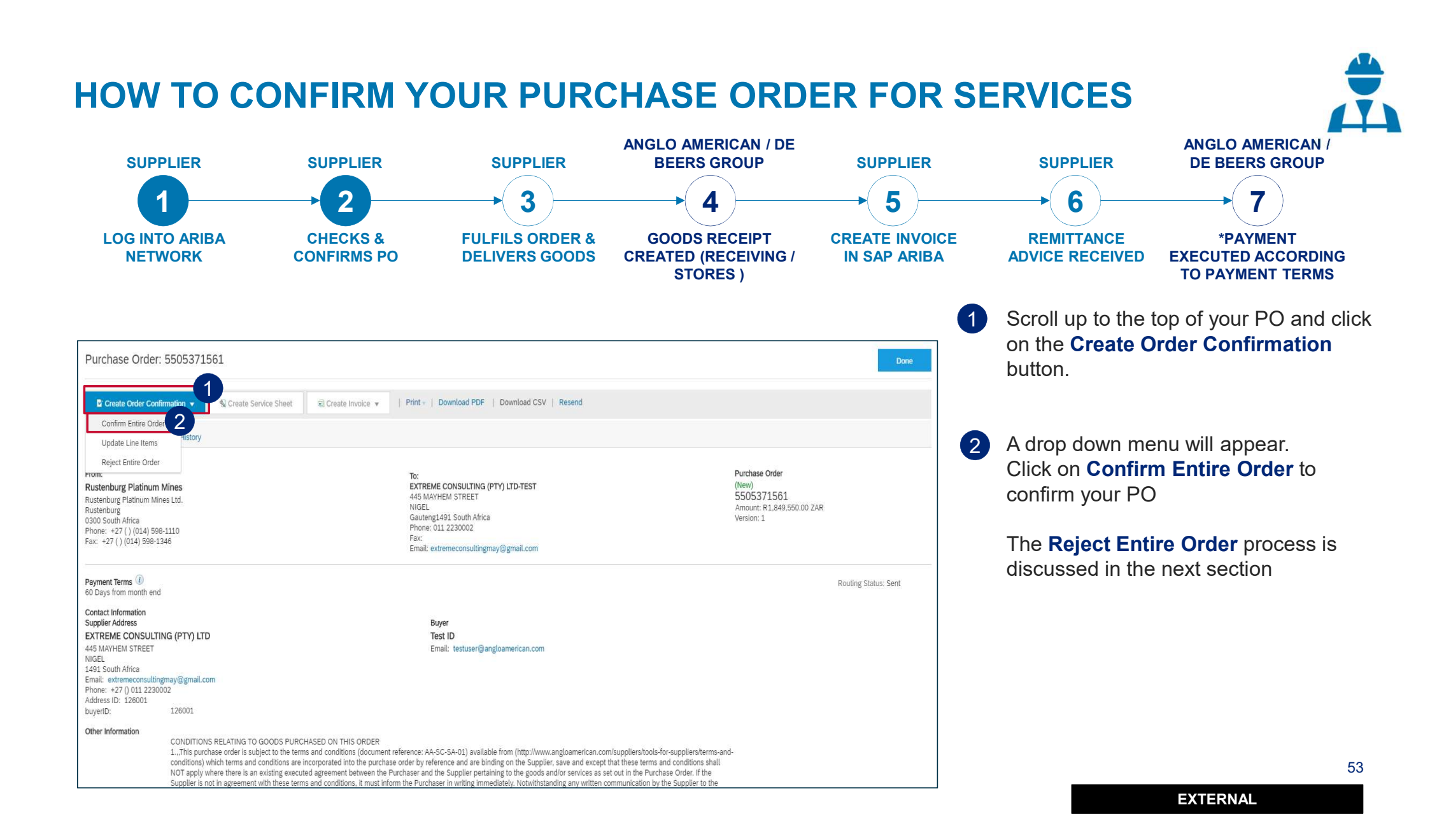

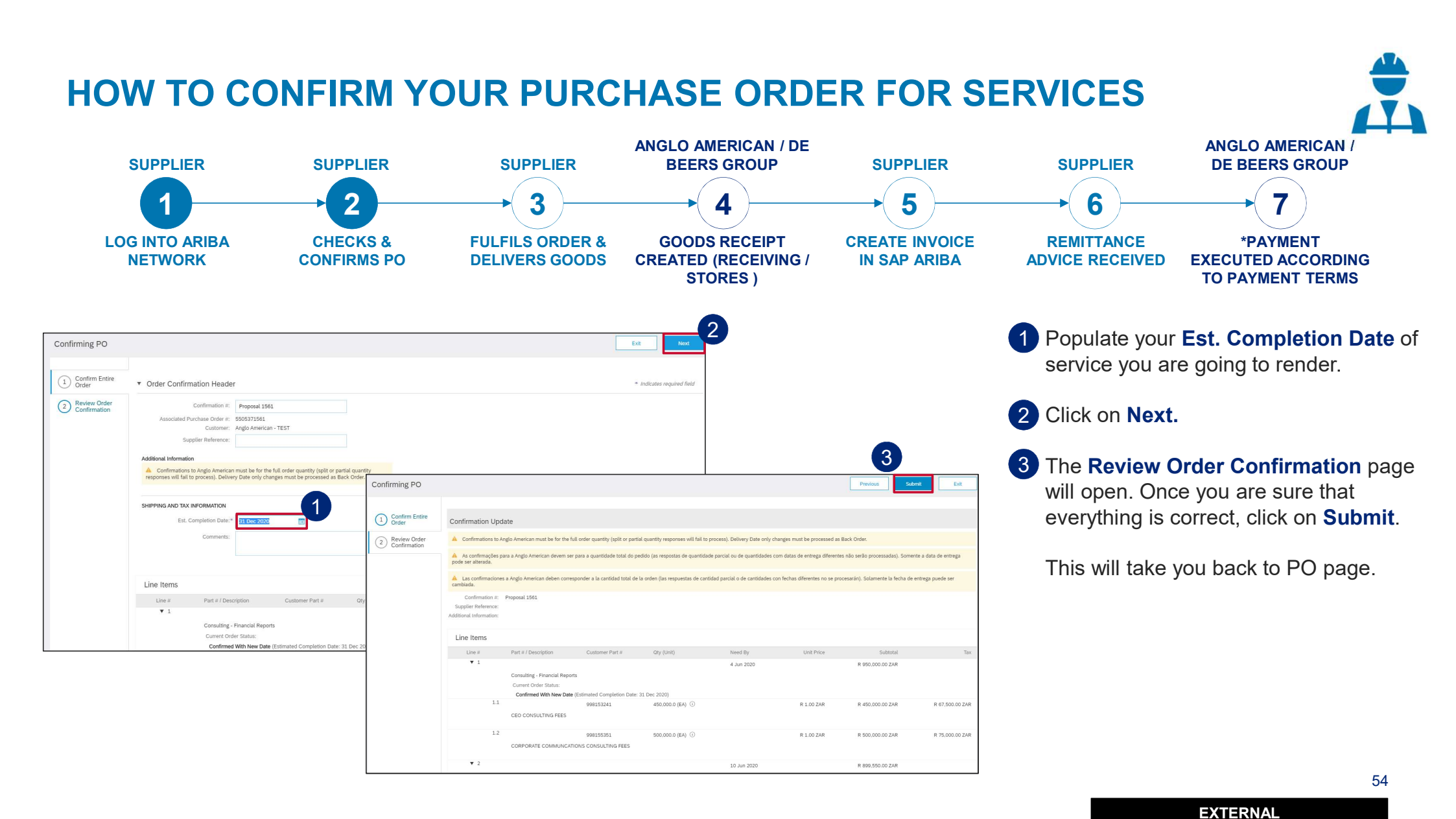

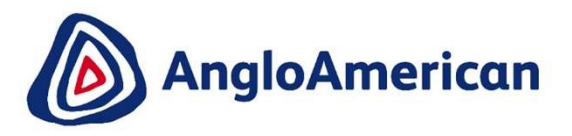

## HOW TO REJECT YOUR PURCHASE ORDER FOR SERVICES

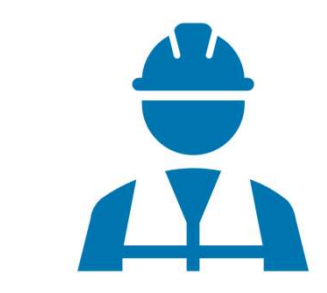

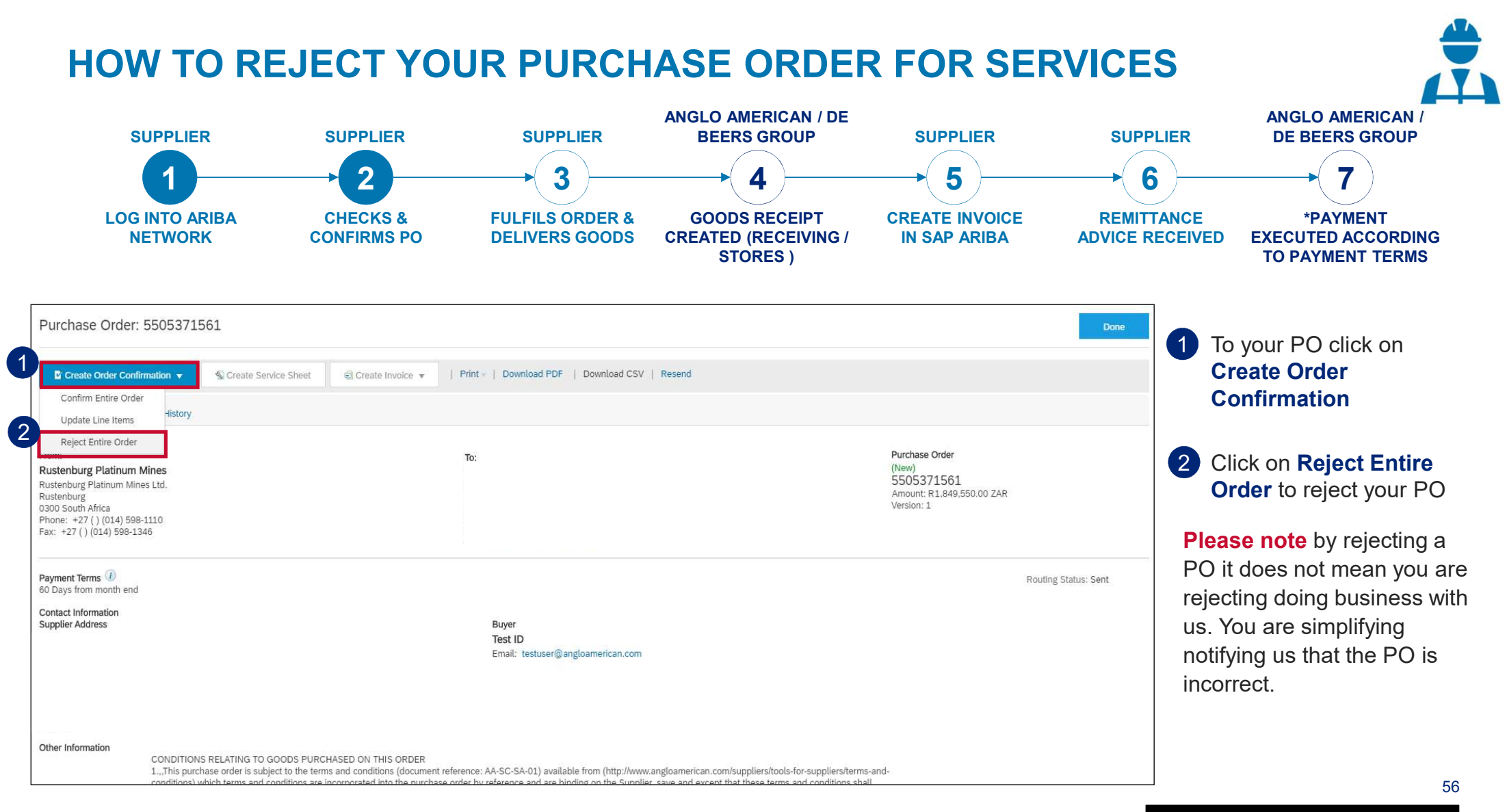

### HOW TO REJECT YOUR PURCHASE ORDER FOR SERVICES

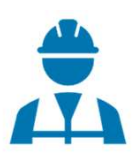

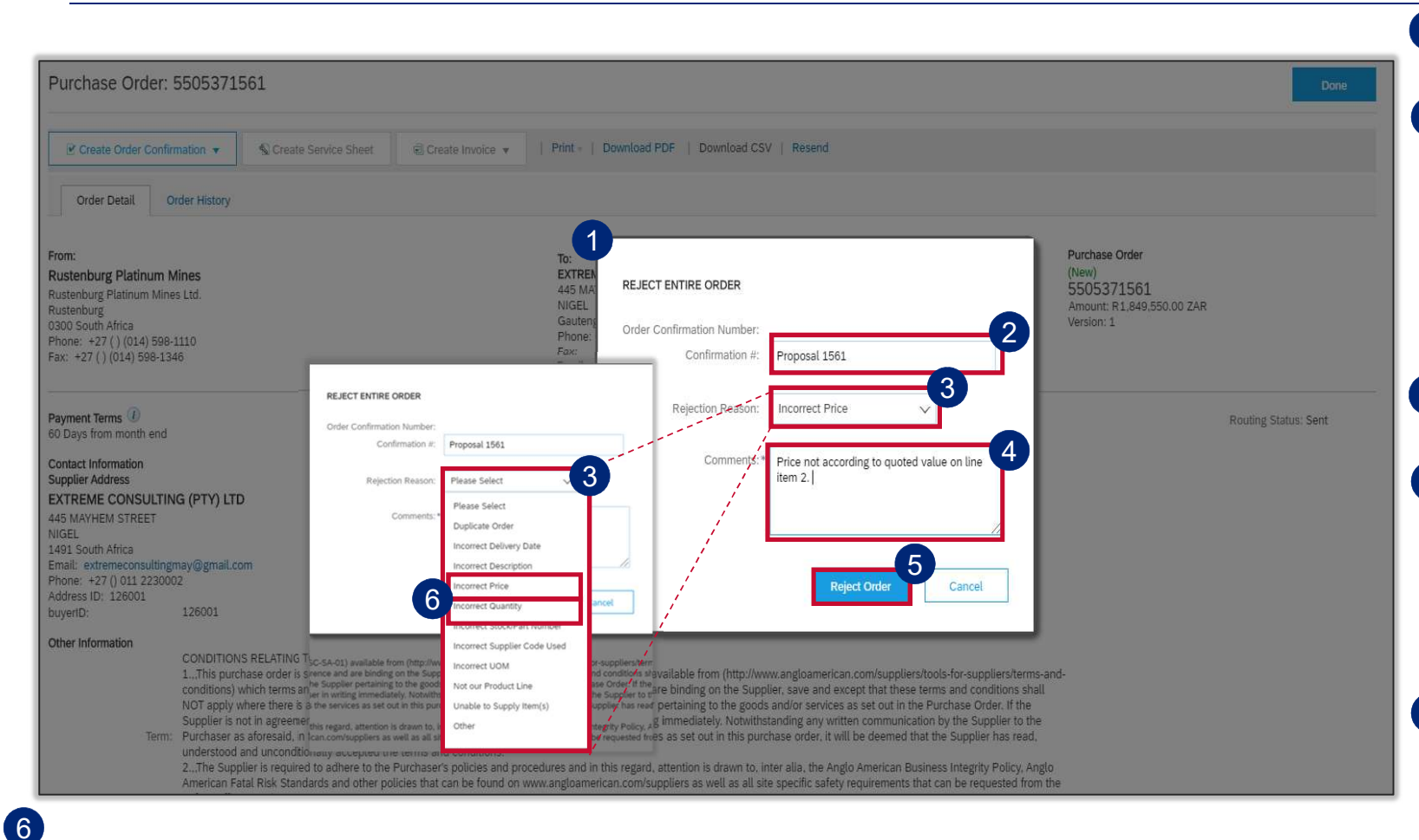

1 The **Rejecting Order** window will open

- 2 Enter your Order Confirmation Number (Confirmation #) - this is YOUR reference field and you can enter any reference that is meaningful to you and your organisation e.g. your quote number
- 3 Select your **Rejection Reason** from the drop down menu
- 4 It is **mandatory** to provide more detail about your rejection reason in the **Comments** field. This additional information is sent to your buyer and help them to send you a correct PO.
- 5 Once you have completed all the necessary fields click on **Reject** Order. You should receive a Change Order (new electronic version of the PO) soon. <sup>57</sup> EXTERNAL

**IMPORTANT!** If you are rejecting the PO because the values were incorrect and wouldn't allow you to do Partial Invoicing please select **Incorrect Price** or **Incorrect Quantity** from the drop down menu and add the detail in the **Comments** field

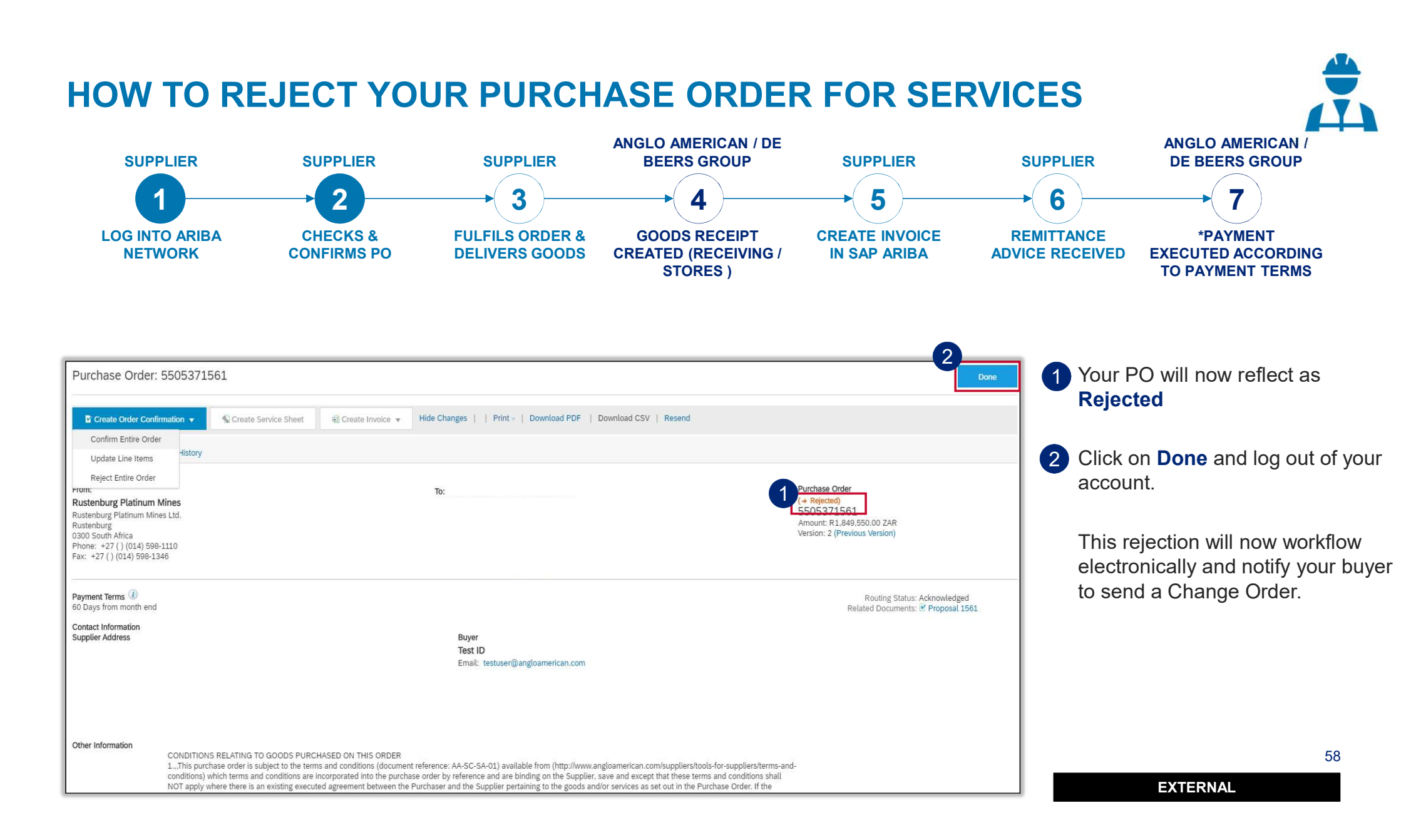

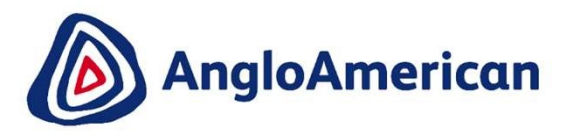

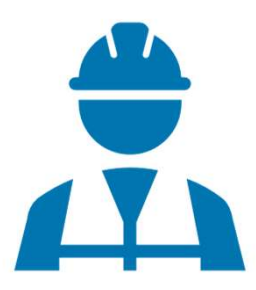

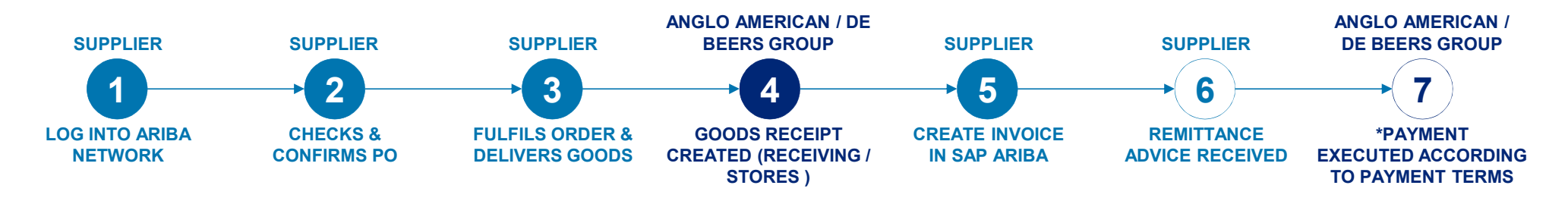

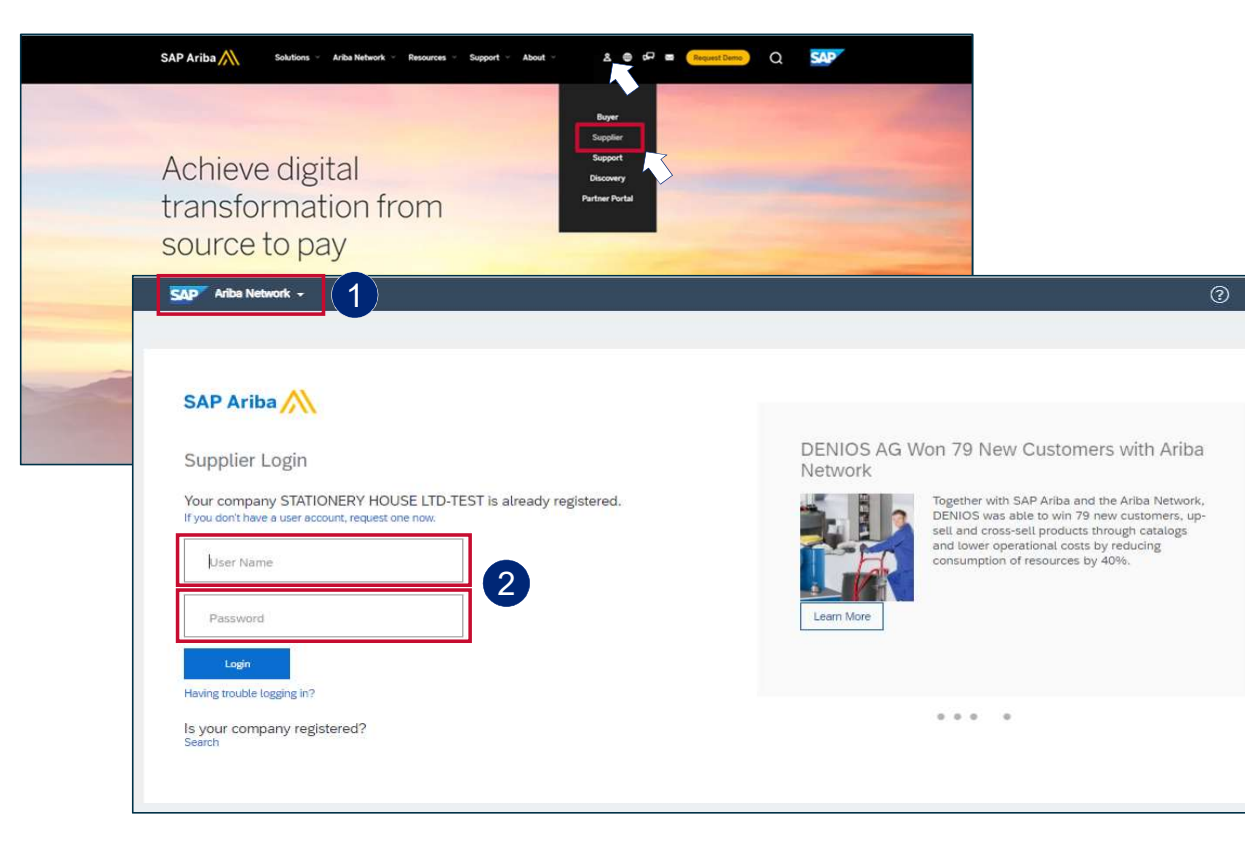

- To log into your Ariba Network Enterprise Account simply go to the official SAP Ariba website at www.ariba.com
- Hover over the person icon and select
  Supplier from the drop down menu

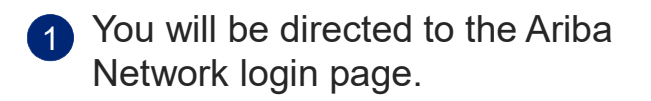

2 Enter your user name and password to be taken to your Home page

60

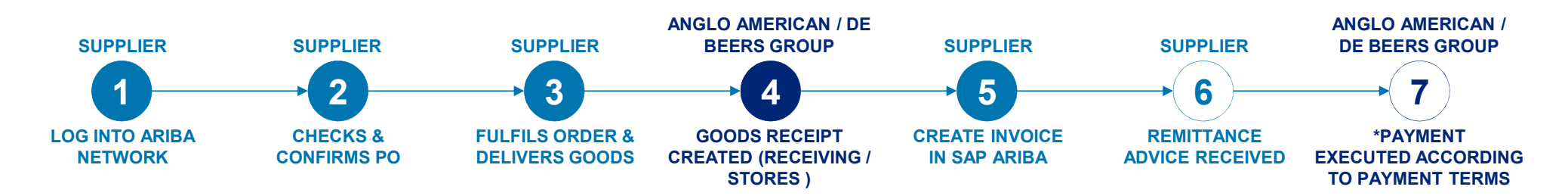

| SAP /                          | Ariba Supply Chain Collab                                                    | oration 🗕 Enter       | prise Account           |                                      |                      |                       |                             |                                                                        | 0                                                                                           | QL      |
|--------------------------------|------------------------------------------------------------------------------|-----------------------|-------------------------|--------------------------------------|----------------------|-----------------------|-----------------------------|------------------------------------------------------------------------|---------------------------------------------------------------------------------------------|---------|
| Home                           | Inbox 🗸 🛛 Outbox 🗸                                                           | Catalogs En           | ablement Tasks Report   | s Upload/Download                    | ĥ.                   |                       |                             |                                                                        | Documents 🗸 Creat                                                                           | e v     |
| Orders a                       | Orders and Releases                                                          | ers                   | V Order Num             | ber                                  | Q                    |                       |                             |                                                                        | Guide Trends                                                                                | Refresh |
| Purcha<br>300К<br>240К<br>180К | Time & Expense Sheets<br>Early Payments<br>Scheduled Payments<br>Remittances |                       |                         |                                      |                      |                       | Last 12 mont                | IS +<br>Purchase Order by Volume                                       |                                                                                             |         |
| 120К —<br>60К —<br>Арг 2020    | Notifications<br>Receipts<br>Pending Queue<br>Product Activity<br>Inquiries  | 0 Jul 2020            | Aug 2020 Sep 20         | 20 Oct 2020<br>Anglo American - TEST | Nev 2020 Dec 2       | 2020 Jan 2021         |                             | Purchase Order by Amount<br>Outstanding Invoices                       |                                                                                             |         |
| Orders,<br>1<br>Orders to      | Invoices and Paymer<br>Invoice Orders that Nee<br>Attention                  | 0<br>Invoices Rejecte | 0<br>d Pinned Documents | ••••<br>More                         |                      |                       | All Customers + Last 14 da  | /s v<br>Now we're mobile.<br>Check it out.<br>Check store P<br>Geoge P | 7<br>7<br>7<br>7<br>7<br>7<br>7<br>7<br>7<br>7<br>7<br>7<br>7<br>7<br>7<br>7<br>7<br>7<br>7 |         |
| Order Nur<br>55056913          | mber Custom<br>371 Ø Anglo A                                                 | er<br>merican - TEST  | Status<br>New           | Amount<br>R 6,430.00 ZAR             | Date 4<br>8 Mar 2021 | Amount Invo<br>R 0.00 | iced Action<br>ZAR Select - | Tasks                                                                  |                                                                                             |         |

1 From your **Home page c**lick on the Inbox to expand the dropdown menu.

#### Select Orders and Releases

61

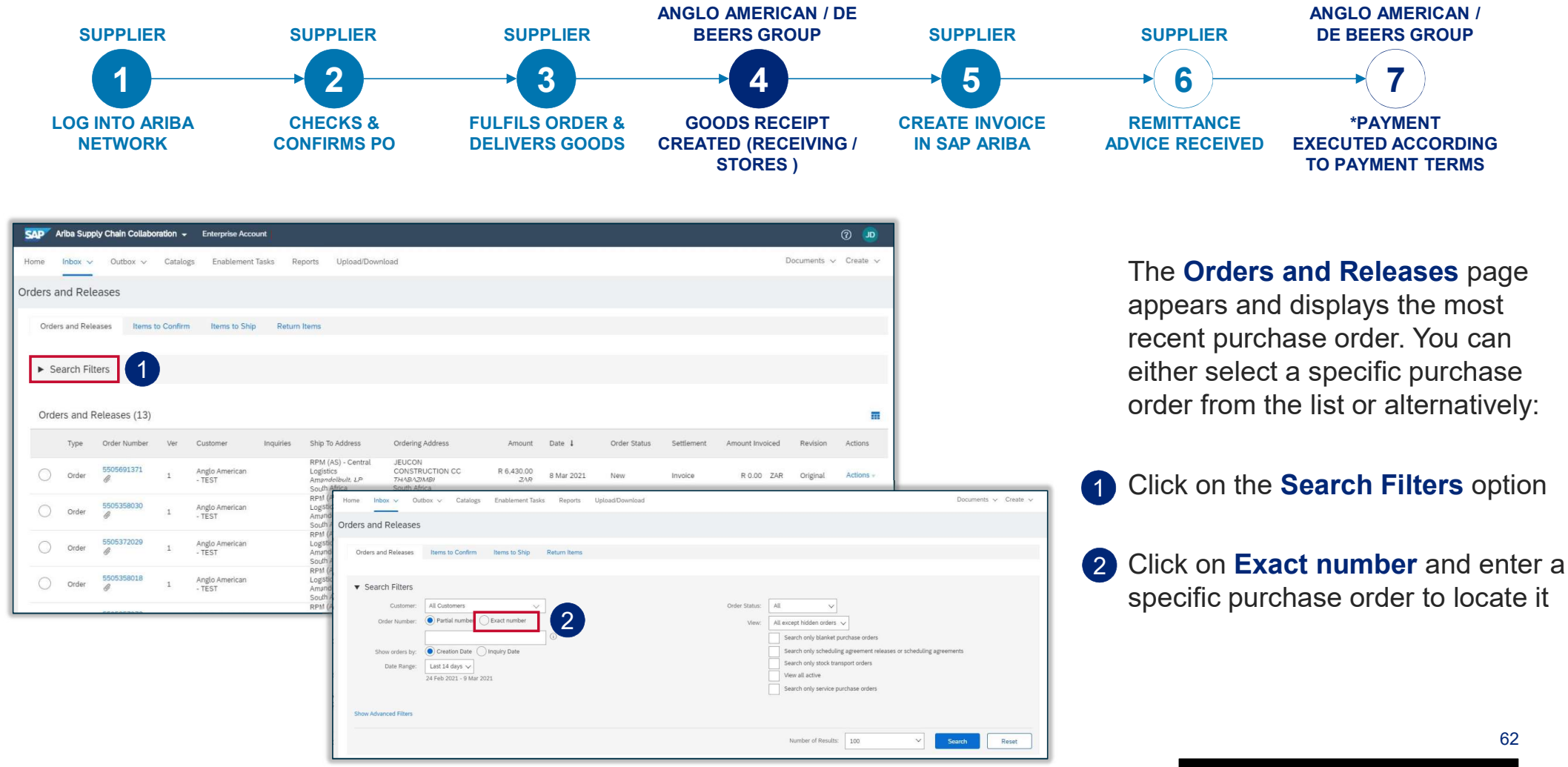

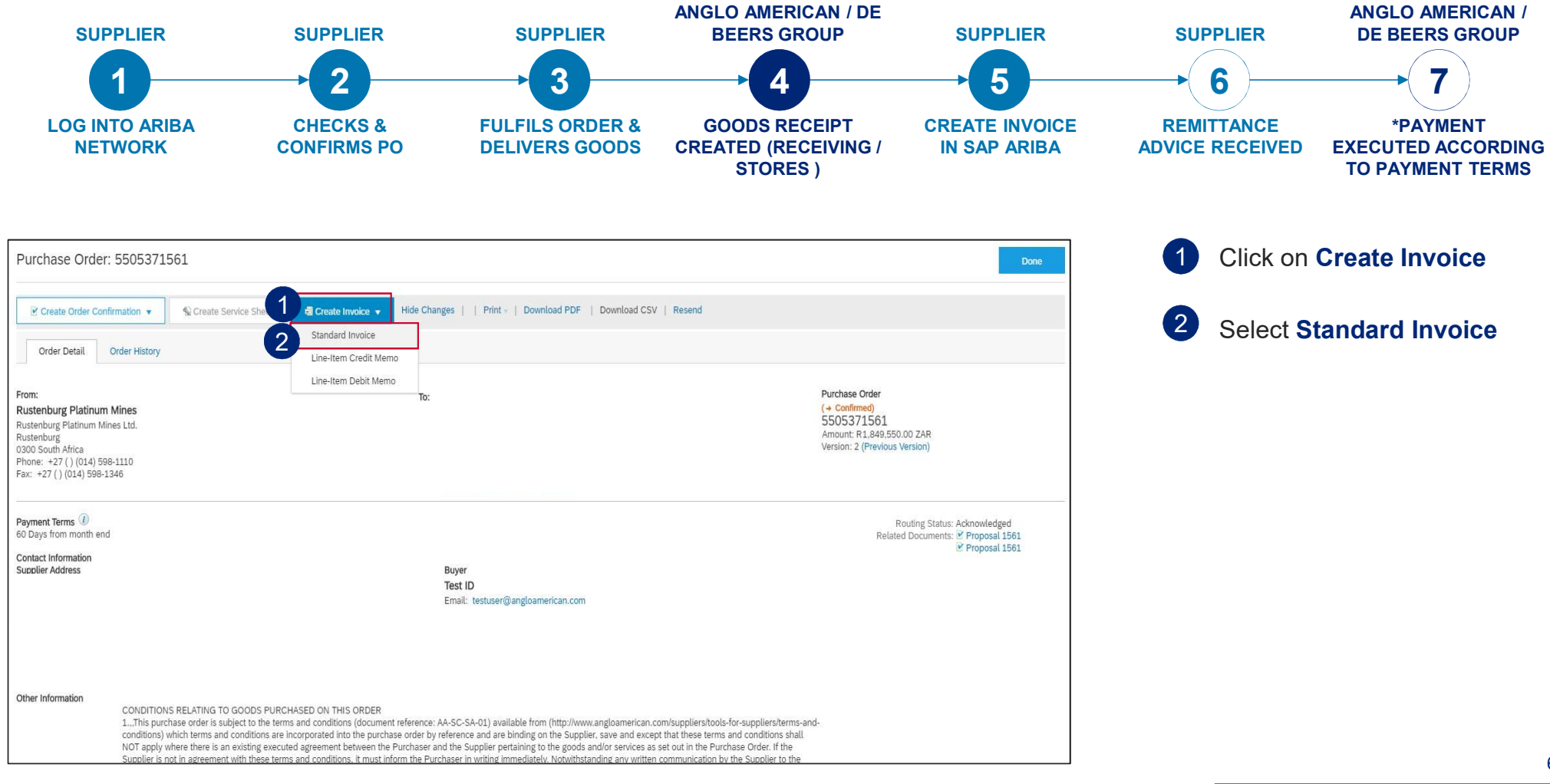

EXTERNAL

63

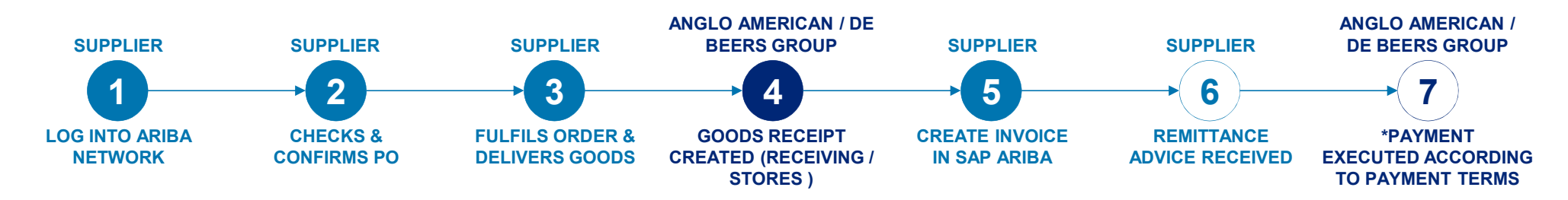

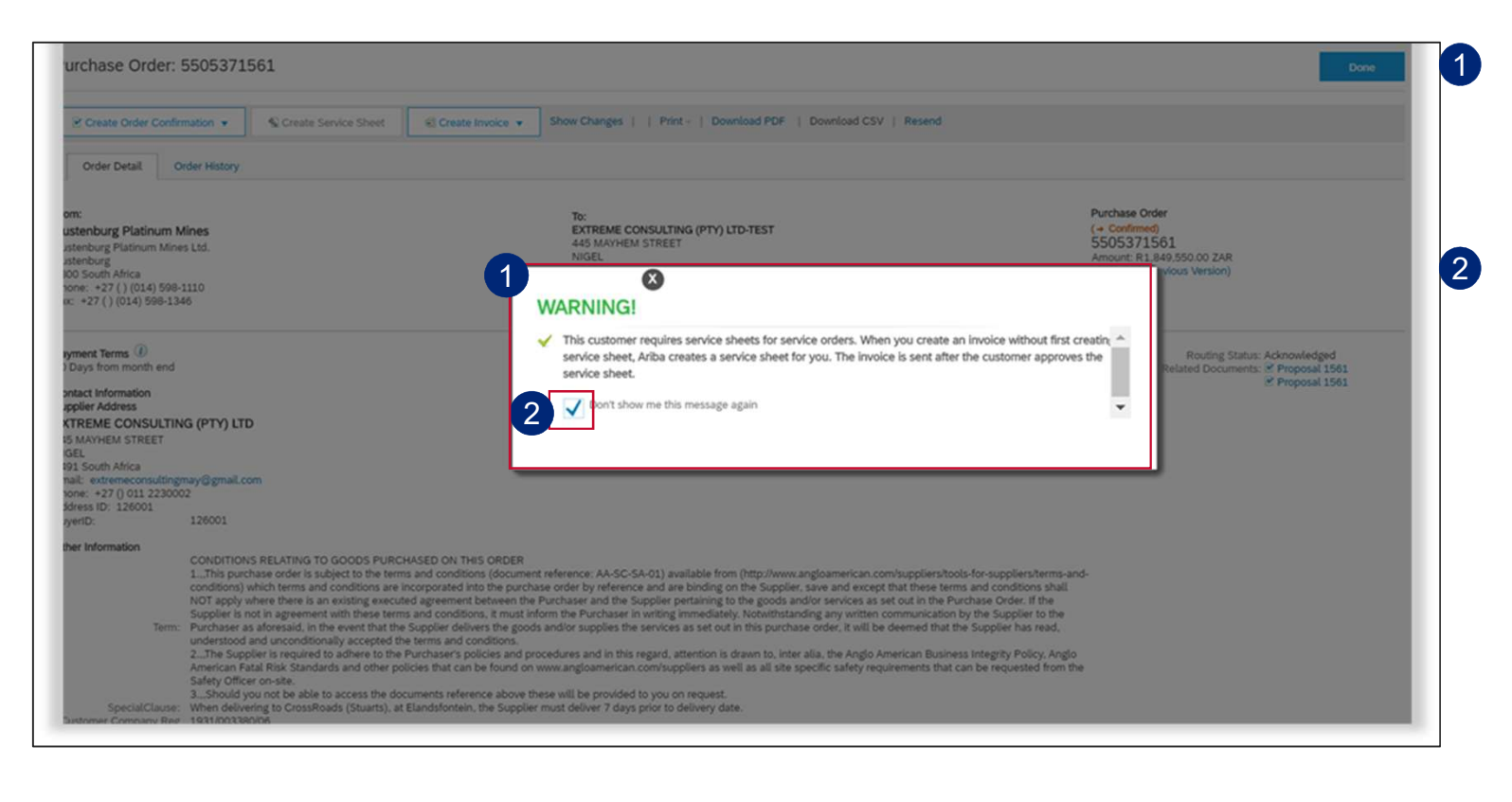

A **WARNING!** will pop up just to inform you that Service Sheets will **automatically be created** once you have submitted your invoice.

You can tick next to **Don't show me this message again** so this message doesn't appear again.

Then click on the **X** to close the message

EXTERNAL

64

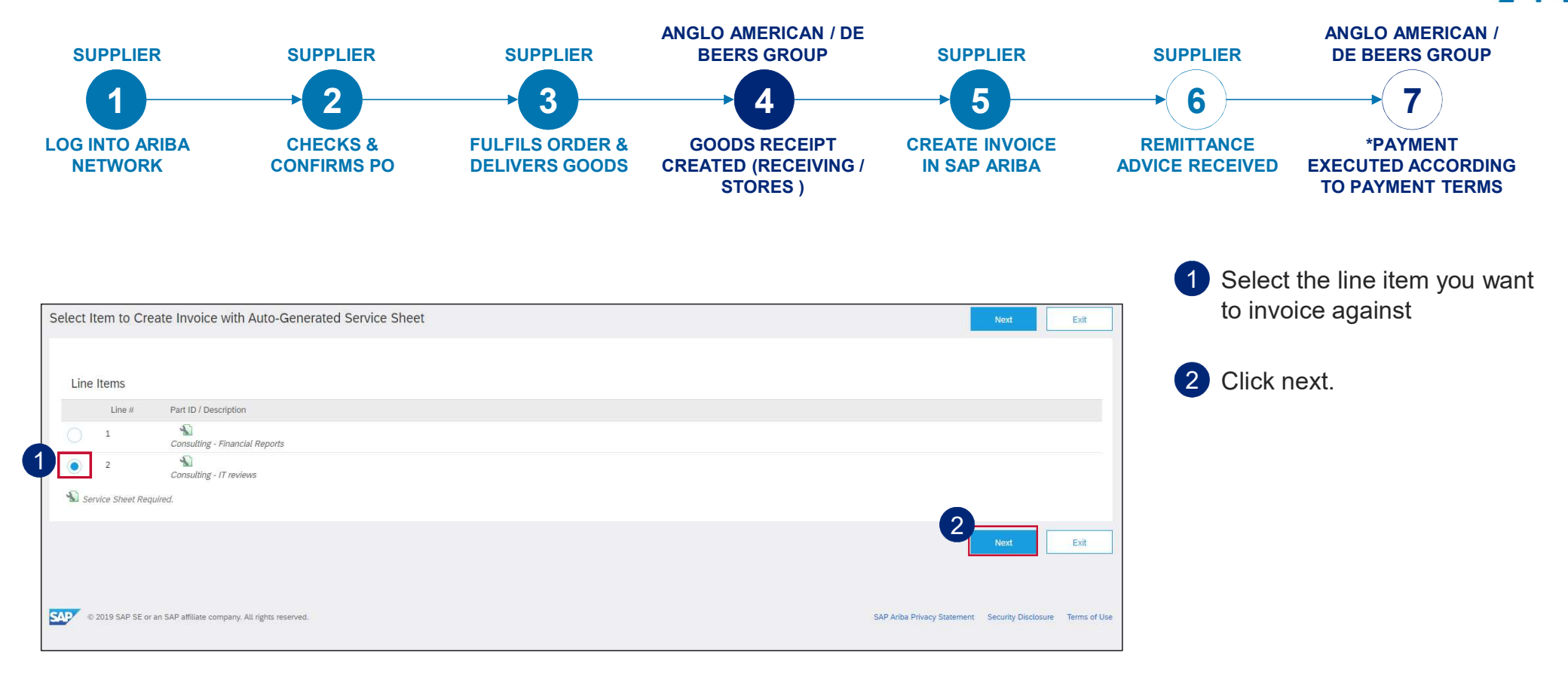

65

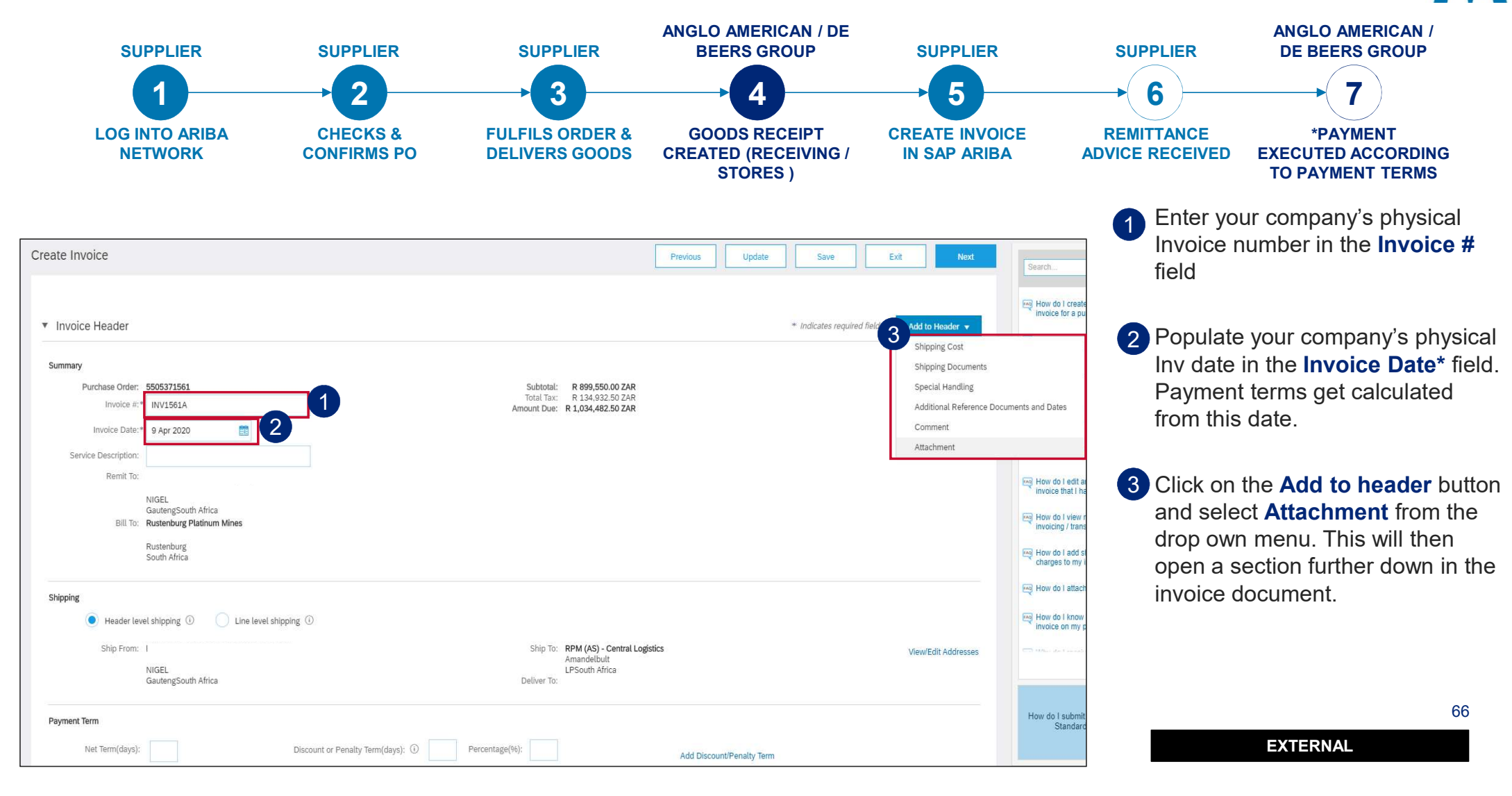

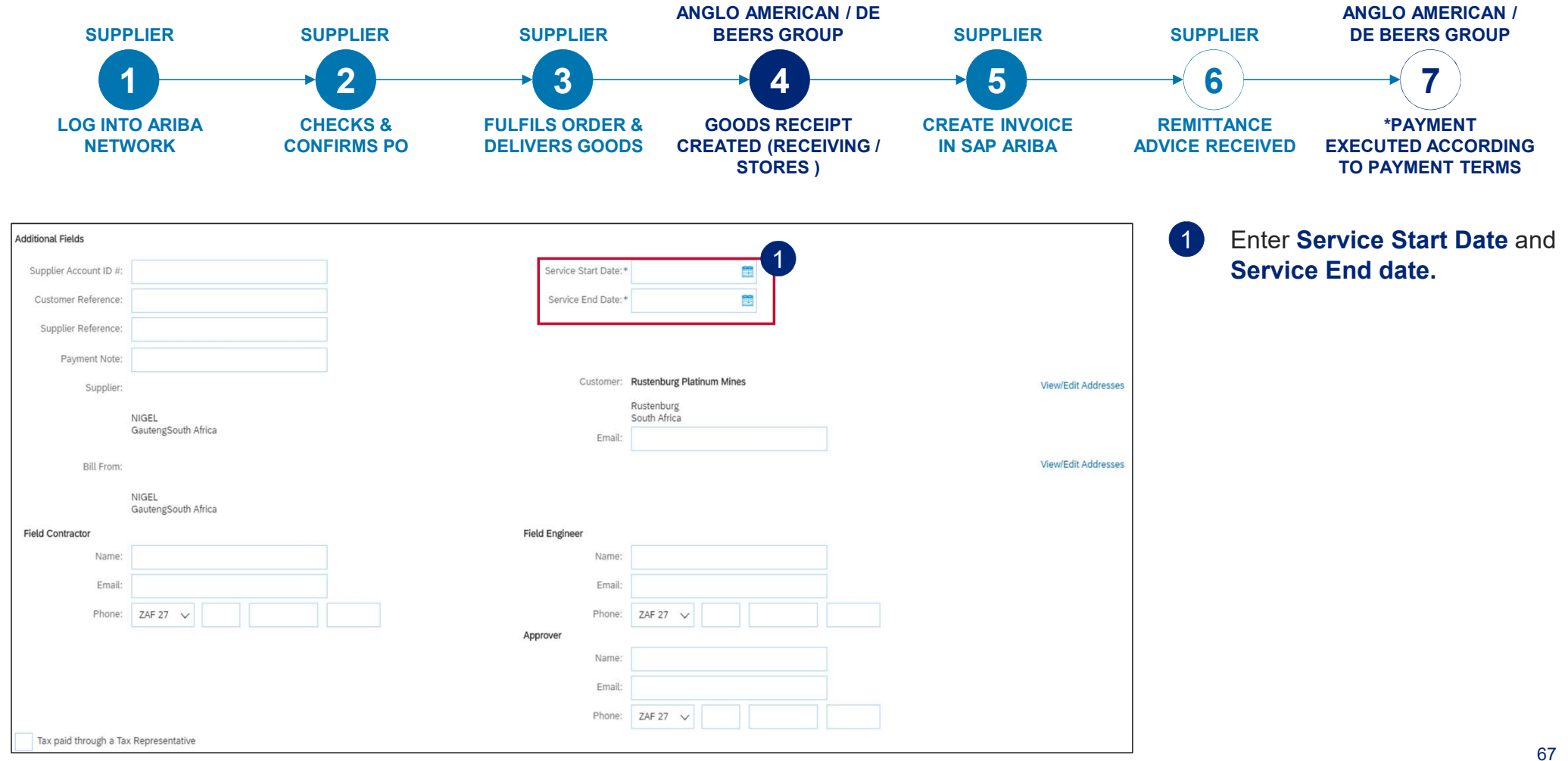

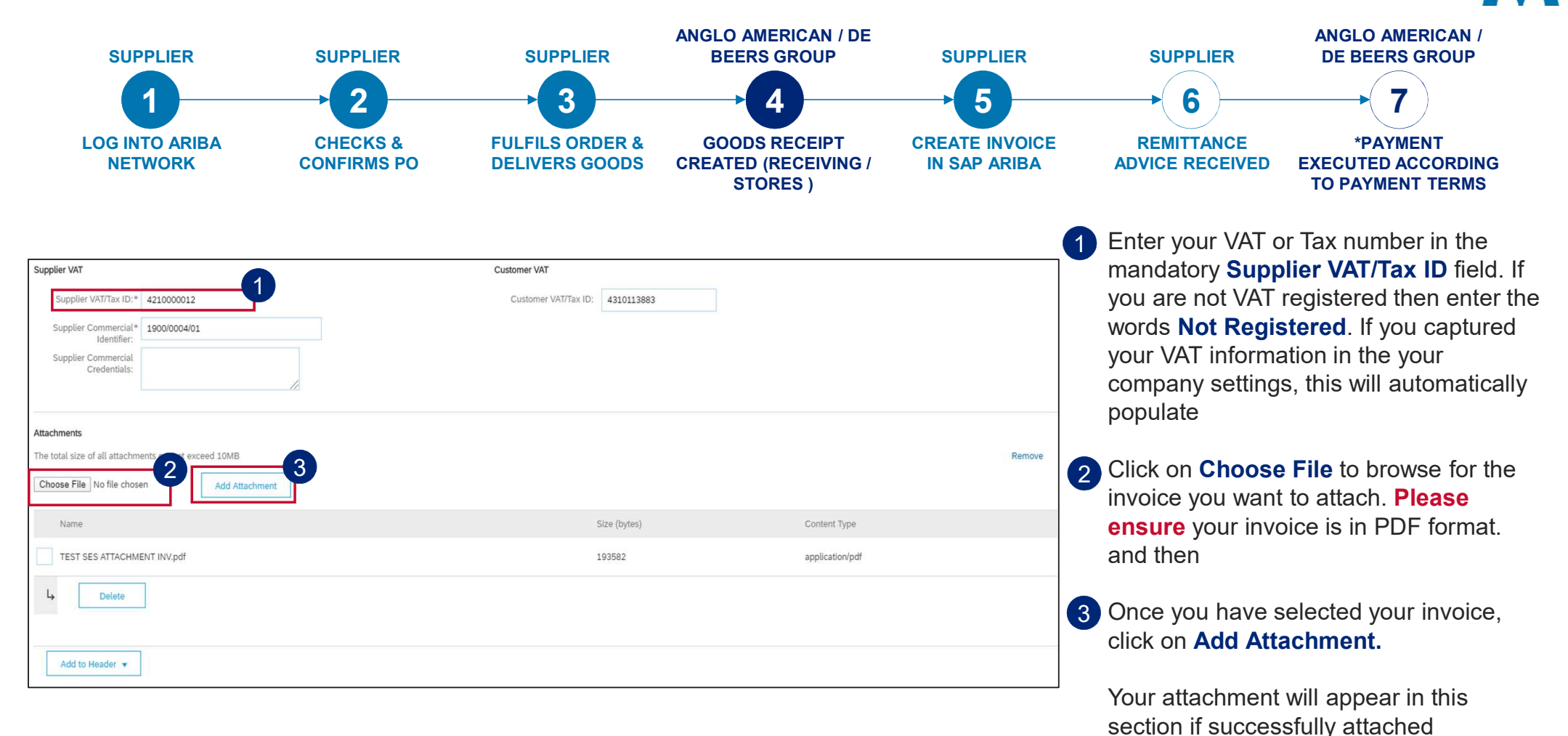

68

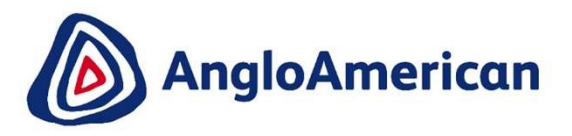

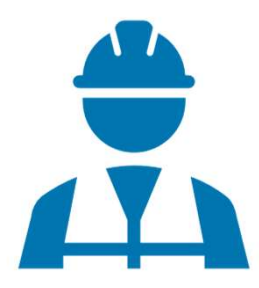

### HOW TO INVOICE AGAINST YOUR PURCHASE ORDER FOR SERVICES FULL INVOICING

Scroll down to the Line Items section. This section highlights the line items from the Purchase Order.

| Line Reth Costions |      |              |                    |               |                         |                 |                     |                |                  |                |             |                       |
|--------------------|------|--------------|--------------------|---------------|-------------------------|-----------------|---------------------|----------------|------------------|----------------|-------------|-----------------------|
|                    | 1    | Two George y |                    |               | U Decare                |                 |                     |                |                  |                |             | Add to Included Lines |
|                    | 100  | Include      | 7,04               | Part P        | Cessiption              | Cultures Part # | Quertity            | UNR            | Unit Price       | Bulleting      |             |                       |
| 2                  |      |              |                    |               | Consulting - IT revenue |                 |                     | _              |                  |                | AddUpdate + | ]                     |
|                    | 740. | Industry     | 7,00               | Pate          | Description             | Culture Part #  | Garriy              | 2 line         | Unit Prov        | Substant       |             |                       |
|                    | 2.1  |              | SERVICE            |               | ALOT RES TO REPORT KING | 9499525203      | 1                   | 64 ()          | A 5.897.00 ZHA   | 8-6,887.00 248 |             |                       |
| Service Period     |      |              | Service Start Dear |               | -                       |                 | write End Date      | =              |                  |                |             |                       |
| Tax                |      |              | Compry*            | 447           | 0                       |                 | Taratta Armarti - R | 101.007.00 2AB |                  |                |             |                       |
|                    |      |              |                    |               |                         |                 | Ranchit 3           | 5.00           |                  |                |             |                       |
|                    |      |              | Louise             | -             |                         |                 | Tax Annual R        | C 034 65 24R   |                  |                |             |                       |
|                    |      |              | Barrow             | the sides are |                         |                 |                     |                |                  |                |             |                       |
|                    |      |              |                    |               |                         |                 |                     |                |                  |                |             |                       |
|                    |      |              | Les fahrense       |               |                         | To              | pla Tanana I        | 0              |                  |                |             |                       |
|                    | No.  | inter .      | 7/04               | Fett.         | Description             | Clatomer Part # | 4                   | Unit           | Unit-Price       | Subsect        |             |                       |
|                    |      |              | <                  |               |                         |                 |                     | au 20          | a no cost on the |                |             |                       |

- 2 If you are invoicing for the full amount (full invoicing) you do not need to change the **Quantity** value. It must stay as **1**.
- 3 Slide the **button** under **Include** to the right to include that service line.

**PLEASE NOTE**: If you slide the green dot to the left it will become greyed out and exclude that service line from the invoice. You should do this if that particular service has not been rendered yet and it will not form part of your invoice. You can generate another invoice at a later stage to invoice against the excluded service line.

4 The **Quantity** should be 0 once excluded from the invoice.

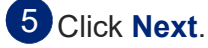

70

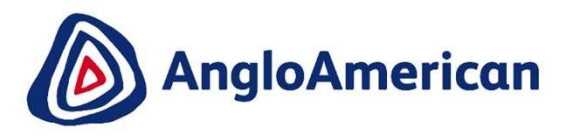

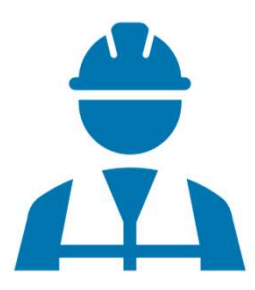

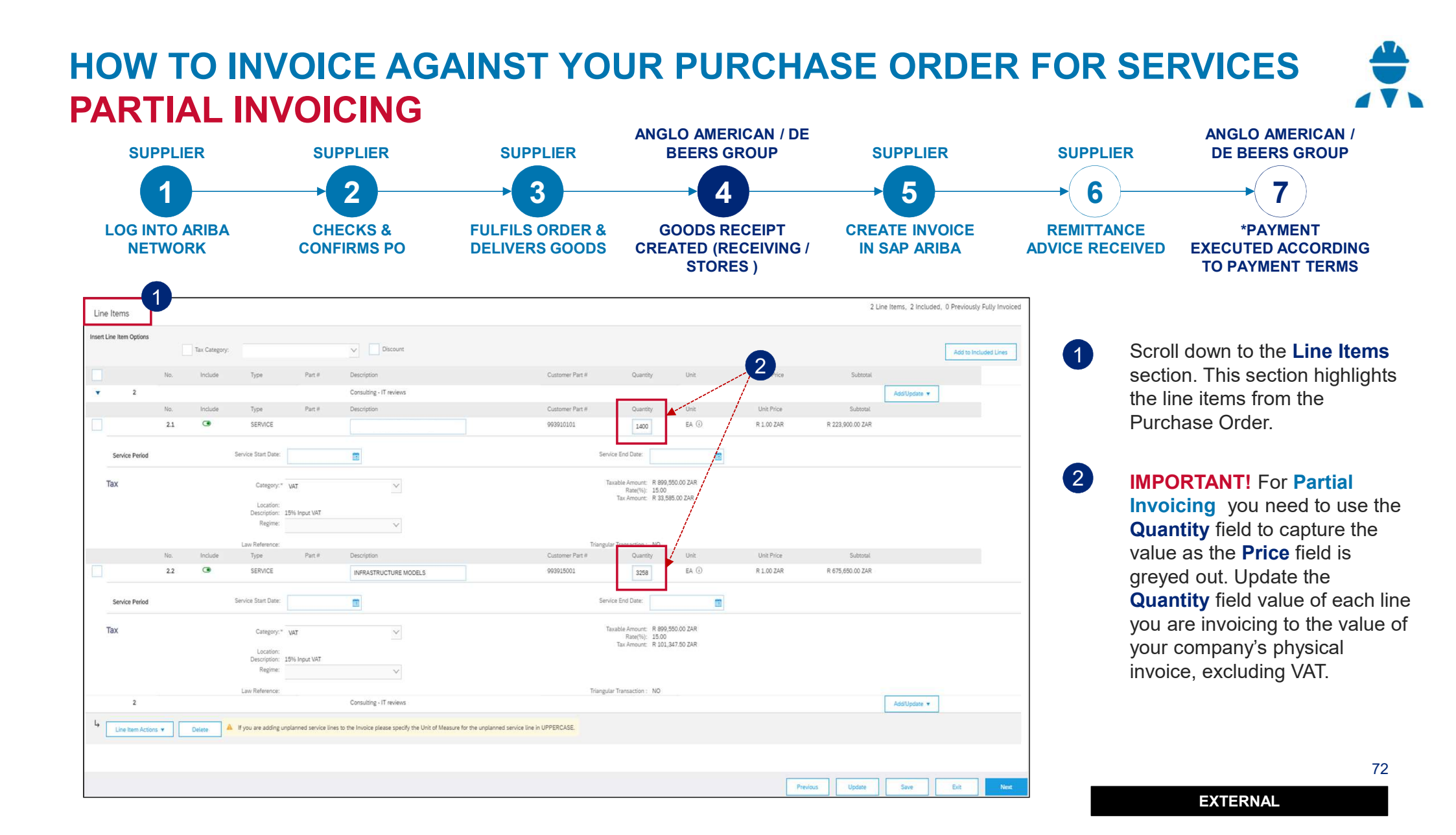
HOW TO INVOICE AGAINST YOUR PURCHASE ORDER FOR SERVICES PARTIAL INVOICING

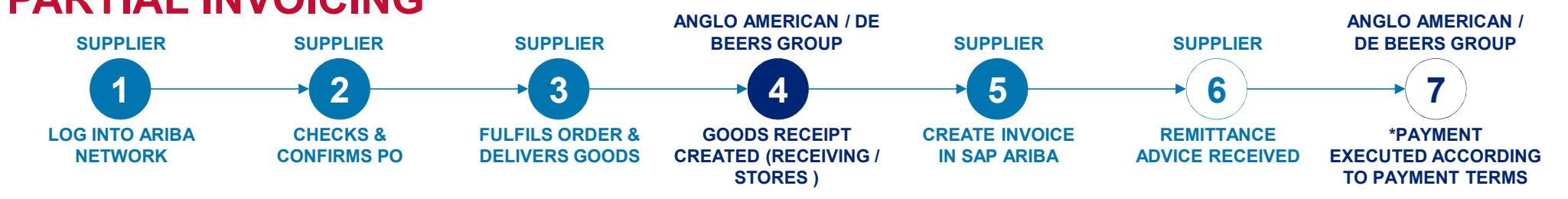

| ine Item      | S              |                 |                                           |                                                       |                                      |                                            |                                      |            | I Line items, I in | cluded, o Freviously Fully Invo |
|---------------|----------------|-----------------|-------------------------------------------|-------------------------------------------------------|--------------------------------------|--------------------------------------------|--------------------------------------|------------|--------------------|---------------------------------|
| ert Line Iter | m Options      | Tax Catego      | ry:                                       | V Discount                                            |                                      |                                            |                                      |            |                    | Add to Included Lines           |
|               | No             | Include         | Turno Port                                | # Description                                         | Customer Part #                      | Quantity                                   | Lipit                                | Unit Price | Cubtotal           |                                 |
| 2             | 140.           | metude          | Type Fait                                 | Consulting - IT reviews                               | Gustonier Fart #                     | quantity                                   | Utat                                 | Unit Price | Subiotai           | Add/Update =                    |
|               | 2.1            | ۲               | SERVICE                                   |                                                       | 993910101                            | 14.00                                      | ea 🛈                                 | R 1.00 ZAR | R 14,000.00 ZAR    | Audiopuate                      |
| Servi         | ce Period      |                 | Service Start Date:                       |                                                       | Sen                                  | vice End Date:                             |                                      |            |                    |                                 |
| Тах           |                |                 | Category:*<br>Location:<br>Description: 1 | VAT V                                                 | 1                                    | Taxable Amount:<br>Rate(%):<br>Tax Amount: | R 56,246,99<br>15.00<br>R 2,100.00 Z | ZAR<br>AR  |                    |                                 |
|               |                |                 | Regime:                                   | ~                                                     | -                                    |                                            |                                      |            |                    |                                 |
|               | No.            | Include         | Type Part                                 | # Description                                         | Customer Part #                      | Quantity                                   | Unit                                 | Unit Price | Subtotal           |                                 |
|               | 2.2            | ۲               | SERVICE                                   | INFRASTRUCTURE MODELS                                 | 993915001                            | 0                                          | ea 🛈                                 | R 1.00 ZAR | R 0 ZAR            |                                 |
| Excluded lii  | ne items canno | nt be modified. |                                           | Consulting - IT reviews                               |                                      |                                            |                                      |            |                    | Add/Update 🔻                    |
| • Line        | Item Actions   | •               | Delete A If you a                         | are adding unplanned service lines to the Invoice ple | ease specify the Unit of Measure for | the unplanned s                            | ervice line in U                     | IPPERCASE. |                    |                                 |
|               |                |                 |                                           |                                                       |                                      |                                            |                                      |            |                    |                                 |
|               |                |                 |                                           |                                                       |                                      |                                            |                                      |            |                    |                                 |

To exclude a line item from an invoice, slide the button under **Include** to the left. Sliding the green dot to the left will turn the dot grey and exclude that service line from the invoice.

You should follow this step if the service has not been rendered yet and it will not form part of your invoice. You can generate another invoice at a later stage to invoice against the excluded service line.

2 The **Quantity** should be 0 once excluded from the invoice.

EXTERNAL

Click Next.

3

#### HOW TO INVOICE AGAINST YOUR PURCHASE ORDER FOR SERVICES

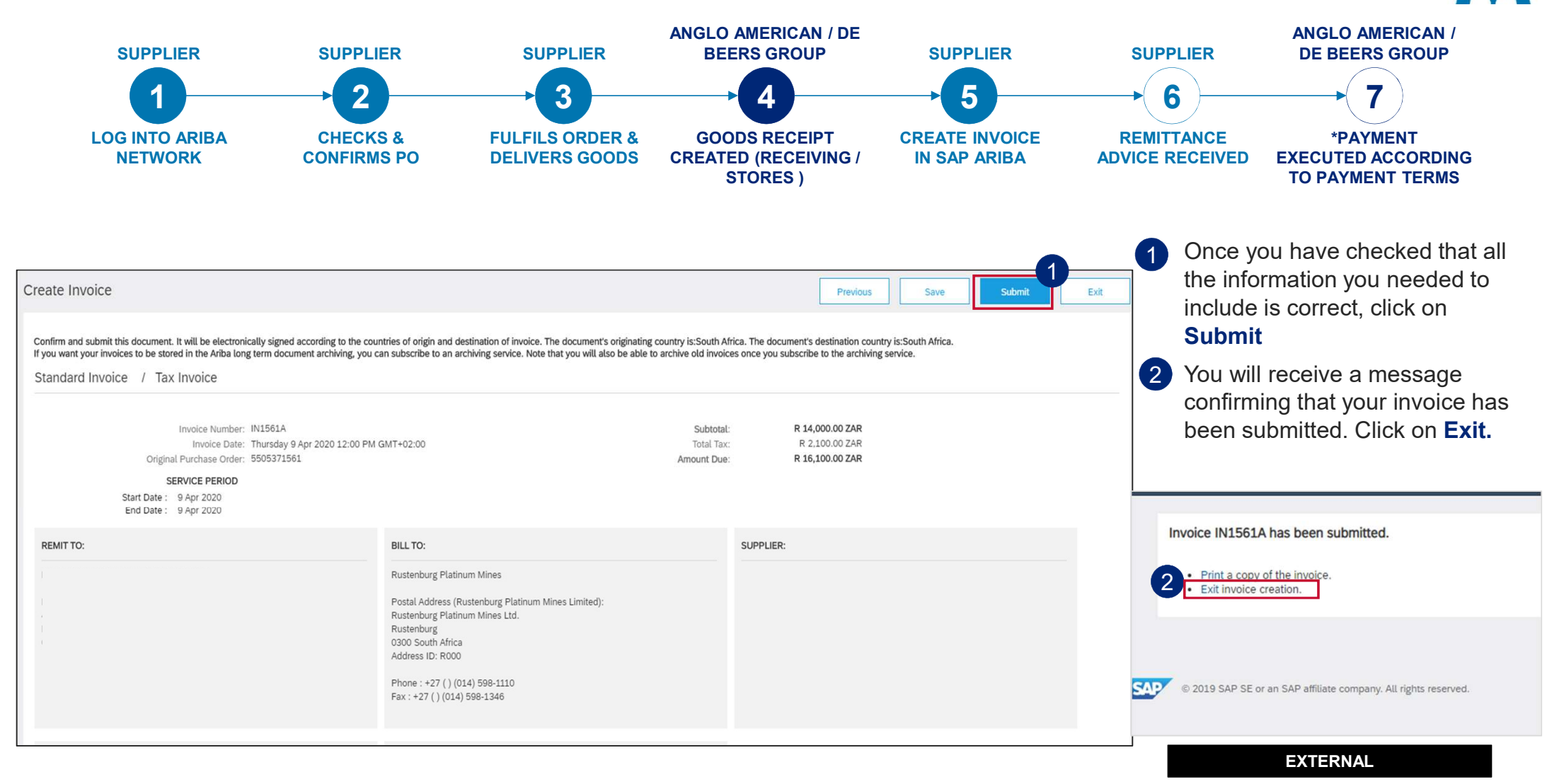

#### HOW TO INVOICE AGAINST YOUR PURCHASE ORDER FOR SERVICES

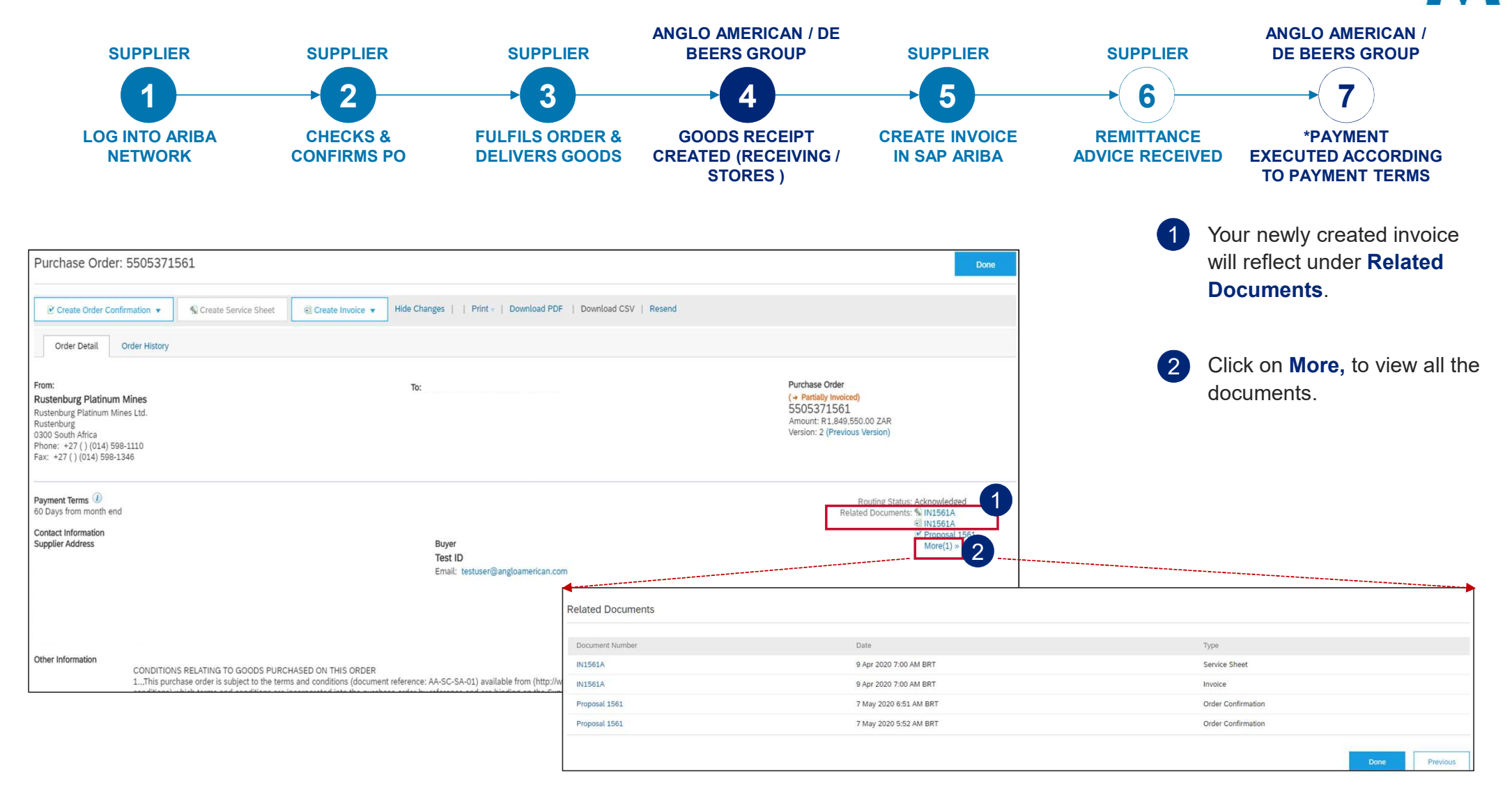

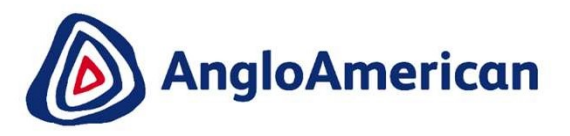

# HOW TO VIEW YOUR INVOICE STATUS & DUE DATE

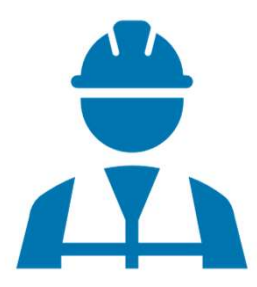

#### HOW TO SEE YOUR INVOICE STATUS AND DUE DATE ANGLO AMERICAN / DE ANGLO AMERICAN / **SUPPLIER SUPPLIER** SUPPLIER **BEERS GROUP** SUPPLIER SUPPLIER **DE BEERS GROUP** 2 3 4 5 6 4 LOG INTO ARIBA **GOODS RECEIPT CREATE INVOICE CHECKS & FULFILS ORDER &** REMITTANCE \*PAYMENT **NETWORK CONFIRMS PO DELIVERS GOODS CREATED (RECEIVING / IN SAP ARIBA ADVICE RECEIVED EXECUTED ACCORDING** STORES) TO PAYMENT TERMS Go to the email with the PO 1 Purchase Order: 5505371552 want to your invoice status for. Click on the **Process** Create Order Confirmation 🔻 Create Ship Notice Create Invoice 🔻 | Print + | Download PDF | Download CSV | Resend Order button and log into your Ariba Network Standard Order Detail Order History Account Purchase Order From: To: **Rustenburg Platinum Mines** GRASS TOWER (PTY) LTD-TEST (Partially Received) 23 MARS AVE 5505371552 2 Click on and open the Rustenburg Platinum Mines Ltd. JOHANNESBURG Amount: R5,500.00 ZAR Rustenburg Gauteng2107 South Africa Version: 1 invoice you want under 0300 South Africa Phone: 011 3736380 Phone: +27 () (014) 598-1110 Fax. **Related documents** Fax: +27 () (014) 598-1346 Email: testuser@angloamerican.com Payment Terms 🕖 Routing Status: Acknowledged Payment end of next month net Related Documents: CINV1552 Related Documents: 🗐 INV1552 R00050102431322020 R00050102431322020 Contact Information R00050102431332020 Supplier Address Buyer More(2) » R00050102431332020 GRASS TOWER (PTY) LTD Test ID More(2) » 23 MARS AVE Email: testuser@angloamerican.com JOHANNESBURG GP2107 South Africa Email: testuser@angloamerican.com Phone: +27 () 011 3736380 Address ID: 126000 126000 buverID: 77 Other Information CONDITIONS RELATING TO GOODS PURCHASED ON THIS ORDER EXTERNAL 1.,,This purchase order is subject to the terms and conditions (document reference: AA-SC-SA-01) available from

## HOW TO SEE YOUR INVOICE STATUS AND DUE DATE

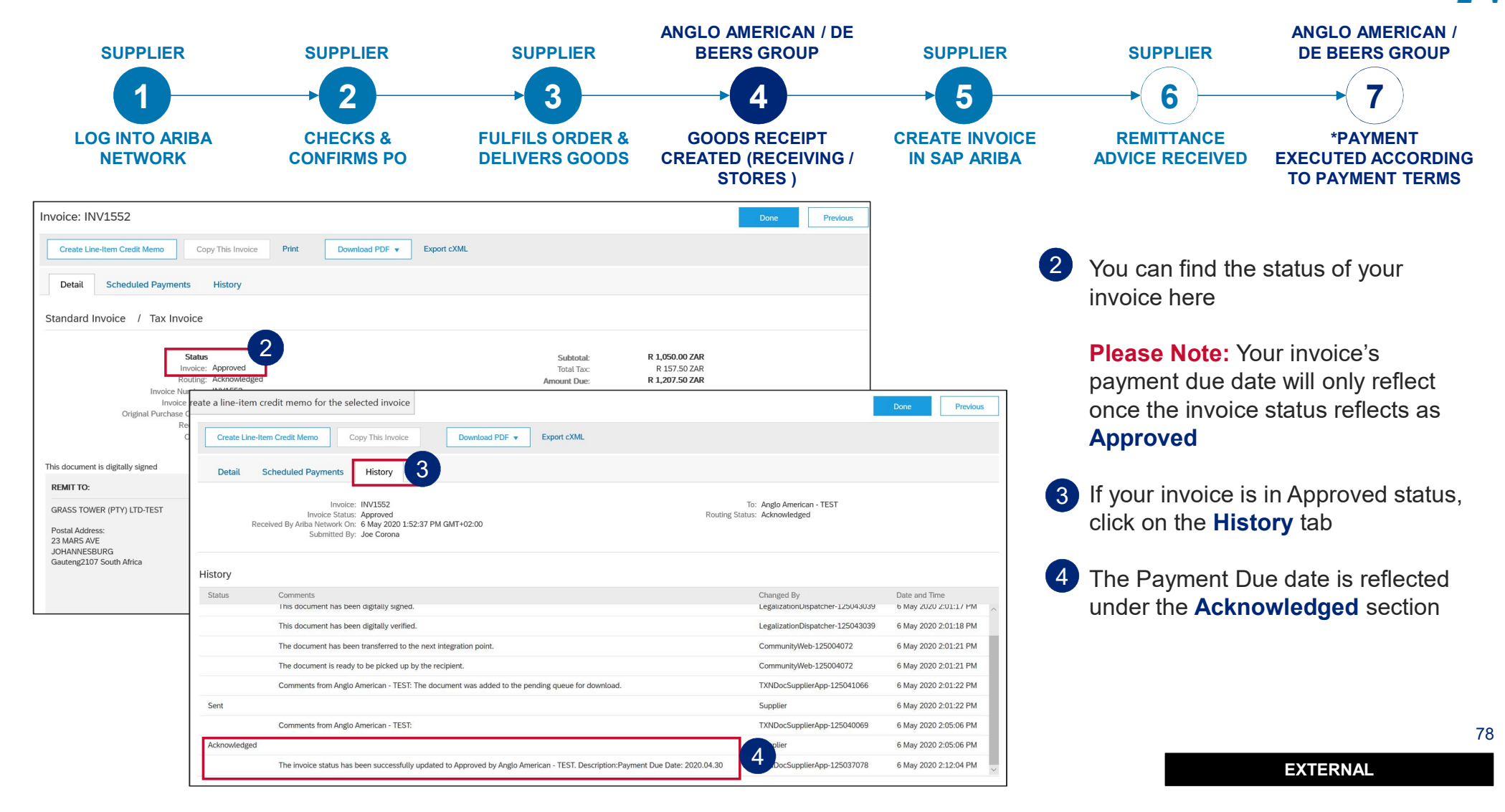

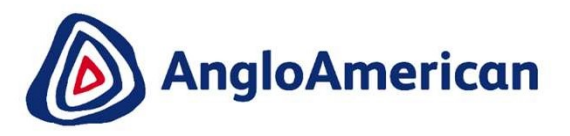

## HOW TO FIND YOUR REMITTANCE ADVICE

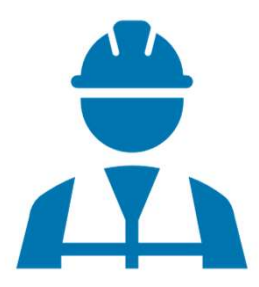

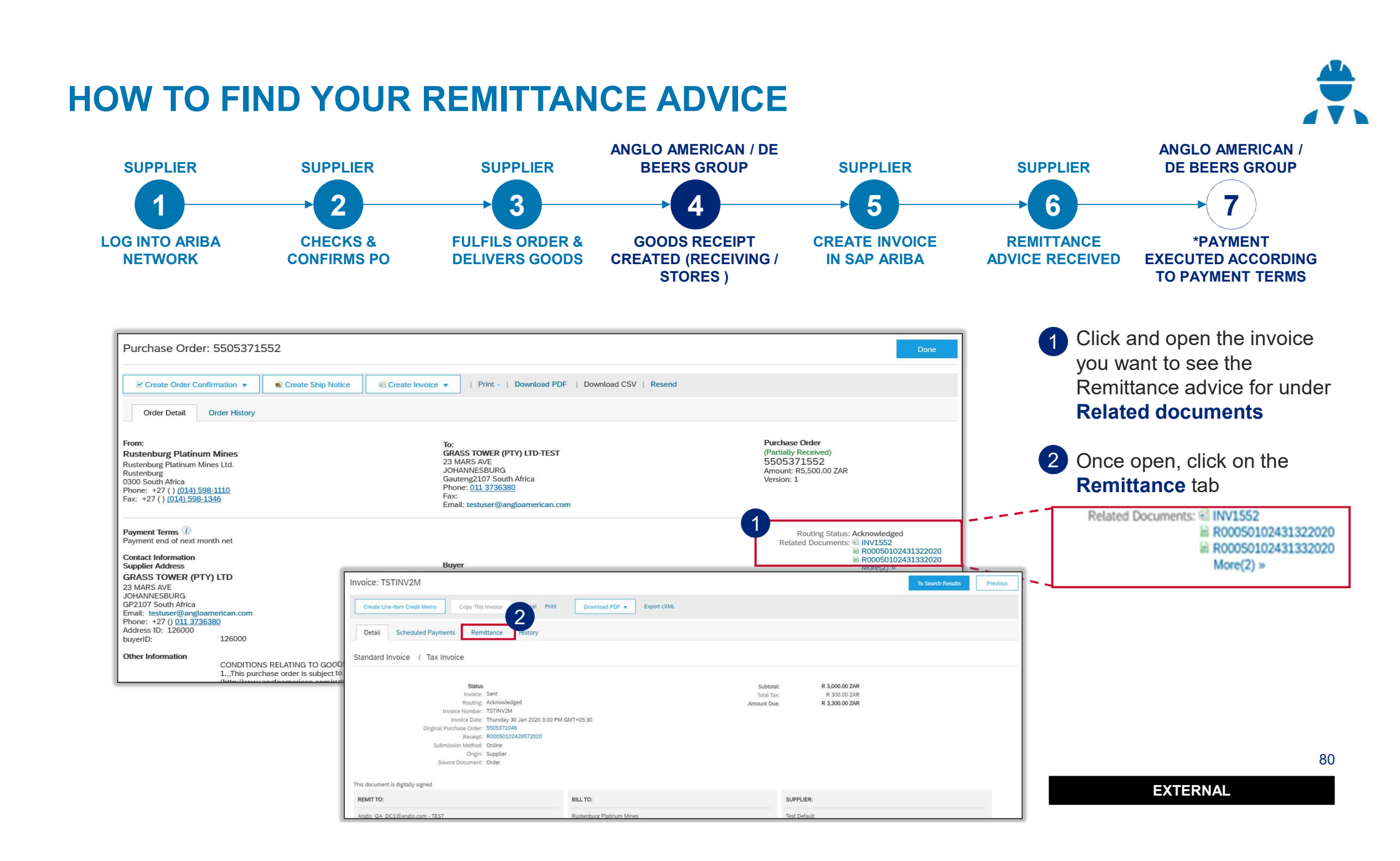

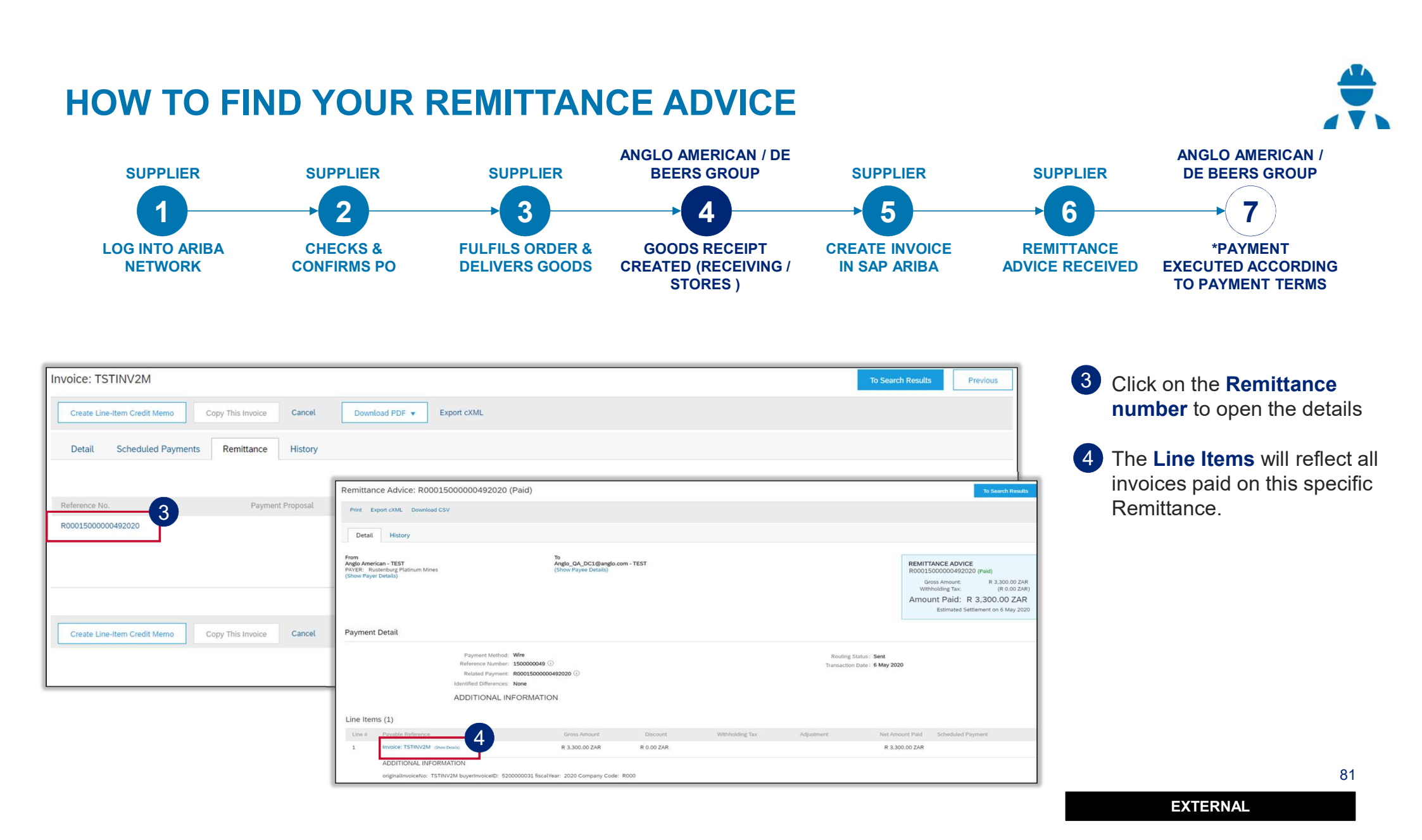

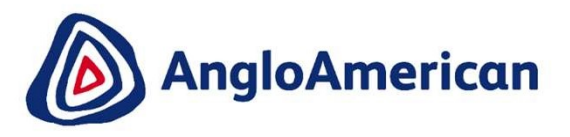

## HOW TO CREATE A CREDIT NOTE FOR SERVICES

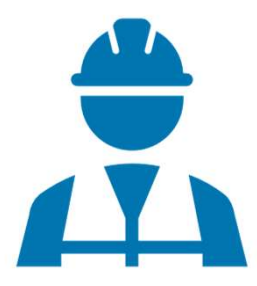

#### HOW TO CREATE A CREDIT NOTE FOR SERVICES

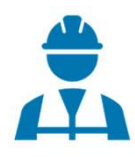

|                                                                                                    |                                                                                                    |                                                                                                    | 1 Go to                          | o the email with th                  | e PO & Invoice you war                                                                                                   | it to creat |
|----------------------------------------------------------------------------------------------------|----------------------------------------------------------------------------------------------------|----------------------------------------------------------------------------------------------------|----------------------------------|--------------------------------------|----------------------------------------------------------------------------------------------------|-------------|
| Purchase Order: 5505371552                                                                                                    |                                                                                                    | Done                                                                                                    | a Cre                            | edit Note for. Click                 | on the <b>Process Order</b> I                                                                                            | outton and  |
| Create Order Confirmation 💌                                                                                                    | otice Create Invoice V   Print v   Download PDF   Download CSV   Resend                                                                                                    |                                                                                                    | log ir                           | no your Anda Net                     | work Standard Account                                                                                                    |             |
| Order Detail Order History                                                                                                    |                                                                                                    |                                                                                                    | 2 Click                          | on and open the                      | invoice you want to cred                                                                                                 | it under    |
| From:<br>Rustenburg Platinum Mines<br>Rustenburg<br>0300 South Africa<br>Phone: +27 () [0]4) 598-1110<br>Fax: +27 () [0]4] 598-1346                                                                                                    | To:<br>GRASS TOWER (PTY) LTD-TEST<br>23 MARS AVE<br>JOHANNESBURG<br>Gauteng2107 South Africa<br>Phone: <u>011 3736380</u><br>Fax:<br>Email: testuse@angloamerican.com                                                       | Purchase Order<br>(Partially Received)<br>55O5371552<br>Amount: R5,500.00 ZAR<br>Version: 1.                                                                                                    | Rela<br>3 Once                   | ted documents<br>e open, click on C  | reate Line-Item Credit I                                                                                                 | Viemo       |
| Payment Terms<br>Payment end of next month net<br>Contact Information<br>Supplier Address<br>GRASS TOWER (PTY) LTD<br>23 MARSAVE<br>JOHANNESBURG<br>GP2107 South Africa<br>Email: testure@angloamerican.com<br>Phome: t27 (JDL1378589<br>Address ID: 126000<br>126000 | Buyer<br>Test ID<br>Email: testuser@angloamerican.com                                                                                                    | Routing Status: Acknowledged<br>Related Documents: ** INV US2<br>III R00050102431332020<br>III R00050102431332020<br>More(2) **                                                                         |                                  | Related Documents:                   | <ul> <li>INV1552</li> <li>R00050102431322020</li> <li>R00050102431332020</li> <li>More(2) &gt;&gt;</li> </ul>            |             |
| Other Information<br>CONDITIONS RELATING TO GO                                                                                                    | ODS PUIRCHASED ON THIS ORDER<br>to the terms and conditions (document reference: AA-SC-SA-01) available from<br>consultanchinate for supplicing theme and conditional which terms and conditions are been accepted into the | Invoice: INV1552                                                                                                    | Print Download                   | PDF - Export cXML                    | Done                                                                                                    | Previous    |
|                                                                                                    |                                                                                                    | Detail Scheduled Payments History                                                                                                    |                                  |                                      |                                                                                                    |             |
|                                                                                                    |                                                                                                    | Standard Invoice / Tax Invoice                                                                                                    |                                  |                                      |                                                                                                    |             |
|                                                                                                    |                                                                                                    | Status<br>Invoice: Approved<br>Routing: Acknowledged<br>Invoice Number: INV1552<br>Invoice Date: Wednesday 18 Me<br>Original Purchase? order: 550531552<br>Receipt: R0005010243133.<br>Origin: Supplier | r 2020 12:00 PM GMT+02:0<br>2020 | 0                                    | Subtotal:         R 1,050.00 ZAR           Total Tax:         R 157.50 ZAR           Armount Due:         R 1,207.50 ZAR |             |
|                                                                                                    |                                                                                                    | This document is digitally signed                                                                                                    |                                  |                                      |                                                                                                    |             |
|                                                                                                    |                                                                                                    | REMIT TO:                                                                                                    | BILL TO:                         |                                      | SUPPLIER:                                                                                                    |             |
|                                                                                                    |                                                                                                    | GRASS TOWER (PTY) LTD-TEST                                                                                                    | Rustenburg Pla                   | tinum Mines                          | GRASS TOWER (PTY) LTD-TEST                                                                                               |             |
|                                                                                                    |                                                                                                    | Postal Address:                                                                                                    | Postal Address                   | (Rustenburg Platinum Mines Limited): | Postal Address:                                                                                                    |             |

#### HOW TO CREATE A CREDIT NOTE FOR SERVICES

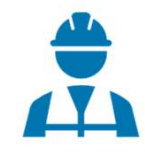

| Create Line-Item Credit Memo                                                                            |                                      | Upda                                                                                                    | te Save                    | Exit Next           | 3 | Enter your Credit Memo number in the <b>Credit Memo field</b>                   |
|----------------------------------------------------------------------------------------------------|--------------------------------------|----------------------------------------------------------------------------------------------------|----------------------------|---------------------|---|---------------------------------------------------------------------------------|
| Credit Memo Type<br>Quantity Adjustment () Price Adjustment                                             | ent ①                                |                                                                                                    |                            |                     | 4 | Scroll down to the Comment section and enter your <b>Reason for Credit Memo</b> |
| <ul> <li>Invoice Header</li> </ul>                                                                      |                                      |                                                                                                    | * Indicates required field | Add to Header 🔻     | 5 | Click Next and then Submit                                                      |
| Summary Credit Memo #: CN1552                                                                           | 3                                    | Subtotal:         R -1,050.00 ZAR           Total Tax:         R -157.50 ZAR           Amount Due:         R -1,207.50 ZAR |                            | View/Edit Addresses |   |                                                                                 |
| Original Invoice No: INV1552                                                                            | Comment                              |                                                                                                    |                            |                     |   | 49                                                                              |
| Original Invoice Date: 18 Mar 2020                                                                      |                                      |                                                                                                    |                            |                     |   |                                                                                 |
| Remit To: GRASS TOWER (PTY) LTD-TEST                                                                    | Reason for Credit Memo: *            | INCORRECT INVOICE NR POPULATED                                                                                             |                            |                     |   |                                                                                 |
| JOHANNESBURG<br>GautengSouth Africa<br>Bill To: Rustenburg Platinum Mines<br>Rustenburg<br>South Africa | Default Credit Memo<br>Comment Text: |                                                                                                    |                            |                     |   |                                                                                 |
|                                                                                                    | receiverID:                          |                                                                                                    |                            |                     |   |                                                                                 |
|                                                                                                    | batchNo:                             |                                                                                                    |                            |                     |   |                                                                                 |
|                                                                                                    | articleNumber:                       |                                                                                                    |                            |                     |   |                                                                                 |
|                                                                                                    | transactionCategoryOrType:           |                                                                                                    |                            |                     |   |                                                                                 |
|                                                                                                    |                                      |                                                                                                    |                            |                     |   |                                                                                 |

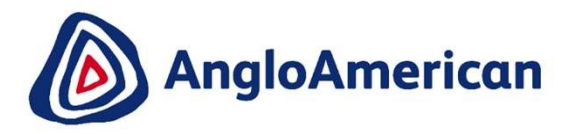

# HOW TO MANAGE YOUR DIGITAL PURCHASE ORDERS FOR GOODS & SERVICES (HYBRIDS)

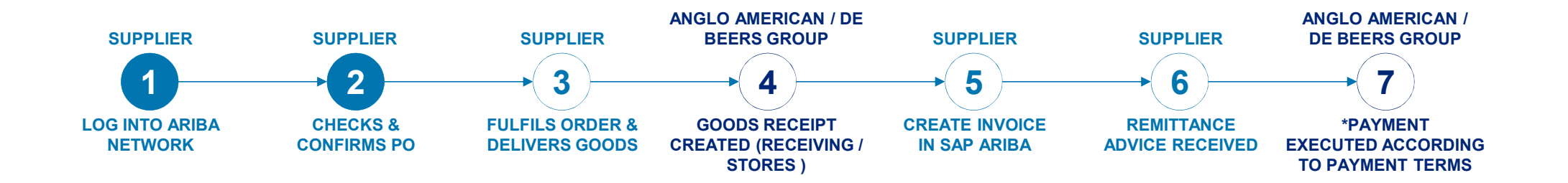

#### **PROCESS FOR CONFIRMING & INVOICING AGAINST HYBRID PURCHASE ORDERS**

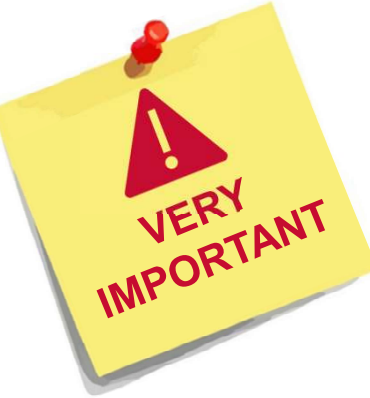

- Each step in this electronic processes is dependent on the one before it
- If one is not actioned, the system will not allow the next step to be completed
- For example if you do not confirm your PO in Step 4, our stores are unable to create a Goods Receipt Verification (GRV) as indicated in Step 6, which in turn will not allow you to invoice against the PO in Step 7. This may result in payment delays
- It is **VITAL** that you electronically confirm your Purchase Orders in the system as soon as you have confirmed that the PO details are correct.

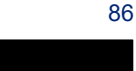

Is your company registered?

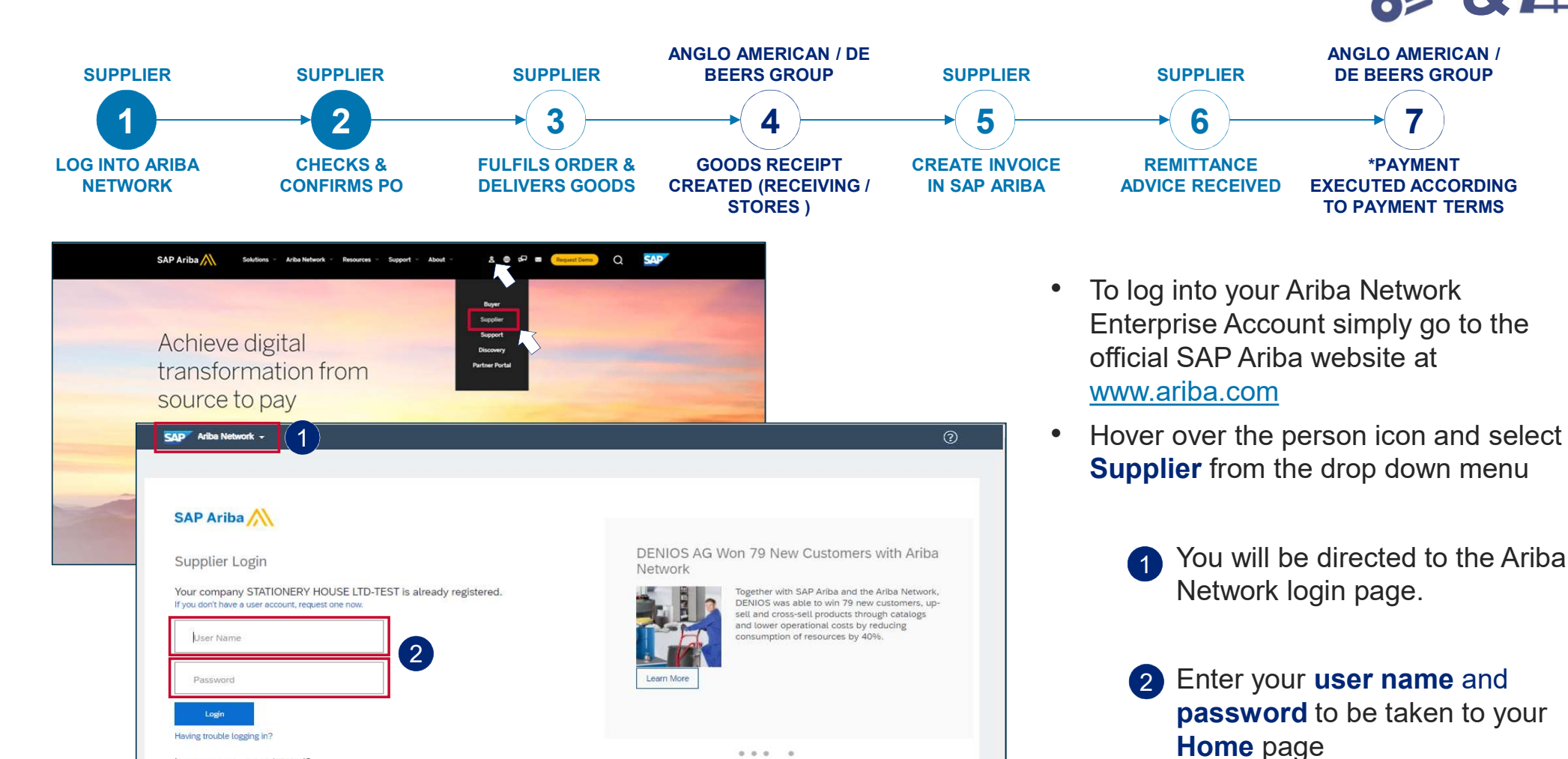

....

87

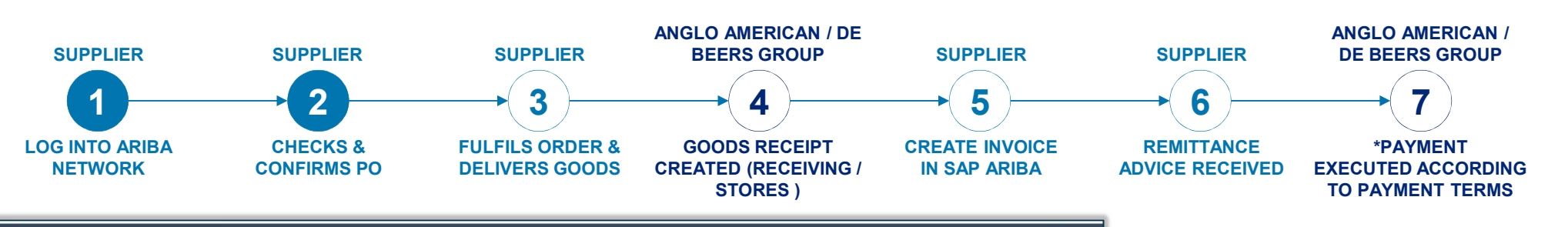

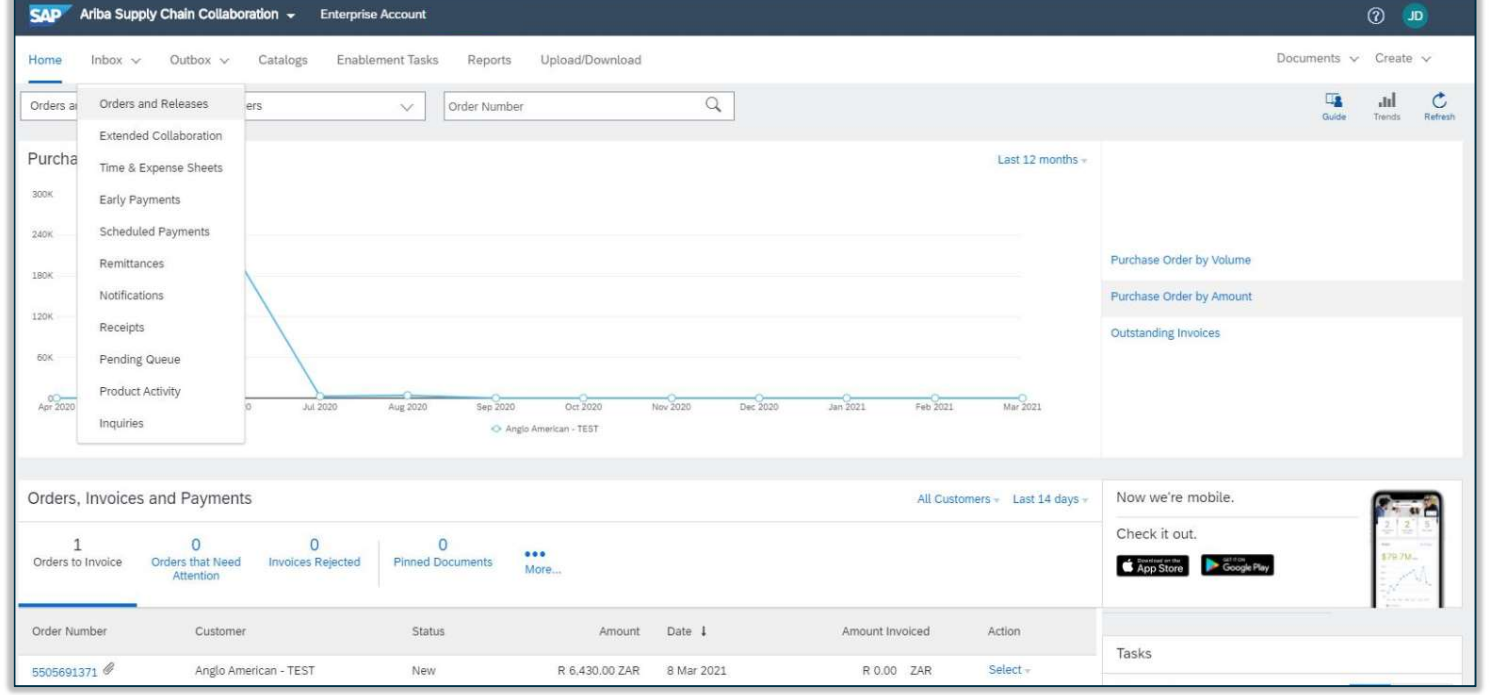

1 From your **Home page c**lick on the Inbox to expand the dropdown menu.

#### Select Orders and Releases

EXTERNAL

88

2

Anglo American

Anglo American

▼ Search Filters

Date Range: Last 14 days ↓ 24 Feb 2021 - 9 Mar 2021

O Order

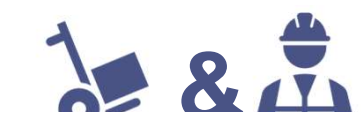

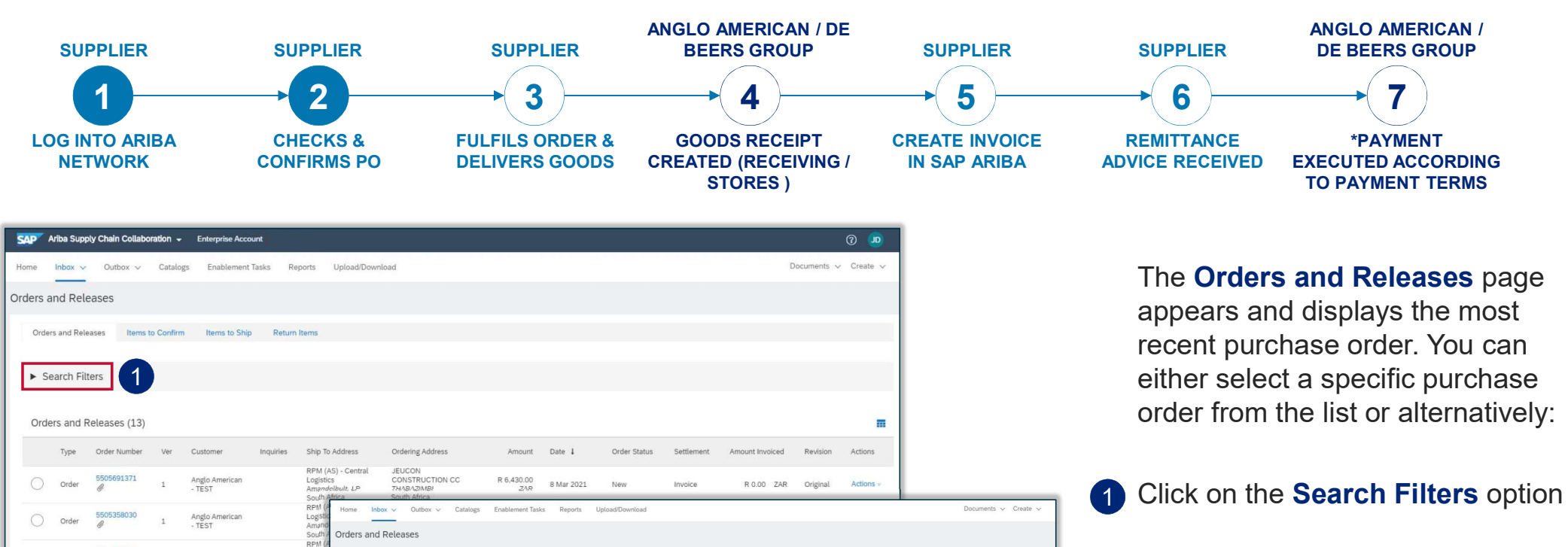

pt hidden orders. rch only blanket purchase orders irch only scheduling agreement ri irch only stock transport orders

Number of Results: 100

Search Reset

2 Click on **Exact number** and enter a specific purchase order to locate it

|          | 89 |
|----------|----|
| EXTERNAL |    |

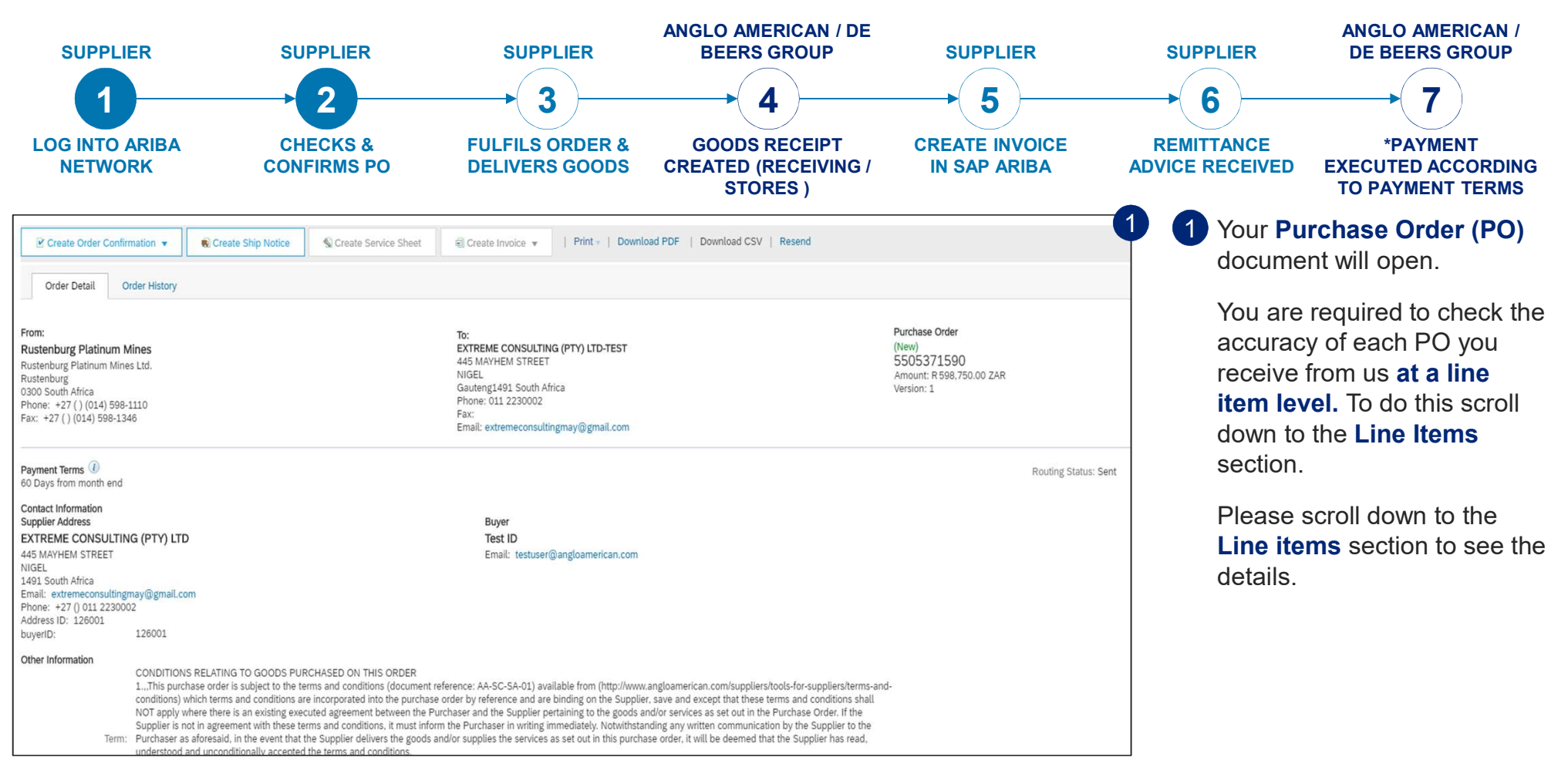

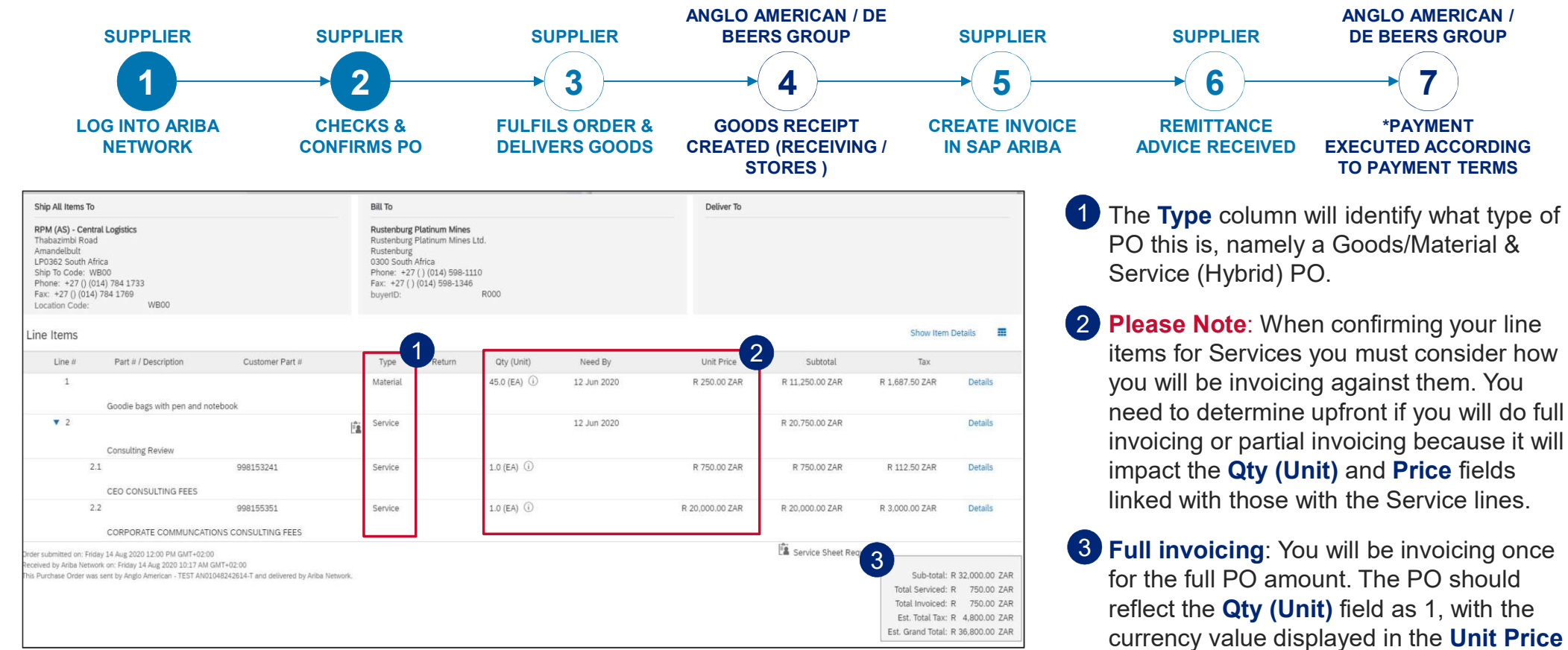

**Please Note**: If the Service lines in your PO do not reflect the values in the appropriate fields based on your invoicing approach, please reject the PO. Important! Goods/Material line(s) are not impacted.

EXTERNAL

field, as with other types of PO's.

91

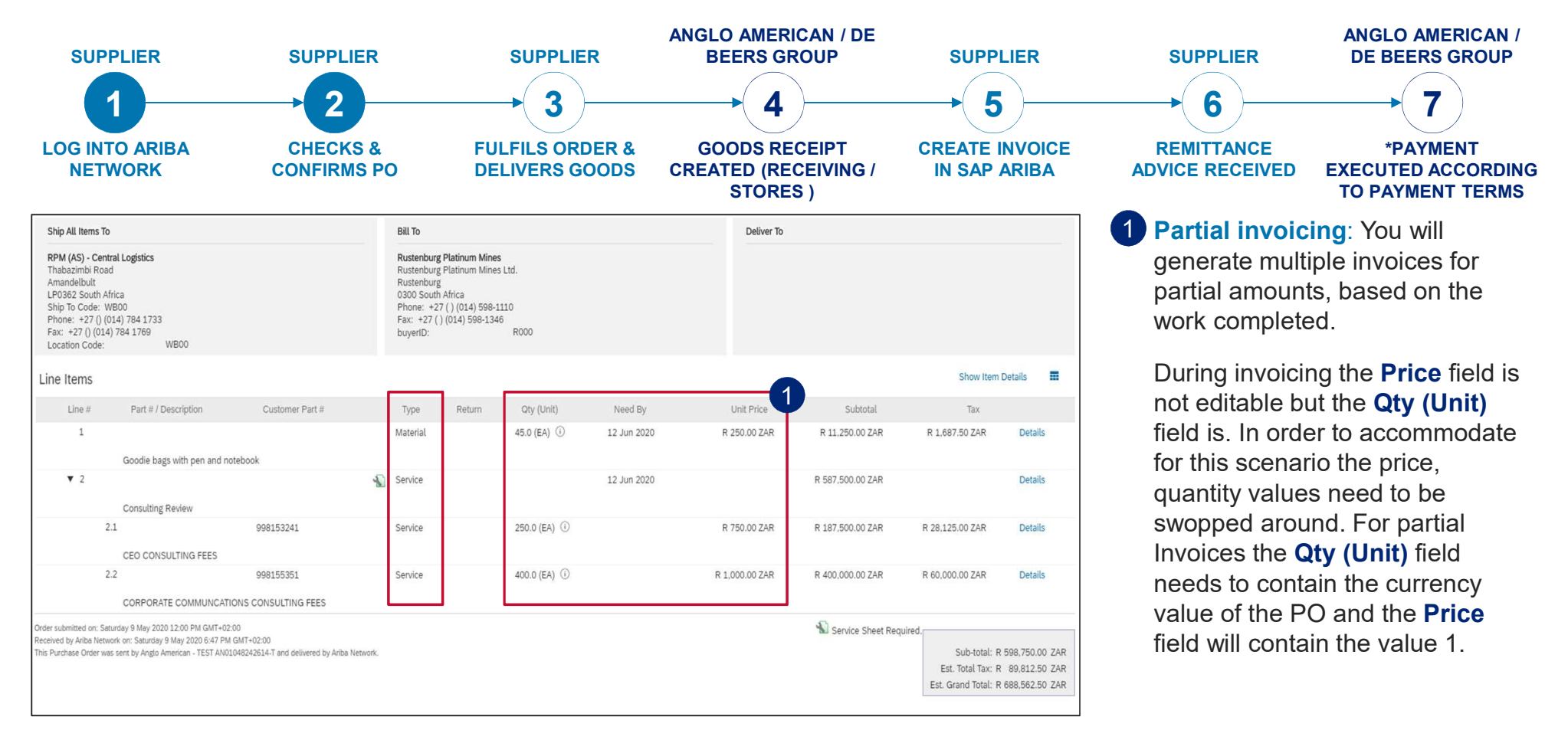

**Please Note**: If the Service lines in your PO do not reflect the values in the appropriate fields based on your invoicing approach, please reject the PO. Important! Goods/Material line(s) are not impacted.

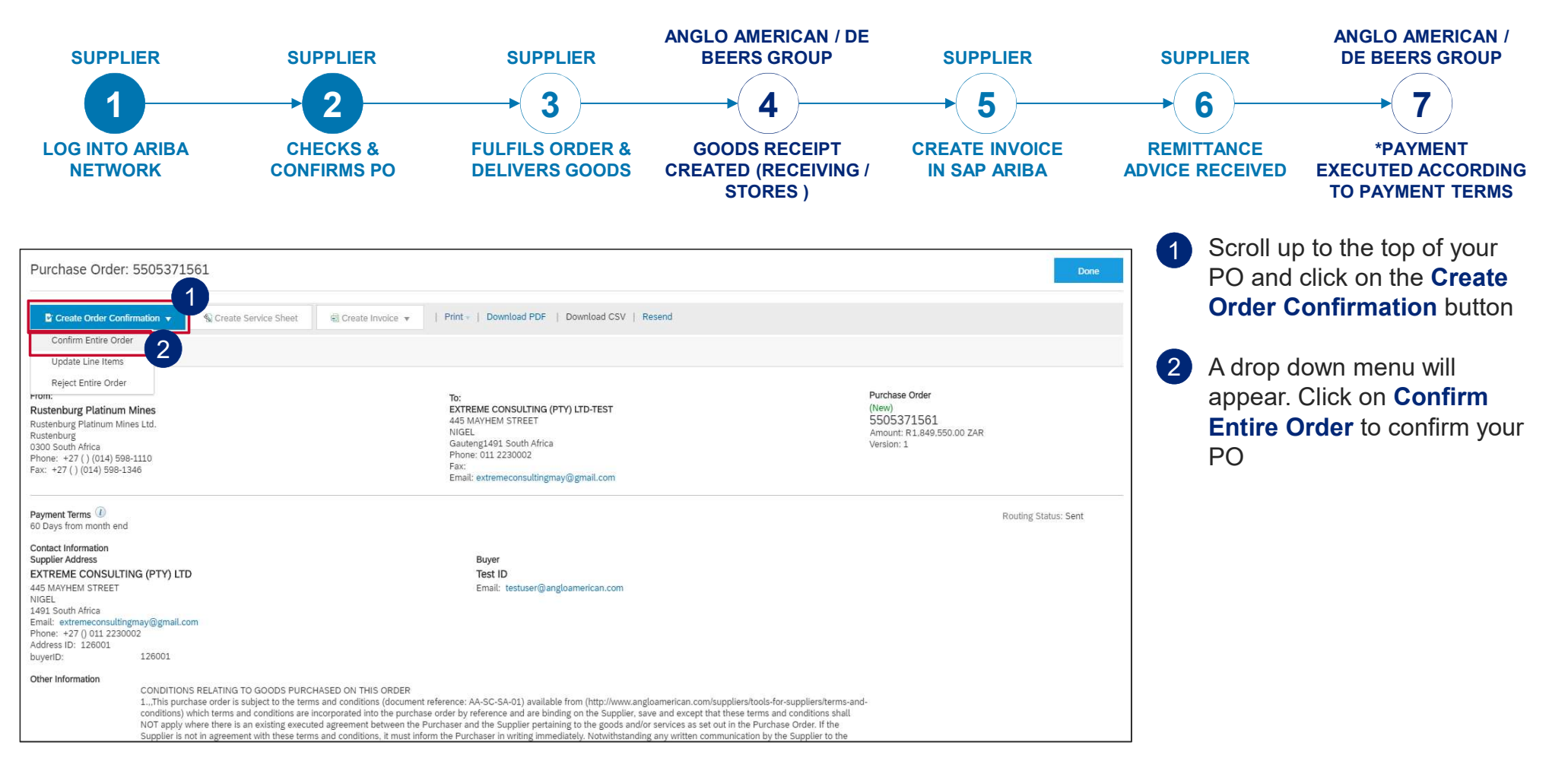

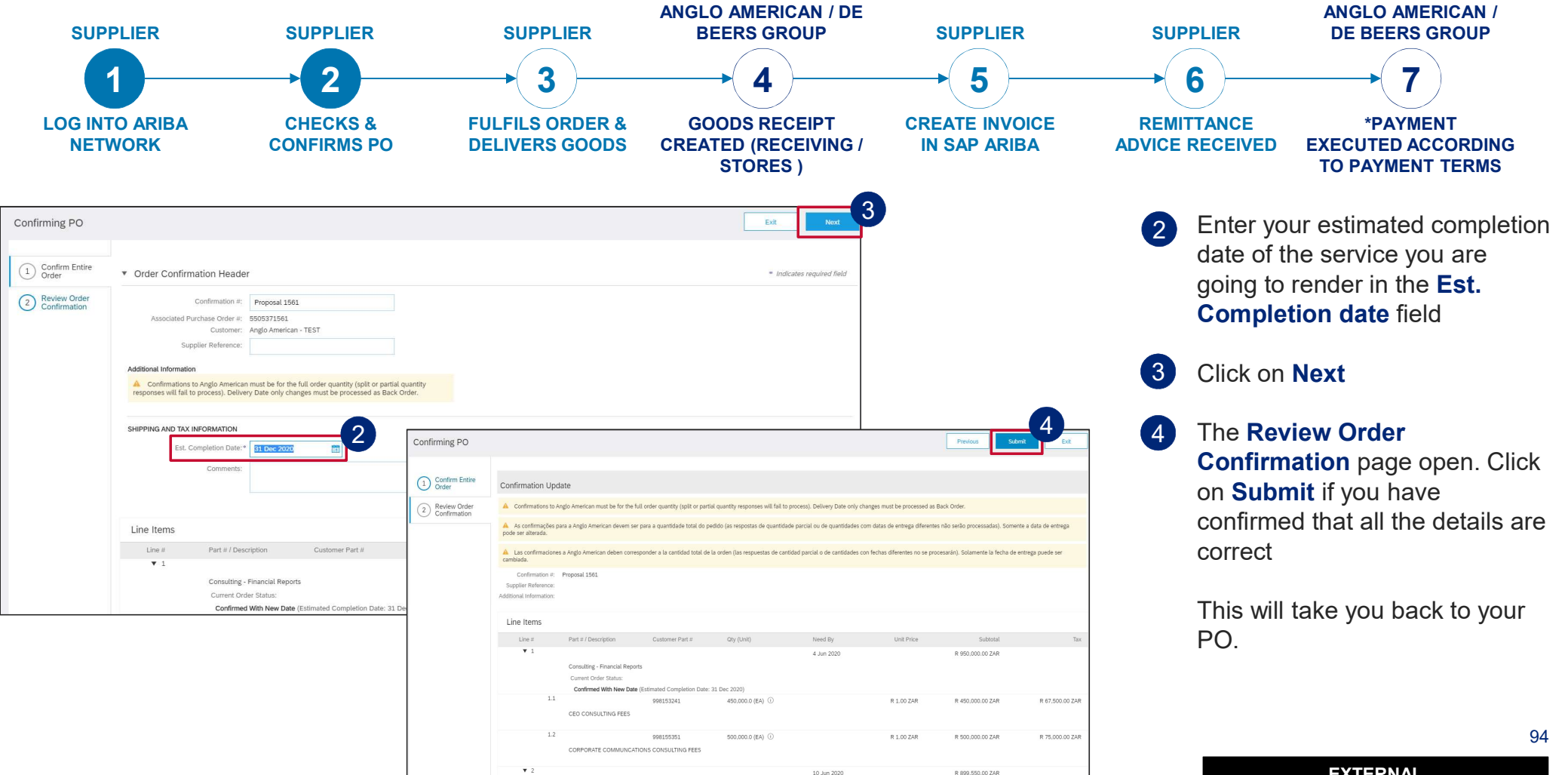

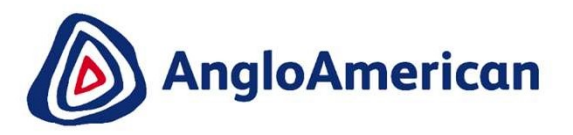

# HOW TO REJECT YOUR DIGITAL PURCHASE ORDERS FOR GOODS & SERVICES (HYBRIDS)

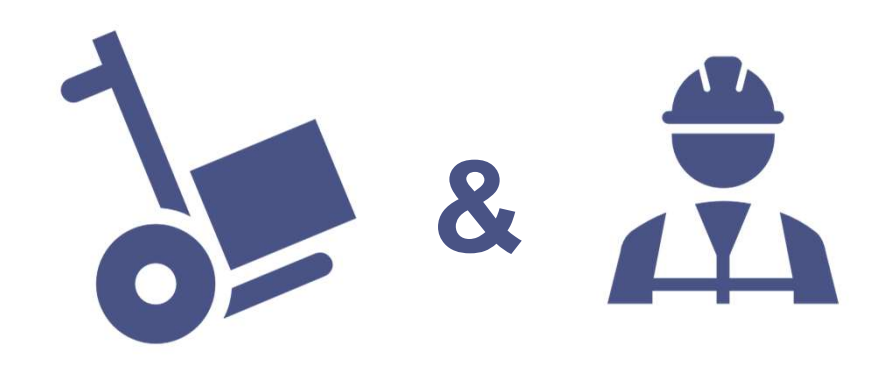

#### HOW TO REJECT YOUR HYBRID PURCHASE ORDERS

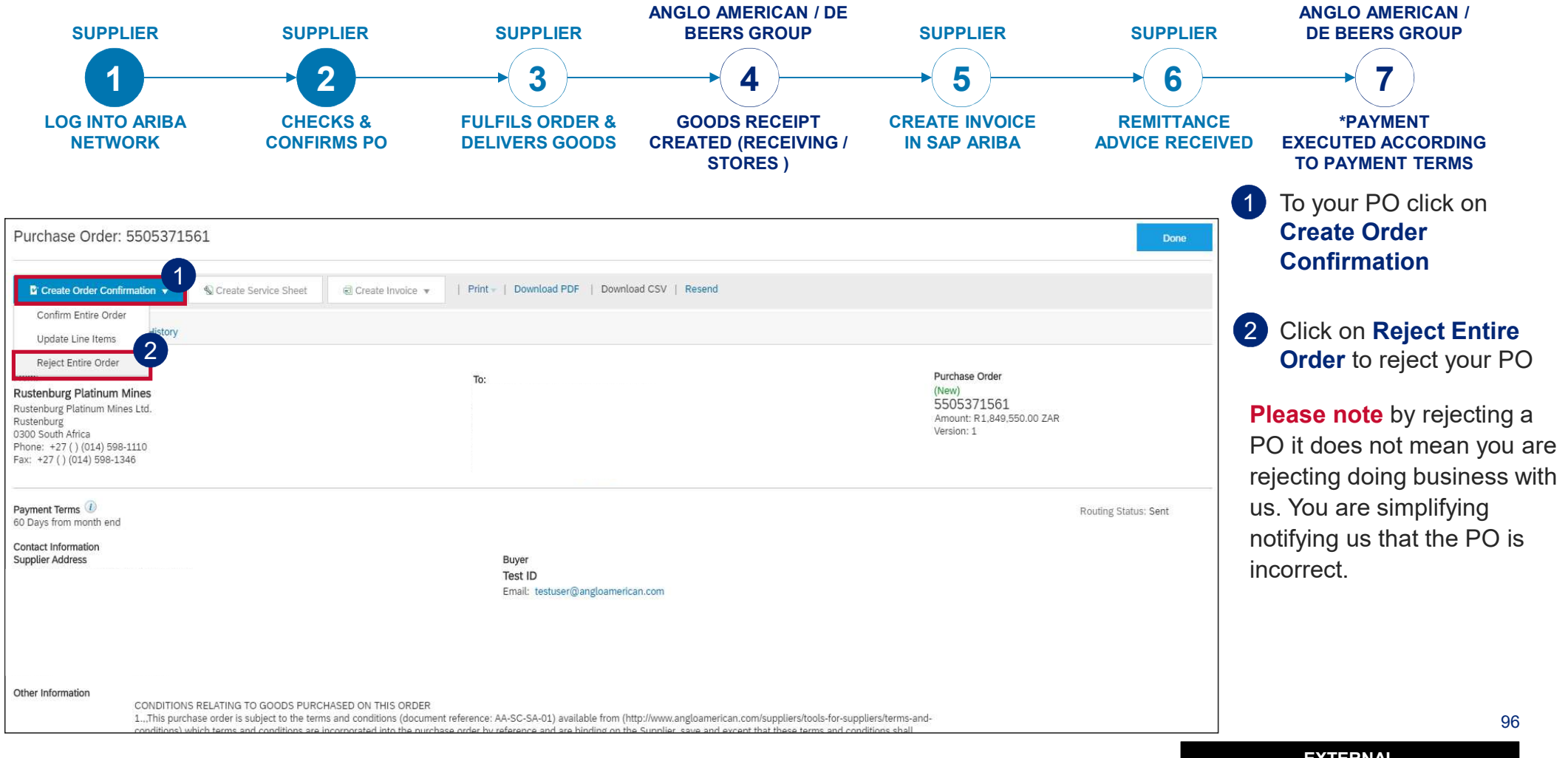

#### HOW TO REJECT YOUR HYBRID PURCHASE ORDERS

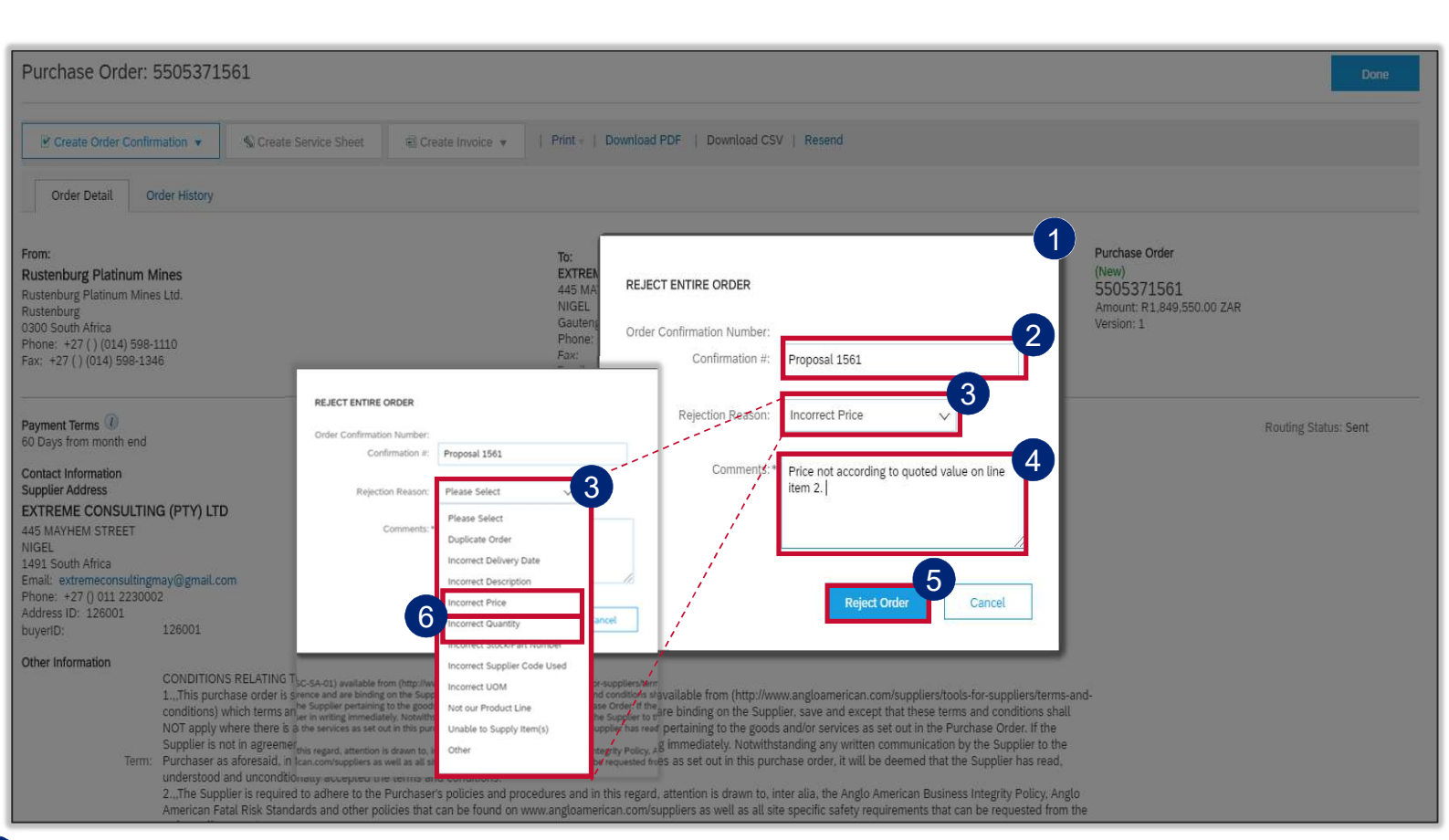

6 IMPORTANT! If you are rejecting the PO because the values were incorrect and wouldn't allow you to do Partial Invoicing please select Incorrect Price or Incorrect Quantity from the drop down menu and add the detail in the Comments field The **Rejecting Order** window will open

1

- 2 Enter your Order Confirmation Number (Confirmation #) - this is YOUR reference field and you can enter any reference that is meaningful to you and your organisation e.g. your quote number
- 3 Select your **Rejection Reason** from the drop down menu
- 4 It is **mandatory** to provide more detail about your rejection reason in the **Comments** field. This additional information is sent to your buyer and help them to send you a correct PO.
- Once you have completed all the necessary fields click on Reject
   Order. You should receive a Change Order (new electronic version of the PO) soon.
   PATERNAL

#### HOW TO REJECT YOUR HYBRID PURCHASE ORDERS

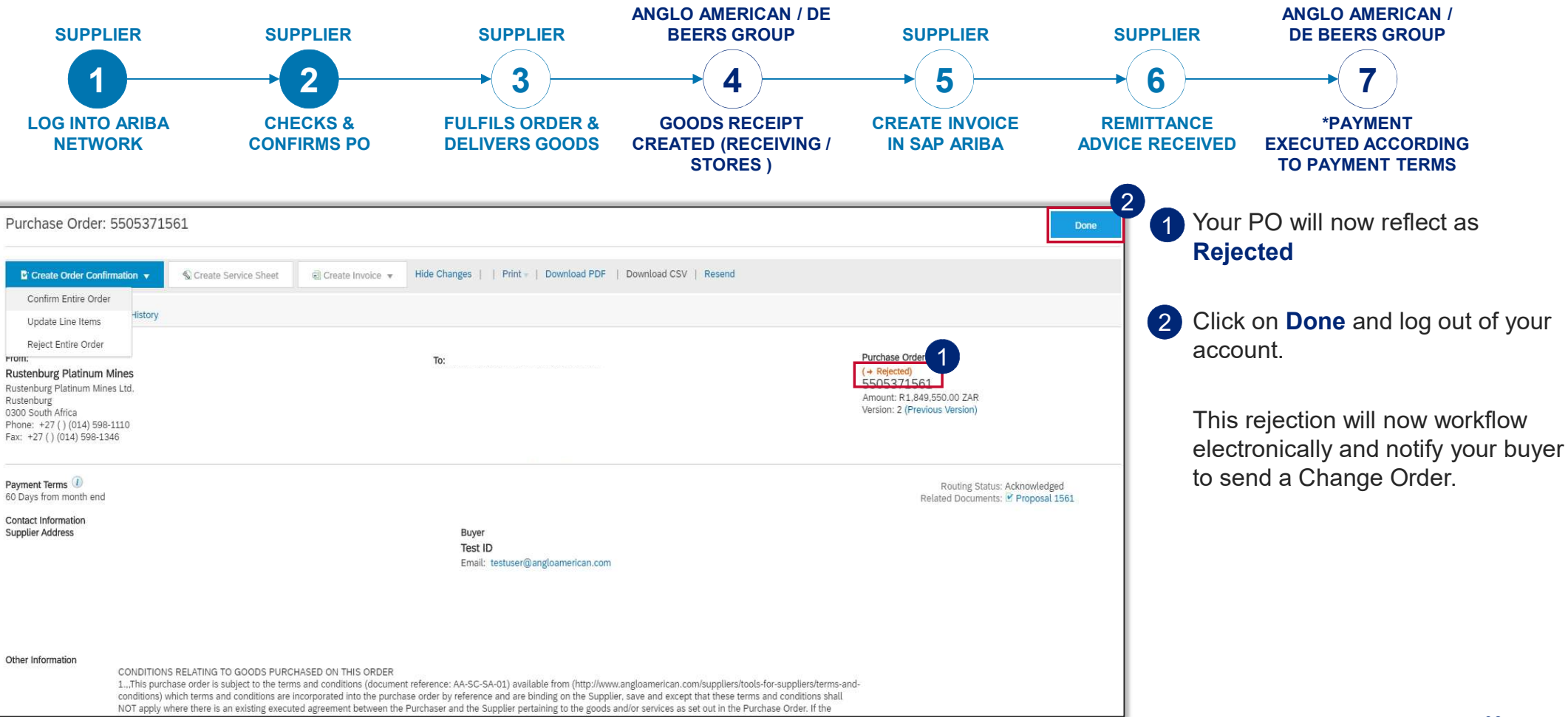

EXTERNAL

1.8.1

1

98

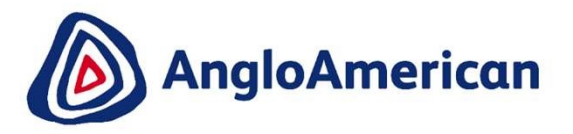

# **HOW TO INVOICE AGAINST YOUR DIGITAL PURCHASE ORDERS FOR GOODS & SERVICES** (HYBRIDS) 8

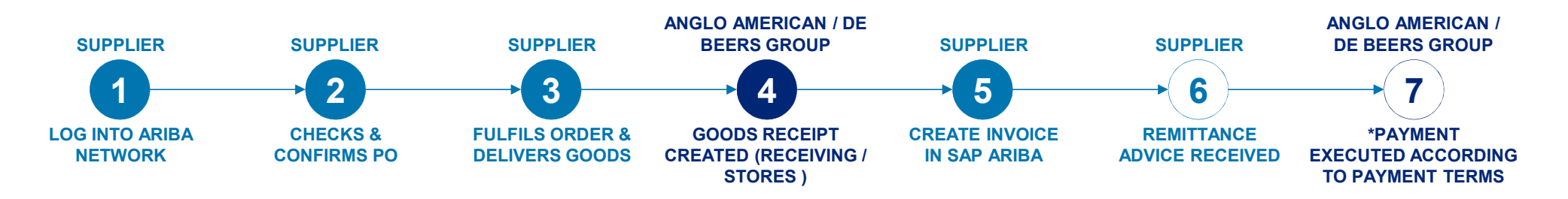

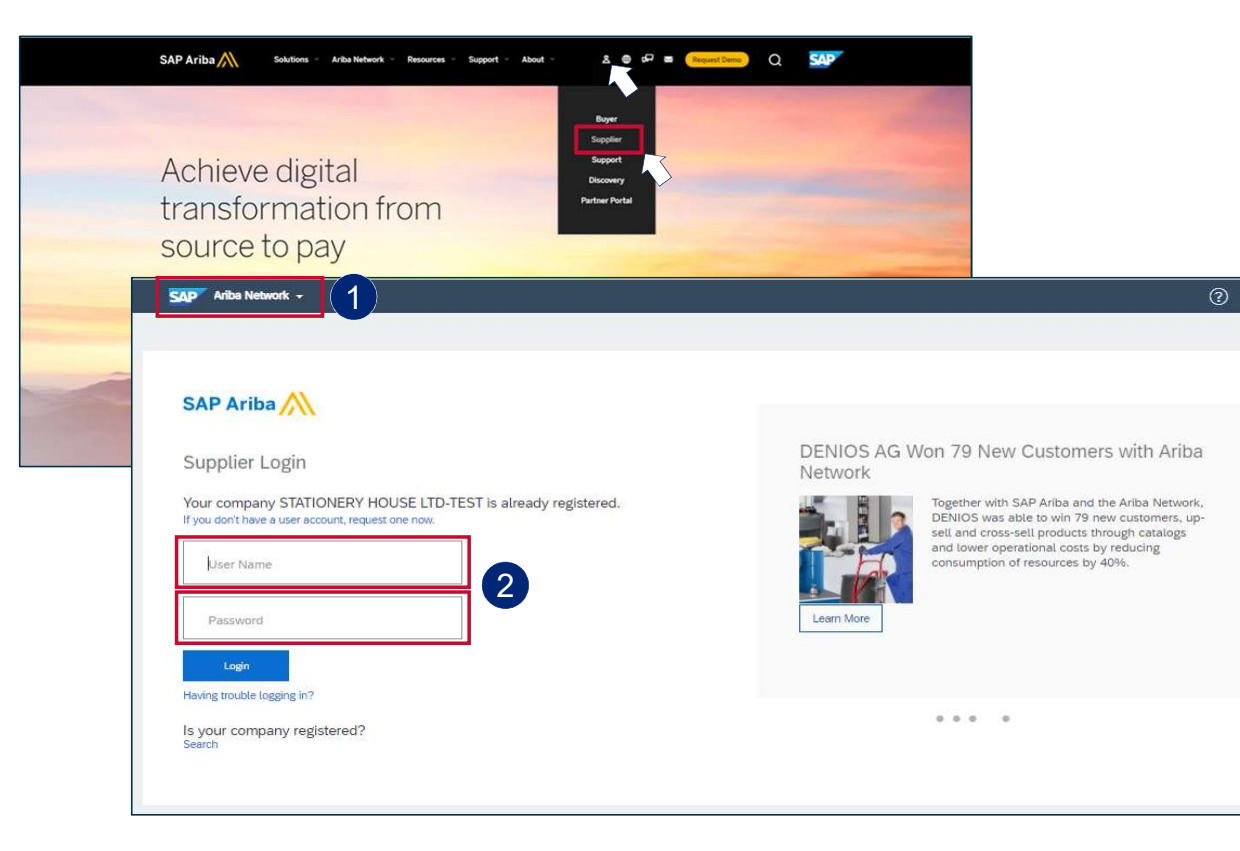

- To log into your Ariba Network Enterprise Account simply go to the official SAP Ariba website at www.ariba.com
- Hover over the person icon and select
   Supplier from the drop down menu

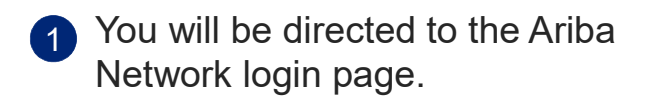

2 Enter your user name and password to be taken to your Home page

100

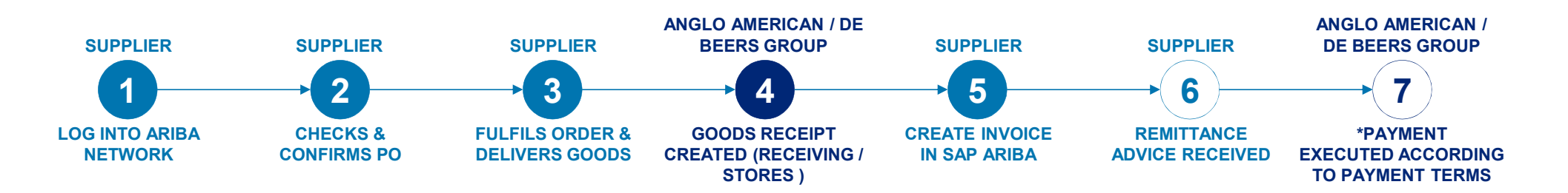

| SAP A       | riba Supply Chain Collab             | o <b>ration -</b> Enterprise | Account           |                       |            |                     |             |                        |                          |             | 0       | a        |
|-------------|--------------------------------------|------------------------------|-------------------|-----------------------|------------|---------------------|-------------|------------------------|--------------------------|-------------|---------|----------|
| Home        | Inbox 🗸 🛛 Outbox 🗸                   | Catalogs Enable              | ment Tasks Report | s Upload/Download     |            |                     |             |                        |                          | Documents 🗸 | Creat   | e 🗸      |
| Orders a    | Orders and Releases                  | ers                          | ✓ Order Num       | ber                   | Q          |                     |             |                        |                          | Guide       |         | CRefresh |
|             | Extended Collaboration               |                              |                   |                       |            |                     |             |                        |                          |             |         |          |
| Purcha      | Time & Expense Sheets                |                              |                   |                       |            |                     |             | Last 12 months +       |                          |             |         |          |
| 300K        | Early Payments                       |                              |                   |                       |            |                     |             |                        |                          |             |         |          |
| 240K        | Scheduled Payments                   |                              |                   |                       |            |                     |             |                        |                          |             |         |          |
| 1904        | Remittances                          |                              |                   |                       |            |                     |             |                        | Purchase Order by Volume |             |         |          |
| 1005        | Notifications                        |                              |                   |                       |            |                     |             |                        | Purchase Order by Amount |             |         |          |
| 120K        | Receipts                             |                              |                   |                       |            |                     |             |                        | Outstanding Invoices     |             |         |          |
| 60K         | Pending Queue                        |                              |                   |                       |            |                     |             |                        |                          |             |         |          |
| 0           | Product Activity                     | <u> </u>                     |                   |                       | -0         | 0                   | 0           | 0                      |                          |             |         |          |
| Apr 2020    | Inquiries                            | 5 501 2020                   | Aug 2020 560 20   | Anglo American - TEST | NOV 2020   | Jec 2020 - Jan 2021 | Pe0 2021    | Mar 2021               |                          |             |         |          |
|             |                                      |                              |                   |                       |            |                     |             |                        |                          |             |         |          |
| Orders, I   | Invoices and Paymen                  | ts                           |                   |                       |            |                     | All Cust    | omers + Last 14 days + | Now we're mobile.        |             | Ge      | -        |
|             | 0                                    | 0                            | 0                 |                       |            |                     |             |                        | Check it out.            |             | 21      |          |
| Urders to I | nvoice Orders that Need<br>Attention | Invoices Rejected            | Pinned Documents  | More                  |            |                     |             |                        | App Store                | v           | \$79.75 | A.       |
| Order Num   | her Custom                           | ar.                          | Status            | Amount                | Date I     | Amou                | nt Invoiced | Action                 |                          |             |         |          |
| 01001 14011 | - Custoni                            |                              |                   | Anount                |            | Ano                 | in intoiced | 1921011                | Tasks                    |             |         |          |
| 550569137   | 71 🖉 Anglo Ai                        | nerican - TEST               | New               | R 6,430.00 ZAR        | 8 Mar 2021 | R                   | 0.00 ZAR    | Select +               |                          | - 10        |         |          |

1 From your **Home page c**lick on the Inbox to expand the dropdown menu.

#### Select Orders and Releases

101

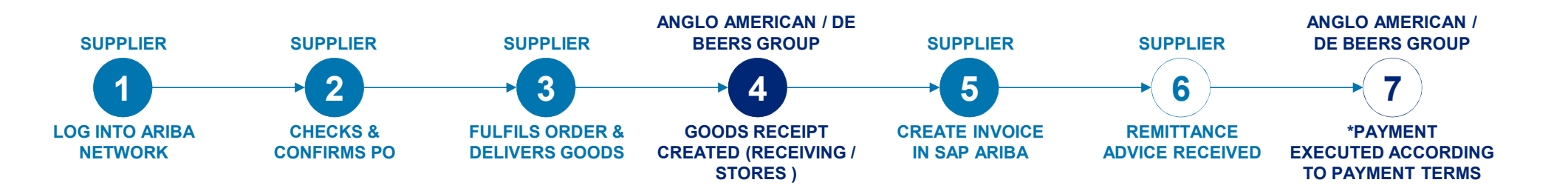

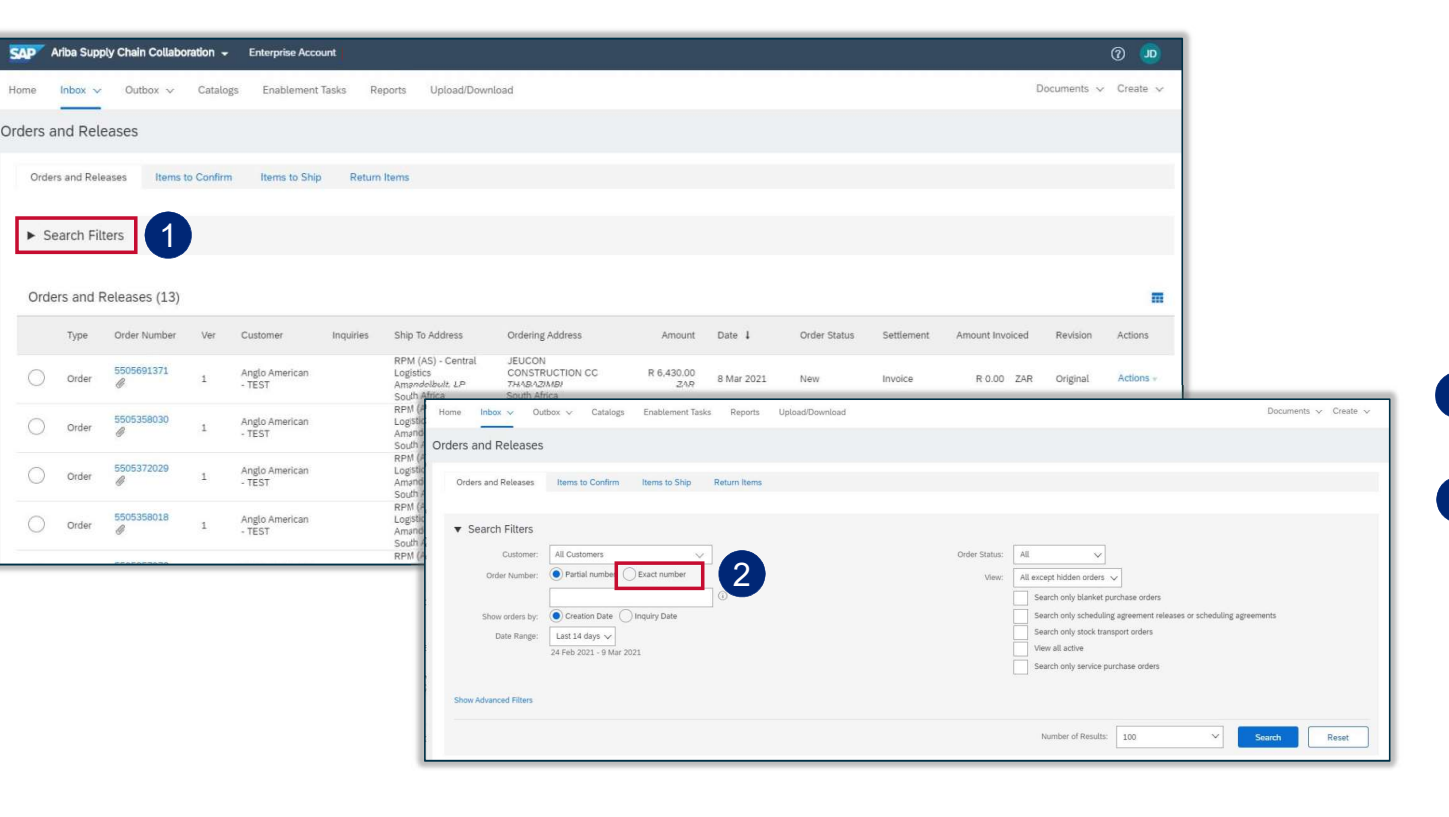

The **Orders and Releases** page appears and displays the most recent purchase order. You can either select a specific purchase order from the list or alternatively:

Click on the Search Filters option

2 Click on Exact number and enter a specific purchase order to locate it

102

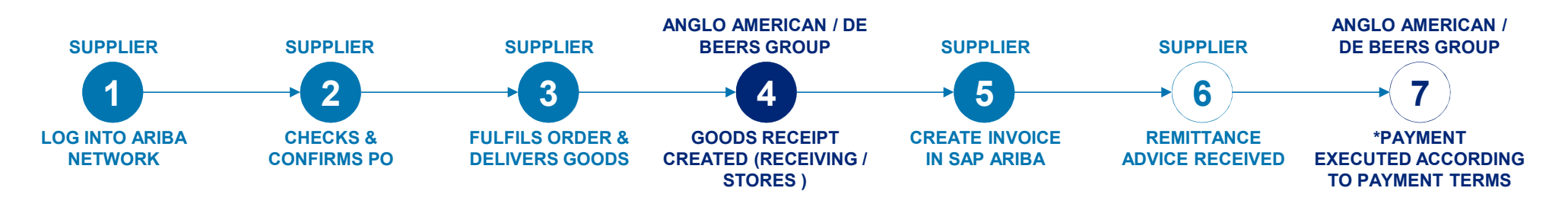

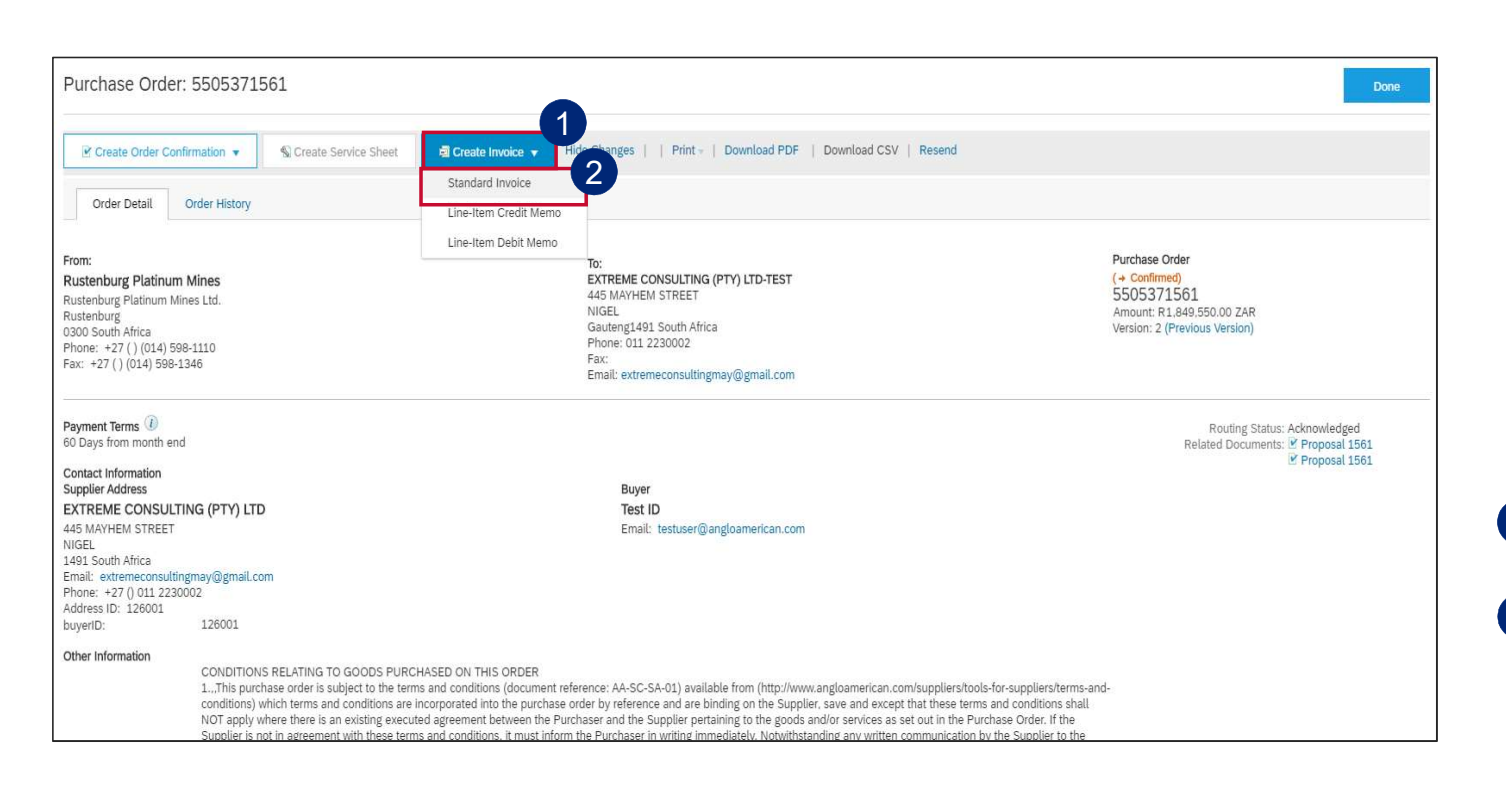

#### **IMPORTANT!**

When invoicing against Hybrid purchase orders you can't invoice material and service lines on the same invoice.

The following section will explain the process of separately invoicing Goods / Material line items and Service line items.

1 Click on Create Invoice

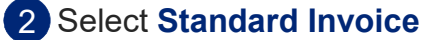

103

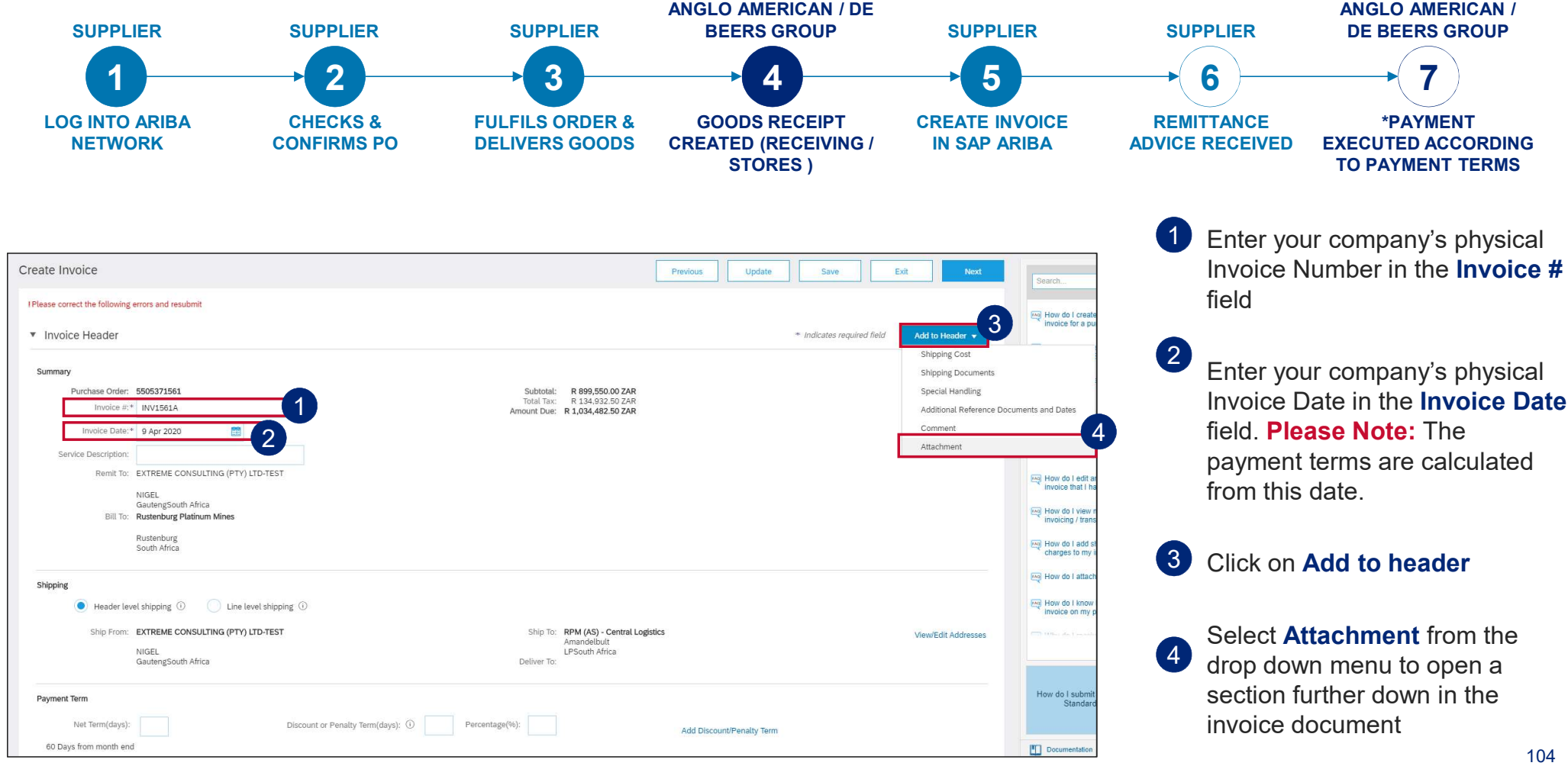

| Additional Fields      |                              |                                                                                       |                     |                            |               |                     |        |
|------------------------|------------------------------|---------------------------------------------------------------------------------------|---------------------|----------------------------|---------------|---------------------|--------|
| Supplier Account ID #: |                              |                                                                                       | Service Start Date: |                            |               |                     |        |
| Customer Reference:    |                              |                                                                                       | Service End Date:   | •                          |               |                     |        |
| Supplier Reference:    |                              |                                                                                       |                     |                            |               |                     |        |
| Payment Note:          |                              |                                                                                       |                     |                            |               |                     |        |
| Supplier:              | EXTREME CONSULTING           | G (PTY) LTD-                                                                          | Customer:           | Rustenburg Platinum Mines  |               | View/Edit Addresses |        |
|                        | NIGEL<br>GautengSouth Africa |                                                                                       |                     | Rustenburg<br>South Africa |               |                     |        |
| Bill From:             | EXTREME CONSULTING           | G (PTY) LTD-                                                                          | Email:              |                            |               | View/Edit Addresses |        |
|                        | NIGEL<br>GautengSouth Africa |                                                                                       |                     |                            |               |                     |        |
| Field Contractor       |                              |                                                                                       | Field Engineer      |                            |               |                     |        |
| Name:                  |                              |                                                                                       | Name:               |                            |               |                     |        |
| Email:                 |                              |                                                                                       | Email:              |                            |               |                     |        |
| Phone:                 | ZAF 27 🗸                     |                                                                                       | Phone:              | ZAF 27 🗸                   |               |                     |        |
|                        |                              |                                                                                       | Approver            |                            |               |                     |        |
|                        |                              | Supplier VAT                                                                          | 2                   | Customer VAT               |               |                     |        |
|                        |                              | Supplier VAT/Tax ID:* 4210000012                                                      | <b>9</b>            | Customer VAT/Tax I         | D: 4310113883 |                     |        |
| Tax paid through a Ta: | x Representative             | Supplier Commercial* 1900/0004/01<br>Identifier:                                      |                     |                            |               |                     |        |
|                        |                              | Supplier Commercial<br>Credentials:                                                   | 10                  |                            |               |                     |        |
|                        |                              | Attachments                                                                           |                     |                            |               |                     |        |
|                        |                              | The total size of all attachmen accessed 10MB<br>Choose File No file chosen Add Attac | 4                   |                            |               |                     | Remove |
|                        |                              | Name                                                                                  |                     |                            | Size (bytes)  | Content Type        |        |
|                        |                              | TEST SES ATTACHMENT INV.pdf                                                           |                     |                            | 193582        | application/pdf     |        |
|                        |                              | Delete                                                                                |                     |                            |               |                     |        |
|                        |                              | Add to Header 👻                                                                       |                     |                            |               |                     |        |

Enter your **Service Start Date** and **Service End date**.

- 2 Enter your VAT or Tax number in the mandatory **Supplier VAT/Tax ID** field. If you are not VAT registered then enter the words **Not Registered**. If you captured your VAT information in the your company settings, this will automatically populate
- 3 Click on Choose File to browse for the invoice you want to attach. Please ensure your invoice is in PDF format
- Once you have selected your invoice, click on **Add Attachment.** Your attachment will appear in this section.
  - To Invoice against a Material Line, <u>click</u>
     <u>here</u>
  - To Fully Invoice against a Services Line, <u>click here</u>
  - To Partially Invoice against a Service Line, <u>click here</u>

105

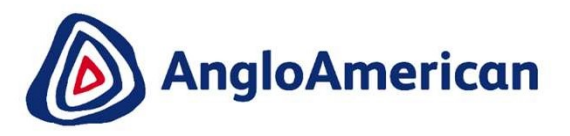

# HOW TO INVOICE A MATERIAL LINE FOR GOODS & SERVICES (HYBRIDS)

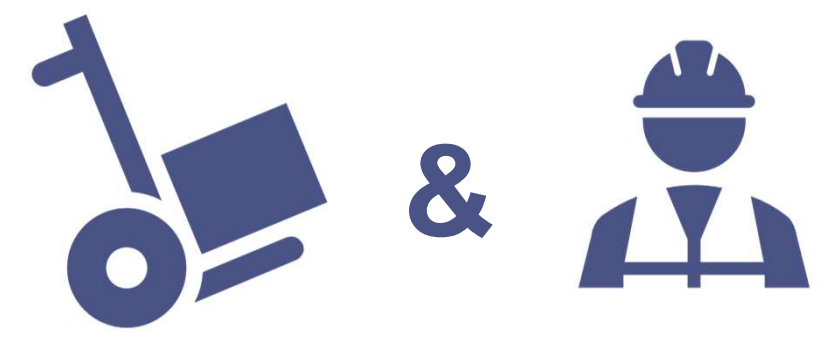

#### HOW TO INVOICE A MATERIAL LINE FOR A HYBRID PO

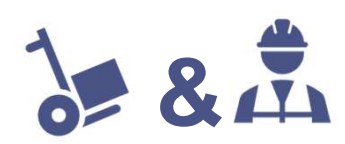

| Items                              |                                                                                |                                                                 | 8                         | 2 Line terms, 2 trc IMPORIANI!<br>When invoicing against Hybrid purchase o                            |
|------------------------------------|--------------------------------------------------------------------------------|-----------------------------------------------------------------|---------------------------|----------------------------------------------------------------------------------------------------|
| Tax Cate                           | tegory: Discount                                                               |                                                                 |                           | vou can't invoice material and service lines                                                          |
| No. Include                        | e Type Part # Description                                                      | Customer Part # Quantity Unit                                   | Unit Price Subtotal       | the same invoice                                                                                      |
| 1 👁                                | MATERIAL Goodie bags with pen and notebook                                     | 20.0 EA (i) R                                                   | 250.00 ZAR R 5,000.00 ZAR |                                                                                                    |
| Receipt Details<br>Pricing Details | Receipt #: R00050102431402020                                                  | Receipt Line #: 1                                               |                           | This invoice will be for the Goods/ Mate<br>line item only and the service lines need<br>be excluded. |
|                                    | unit Comprised 1                                                               | Price Unit Quantity:                                            |                           | Scroll down to the Line Itoms section. This                                                           |
|                                    | Unit Conversion:*                                                              | Description:                                                    |                           |                                                                                                    |
| Tax                                | Vat                                                                            | Taxable Amount: B 5 000 00 745                                  |                           | displays the PO's line items                                                                          |
|                                    | Category:*                                                                     | Rate(%): 15.00                                                  |                           |                                                                                                    |
|                                    | Location:                                                                      | Tax Amount: R 750.00 ZAR                                        |                           | To exclude the Services Line Item slide the                                                           |
|                                    | Description: 15% Input VAT                                                     |                                                                 |                           | 2 button under Include to the left. This will a                                                       |
|                                    | Regime:                                                                        |                                                                 |                           | out the dot and exclude that line item from                                                           |
|                                    | Law Reference:                                                                 | Triangular Transaction : NO                                     |                           | Invoice                                                                                               |
| 2                                  | Consulting Review                                                              |                                                                 | Add/                      | Jpdate 🔻 👩 —                                                                                          |
| 4 No. Include                      | Part # Description                                                             | Customer Part # Quantity 3 At                                   | Unit Price Subtotal       | The <b>Quantity</b> should be 0 once the line ite                                                     |
| 2.1 💿                              | SERVICE CONSULTING FEES                                                        | 998153241 0 EA 🛈                                                | R 750.00 ZAR R 0 ZAR      | excluded from the invoice.                                                                            |
| uded line items cannot be mo       | dified.                                                                        |                                                                 |                           |                                                                                                    |
| No. Include                        | Part # Description                                                             | Customer Part # Quantity Unit                                   | Unit Price Subtotal       |                                                                                                    |
| 2.2 💿                              | SERVICE CORPORATE COMMUNCATIONS CONSULTING F                                   | EES 998155351 0 EA 🛈 R                                          | 1,000.00 ZAR R 0 ZAR      | exclude.                                                                                              |
| luded line items cannot be moo     | dified.                                                                        |                                                                 |                           | 5 Click on <b>Delete</b>                                                                              |
| 2                                  | Consulting Review                                                              |                                                                 | Add/Update 👻              | 6 Click on Update                                                                                     |
| Line Item Actions 👻                | Delete If you are adding unplanned service lines to the Invoice please specify | the Unit of Measure for the unplanned service line in UPPERCASE | £                         | 7 Click on Next                                                                                       |
|                                    | 5                                                                              |                                                                 |                           |                                                                                                    |
|                                    | <b>•</b>                                                                       |                                                                 | 6                         | 7 I nen <u>click nere to find out now to submit y</u>                                                 |
|                                    |                                                                                | 0                                                               | Update Save Exit          |                                                                                                    |

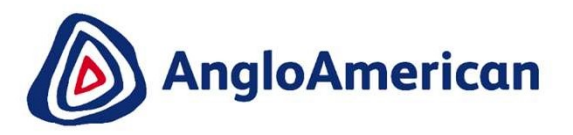

# HOW TO FULLY INVOICE AGAINST YOUR DIGITAL PO FOR GOODS & SERVICES (HYBRIDS)

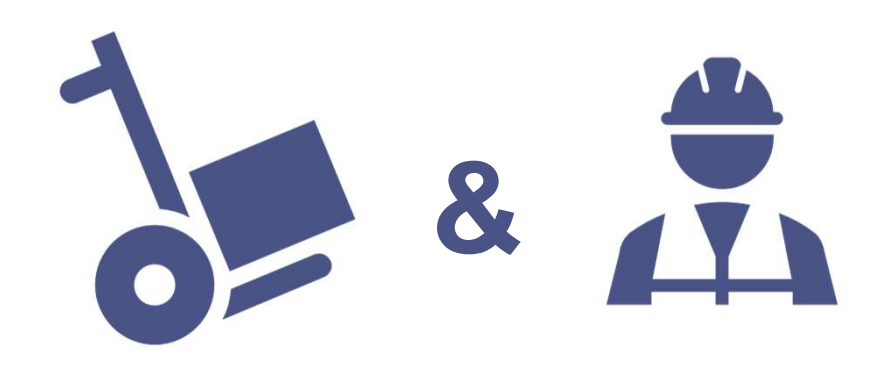
### HOW TO FULLY INVOICE A SERVICE LINE FOR A HYBRID PO

#### **IMPORTANT!**

When invoicing against Hybrid purchase orders you can't invoice material and service lines on the same invoice.

1

Scroll down to the Line Items section. This displays the PO's line items

|       |             | -          | , an early     |                             |                                                  |                                                       | ans pecial na              |                                                 | ounc                                       |                 |                 | Add to Include |
|-------|-------------|------------|----------------|-----------------------------|--------------------------------------------------|-------------------------------------------------------|----------------------------|-------------------------------------------------|--------------------------------------------|-----------------|-----------------|----------------|
|       | A           | No.        | Includ 3       | Туре                        | Part #                                           | Description                                           | Customer Part #            | Quantit, 4                                      | Unit                                       | Unit Price      | Subtotal        |                |
|       | ည           | 1          | ۲              | MATERIAL                    |                                                  | Goodie bags with pen and notebook                     |                            | 0                                               | ea (i)                                     | R 250.00 ZAR    | R 0 ZAR         |                |
| Exclu | ided line i | tems cann  | ot be modified |                             |                                                  |                                                       |                            |                                                 |                                            |                 |                 |                |
|       | 2           |            |                |                             |                                                  | Consulting Review                                     |                            |                                                 |                                            |                 |                 | Add/Update 🔻   |
|       |             | No.        | Include        | Туре                        | Part #                                           | Description                                           | Customer Part #            | Quantity                                        | Unit                                       | Unit Price      | Subtotal        |                |
| 1     |             | 2.2        |                | SERVICE                     |                                                  | CORPORATE COMMUNCATIONS CONSULT                       | 998155351                  | 1                                               | EA 🛈                                       | R 20,000.00 ZAR | R 20,000.00 ZAR |                |
| т     | ſax         |            |                | Cate<br>Loc<br>Descri<br>Re | egory:* VAT<br>ation:<br>ption: 15% li<br>igime: | nput VAT                                              |                            | Taxable Amount<br>Rate(%)<br>Tax Amount         | t: R 20,750.0<br>): 15.00<br>t: R 3,000.00 | 0 ZAR<br>ZAR    |                 |                |
|       | Line Ite    | em Action: | s 🔻            | Lav 6<br>Delete             | ence:<br>If you are a                            | dding unplanned service lines to the Invoice please s | Tripecify the Unit of Meas | iangular Transaction :<br>ure for the unplanned | : NO                                       | n UPPERCASE.    |                 |                |

This invoice will be to fully invoice for a Service line only and the material line(s) need to be excluded

- 2 **REMEMBER!** For full invoicing no change is required for the Quantity value as you will invoice the entire value of the PO. It will remain as 1.
- 3 To exclude the Material Line Items, slide the button under **Include** to the left. This will grey out the dot and exclude that line item from your Invoice
  - The **Quantity** should be 0 once the line item is excluded from the invoice
- 5 Tick the check boxes next to the line items you want to exclude.
- 6 Click on **Delete** 
  - Click Update
  - Click Next

Then <u>click here</u> to find out how to submit your invoice 109

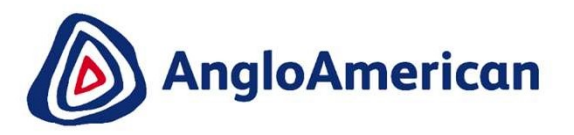

## HOW TO PARTIALLY INVOICE AGAINST YOUR DIGITAL PO FOR GOODS & SERVICES (HYBRIDS)

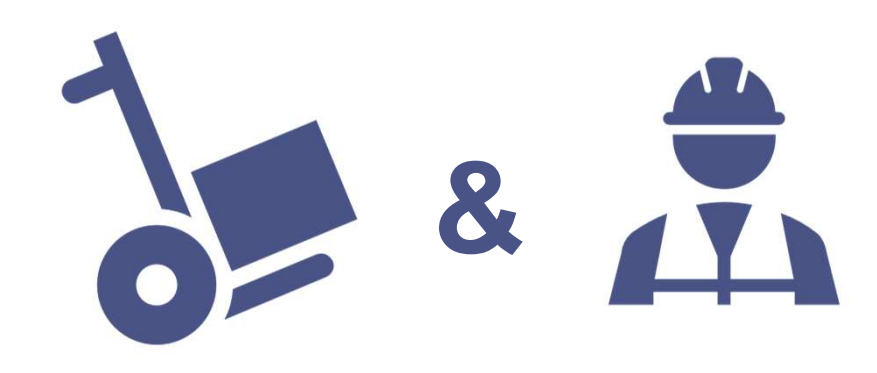

### HOW TO PARTIALLY INVOICE A SERVICE LINE FOR HYBRID PO

**IMPORTANT!** When invoicing against Hybrid purchase orders you can't invoice material and service lines on the same invoice.

Scroll down to the **Line Items** section. This displays the PO's line items

| Line It        | Items 1            | )             |              |                                                     |                       |                                                           |                                      |                                                  |                                         |                | 30              | menterns, 2 moladed, 1 ereviously early i |
|----------------|--------------------|---------------|--------------|-----------------------------------------------------|-----------------------|-----------------------------------------------------------|--------------------------------------|--------------------------------------------------|-----------------------------------------|----------------|-----------------|-------------------------------------------|
|                |                    |               |              |                                                     |                       |                                                           |                                      |                                                  |                                         |                |                 |                                           |
| iert Lini      | e Item Options     |               | Tax Category |                                                     |                       | Shipping Documents Special H                              | landling Discount                    |                                                  |                                         |                |                 | Add to Included Li                        |
| 7              | 5                  | No.           | Include      | Туре                                                | Part #                | Description                                               | Customer Part #                      | Quanti                                           | Unit                                    | Unit Price     | Subtotal        |                                           |
|                |                    | 1             | ۲            | MATERIAL                                            |                       | Goodie bags with pen and notebook                         |                                      | 0                                                | EA (i)                                  | R 250.00 ZAR   | R 0 ZAR         |                                           |
| Exclud         | ded line items can | not be modifi | ed.          |                                                     |                       |                                                           |                                      |                                                  |                                         |                |                 |                                           |
| •              | 2                  |               |              |                                                     |                       | Consulting Review                                         |                                      |                                                  | 2                                       |                |                 | Add/Update 🔻                              |
|                |                    | No.           | Include      | Type                                                | Part #                | Description                                               | Customer Part #                      | Quantity                                         | Unit                                    | Unit Price     | Subtotal        |                                           |
|                |                    | 21            |              | SERVICE                                             |                       | CEO CONSULTING FEES                                       | 998153241                            | 130                                              | EA 🕖                                    | R 750.00 ZAR   | R 97,500.00 ZAR |                                           |
| 3              | Service Period     |               |              | Service Start Date:                                 |                       |                                                           |                                      | Service End Date:                                |                                         |                |                 |                                           |
| Та             | ах                 |               |              | Category: *<br>Location:<br>Description:<br>Regime: | VAT<br>15% Input VAT  | ~                                                         |                                      | Taxable Amount: R<br>Rate(%): 1<br>Tax Amount: R | 805,500.00 ZAR<br>900<br>84,625.00 ZAR  |                |                 |                                           |
|                |                    |               |              | Law Reference:                                      |                       |                                                           |                                      | Triangular <sup>1</sup> ransaction : N           |                                         |                |                 |                                           |
|                |                    | No.           | Include      | Type                                                | Part #                | Description                                               | Customer Part #                      | Quantity                                         | Unit                                    | Unit Price     | Subtotal        |                                           |
|                |                    | 2.2           |              | SERVICE                                             |                       | CORPORATE COMMUNCATIONS CONSULT                           | 998155351                            | 80                                               | EA (i)                                  | R 1,000.00 ZAR | R 80,000.00 ZAR |                                           |
| 1              | Service Period     |               |              | Service Start Date;                                 |                       | E                                                         |                                      | Service End Date:                                |                                         |                |                 |                                           |
| Та             | эх                 |               |              | Category:*                                          | VAT                   | $\sim$                                                    |                                      | Taxable Amount: R<br>Rate(%): 1<br>Tax Amount: R | 117,500.00 ZAR<br>5.00<br>12,000.00 ZAR |                |                 |                                           |
|                |                    |               |              | Description:                                        | 15% Input VAT         |                                                           |                                      |                                                  |                                         |                |                 |                                           |
|                |                    |               |              | Regime:                                             |                       | $\sim$                                                    |                                      |                                                  |                                         |                |                 |                                           |
|                |                    | _             |              | 6 v Reference:                                      |                       |                                                           |                                      | Triangular Transaction : N                       | 10                                      |                |                 |                                           |
| <sup>4</sup> [ | Line Item Actions  |               | Delete       | If you are adding u                                 | planned service lines | to the Invoice please specify the Unit of Measure for the | unplanned service line in UPPERCASE. |                                                  |                                         |                |                 |                                           |
|                |                    |               |              |                                                     |                       |                                                           |                                      |                                                  |                                         |                |                 |                                           |
|                |                    |               |              |                                                     |                       |                                                           |                                      |                                                  |                                         |                |                 |                                           |

This invoice is to partially invoice against a Service line item only and the material line item(s) must be excluded.

- 2 **REMEMBER! For Partial Invoices** the **Qty (Unit)** field needs to contain the monetary value of the PO and the **Price** field will contain the value 1
- 3 To exclude the Materials Line Item, slide the button under **Include** to the left. This will grey out the dot and exclude that line item from your Invoice
- 4 The **Quantity** should be 0 once the line item is excluded from the invoice.
- 5 Tick the check boxes of the lines you want to exclude
- 6 Click on Delete
- Click on **Update** 
  - Click on Next

Then <u>click here</u> to find out how to submit your invoice

EXTERNAL

...

# HOW TO PARTIALLY INVOICE A SERVICE LINE FOR A HYBRID PO

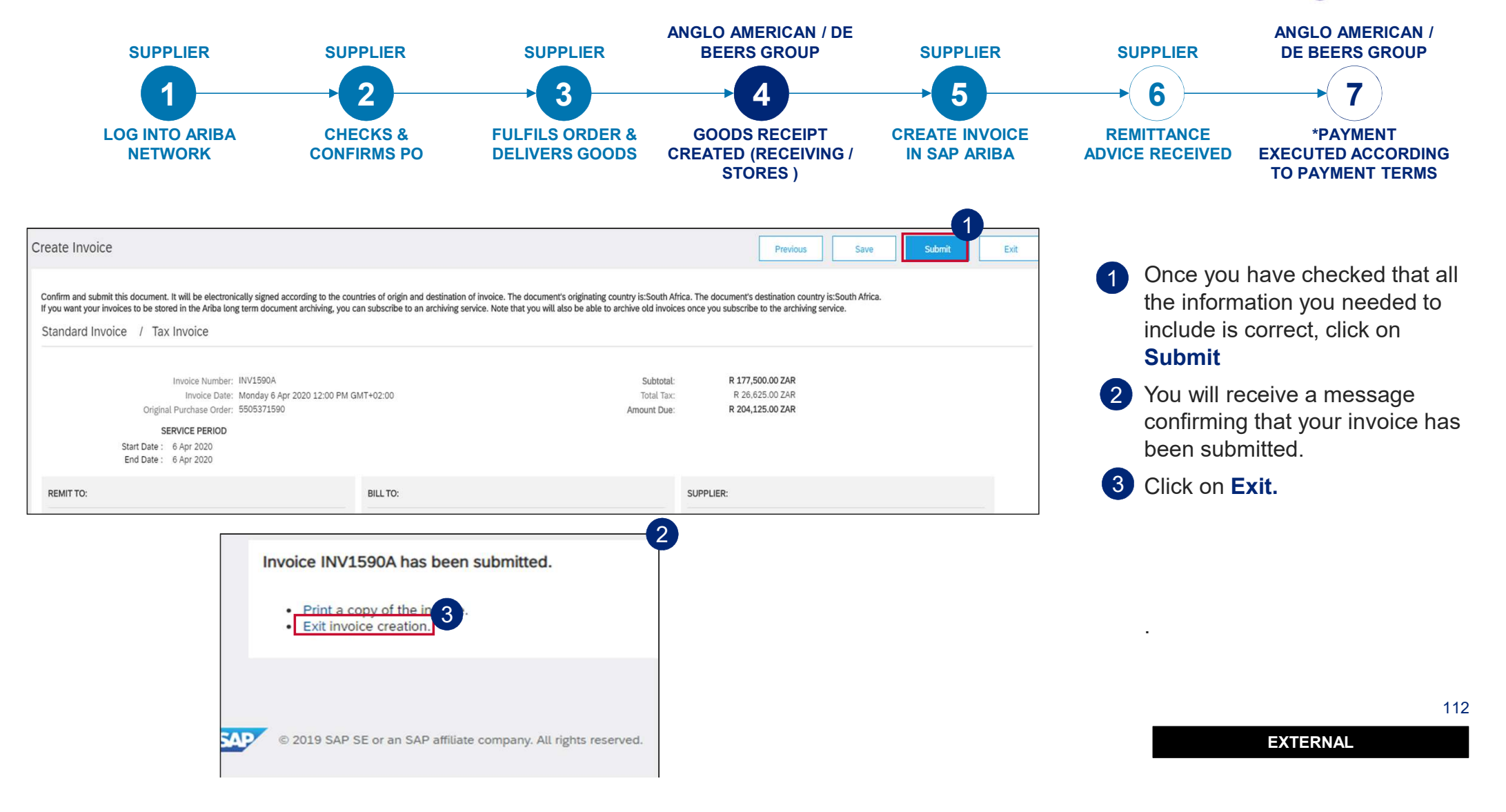

#### HOW TO PARTIALLY INVOICE A SERVICE LINE FOR HYBRID PO ANGLO AMERICAN / DE **ANGLO AMERICAN / SUPPLIER SUPPLIER** SUPPLIER **BEERS GROUP** SUPPLIER SUPPLIER **DE BEERS GROUP** 7 2 3 4 5 6 4 LOG INTO ARIBA **GOODS RECEIPT CREATE INVOICE CHECKS & FULFILS ORDER &** REMITTANCE \*PAYMENT **NETWORK CONFIRMS PO DELIVERS GOODS CREATED (RECEIVING / IN SAP ARIBA ADVICE RECEIVED EXECUTED ACCORDING** STORES) TO PAYMENT TERMS Your newly created invoice will reflect under Related Purchase Order: 5505371561 Documents. Hide Changes | | Print + | Download PDF | Download CSV | Resend Create Order Confirmation 🔻 S Create Service Sheet Create Invoice • Order Detail Order History Click on More, to view all 2 Purchase Order From: the documents. To: ( + Partially Invoiced) Rustenburg Platinum Mines 5505371561 Rustenburg Platinum Mines Ltd. Amount: R1,849,550.00 ZAR Rustenburg Version: 2 (Previous Version) 0300 South Africa Phone: +27()(014)598-1110 Fax: +27()(014)598-1346 Payment Terms ① outing Status 60 Days from month end telated Documents: 🗞 IN1561A IN1561A Contact Information Supplier Address Buyer More(1) 2 Test ID Email: testuser@angloamerican.com Related Documents Document Number Date Туре Other Information IN1561A 9 Apr 2020 7:00 AM BRT Service Sheet CONDITIONS RELATING TO GOODS PURCHASED ON THIS ORDER 1., This purchase order is subject to the terms and conditions (document reference: AA-SC-SA-01) available from (http:// IN1561A 9 Apr 2020 7:00 AM BRT Invoice Proposal 1561 7 May 2020 6:51 AM BRT Order Confirmation Proposal 1561 7 May 2020 5:52 AM BRT Order Confirmation Previous

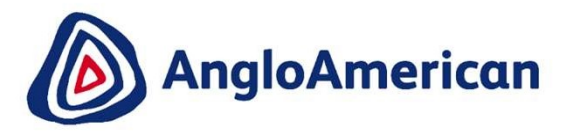

### HOW TO CREATE A CREDIT NOTE FOR GOODS & SERVICES (HYBRIDS)

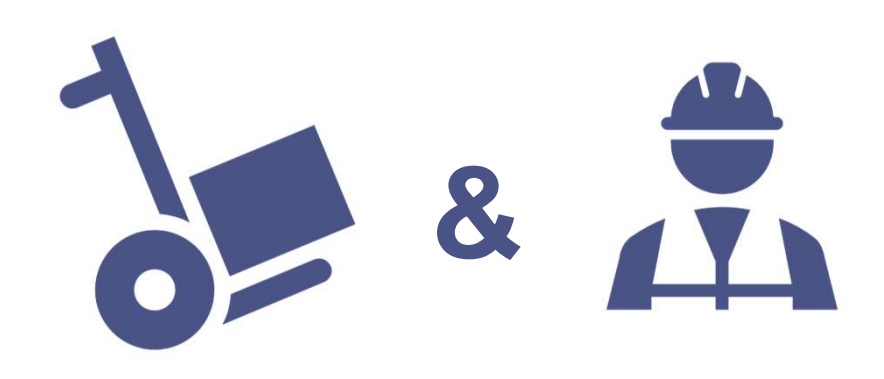

#### HOW TO CREATE A CREDIT NOTE FOR SERVICES

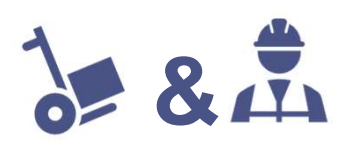

| Purchase Order: 5505371552                                                                                                    | Create Invoice  I Print -   Download PDF   Download CSV   Res                                                                                                   | Done                                                                                                    | 1 Go to<br>a Cree<br>log int                                   | the email with the<br>dit Note for. Click<br>o your Ariba Netv | e PO & Invoice you<br>on the <b>Process Or</b><br>vork Standard Acco                                   | i want to create<br>r <b>der</b> button and<br>punt |
|----------------------------------------------------------------------------------------------------|----------------------------------------------------------------------------------------------------|----------------------------------------------------------------------------------------------------|----------------------------------------------------------------|----------------------------------------------------------------|----------------------------------------------------------------------------------------------------|-----------------------------------------------------|
| Order Detail         Order History           From:         Rustenburg Platinum Mines Ltd.           Rustenburg South Africa         Platinum Sines 110           Phone: +27 ( ) (014) 598-1110         Fax: +27 ( ) (014) 598-1346                               | To:<br>GRASS TOWER (PTY) LTD-TEST<br>23 MARS AVE<br>JOHANNESBURG<br>Gauteng2107 South Africa<br>Phone: 011 3785389<br>Fas:<br>Email: testuser@angloamerican.com | Purchase Order<br>(Partially Received)<br>5505371552<br>Amount: R5,500.00 ZAR<br>Version: 1                                                                                                    | <ul><li>2 Click of Relate</li><li>3 Once</li></ul>             | on and open the i<br>ed documents<br>open, click on <b>Cr</b>  | nvoice you want to<br>reate Line-Item Cre                                                              | credit under<br>edit Memo                           |
| Payment Terms<br>Payment end of next month net<br>Contact Information<br>Supplier Address<br>GRASS TOWER (PTY) LTD<br>23 MARS AVE<br>JOHANNESBURG<br>GP2107 South Africa<br>Email: testuser@angloamerican.com<br>Phone: +27 () 011 3736380<br>Address ID: 126000 | Buyer<br>Test ID<br>Email: testuser@angloamerican.com                                                                                                    | 1<br>Related Documents: ™IW1552<br>Related Documents: ™I W1552<br>iii R00050102431322020<br>iiii R0005102431332020<br>More(2) ≫                                                                        | [                                                              | Related Documents:                                             | <ul> <li>INV1552</li> <li>R00050102431322020</li> <li>R00050102431332020</li> <li>More(2) »</li> </ul> |                                                     |
| buyerID: 126000 Other Information CONDITIONS RELATING TO GOODS PL 1.,This purchase order is subject to the full to the uncomplete and the subject to the                                                                                                    | RCHASED ON THIS ORDER<br>erms and conditions (document reference: AA-SC-SA-01) available from                                                                   | Invoice: INV1552<br>Create Line-Item Credit Memo<br>Copy This Invoice<br>Detail<br>Scheduled Payments<br>History<br>Standard Invoice / Tax Invoice                                                     | Print Download PC                                              | F v Export cXML                                                |                                                                                                    | Done Previous                                       |
|                                                                                                    |                                                                                                    | Status<br>Invoice: Approved<br>Routing: Acknowledged<br>Invoice Number: INV1552<br>Invoice Date: Wednesday I8 Ma<br>Original Purchase Order: 550531552<br>Receipt: R0005010243133;<br>Origin: Supplier | r 2020 12:00 PM GMT+02:00<br>2020                              | Ar                                                             | Subtotat: R 1,050.00 ZAR<br>Total Tax: R 157.50 ZAR<br>mount Due: R 1,207.50 ZAR                       |                                                     |
|                                                                                                    |                                                                                                    | This document is digitally signed REMIT TO:                                                                                                    | BILL TO:                                                       |                                                                | SUPPLIER:                                                                                              |                                                     |
|                                                                                                    |                                                                                                    | GRASS TOWER (PTY) LTD-TEST<br>Postal Address:<br>23 MARS AVE                                                                                                    | Rustenburg Platinu<br>Postal Address (Ru<br>Rustenburg Platinu | m Mines<br>stenburg Platinum Mines Limited):<br>m Mines Ltd.   | GRASS TOWER (PTY) LTD-TEST<br>Postal Address:<br>23 MARS AVE                                           |                                                     |

### HOW TO CREATE A CREDIT NOTE FOR SERVICES

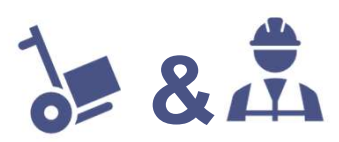

| Create Line-Item Credit Memo                                                                            |                                      |                                                                                                    | Update Save                | Exit Next 5         | 3 Enter your Credit Memo number in the <b>Credit Memo field</b>                            |
|----------------------------------------------------------------------------------------------------|--------------------------------------|----------------------------------------------------------------------------------------------------|----------------------------|---------------------|--------------------------------------------------------------------------------------------|
| Credit Memo Type  Quantity Adjustment ① Price Adjustment                                                | nent (i)                             |                                                                                                    |                            |                     | 4 Scroll down to the Comment section and enter your <b>Reason fo</b><br><b>Credit Memo</b> |
| <ul> <li>Invoice Header</li> </ul>                                                                      |                                      |                                                                                                    | * Indicates required field | Add to Header 🔻     | 5 Click Next and then Submit                                                               |
| Credit Memo # CN1552                                                                                    | 3                                    | Subtotal:         R -1,050.00 ZAR           Total Tax:         R -157.50 ZAR           Amount Due:         R -1,207.50 ZAR |                            | View/Edit Addresses |                                                                                            |
| Original Invoice No: INV1552                                                                            | Comment                              |                                                                                                    |                            |                     |                                                                                            |
| Original Invoice Date: 18 Mar 2020<br>Remit To: GRASS TOWER (PTY) LTD-TEST                              | Reason for Credit Memo: *            | INCORRECT INVOICE NR POPULAT                                                                                               | ED                         |                     |                                                                                            |
| JOHANNESBURG<br>GautengSouth Africa<br>Bill To: Rustenburg Platinum Mines<br>Rustenburg<br>South Africa | Default Credit Memo<br>Comment Text: |                                                                                                    |                            |                     |                                                                                            |
|                                                                                                    | receiverID:                          |                                                                                                    |                            |                     |                                                                                            |
|                                                                                                    | batchNo:                             |                                                                                                    |                            |                     |                                                                                            |
|                                                                                                    | articleNumber:                       |                                                                                                    |                            |                     |                                                                                            |
|                                                                                                    | transactionCategoryOrType:           |                                                                                                    |                            |                     |                                                                                            |
|                                                                                                    |                                      |                                                                                                    |                            |                     | 116                                                                                        |

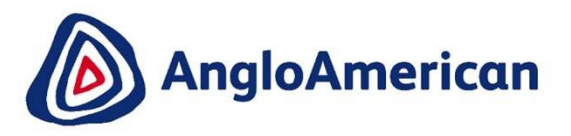

### HOW TO VIEW YOUR INVOICE STATUS & DUE DATE

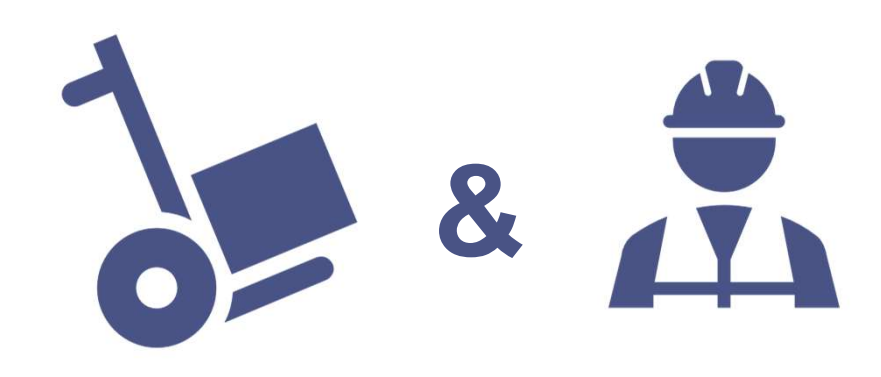

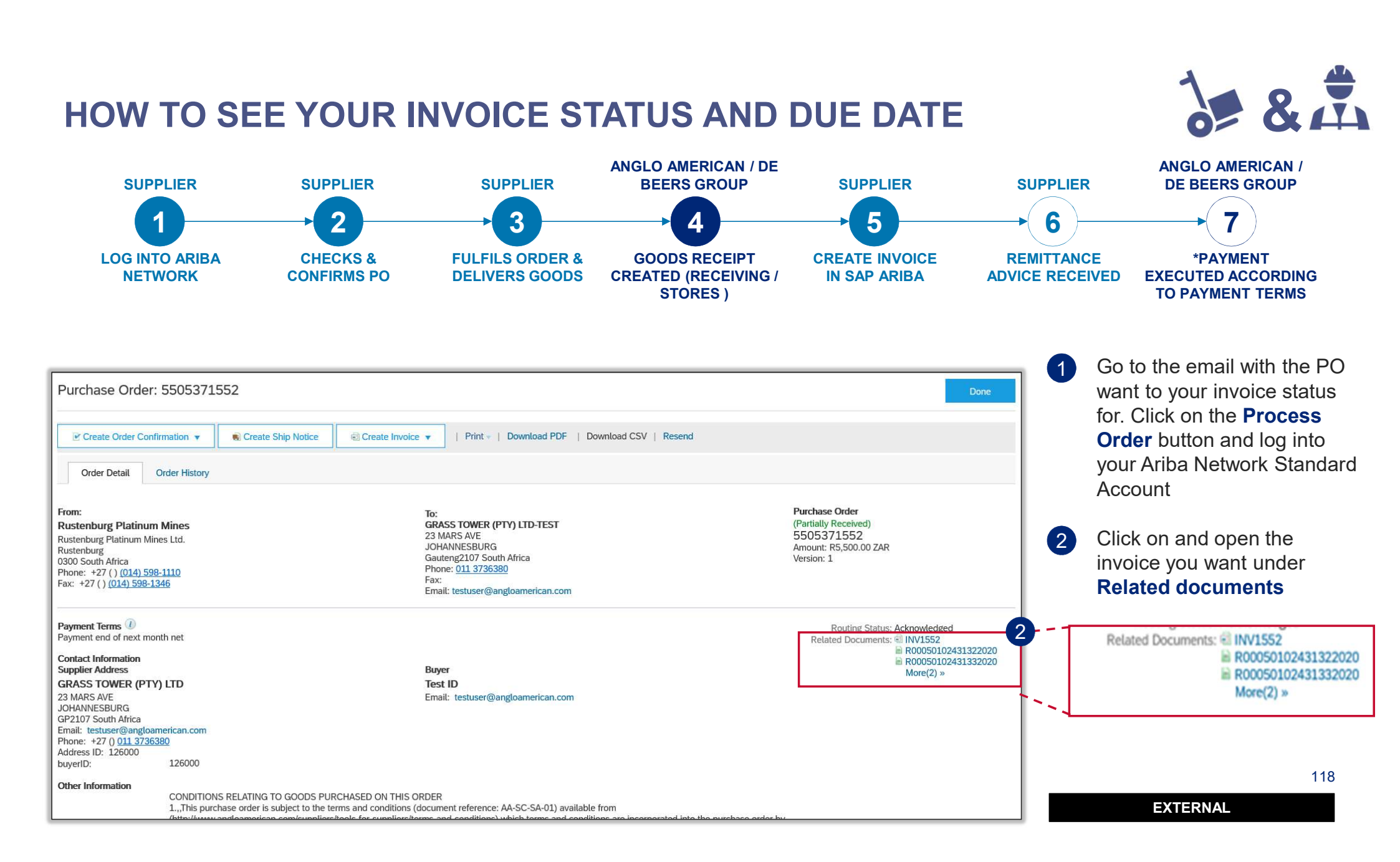

### HOW TO SEE YOUR INVOICE STATUS AND DUE DATE

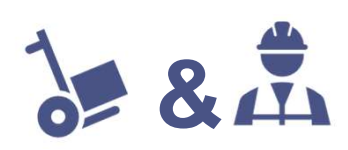

| Invoice: INV1552                                                                        |                                                                                                    |                                                        | Dor                                              | ne Previous                                     |                       |                                                                                                    |
|-----------------------------------------------------------------------------------------|----------------------------------------------------------------------------------------------------|--------------------------------------------------------|--------------------------------------------------|-------------------------------------------------|-----------------------|----------------------------------------------------------------------------------------------------|
| Create Line-Item Credit Memo C                                                          | Copy This Invoice Print Download PDF   Export cXMI                                                                                                    | 2                                                      |                                                  |                                                 |                       | You can find the status of your                                                                                      |
|                                                                                         |                                                                                                    |                                                        |                                                  |                                                 |                       | invoice here                                                                                                    |
| Detail Scheduled Payments                                                               | History                                                                                                    |                                                        |                                                  |                                                 |                       |                                                                                                    |
| Standard Invoice / Tax Invoice                                                          | e                                                                                                    |                                                        |                                                  |                                                 |                       |                                                                                                    |
| Statt<br>Invoice<br>Northin<br>Invoice Dat<br>Original Purchase Orde<br>Receip<br>Origi | us                                                                                                    | Subtotal:<br>Total Tax:<br>Amount Due:                 | R 1,050.00 ZAR<br>R 157.50 ZAR<br>R 1,207.50 ZAR |                                                 |                       | Please Note: Your invoice's<br>payment due date will only reflect<br>once the invoice status reflects as<br>Approved |
| his document is digitally signed                                                        |                                                                                                    |                                                        |                                                  |                                                 |                       | A lf your invoice is in Approved statu                                                                               |
| REMIT TO:                                                                               | BILL TO:                                                                                                    | SUPPLIER                                               |                                                  |                                                 |                       | 3 Il your invoice is in Approved status                                                                              |
| GRASS TOWER (PTV) I TD. TEST                                                            | reate a line-item credit memo for the selected invoice                                                                                                    |                                                        |                                                  |                                                 | Done Previous         | click on the <b>History</b> tab                                                                                      |
| IRASS TOWER (FIT) LID-TEST                                                              |                                                                                                    |                                                        |                                                  |                                                 | Pone                  | -                                                                                                    |
| 23 MARS AVE                                                                             | Create Line-Item Credit Memo Copy This Invoice                                                                                                    | Download PDF   Export cXML                             |                                                  |                                                 |                       |                                                                                                    |
| JOHANNESBURG<br>Gauteng2107 South Africa                                                |                                                                                                    |                                                        |                                                  |                                                 |                       | I he Payment Due date is reflected                                                                                   |
|                                                                                         | Detail Scheduled Payments History                                                                                                    |                                                        |                                                  |                                                 |                       | under the <b>Acknowledged</b> section                                                                                |
|                                                                                         | invoice: INV1552<br>Invoice Status: Approved<br>Received By Ariba Network On: 6 May 2020 1:52:37 P<br>Submitted By: Joe Corona                                                                                                    | M GMT+02:00                                            | Routing St                                       | To: Anglo American - TEST<br>atus: Acknowledged |                       |                                                                                                    |
|                                                                                         | History                                                                                                    |                                                        |                                                  |                                                 |                       |                                                                                                    |
|                                                                                         | Status Comments                                                                                                    |                                                        |                                                  | Changed By                                      | Date and Time         |                                                                                                    |
|                                                                                         | This document has been digitally signed.                                                                                                    |                                                        |                                                  | LegalizationDispatcher-125043039                | 6 May 2020 2:01:17 PM |                                                                                                    |
|                                                                                         | The document has been digitally verified.                                                                                                    |                                                        |                                                  | LegalizationDispatcher-125043039                | 6 May 2020 2:01:18 PM |                                                                                                    |
|                                                                                         | The document has been transferred to the nex                                                                                                    | t integration point.                                   |                                                  | CommunityWeb-125004072                          | 6 May 2020 2:01:21 PM |                                                                                                    |
|                                                                                         | Commente from Angle American TEST The d                                                                                                    | recipient.                                             | 4                                                | TYNDocSupplierApp.125041066                     | 6 May 2020 2:01:21 PM |                                                                                                    |
|                                                                                         | Comments from Anglo Américan - TEST: The di                                                                                                    | ocument was added to the pending queue for download    | 1.                                               | Cumplier                                        | 6 May 2020 2:01:22 PM |                                                                                                    |
|                                                                                         | Comments from Angle American TECT                                                                                                    |                                                        |                                                  | TXNDocSupplierApp_125040060                     | 6 May 2020 2:05:06 PM |                                                                                                    |
|                                                                                         | Comments from Angio American - TEST:                                                                                                    |                                                        |                                                  | nanuocouppuerapp-120040069                      | 6 May 2020 2:05:06 PM |                                                                                                    |
|                                                                                         | The local state is a second state in the second state is a second state in the second state is a second state is a secon |                                                        | D                                                | 4                                               | 0 May 2020 2.03.00 PM |                                                                                                    |
|                                                                                         | The invoice status has been successfully updat                                                                                                    | ted to Approved by Anglo American - TEST. Description: | Payment Due Date: 2020.04.30                     | DocSupplierApp-125037078                        | o May 2020 2:12:04 PM |                                                                                                    |

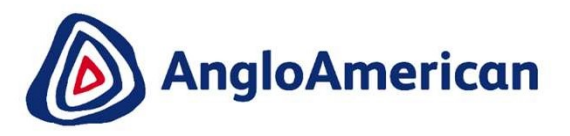

### HOW TO FIND YOUR REMITTANCE ADVICE

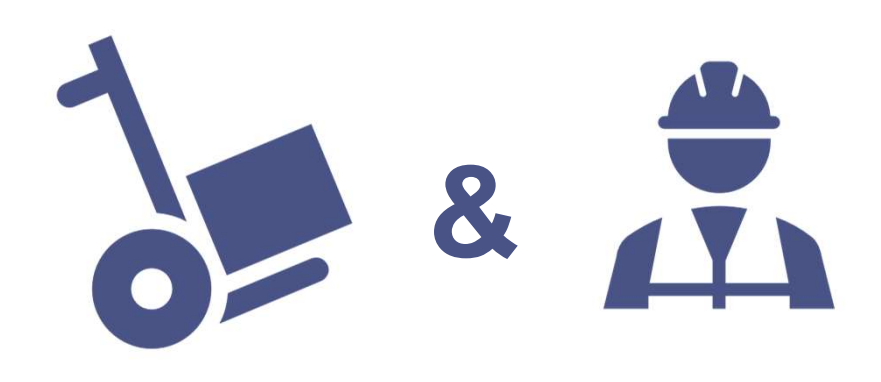

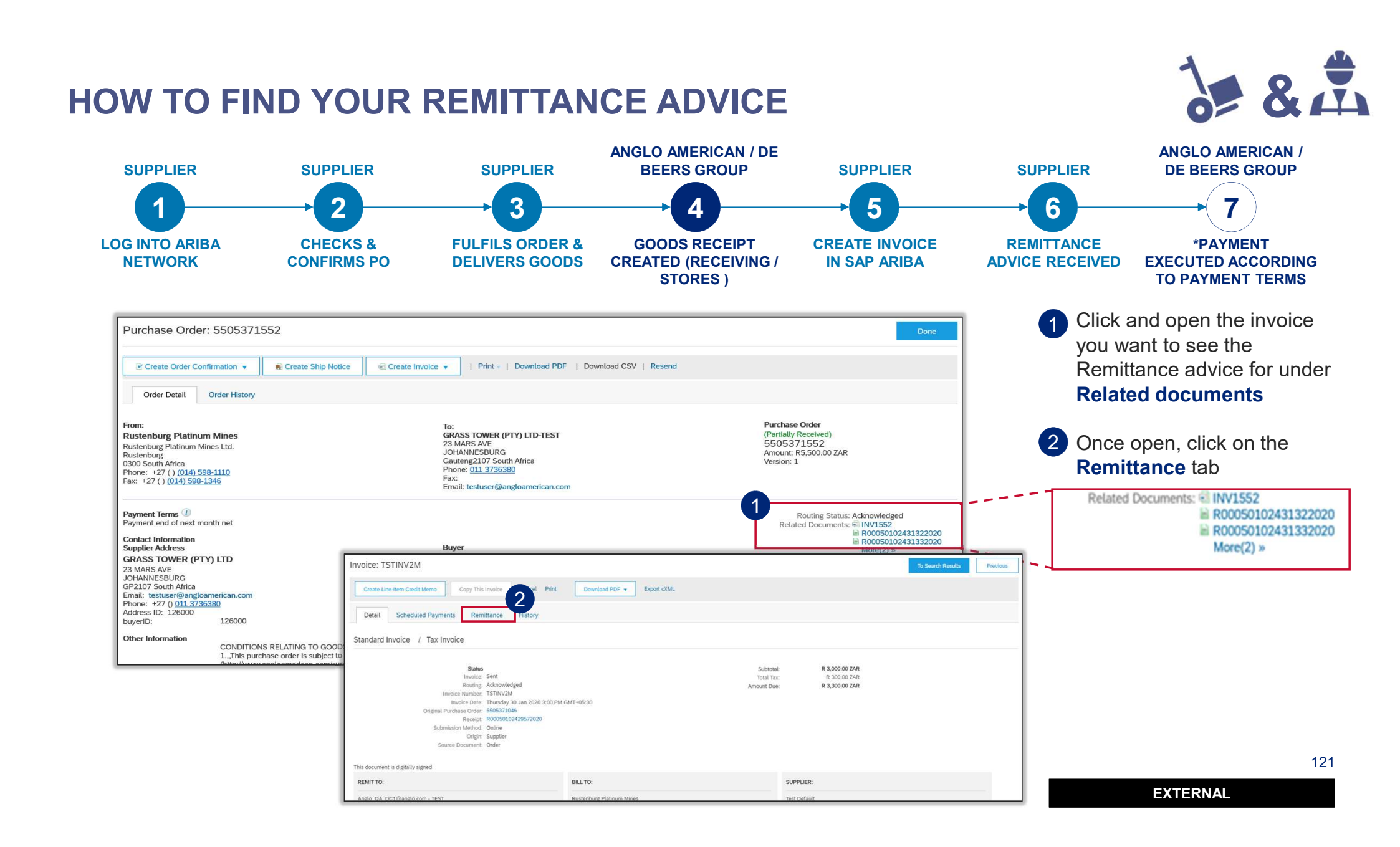

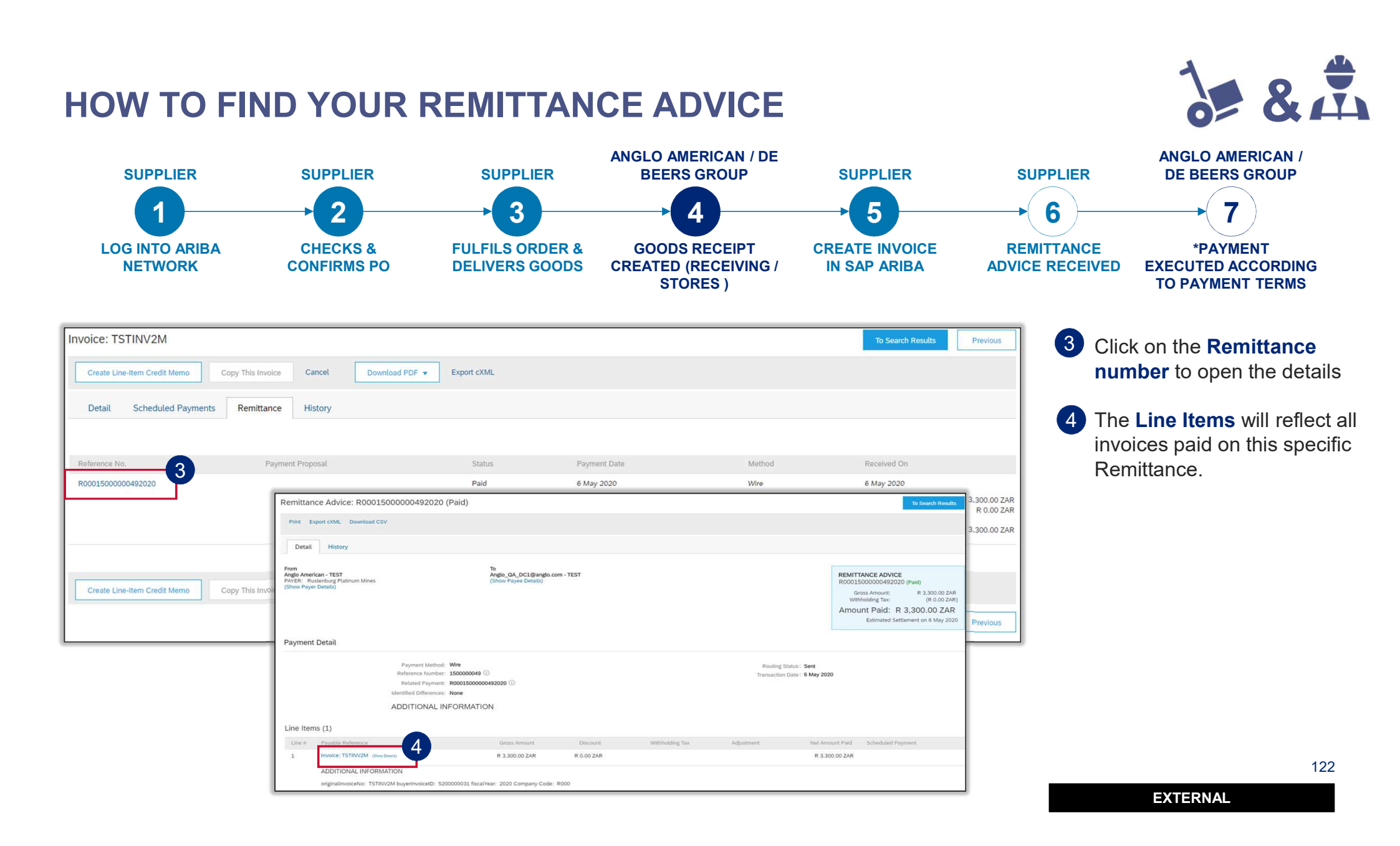

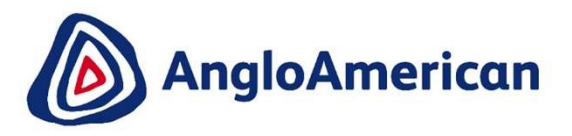

# HOW TO CREATE A CREDIT NOTE FOR GOODS & SERVICES (HYBRIDS)

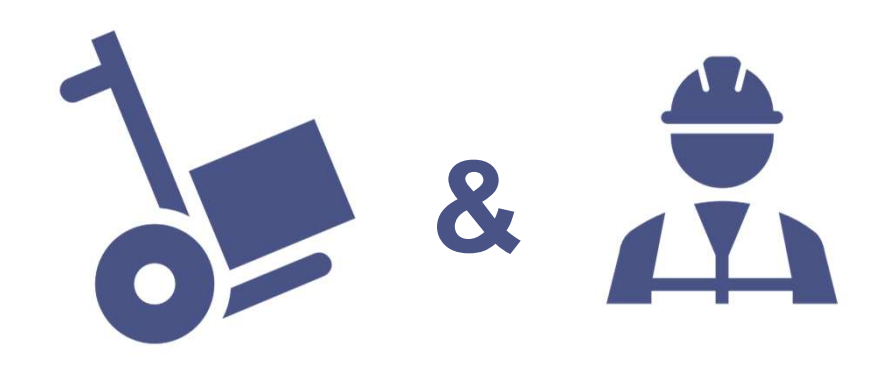

#### HOW TO CREATE A CREDIT NOTE FOR SERVICES

| Purchase Order: 5505371552                                                                                                    | Download PDF   Download CSV   Resend                                                                                                    | Go to the email with the PO & Invoice you want to creat<br>a Credit Note for. Click on the <b>Process Order</b> button ar<br>log into your Ariba Network Standard Account                                                                                                    |
|----------------------------------------------------------------------------------------------------|----------------------------------------------------------------------------------------------------|----------------------------------------------------------------------------------------------------|
| Order Detail         Order History           From:         To:           Rustenburg Platinum Mines         GRASS TOWER (           Rustenburg Platinum Mines Ltd.         23 MARS AVE           Rustenburg Oldinum Mines Ltd.         JOHANNESBURG           Gautergillon Social Africa         Gautergillon Social Africa           Phone: +27 () (014) 598-1110         Phone: 011 376.           Fax: +27 () (014) 598-1346         Email: testurer@it | Purchase Order       *TY) LTD-TEST     (Partially Received)       5505371552     5505371552       th Africa     Amount: R5,500.00 ZAR       80     Version: 1                                                                                                    | <ul> <li>2 Click on and open the invoice you want to credit under Related documents</li> <li>3 Once open, click on Create Line-Item Credit Memo</li> </ul>                                                                                                    |
| Payment Terms  Payment and of next month net Contact Information Supplier Address Buyer GRASS TOWER (PTV) LTD Test ID 23 MARS AVE Email: testuser@ GP2107 South Africa Email: testuser@angloamerican.com Phone: +27 () 011 5726530 Address ID 12000                                                                                                    | Routing Status: Acknowlee<br>Related Documents: wil NV155<br>Related Documents: wil NV155<br>Routing Status: Acknowlee<br>Routing Status: Acknowlee<br>Routing Stat | dged<br>10/2431322020<br>10/2431332020<br>1) >><br>Related Documents: SI INV1552<br>SI R00050102431322020<br>SI R00050102431332020<br>More(2) >><br>More(2) >><br>SI R00050102431332020                                                                                                    |
| Other Information<br>CONDITIONS RELATING TO GOODS PURCHASED ON THIS OPDER<br>LThis purchase order is subject to the terms and conditions (document reference<br>Autority concentrations close downline threads for curveling home and conditions                                                                                                    | AA-SC-SA-01) available from<br>Arbit score of conditioners increased of internet internet inter                                                                                                    | Done Previous                                                                                                    |
|                                                                                                    | Status<br>Irvoice<br>Routing<br>Invoice Number<br>Irvoice Date<br>Original Purchase Order<br>Receipt<br>Origin                                                                                                    | Subtotal:         R 1,050.00 ZAR           ::         Approved         Total Tax:         R 1,57.50 ZAR           :         Aknowledged         Amount Due:         R 1,207.50 ZAR           ::         IVV1552         R 1,207.50 ZAR           ::         Wednesday 18 Mar 2020 12:00 PM GMT+02:00         R 1,207.50 ZAR           ::         Sto50371552         Sto50302431332020           ::         Supplier         Supplier |
|                                                                                                    | This document is digitally signed <b>REMIT TO:</b>                                                                                                    | BILL TO: SUPPLIER:                                                                                                    |
|                                                                                                    | GRASS TOWER (PTY) LTD-TEST<br>Postal Address:<br>23 MaPS AVE                                                                                                    | Rustenburg Platinum Mines GRASS TOWER (PTY) LTD-TEST Postal Address (Rustenburg Platinum Mines Limited): Postal Address: Pustenburg Platinum Mines Ltd 23 MARS AVE 23 MARS AVE                                                                                                    |

#### HOW TO CREATE A CREDIT NOTE FOR SERVICES

| Create Line-Item Credit Memo                                                                            |                                      |                                                                                                    | Update Save              | Exit Next 5         | 3 Enter your Credit Memo numbe<br>the Credit Memo field                                 |
|----------------------------------------------------------------------------------------------------|--------------------------------------|----------------------------------------------------------------------------------------------------|--------------------------|---------------------|-----------------------------------------------------------------------------------------|
| Credit Memo Type<br>Quantity Adjustment ① Price Adjustment                                              | ient ①                               |                                                                                                    |                          |                     | 4 Scroll down to the Comment section and enter your <b>Reason</b><br><b>Credit Memo</b> |
| ▼ Invoice Header                                                                                        |                                      |                                                                                                    | * Indicates required fie | Add to Header 🔻     | 5 Click Next and then Submit                                                            |
| Summary Credit: Memo #: CN1552                                                                          | 3                                    | Subtotal: <b>R -1,050.00 ZAR</b><br>Total Tax: <b>R -157.50 ZAR</b><br>Amount Due: <b>R -1,207.50 ZAR</b> |                          | View/Edit Addresses |                                                                                         |
| Credit Memo Date: * 6 May 2020                                                                          | Comment                              |                                                                                                    | ATEN                     |                     | 4                                                                                       |
| JOHANNESBURG<br>GautengSouth Africa<br>Bill To: Rustenburg Platinum Mines<br>Rustenburg<br>South Africa | Default Credit Memo<br>Comment Text: |                                                                                                    |                          |                     |                                                                                         |
|                                                                                                    | receiverID:                          |                                                                                                    |                          |                     |                                                                                         |
|                                                                                                    | batchNo:<br>articleNumber:           |                                                                                                    |                          |                     |                                                                                         |
|                                                                                                    | transactionCategoryOrType:           |                                                                                                    |                          |                     |                                                                                         |
|                                                                                                    |                                      |                                                                                                    |                          |                     | 125                                                                                     |

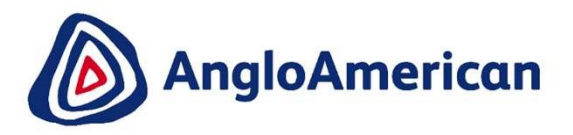

## HOW TO MANAGE ADHOC / UNPLANNED PURCHASE ORDERS

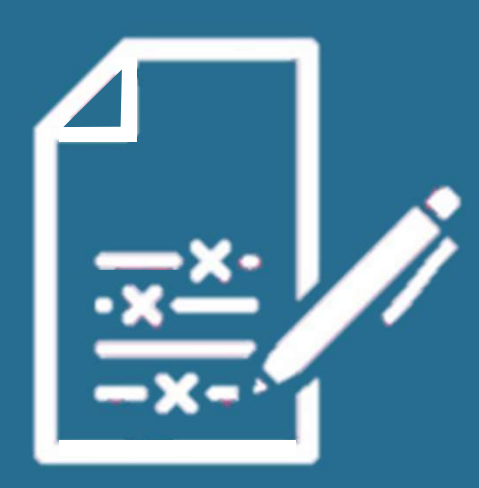

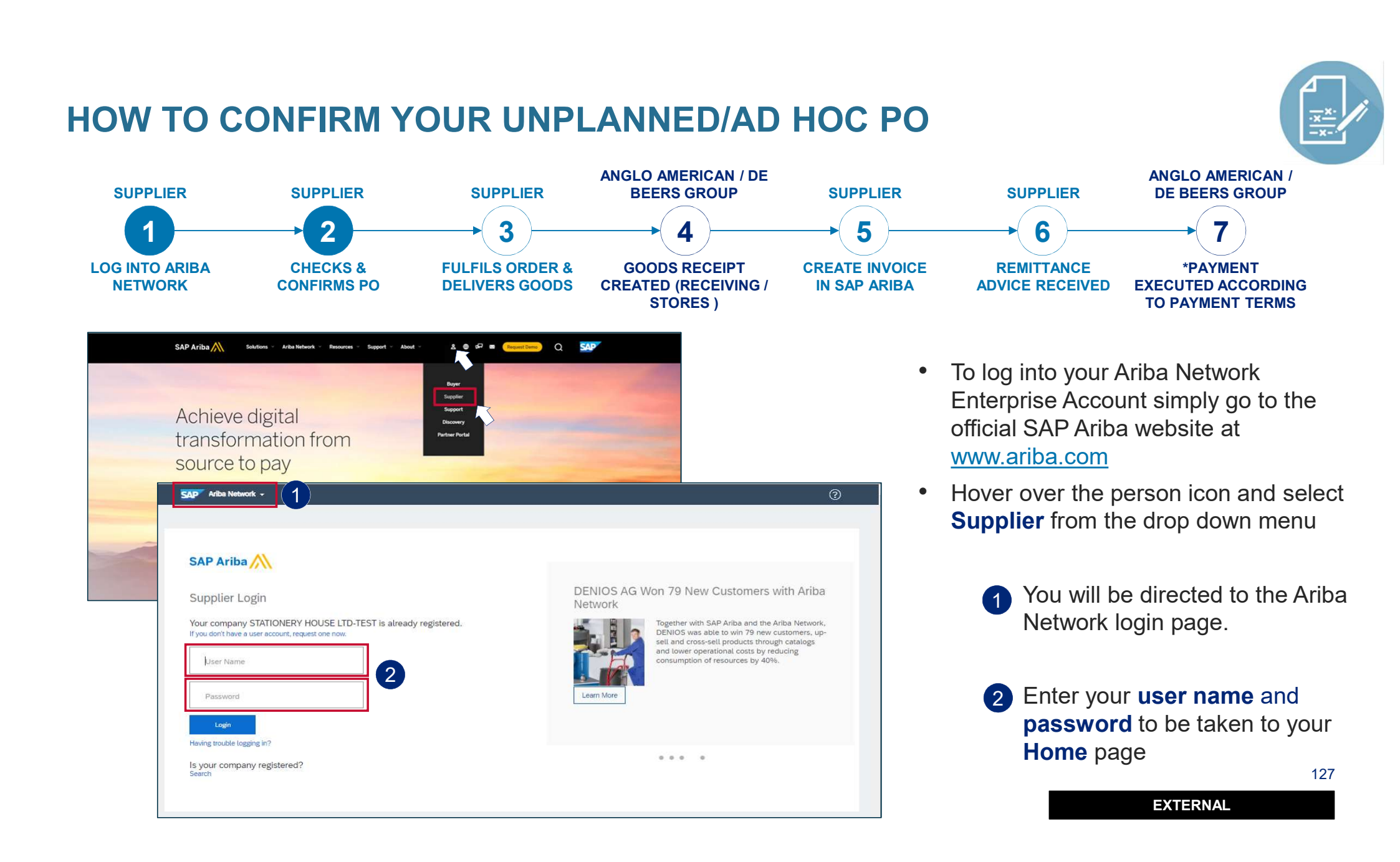

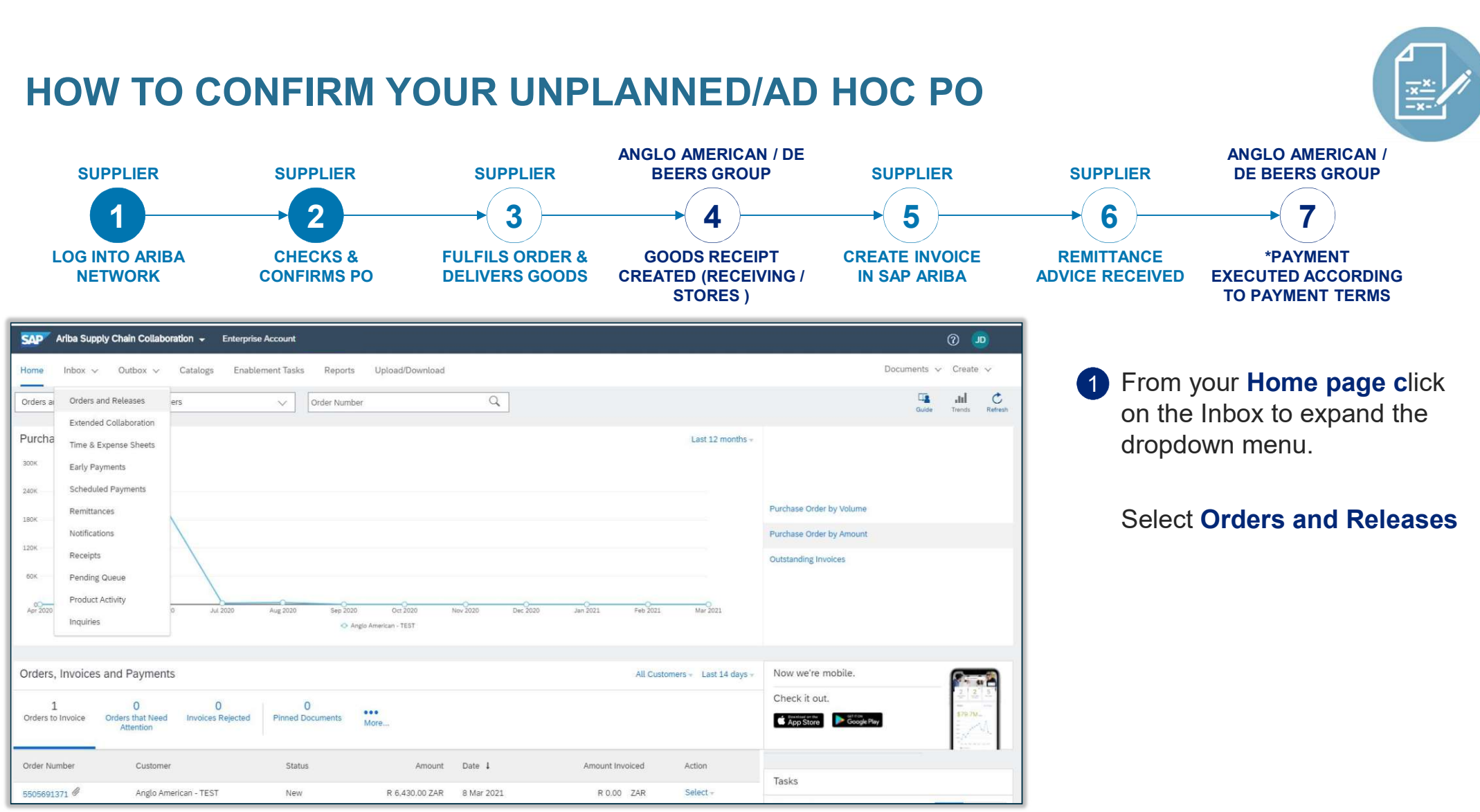

EXTERNAL

128

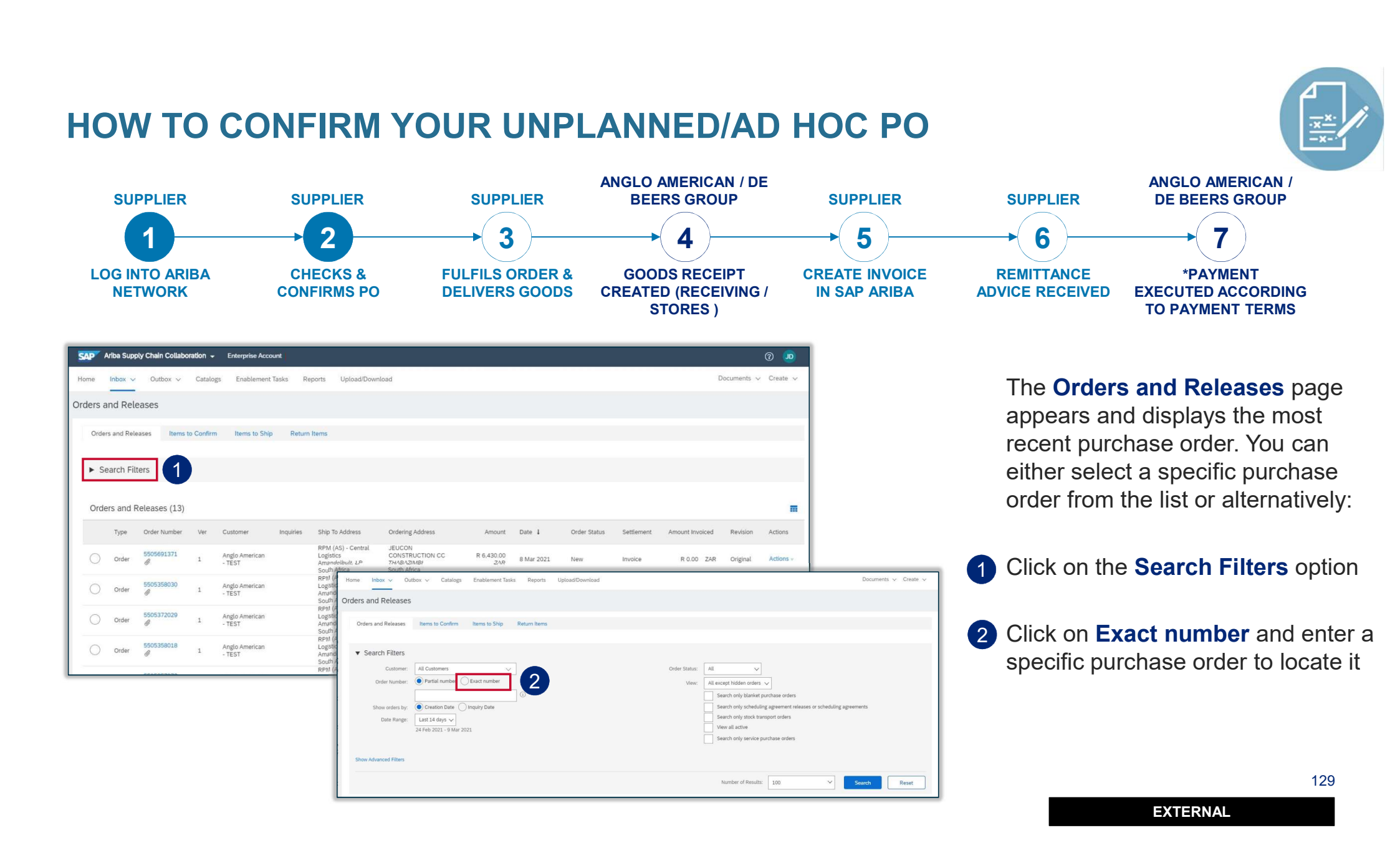

### HOW TO CONFIRM YOUR UNPLANNED/AD HOC PO

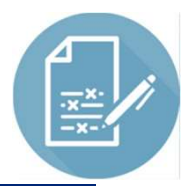

| Purchase Or<br>Confirm Entir<br>Update Line I<br>Reject Entre<br><b>Rustenburg Plat</b><br>Rustenburg<br>9000 South Africa<br>Phone: +27 () (014) | er Confirmation v<br>re Order<br>Items<br>order<br>timum Mines Ltd.<br>14/1 599-1110<br>j598-1346                                                                                                    | load PDF   Download CSV   Resend                                                                                                    | Purchase Order<br>(New)<br>5505371561<br>Amount R.189,550.00 ZA<br>Version: 1                                                                                                    | Done<br>R            |                                  | <ol> <li>Scroll up to the top of your PO and click<br/>on the Create Order Confirmation<br/>button.</li> <li>A drop down menu will appear.</li> <li>Click on Confirm Entire Order to confirm<br/>your PO</li> </ol> |
|----------------------------------------------------------------------------------------------------|----------------------------------------------------------------------------------------------------|----------------------------------------------------------------------------------------------------|----------------------------------------------------------------------------------------------------|----------------------|----------------------------------|----------------------------------------------------------------------------------------------------|
| Payment Terms<br>60 Days from mont<br>Contact Informatio<br>Supplier Address                                                                      | I)<br>nh end<br>on Buyer<br>Test ID<br>Email: t                                                                                                    | estuser@an Confirming PO                                                                                                    | · Confirmation Header                                                                                                    | Routing Status: Sent | tot unt                          | <ul> <li>2 Populate est. completion date of service you are going to render.</li> <li>3 Click on Next.</li> </ul>                                                                                                   |
| buyerID:<br>Other Information                                                                                                    | 126001<br>CONDITIONS RELATING TO GOODS PURCHASED ON THIS ORDER<br>1This purchase order is subject to the terms and conditions (document reference: AA-SC-SA<br>conditions) which terms and conditions are incorporated in the purchase order by reference<br>NOT apply where there is an existing executed agreement between the Purchaser and the Su<br>Supplier is not in agreement with these terms and conditions, it must inform the Purchaser in the<br>Conditions of the Purchaser in the Supplier is not in agreement with these terms and conditions.                                                                                                    | .01) avaiabi<br>and are kino<br>ppler pe tain<br>writing imme                                                                                                    | Continuitor III Proposal 1541<br>Socialized Analysis Angle Analysis and Angle Analysis and Angle Angle | Est. Tax Cost        |                                  | 4 <b>Review Order Confirmation</b> Page will open for last check, then click on <b>Submit</b> . This will take you back to PO page.                                                                                 |
| Confirming PO                                                                                                    |                                                                                                    | Previous Submit 4                                                                                                    |                                                                                                    | li.                  |                                  |                                                                                                    |
| Confirm Entire     Order                                                                                                    | Confirmation Update                                                                                                    |                                                                                                    | ns                                                                                                    |                      |                                  |                                                                                                    |
| 2 Review Order<br>Confirmation                                                                                                    | Conferenciation bright American must be for the kill order quantity (light or partial quantity reporters will be to process). Delivery Date only changes must<br>A seconfininging para a hogh American deven server a quantitation total de particul de quantitation parait in de quantitations con faiter de<br>particul de quantitation en antipartitation en antipartitation de la partitation faiter de quantitation en antipartitation en antipartitation en | be processed as Back Order.<br>entrega diferentian nilo seño processalaño, Somerne a data de entrega<br>exertes no se processalañ, Solamente la facha de entrega puede ser | Part il / Derophin Cuttomer Part il Ory (Unit)<br>Consulting - Francial Reports<br>Current Order Status:<br>Confinand With New Date (Estimated Completion Date 31 Die 2020)                                                                                                    | Need By Unit Price   | Subinal Tax.<br>R 950.000.00 2JA |                                                                                                    |
|                                                                                                    | Line items                                                                                                    | nai Brio Robartal                                                                                                    |                                                                                                    |                      |                                  |                                                                                                    |
|                                                                                                    |                                                                                                    | R 950,000.00 ZAR                                                                                                    | 1                                                                                                    |                      |                                  |                                                                                                    |
|                                                                                                    | Comment of the final instruction<br>Current Order Status:<br>Confirmed With New Date (Instimuted Completion Date: 31 Dec 2030)                                                                                                    |                                                                                                    | 1                                                                                                    |                      |                                  |                                                                                                    |
|                                                                                                    | 1.1 998153241 450.000.0 (EA) () R<br>CEO CONSULTING FEES                                                                                                    | 1.00 ZAR R 450.000.00 ZAR R 67.500.00 ZAR                                                                                                    |                                                                                                    |                      |                                  | 130                                                                                                    |
|                                                                                                    | 1.2 988155351 500,000,0 (KA) () r<br>CORPORATE COMMUNICATIONS CORPULATING PEES                                                                                                    | 1.00 ZAR R 500.000.00 ZAR R 75.000.00 ZAR                                                                                                    |                                                                                                    |                      |                                  | EVTEDNAL                                                                                                    |
|                                                                                                    | ▼ 2 30 Jun 2020                                                                                                    | R 899.550.00 ZAR                                                                                                    |                                                                                                    |                      |                                  |                                                                                                    |

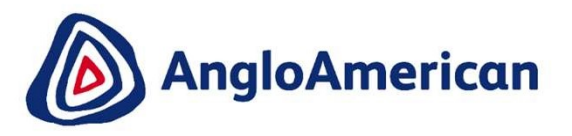

## HOW TO INVOICE AGAINST YOUR UNPLANNED / AD HOC PURCHASE ORDERS

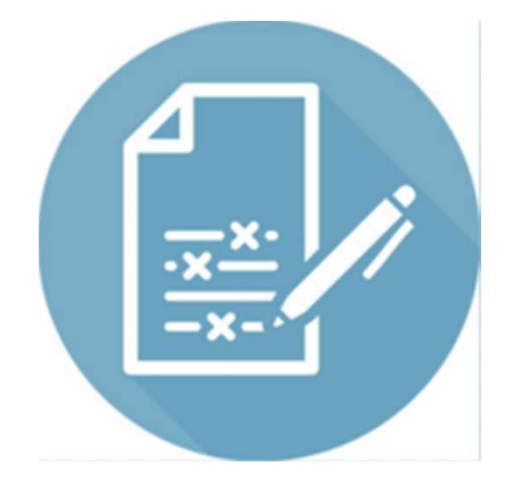

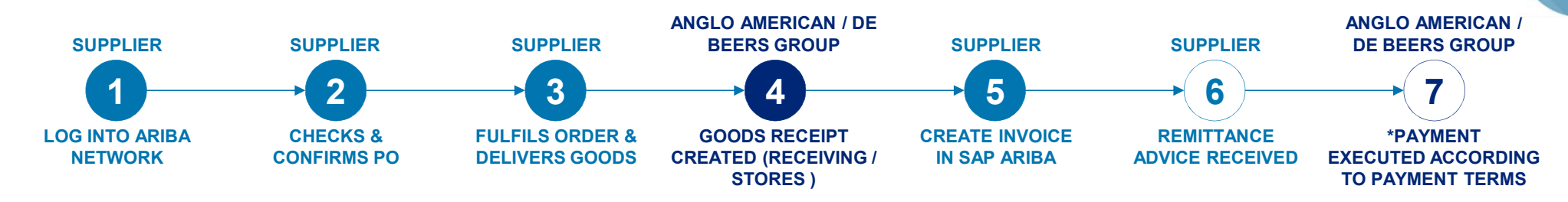

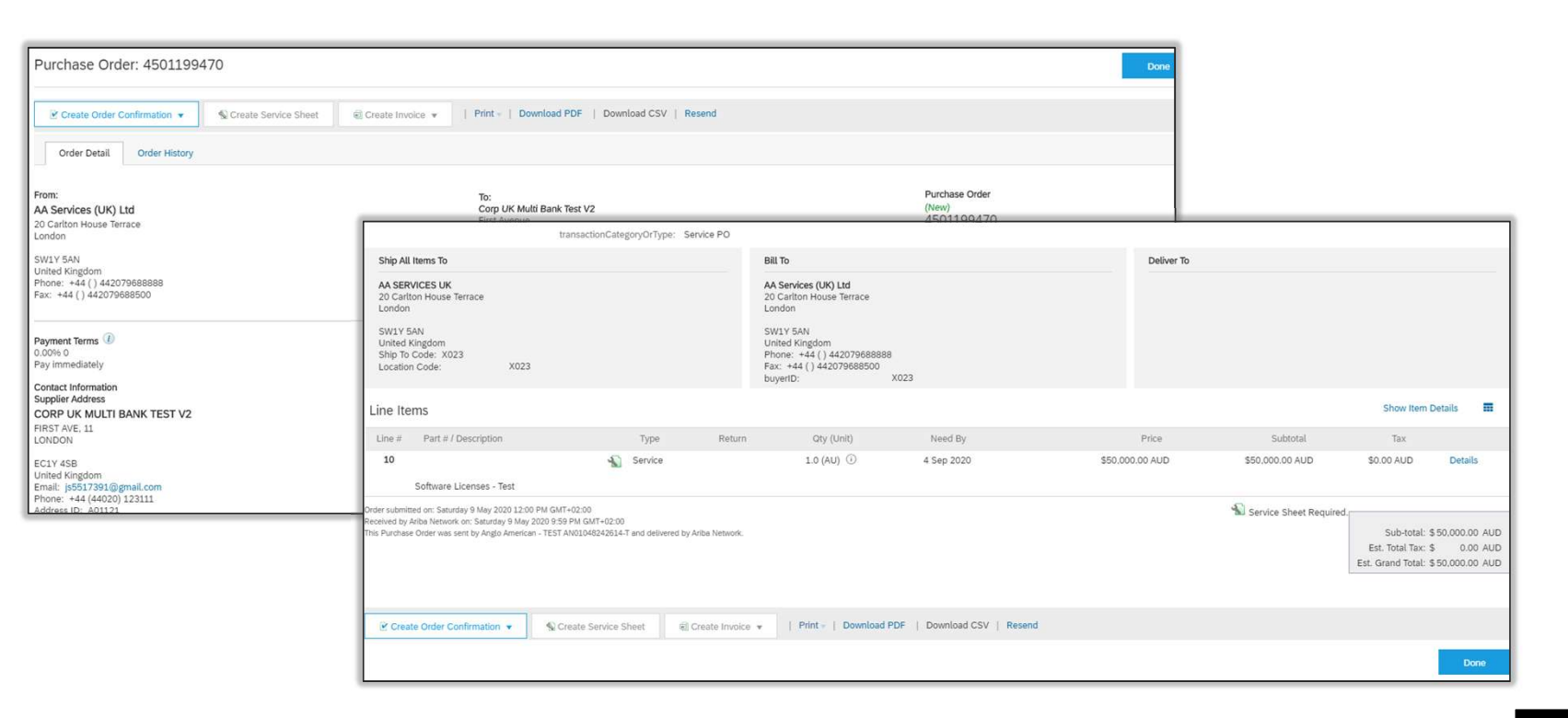

#### **Please Note:**

Unplanned / Ad hoc Service Orders require suppliers to add their own line on the invoice, populating details of their invoice.

EXTERNAL

132

#### HOW TO CREATE A INVOICE FOR UNPLANNED/AD HOC PO ANGLO AMERICAN / DE **ANGLO AMERICAN / SUPPLIER** SUPPLIER SUPPLIER **BEERS GROUP SUPPLIER SUPPLIER DE BEERS GROUP** 2 3 4 5 6 7 LOG INTO ARIBA **GOODS RECEIPT CREATE INVOICE CHECKS & FULFILS ORDER &** REMITTANCE \*PAYMENT **NETWORK CONFIRMS PO DELIVERS GOODS CREATED (RECEIVING / IN SAP ARIBA EXECUTED ACCORDING ADVICE RECEIVED** STORES) TO PAYMENT TERMS Purchase Order: 4501199470 Click on Create Invoice and select Create Order Confirmation • S Create Service Sheet Create Invoice • Download PDF | Download CSV | Resend **Standard Invoice** Standard Invoice Order History Order Detail Line-Item Debit Memo From: Purchase Order AA Services (UK) Ltd Corp UK Multi Bank Test V2 (Confirmed) 4501199470 Populate your company's physical Inv nr 20 Carlton House Terrace First Avenue 2 London Amount: \$50,000.00 AUD London City of London Version: 1 in the Invoice #\* field. NW4 2RL SW1Y 5AN United Kingdom United Kingdom Phone: Phone: +44 ( ) 442079688888 Fax Fax: +44() 442079688500 Email: js5517391@gmail.com Create Invoice Exit Update Save Payment Tel 0.0096.0 3 Populate your company's physical Inv Pay immedi Please correct the following errors and resubmit Contact Infor date in the Invoice Date\* field. Payment Supplier Add Invoice Header \* Indicates required field Add to Header 💌 CORP UK N terms get calculated from this date. FIRST AVE, 1 Summary 2 Subtotal: \$0.00 AUD View/Edit Addresses Total Tax: \$0.00 AUD Invoice #:\* INV9471ABC Amount Due: \$0.00 AUD 3 Invoice Date:\* 4 May 2020 Service Description: Remit To: Corp UK Multi Bank Test V2 London City of London United Kingdom Bill To: AA Services (UK) Ltd 133 London EXTERNAL United Kingdon

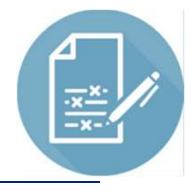

| Service Start Date: | 4 May 2020 |  |
|---------------------|------------|--|
| Service End Date:   | 4 May 2020 |  |

|    | Add to Header 🔻 3                        |
|----|------------------------------------------|
|    | Shipping Cost                            |
|    | Shipping Documents                       |
|    | Special Handling                         |
| SI | Additional Reference Documents and Dates |
| ١. | Comment                                  |
|    | Attachment                               |

|                    | Supplier VAT/Tax ID:*               | GB1000100               |
|--------------------|-------------------------------------|-------------------------|
|                    | Supplier Commercial<br>Identifier:  |                         |
|                    | Supplier Commercial<br>Credentials: |                         |
| <b>Atta</b><br>The | chments                             | ents cannot exceed 10MB |
| Cł                 | noose File No file chose            | Add Attachment          |
|                    | Name                                |                         |
|                    | TEST SES ATTACHME                   | ENT INV.pdf             |
| ļ                  | Delete                              | ]                       |
|                    | receiverID:                         |                         |
|                    | batchNo:                            |                         |
|                    | articleNumber:                      |                         |
|                    |                                     |                         |

Enter Service Start Date and Service End date. **2** Supplier VAT/Tax ID is a mandatory field and must be populated with VAT/TAX ID nr. If supplier is not VAT registered they need to populate the field with Not Registered. This information can be prepopulated in the supplier's company settings, and then they don't 3 need to populate it every time they create an invoice. 4 Click on Add to header button drill down and select Attachment, this will then open a section further down in

Click on choose file / browse to fetch your Invoice from your saved documents (must be in PDF format) and then click on **Add Attachment.** 

the invoice document.

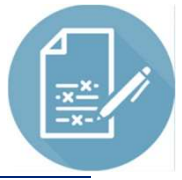

| Line Items                                                                                                    | Click on Add/Update button then select Add General Service.                                                         |
|----------------------------------------------------------------------------------------------------|----------------------------------------------------------------------------------------------------|
| Tax Category: Discount     No. No.   Include     No. Include   Type Part #   Description Customer Part #   Quantity Unit   Unit Unit   Unit Unit   Unit Unit   Unit Unit   Add/Update *     Add/Update *     Add/Update *     Add/Update *                                                                                                    | 2 In the Description field populate description as per description of the service rendered on physical invoice.     |
| Add Labor Service<br>Add Material                                                                                                    | <b>3 DO NOT</b> populate anything under <b>Part #</b> field.                                                        |
|                                                                                                    | Populate 1 in the Quantity field                                                                                    |
| Jointenit Dumber's Max     Jointenit Dumber's Max     Jointenit Dumber's Max     Add/bpdate       T     No. Include     Type     Part #     Description     Customer Part 9     Customer Part 9     Unit To Customer Part 9     Unit To Customer 9     Unit To Customer 9     Unit To Customer 9 | <ul> <li>Always populate Unit (Unit of Measure) field with EA.</li> <li>NB! EA must always be UPPERCASE.</li> </ul> |
| Line item Actions  Delete Reset O O O Additional Fields Additional Fields If you are adding unplanned service lines to the Invoice please specify the Unit of Measure for the unplanned                                                                                                    | 6 Populate Unit Price as per amount of your invoice exclusive of VAT/Tax.                                           |
| Service Period Additional Fields                                                                                                    | 7 Tick check box of the line item.                                                                                  |
| Line Item Actions  Delt Edit Add Tax                                                                                                    | 8 Click on Line Item Actions and select Tax from the drop down.                                                     |
| Shipping Documents<br>Special Handling<br>Pricing Details<br>Discount ompany<br>Comments<br>Attachment                                                                                                    | <ul> <li>DO NOT populate anything under Customer</li> <li>Part # field.</li> <li>135</li> <li>EXTERNAL</li> </ul>   |

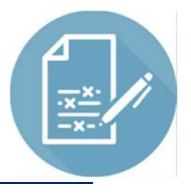

|                                                       |                                                                                                |                                                                           |                                                |                                        |                                         |                                       |                                                     | Populate Category* field with VAT        |
|-------------------------------------------------------|------------------------------------------------------------------------------------------------|---------------------------------------------------------------------------|------------------------------------------------|----------------------------------------|-----------------------------------------|---------------------------------------|-----------------------------------------------------|------------------------------------------|
| 10                                                    |                                                                                                | Software Licenses - Test                                                  |                                                |                                        |                                         | Ad                                    | d/Update 💌                                          | selected from the drop down list         |
| No. Include                                           | Type Part #                                                                                    | Description                                                               | Customer Part #                                | Quantity                               | Unit Unit Price                         | Subtotal                              |                                                     | selected norm the drop down list.        |
| 1                                                     | SERVICE                                                                                        | TCPT LICENSE                                                              |                                                | 1                                      | EA () \$6,790.00 AUE                    | \$6,790.00 AUE                        |                                                     |                                          |
| Service Period                                        | Service Start Date:                                                                            |                                                                           | Service En                                     | d Date:                                |                                         |                                       |                                                     | 2 Populate Rate(%) field with Tax/VAT    |
| Tax                                                   | Category:* VAT                                                                                 | 1                                                                         | Taxable                                        | Amount: \$6,790.00 /                   | AUD                                     |                                       | Remove                                              | percentage as per invoice.               |
|                                                       | Location:                                                                                      |                                                                           | Tax R                                          | ate Type:<br>Rate(%): 20               | 2                                       |                                       |                                                     |                                          |
|                                                       | Regime:                                                                                        |                                                                           | Tax                                            | Amount: \$1,358.00                     | AUD                                     |                                       |                                                     | Click on Update and then Next.           |
|                                                       | Date Of Pre-Payment:                                                                           |                                                                           | Exem                                           | f Supply: 4 May 2020                   |                                         |                                       |                                                     |                                          |
|                                                       | Law Reference:                                                                                 | Category:* VAT                                                            | Standard Tax Selections                        | iangular Transaction                   |                                         |                                       |                                                     | Check invoice detail is all correct then |
| Additional Fields                                     | A If you are adding unplanned service line in UPPERCASE.                                       | ervice Description:                                                       | VAT<br>GST                                     |                                        |                                         |                                       |                                                     | dick on <b>Submit</b> .                  |
| Line Item Actions 🔻                                   | Delete Reset Tax from PO                                                                       |                                                                           | PST                                            |                                        |                                         |                                       |                                                     |                                          |
|                                                       |                                                                                                | are adding unplanned service lines to the Invoice please<br>In UPPERCASE. | Usage                                          |                                        |                                         |                                       |                                                     | Click on Exit                            |
|                                                       |                                                                                                | Reset Tax from PO                                                         | Other Tax<br>Configure Tax Menu                |                                        | Upd                                     | ate Save                              | Exit Next                                           | 5 Click off Exit                         |
| Create Invoice                                        |                                                                                                | _                                                                         |                                                | P                                      | revious Save                            | there a first                         |                                                     |                                          |
| Confirm and submit this documan                       | t it will be alectronically simple according                                                   | ng to the countries of origin and destination of invoice. This tr         | meartion qualifies as Domastic Trada. The d    | ocument's originating on               | untry is: I nited Kingdom The document  | e destination country                 |                                                     |                                          |
| is:United Kingdom. If you want yo<br>Standard Invoice | ur invoices to be stored in the Ariba long                                                     | term document archiving, you can subscribe to an archiving                | service. Note that you will also be able to an | chive old invoices once y              | you subscribe to the archiving service. | desination country                    |                                                     |                                          |
| Origi                                                 | Invoice Number: INV9471ABC<br>Invoice Date: Monday 4 May 202<br>nal Purchase Order: 4501199471 | 20 12:00 PM GMT+02:00                                                     | Subtotal:<br>Total Tax:<br>Amount Due:         | \$6,790.00<br>\$1,358.00<br>\$8,148.00 | AUD<br>AUD<br>DUA U                     | Invoice INV<br>• Print<br>• Evit into | TIABC has been submitted.                           |                                          |
| Start Date :<br>End Date :                            | 4 May 2020<br>4 May 2020                                                                       |                                                                           |                                                |                                        |                                         |                                       |                                                     | 1                                        |
| REMIT TO:                                             |                                                                                                | BILL TO:                                                                  | s                                              | UPPLIER:                               |                                         |                                       |                                                     |                                          |
| Corn LIK Multi Bank Test V2                           |                                                                                                | AA Services (UK) Ltd                                                      | c                                              | orp UK Multi Bank Test \               | /2                                      | © 2019 SAP 1                          | E or an SAP affiliate company. All rights reserved. | EXTERNAL                                 |

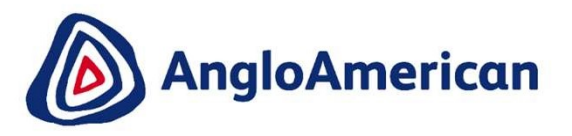

## HOW TO RESUBMIT INVOICE FOR UNPLANNED/AD HOC PURCHASE ORDERS

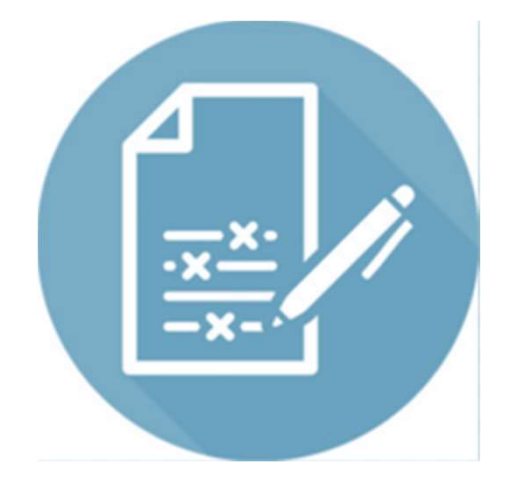

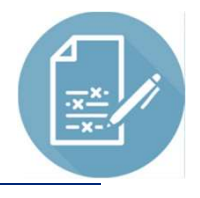

#### HOW TO RESUBMIT A REJECTED INVOICE FOR AN UNPLANNED PO

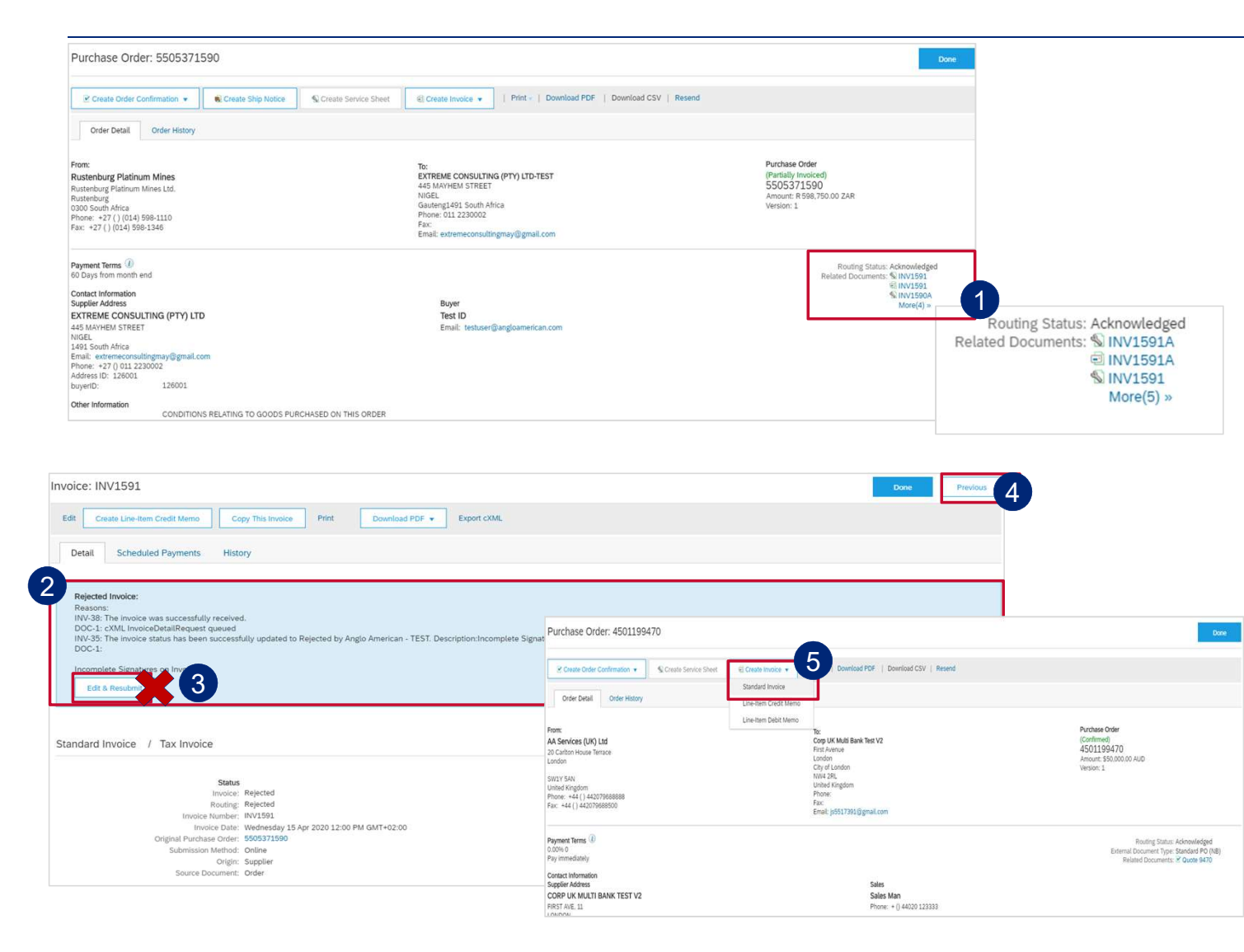

Click on rejected invoice under **Related Documents**, to open it.

1

- 2 The reason that your invoice was rejected is in the blue section. Your invoice can be rejected for a number of reasons e.g. The incorrect price, insufficient support documentation etc.
- 3 DO NOT Click on Edit and Resubmit to rectify mistake. A new Invoice needs to be created.
- 4 Click on the Previous button to take you back to the PO screen.
- 5 Click on Create Invoice and select Standard Invoice

138

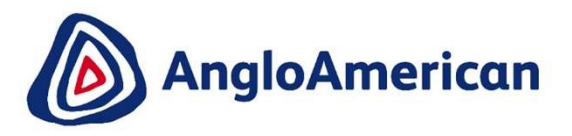

### SUPPORT

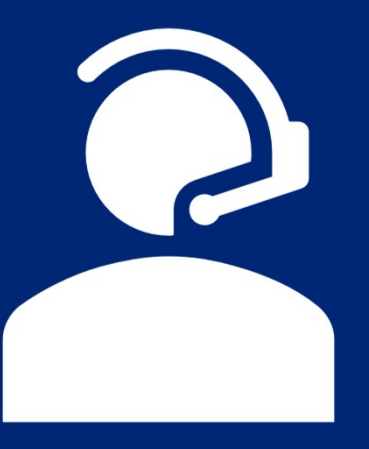

#### **HOW TO GET TECHNICAL SUPPORT**

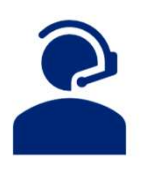

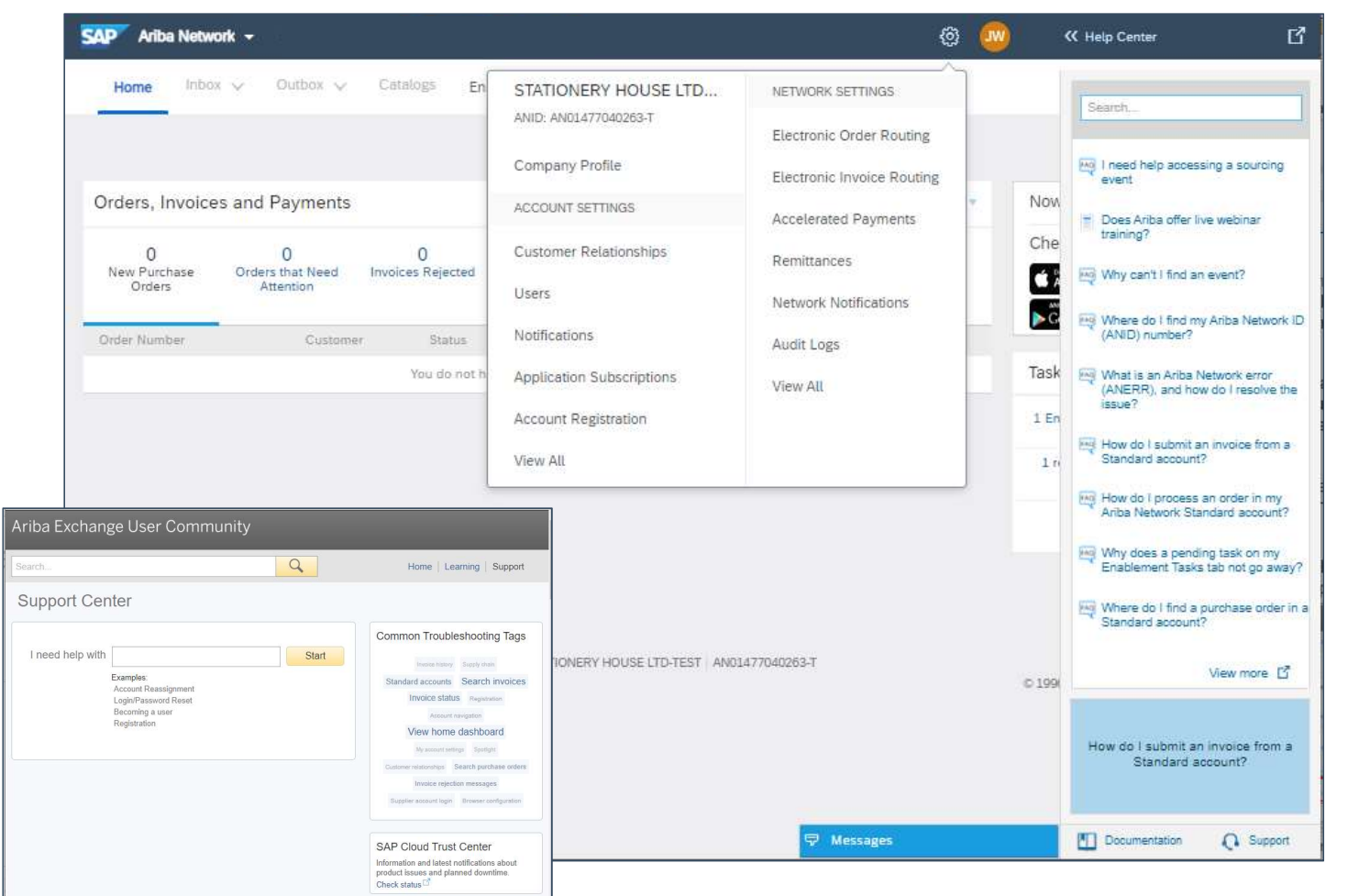

There are multiple channels available to assist you with technical support

The icon in the top right corner of the screen opens the Help Centre which contains helpful FAQs and Documents to assist you.

The icon opens the Company setting menu where you can update your profile, set up your notifications and administer your Ariba Network Account. Under **Customer Relationships** you will find Anglo American, and next to that the **Supplier Information Portal**, where you will find training material.

The Documentation icon opens a library of support documentation, FAQs and video tutorials

The Support icon opens a chat feature where you can get real time support for your Discovery queries

140

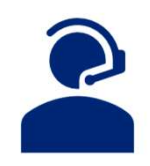

### SUPPLIER SUPPORT

| Ariba Network Online Training                                                                                   | <u>SIPSA-AngloAmerican</u>                                                                                                    |  |  |  |  |  |
|----------------------------------------------------------------------------------------------------|----------------------------------------------------------------------------------------------------|--|--|--|--|--|
| Ariba Network Training Guide                                                                                    | SIPSA-AngloAmerican                                                                                                    |  |  |  |  |  |
| Frequently Asked Questions                                                                                      | https://www.angloamerican.com/suppliers/tools-for-suppliers/procure-to-pay                                                                                                    |  |  |  |  |  |
| Additional Ariba Network<br>Training Material                                                                   | https://connect.ariba.com/KAAcontent/1,,173443,00.html                                                                                                    |  |  |  |  |  |
| Procurement Process Queries                                                                                     | Your Supply Chain Buyer                                                                                                    |  |  |  |  |  |
| Ariba Network Queries:<br>Purchase orders, Invoicing,<br>Payments, Issues transacting with<br>the Ariba Network | <ul> <li>Anglo American</li> <li>Any queries regarding Purchase Orders, Invoices and Payments (both manual and electronic) must be logged with our Global Shared Services Contact Centre. These will be routed to the correct resolver groups for resolution</li> <li>E: <u>queryinvoice@angloamerican.com</u> (ZA &amp; UK)</li> <li>T: 0860 289 987 (0860 BUZZUS) - ZA Only</li> <li>T: +44 (0) 203 450 7627- UK Only</li> </ul> |  |  |  |  |  |
| Ariba Network Technical<br>Queries                                                                              | https://connectsupport.ariba.com/sites/Company?ANID=AN01048242614AFR&h=Rk<br>6BWmIXu8swx913cAzQ#Enablement-Inquiry 141<br>EXTERNAL                                                                                                    |  |  |  |  |  |